株式会社 ネットワークス 〒561-0893 豊中市宝山町 23-31 TEL06(6844)1069 FAX06(6844)2754 〒102-0083 千代田区麹町 4-1-4 TEL03(3556)2921 FAX03(3556)2923

## 平成29年9月バージョンアップのご案内

拝啓 貴所益々ご清栄のこととお慶び申し上げます。毎度格別のお引立てに預かりありがとうございます。 さて、KEMPOSに関し、以下の点につきバージョンアップを行いますのでご案内申し上げます。 バージョンアップ内容の詳細につきましては、弊社ホームページにアップしてあります。

### <u>NTTPCコミュニケーションズのクラウドサービス(WebARENA)を利用してクラウド上にインターネット</u> で利用できる「公報データベース」「整理標準化データデータベース」を用意し、2004年以降の公報及び 整理標準化データを収録しました。大容量のPDF公報については、弊社内にサーバーを用意しました。

それに伴い、各種のサービスを追加しました。今回は「公報 PDF ダイレクト表示」「引用文献ダウンロード」 「整理標準化データによる審査請求期限検索補助システム」の機能を追加しました。

「公報 PDF ダイレクト表示」機能は、従来 J-PlatPat 経由で表示していた公報 PDF を弊社サーバーから ダイレクトに表示できるようにしたものです。従来の J-PlatPat 経由で表示する機能はそのまま継承して、 新たに「公開公報」(公表・再公表を含む)、「登録公報」のボタンを追加して、図形認証なしにダイレクト に表示することができるようにしました。ダウンロードも可能です。

「引用文献ダウンロード」は公報番号を指定して(複数可)、公報データベースを検索し、ヒットした案件 の公報 PDF を一括してダウンロードするものです。拒絶理由通知の引用文献をダウンロードする事を想定 したものです。

「整理標準化データによる審査請求期限検索補助システム」は、代理人の識別番号で整理標準化データの データベースを検索し、ヒットしたものと、事務所の要管理データとを照合して審査請求期限管理を 補助する機能です。

こちらに関しては、今年の特許情報フェアの企業プレゼンで紹介させていただくと伴に、今後も、各種機能 を追加していく予定です。

その他、外国出願関係、編集コード、取込ソフトで要望のあった点を組み込んでいます。

#### 尚、今回のリリースは Ver780となります。

敬具

#### (1) 特許管理

### ①NTTPCコミュニケーションズのクラウド上に公開用の「公報データベース」及び「整理標準化データ データベース」を設けた事に伴い、追加した新たな機能

| 1. | 出願台帳画面に「公開PDF」「登録PDF」ボタンを追加し、 | それぞれ公開公報(公表・再公表を含む)、 |
|----|-------------------------------|----------------------|
|    | 登録公報PDFをダイレクトに表示できるようにしました。   |                      |

- 3. 整理標準化データによる審査請求期限検索補助システム...... 16

### ②入力・設定動作オプションの追加

| 4.  | リザーブ機能の設定方法を2つの方法から選択できるようにしました。                                                   | 19 |
|-----|------------------------------------------------------------------------------------|----|
| 5.  | 出願台帳書込み前に、ユーザー独自のチェック機能を追加できるようにしました。                                              | 19 |
| 6.  | 特定のクライアントについて審査請求期限の管理を行わないよう設定できるようにしました。                                         | 20 |
| 7.  | 特許異議の種別を使用していない場合でも、顧客台帳の顧客種別で係争先権利者を設定している場合には<br>共同出願で係争先権利者としてデータが作成されるようにしました。 | 21 |
| 8.  | 担当者名簿の新規作成時に「表示」の初期値を「True」に設定するようにしました。                                           | 22 |
| 9.  | 担当者名簿の編集権限を厳格にしました。                                                                | 23 |
| 10. | 消滅手続を入れる際、任意期限「応答期限リザーブ」復活の有無のメッセージを表示させ、<br>選択した内容によって完了出来るようにしました。               | 25 |
| 11. | 出願台帳・受任台帳で、共同出願画面の請求書のチェックが1件も付いていない時の アラームを<br>通知する機能を設けました。                      | 27 |
|     |                                                                                    |    |

#### ③検索関係

#### 【条件検索】

| 12. | 「経過」フラグがTrueとなっているリスト様式での条件検索について、「経過」条件を指定した場合、           |    |
|-----|------------------------------------------------------------|----|
|     | 指定した経過のみを抽出するように変更しました。・・・・・・・・・・・・・・・・・・・・・・・・・・・・・・・・・・・ | 28 |

【期限一覧】

| 13. | 期限一覧で「顧客整理番号」「顧客担当者」を指定して検索できるようにしました。                            | 29 |
|-----|-------------------------------------------------------------------|----|
| 14. | 条件検索ではエクセルテンプレートを指定してヘッダーに検索条件をセットすることができますが、<br>期限検索についても対応しました。 | 30 |
| 15. | 期限一覧でのExcel出力で任意期限の経過種別名を出力できるようにしました。                            | 33 |
| 16. | 期限一覧の検索で使用証明の開始の期限を検索できるようにしました。                                  | 34 |
| 17. | 期限検索の法分類に「8:実意商」を追加しました。                                          | 36 |
| 47  | その他                                                               |    |
| 18. | 出願台帳の案内タブに更新期限を追加しました。・・・・・・・・・・・・・・・・・・・・・・・・・・・・・・・・・・・         | 37 |

### (2) 外国出願関係

| 19. | IDS提出画面の「問合せ要否」の値リストに「5: IDS考慮済み」を追加しました。                | 40 |
|-----|----------------------------------------------------------|----|
| 20. | IDS提出画面の並び順を「報告回数」順に変更しました。                              | 41 |
| 21. | US特許のターミナルディスクレーマー用に関連区分「後願特許」を追加しました。                   | 42 |
| 22. | US特許の審判請求手続を審判協議以降についても整備しました。                           | 44 |
| 23. | マドプロ分割の手続で親の存続期限及び図形情報もコピーするようにしました。                     | 62 |
| 24. | タイ特許に「他国審査結果受領」の手続を追加しました(期限は90日)。                       | 64 |
| 25. | US以外でIDSの機能を使用する場合に、画面のタイトルを「他国情報提供管理」に<br>切り替えるようにしました。 | 68 |
| 26. | ターミナルディスクレーマーを提出した方も登録手続時に調整期間を入力できるようにしました。             | 69 |
| 27. | マドプロ経由のUS、PH商標について使用証明期限を更新できるようにしました。                   | 70 |
| 28. | インド特許の関連出願の情報提供期限管理を行う機能を追加しました。                         | 83 |
| 29. | 一度消滅にした案件を消滅を解除して復活させる手続を追加しました。                         | 85 |
| 30. | インド特許のアクセプタンス期限の延長機能を追加しました。                             | 87 |
| 31. | US案件について、分割手続で他の分割出願のIDS情報もコピーするようにしました。                 | 90 |

# (3) 編集コード

| 32. | 編集コードVFを使用して受任経過を出力する際、同一項目IDが複数あった場合<br>最先データしか出力できなかったものを、最新や指定した行のデータを出力できるようにしました。 | 92 |
|-----|----------------------------------------------------------------------------------------|----|
|     |                                                                                        |    |
| 33. | 編集コード{ALA~Cの提出書類記載形式で識別番号も出力できるようにしました。                                                | 92 |
| 34. | 出願台帳の発明者ボタンで登録している発明者数を出力する編集コード「{IXU」を追加しました。                                         | 92 |
| 35. | 審査請求料の半額を出力する編集コード「{QY}」を追加しました。                                                       | 92 |
| 36. | 編集コードVCについて顧客種別「8:係争先権利者」を追加しました。                                                      | 92 |
| 37. | 優先権主張の基礎出願の出願番号とアクセスコード出力する編集コードを追加しました。                                               | 92 |
| 38. | 請求明細の摘要でも編集コードを使用できるようにしました。                                                           | 92 |
| 39. | 編集コードの日付拡張に「B:dd.mm.yyyy」と「C:dd日mm月yyyy年」を追加しました。                                      | 92 |
| 40. | 現在期限が立っている(提出日が未入力の)IDS期限を出力する編集コード{VJ}を追加しました。                                        | 92 |
| 41. | 編集コードVCについて拡張コード「YH: 顧客台帳の出願関連タブの包括委任状番号」を追加しました。                                      | 92 |
| 42. | 関連先(親PCT)のアクセスコードを出力する編集コード「{SC}」を追加しました。                                              | 92 |
| 43. | 編集コードRZの拡張コードに「J:管理者」、「K:担当者」、「L:担当弁理士」、「M:事務担当者」を<br>追加しました。                          | 92 |
| 44. | 顧客台帳の担当ボタン内の役職を出力する編集コードを追加しました。                                                       | 92 |
| 45. | 編集コードのVC201YR(現地代理人YourRef)、CC&(国形容詞)について<br>請求システムでも使用できるように対応しました。                   | 92 |
| 46. | 編集コードRZの拡張コードに「N:移行日」、「0:アクセスコード」を追加しました。                                              | 92 |
| 47. | 保護認容日を出力する編集コード「{XM}」を追加しました。                                                          | 92 |

# (4) 取込ソフト

| 48. | 分割出願取込時に優先有効期限が原出願日から計算されるようにしました。                                         | 93 |
|-----|----------------------------------------------------------------------------|----|
| 49. | 中間取込で起算日が月末だった場合の計算を考慮するよう修正しました。                                          | 94 |
| 50. | 出願取込ソフトで願書を読み込んだ際、願書整理番号が重複している場合には書き込めないよう<br>対応しました。                     | 95 |
| 51. | 国内書面取込時と国際出願翻訳文提出書取込時の内外区分の設定の判断基準を<br>顧客台帳の外国人チェックの有無に変更することができるようになりました。 | 96 |

52. 出願取込ソフトについて、審査請求期限計算メッセージの表示・非表示を選択できるようにしました。.... 102

## (5) その他の修正及びツール

| 53. | KEMPOSOfficeの条件検索にCSV出力の機能を追加しました。          | 103 |
|-----|---------------------------------------------|-----|
| 54. | kmp担当一括更新について、翻訳担当者、補助担当者1および2も更新対象に追加しました。 | 104 |
| 55. | 出願台帳上の顧客担当の部署を一括更新するツールを用意しました。             | 106 |
| 56. | 各国手続設定のIDSRepやIDS対象国を一括更新するツールを用意しました。      | 109 |
| 57. | マドプロ加盟国について、個別に出願種別を用意しました。                 | 110 |
| 58. | kmp請求について、見積台帳の整理番号変更に請求形式変更と同様な処理を追加しました。  | 111 |

(1) 特許管理

- ①NTTPCコミュニケーションズのクラウド上に公開用の「公報データベース」及び 「整理標準化データデータベース」を設けた事に伴い、追加した新たな機能
- 1. 出願台帳画面に「公開 PDF」「登録 PDF」ボタンを追加し、 それぞれ公開公報(公表・再公表を含む)、登録公報 PDF をダイレクトに表示できるようにしました。
- ・「J-PlatPat」ボタンからブラウザを起動し、出願台帳の出願番号で照合して検索結果を表示する機能は 従来より設けていました。そこから公報 PDF を表示し、ダウンロードする事も可能でしたが、 図形認証もあり、多少手間がかかっていました。それを、弊社で特許庁から公報を取り寄せ、 弊社のサーバー上に収録して照会・ダウンロードできるようにしたものです。
- 1-1.「J-PlatPat」ボタンを押した時の動作です。「テキスト検索」か「番号検索」を選択して検索する ことができます。ここでは「番号検索」を指定して「J-PlatPat」ボタンを押します。

| 出願台帳                    | 完全一致      | - 報理希                 |                     | 150025          | -08                      | Report                                                           | Previe       | w Print                                    | 61                                         | 11-21内内                            |                 | £85387m        |
|-------------------------|-----------|-----------------------|---------------------|-----------------|--------------------------|------------------------------------------------------------------|--------------|--------------------------------------------|--------------------------------------------|------------------------------------|-----------------|----------------|
| 出願台幅(全)                 | 酒拱表       | Revival               | Copy                | Edit            | All Entr                 | y Now                                                            | Write        | r Dolete                                   |                                            | 141                                |                 | 1.199-01111    |
|                         | i<br>JP 😱 | 特美内                   | 許 章 智               | 理希<br>[当卷       |                          | <ul> <li>         祖当井     </li> <li>         事務相     </li> </ul> | 理士<br>当者     |                                            | * *                                        | F2 ANK                             |                 |                |
| 全件表示 出额人级<br>生物人 AB1    | 1 共産      | 分母 0 7 重気様式           | 通知先会社               |                 | 1                        |                                                                  |              | 発明者                                        | 0 4                                        | 州)年<br>意見書                         | 0 月 0<br>EXI 20 | 16/07/31       |
| 代理人                     | ]         |                       | -                   |                 |                          |                                                                  |              |                                            |                                            | 存获                                 | 明亮              |                |
| 像先校<br>停出和              | 出開        | 2015年<br>2015-135     | E2月2日<br>878        | 公(10日<br>公(11)% |                          | 2                                                                | 2告日<br>2告ha  |                                            |                                            | 登線日<br>全時Na                        |                 |                |
| 出期形態                    | . HRU     | · 審請期表<br>請求法:        | 2018/0              | 12/02<br>13/03  | 年金更新<br>権利範囲             | 受任他                                                              | ) 雅明:<br>出願書 | 者 権利者<br>注 回面包                             | 数例                                         |                                    | 任意期限<br>外国期限    | 請求<br>実内       |
| 開達 編集 通訪<br>活 軒 English | 1022 S    | 122 122 1<br>1786 7 1 | ■1 <u>1</u><br>開定表示 | NAIFR<br>T      | 指令名符指令第送期限名称             | 2016/07/<br>2016/06/                                             | 31           | 手続名 W<br>手続日 2<br>指令日 2<br>手続期課 2<br>最終日 2 | 開發<br>016/04<br>016/04<br>016/04<br>016/04 | 2M<br>4/10<br>4/10<br>7/31<br>4/10 | <u> </u>        | 明经通<br>千続      |
| PO<br>Key               |           |                       |                     |                 | 関語への<br>通知<br>応答案の<br>作成 | Act Act                                                          |              | 起 東 日<br>発送番号                              |                                            |                                    | y-f             | 王台帳<br>'latPat |

・J-PlatPat に接続して検索を行い、案件のページを開きます。

| 1914 · 元用新定                                                                                                    | D sm                                                   | R R                                | 🔨 🛋         | <b>X</b> #39/6#                                 |
|----------------------------------------------------------------------------------------------------|--------------------------------------------------------|------------------------------------|-------------|-------------------------------------------------|
| ↑ 上っゴニーニ > 林田 - 英用新業 > 林田                                                                                                    | ・英用新業デキスト構業                                            |                                    |             |                                                 |
| 特許・実用新案デキストを<br>#日前事項・新行・該行の制約のターフー                                                                                                   | <b>8★ <u>• MIIE^</u>RA 200</b><br>F. 98(F1+F∀-L 1PC)#3 | <b>17)</b><br>14. MR-RANKOSBEMETAT | τ.          | ADER + MR-R + MRAR                              |
| ■ 選択された文献                                                                                                    |                                                        |                                    |             | 日前の文献 1/1 次の文献日                                 |
| 時間2017-017660                                                                                                    |                                                        |                                    | 岱 文献単位PDF表示 | d 经通信期   d 兼查表制情報                               |
| 職口表示 イメージ表示 PDF表示                                                                                                    | E.                                                     |                                    |             |                                                 |
| 全通目 書誌+要約+請示の範疇<br>書話 要約 請手の範囲 詳細な説明 回素                                                                                               |                                                        |                                    |             |                                                 |
| ハイライトされている文字列 🔹 多                                                                                                    | e • #e                                                 |                                    |             |                                                 |
| 書誌+書約+請求の範囲                                                                                                    |                                                        |                                    |             |                                                 |
| (19) 【発行国】日本国特許行(1P)<br>(12) 【公開優別】公開特許公綱(A)<br>(11) 【公開優号】特別2017-17660(P2                                                            | 1017-17660A)                                           |                                    | 回面在书        | 夜示                                              |
| (43)【公開日】平成29年1月19日(201<br>(54)【発明の名称】画像記段装置。画像<br>(51)【国際所作分類】<br>HO4N 1/00 (2000.01)<br>品の3G 21/00 (2000.01)<br>B65H 7/12 (2000.01) | 7.1.19)<br>脱脱装置の制御方法、及びプロ・                             | 75L                                | H0          | 50000000<br>9<br>92 5500 1 6 7<br>92 5500 1 6 7 |

・「文献単位 PDF 表示」ボタンを押すと、下記の図形認証のボックスが表示されます。 認証番号を入力する事で PDF 公報が表示されます。

| 文献単位PDF表示/ダウン ※ +                                                                                                    |                                         |                        |        |      |     | -    | I X  |
|----------------------------------------------------------------------------------------------------|-----------------------------------------|------------------------|--------|------|-----|------|------|
| 🔄 🖨 https://www23.j-platpat.inpit.go.jp/pkd/all/pkdl/PKDL_GM701                                                           | w.                                      | C Google               | ٩      | ☆    | ¢   | 4 A  | =    |
| ■ 文献単位 P D F 表示 / ダウンロード ? こころ                                                                                            |                                         |                        |        |      |     |      |      |
| 下のイメージに表示されている認証用番号を入力して送信ボタンをクリック                                                                                        | クすると、PDFの表示、                            | またはダウンロードがW            | Aまります。 |      |     |      |      |
|                                                                                                    |                                         |                        |        |      |     |      |      |
|                                                                                                    | 6658                                    |                        |        |      |     |      |      |
| イメージが読み取りに                                                                                                    | くい場合は、音声再生                              | ボタンをクリックしてく            | ださい。   |      |     |      |      |
|                                                                                                    | 會声再生                                    |                        |        |      |     |      |      |
|                                                                                                    | 6658                                    | 送信                     |        |      |     |      |      |
|                                                                                                    |                                         |                        |        |      |     |      |      |
|                                                                                                    |                                         |                        |        |      |     |      |      |
| 5MBを超える文献については、該当文献を分割して提供します。<br>該当文献を照会する場合、分割された全てのファイルおよび結合プログラル                                                      | ムをダウンロードし、1                             | 宿合プログラムにてダウ:           | シロードしき | たファ  | イルき | は結合す | る必要が |
| また。結合プログラムは文献固有のファイルなので、その都度ダウンロート<br>この認証資面は、特許情報プラットフォーム(J-PlatPat)への大量アクセス。<br>J-PlatPatを公平に利用して頂くための機能ですので、ご理解頂けますよう。 | ドする必要があります。<br>こよる特許文献のダウ<br>よろしくお願いします | -<br>ンロードを抑止し、適切(<br>- | こ特許情報  | 2.晚供 | するた | とめに専 | えしてい |

| < A https://ww | w23.j-platpat.inj                    | pit.go.jp/p           | kd/all/pkdl/JPA_                       | 2017017660.pdf                         |                                                          | ⊤ C [                                                                              | - Google                                           | PI                                         | 自              | + | ŧ | Ξ |
|----------------|--------------------------------------|-----------------------|----------------------------------------|----------------------------------------|----------------------------------------------------------|------------------------------------------------------------------------------------|----------------------------------------------------|--------------------------------------------|----------------|---|---|---|
| 0 t ¥          | ત-છા                                 | 1 / 20                |                                        | - + 81                                 | 17-4                                                     |                                                                                    |                                                    | \$                                         | : 0            | D | R | ) |
|                |                                      |                       |                                        |                                        |                                                          | æ                                                                                  | 2017-17660 A 2                                     | 017.1.1                                    | 9              |   |   |   |
|                | (19) <b>日本国刊</b>                     | 時庁(JP)                |                                        | (12)公開幣                                | 寺 許 公                                                    | <b>報 (A)</b><br>(43) 公開                                                            | (11)特許出限公<br>特 <b>開2(</b><br>(P20<br>日 平成29年1月19日( | :開書号<br>017-1766<br>017-17660<br>(2017.1.1 | 30<br>A)<br>9) |   |   |   |
|                | (51) Int.Cl.<br>H04N<br>G03G<br>B65H | 1/00<br>21/00<br>7/12 | (2006. 01)<br>(2006. 01)<br>(2006. 01) | F I<br>HO4<br>HO4<br>GO3<br>GO3<br>B65 | N 1/00<br>N 1/00<br>G 21/00<br>G 21/00<br>H 7/12<br>審査請求 | 108J<br>C<br>386<br>500<br>(未請求 請                                                  | テーマコード<br>2H270<br>3F048<br>5C062<br>末頃の数  4 OL    | (参考)<br>(全 20 頁                            |                |   |   |   |
|                | (21) 出願番号<br>(22) 出願日                | ł                     | 特徴2015-1356<br>平成27年7月6日               | 78 (P2015-135678)<br>3 (2015.7.6)      | (71)出願)<br>(74)代理)                                       | <ul> <li>、 000001007</li> <li>キヤノン4</li> <li>東京都大日</li> <li>、 100126240</li> </ul> | *式会社<br>団区下丸子3丁目306<br>)                           | 書2号                                        | -              |   |   |   |

|                |                                           |                     |             |         | 出願台帳                                                                                                    |         |         |                                         |     |         |      | - 0            |
|----------------|-------------------------------------------|---------------------|-------------|---------|----------------------------------------------------------------------------------------------------|---------|---------|-----------------------------------------|-----|---------|------|----------------|
| 出願台帳           | 完全一致                                      | ↓ 整理番号              | v           | 141013- | ·06                                                                                                    | Report  | Preview | Prin                                    | t   | 自願。内内   | すい特し | 手続追加           |
| 出願台帳(全) 🔍      | 選択表                                       | Revival             | Сору        | Edit    | All Entr                                                                                                    | / New   | Write   | Dele                                    | te  | N.      | .M.  | a transmission |
| 整理番号 141013-06 | 1                                         | 特許                  | キッ管         | 理者      |                                                                                                    | ↓ 担当弁   | 理士      |                                         |     | 1       |      | 1              |
| 1037           | JP 🗸                                      | 特 🗸 内内              | り 12        | 当者      |                                                                                                    | ↓ 事務担   | 当者      |                                         |     | ,年金期限   | Y    | 1              |
| 全件表示 出願人数      | 1 共願                                      | · 分母 0 ;            | 通知先         | -       |                                                                                                    |         |         | 発明                                      | 者   | 0 納付年   | 0月0  |                |
| 出願人 A01        | アルプス                                      | て電気株式会              | 会社          | 0       | 1                                                                                                    |         | 1       | 山本 一                                    | -郎  |         |      |                |
| 代理人            | /                                         |                     |             |         |                                                                                                    |         |         |                                         |     | 存続      | 朝限   |                |
|                | TUBACT                                    | 0015/200            | BIOD        |         | 00176                                                                                                    |         | V# D    | -                                       |     | 2000    |      |                |
| 優尤催<br>原山爾     | 出現日                                       | 2013年6<br>0015 1100 | 月12日<br>177 | 公開日     | 20174                                                                                                    | F1月0日 2 |         |                                         |     | 豆琢口     |      |                |
| 原出旗            | 田 化 P M P M P M P M P M P M P M P M P M P | 2015-1189           | 911         | Z(#JNU  | 2017-001                                                                                                    | 570 2   |         |                                         |     | ₩ Dkun  |      |                |
| 出願ルート          | 😺 請求項                                     | 審請期限                | 2018/0      | 06/12   | 年金更新                                                                                                    | 受任他     | 発明者     | 権利                                      | 睹   | 数量      | 任意期限 | 請求             |
| 出願形態           | V 7                                       | 〃未請求 🗸              |             |         | 権利範囲                                                                                                    | 審査経過    | 出願書記    | ま 図面                                    | i包袋 | 外国出願    | 外国期限 | 案内             |
| 関連 編集 進捗       | 抽出                                        | 袋包袋編                | [集] 全       | 期限      | 北合夕秋                                                                                                    | 11      |         | 日结夕                                     | 中晒  |         | 1 11 | 8548.18        |
| 名称 English     |                                           | 印刷済亡                | 限定表示        |         | 指令举送                                                                                                    | -       |         | 日結日                                     | 201 | 5/06/12 |      | 調狂適            |
|                |                                           | lances of all       |             |         | 期限名称                                                                                                    |         | *       | 11-11-11-11-11-11-11-11-11-11-11-11-11- | 201 | 0/00/12 |      | 手続             |
|                |                                           |                     |             |         | 応答期限                                                                                                    | 6       | ŧ       | 続期限                                     |     |         | 20.  | IT ZAME        |
|                |                                           |                     |             |         | 最終期限                                                                                                    |         | 臣       | 是終日                                     | 201 | 5/06/12 |      |                |
|                |                                           |                     |             |         | 顧客への                                                                                                    | )ue     | 走       | 日案包                                     |     |         | J-F  | PlatPat        |
| IPC            |                                           |                     |             |         | 地大山 4                                                                                                    | hct     | 角       | 送番号                                     |     |         | TEV  | T 北谷市          |
|                |                                           |                     |             |         | 応答案の                                                                                                    | )ue     |         |                                         |     |         | TEA  | 11天治 🗸         |
| Key            |                                           |                     |             |         | 4                                                                                                    | hct     |         |                                         |     |         | 公    | 報閲覧            |
| Word           |                                           |                     |             |         | and the second second se |         |         |                                         |     |         |      |                |

1-2. 次は「公報閲覧」ボタンを押した時の動作です。新たに「公報閲覧」ボタンを追加しました。

・「公報閲覧」ボタンをクリックすると図面包袋タブに切り替わり「公開 PDF」「登録 PDF」を 選択できるようになります。

公開 PDF では、出願台帳の内容により「公開公報」「公表公報」「再公表特許」を判別して表示します。

|                  |                |                      | 出願台帳      |        |         |        |           |      | >          |
|------------------|----------------|----------------------|-----------|--------|---------|--------|-----------|------|------------|
| 出願台帳 完全一致        | ↓ 整理番号 ↓       | <mark>141013-</mark> | 06        | Report | Preview | Print  | 自願、内      | りい特し | Estat      |
| 出願台帳(全) 👿 選択表    | Revival Copy   | Edit                 | All Entry | New    | Write   | Delete | N.        |      | T IDCAELOU |
| ▶ 整理番号 141013-06 | 特許 🗸 管         | 理者                   |           | ↓ 担当弁  | 理士      |        | ×         |      | 4          |
| 1037 JP          | 特、内内、担         | 当者                   |           | ▶ 事務担  | 当者      |        | ✓ 年金期限    | Y    | 1          |
| 全件表示 出願人数 1 共    | 願分母 0 通知先      | -                    |           |        |         | 発明者    | 0 納付年     | 0月0  |            |
| 出願人 A01 🔍 アルプ    | ス電気株式会社        |                      |           |        | 山       | 本 一郎   |           |      |            |
| 代理人 ▼            |                |                      |           |        |         |        | 仔統        | 积阳民  |            |
| 優先権 出願日          | 2015年6月12日     | 公開日                  | 2017年     | 1月5日 2 | (告日)    |        | 登録日       |      |            |
| 原出願出願和           | 2015-118977    | 公開Na.                | 2017-001  | 570 2  | 、告Na    |        | 登録Na      |      |            |
| 出願ルート            | 福請期限 2018/0    | 6/12                 | 年全更新      | 受任他    | 登明者     | 権利者    | 教品        | 任査期限 | 請求         |
| 出願形態             | 7 未請求 🗸        |                      | 権利範囲      | 審査経過   | 出願書誌    | 図面包袋   | 》<br>外国出願 | 外国期限 | 案内         |
| 関連 編集 進捗 抽出      | 回袋 包袋 編集 全     | 明限                   | Html File |        |         |        |           |      | 1          |
| 名称 English       | 印刷洛古限定表示       |                      |           |        |         |        | 6.07      | H    | tml        |
|                  | Transi Transie | -                    | 代表図       |        |         |        | 李照        |      |            |
|                  |                |                      |           |        |         |        |           | -    |            |
|                  |                |                      |           |        |         |        |           | 公開   | PDF        |
| IDO              |                |                      |           |        |         |        |           |      |            |
| IF O -           |                |                      |           |        |         |        |           | 登録   | PDF        |
|                  |                |                      |           |        |         |        |           |      |            |

・弊社サーバーに収録されている公報 PDF を閲覧する際に、それぞれ以下の項目を 出願台帳に入力していただく必要があります。

・公開公報 : 公開番号・公表公報 : 公表番号

•特許公報 :登録番号

- 実用新案公報:登録番号
  - ·意匠公報 :登録番号
- ・再公表番号:国際公開番号 ・商標公報 :登録番号
  - ・国際商標公報:登録番号

・下図は「公開 PDF」ボタンをクリックした後の画面です。

自動でブラウザが起動し、弊社サーバーに収録されている公報 PDF が表示されます。

|              |       |           |               |     |     |       |    |                     | JP : | 2017-1        | 570 A                    | 2017.                                  | . 1. 5                   |  |
|--------------|-------|-----------|---------------|-----|-----|-------|----|---------------------|------|---------------|--------------------------|----------------------------------------|--------------------------|--|
| (19) 日本国村    | 許庁(JP | )         | (12) <b>公</b> | 開   | 特   | 許公    | 報( | <b>A)</b><br>(43) ☎ | 用日   | (11)特<br>平成29 | 詳出願:<br>特別<br>()<br>年1月5 | 公開番号<br>第2017-<br>P2017-19<br>日 (2017, | 1570<br>570A)<br>. 1. 5) |  |
| (51) Int.Cl. |       |           | F             | 1   |     |       |    | 0                   |      | テーマ           | 2-1                      | (御考)                                   |                          |  |
| BOOK         | 20/02 | (2006.01) | ÷             | 860 | DK  | 20/02 |    | G                   |      | 3D0           | 40                       | 2.0                                    |                          |  |
| G05G         | 1/04  | (2006.01) |               | GO  | 5 G | 1/04  |    | Z                   |      | 310           | 70                       |                                        |                          |  |
| G05G         | 5/03  | (2008.04) |               | GO  | 5 G | 5/03  |    | A                   |      |               |                          |                                        |                          |  |
| G05G         | 25/00 | (2006.01) |               | GO  | 5 G | 25/00 |    | С                   |      |               |                          |                                        |                          |  |
|              |       |           |               |     |     |       |    |                     |      |               |                          | 1.6                                    |                          |  |

・公開 PDF の判別のルールは以下のとおりです。

①公開公報:公開番号で検索します。○公開番号に値が入力されている事。

| Ē | □3 出願台帳                                                                                                    | _ 0 %                                                      |
|---|----------------------------------------------------------------------------------------------------|------------------------------------------------------------|
|   | 出願台帳     完全→致     整理番号     ■     Report     Preview     Print     自願       出願台帳(全)     選択表     Revival     Copy     Edit     All Entry     New     Write     Delete     □                                                                                                    | 内内、 <b>、特、</b> 手続追加                                        |
|   | 整理番号     170917公開     特許、管理者     担当弁理士     ●       1288     JP、特、内内、担当者     ●     事務担当者     ●       全件表示     出頗人数     1     共願分母     0     通知先       出頗人     A01     アルブス電気株式会社     山本     一郎                                                                                                    | 期限要 ▼                                                      |
|   | Itt理人     ・       優先権     出願日     公開日     2017年1月5日     公費       原出願     出願Na     公開Na     2017-000111     公司       出願Na     公開Na     2017-000111     公司       出願Na     二     音求項     審請期限     年金更新     受任他     発明者     権利者     数量       出願形態     二     未請求     権利範囲     審査経過     出願表誌     図面包袋     外国 | ★日<br>↓ 1<br>↓ 1<br>↓ 1<br>↓ 1<br>↓ 1<br>↓ 1<br>↓ 1<br>↓ 1 |

②公表公報:公表番号で検索します。

○出願番号の連番が50万番台であること。○国際出願番号に「JP」が含まれていない事。○公表番号に値が入力されている事。

| □ 出願台帳                                                                                                    |                                                                                                    | - O X                                                     |
|----------------------------------------------------------------------------------------------------|----------------------------------------------------------------------------------------------------|-----------------------------------------------------------|
| 出願台帳<br><sup>出願台帳(全)</sup> ■ 選択表 Revival                                                                                                    | 号 、 170917公表 Report Preview<br>I Copy Edit All Entry New Write                                                                                           | W     Print     自願、内内、特、       Delete     特許、再公表     手続追加 |
| ▶ 整理番号 170917公表 特<br>1286 JP → 特 → 外                                                                                                    | <ul> <li>結: ▼ 2013年2月</li> <li>注: 1013年2月</li> <li>注: 1013年2月</li> <li>注: 1013年2月</li> <li>注: 1013年2月</li> <li>注: 1013年2月</li> <li>注: 1013年2月</li> </ul> | ▼           ▼           ▼           ▼                     |
| <b>全件表示</b> 出願人数 1 共願分母 0<br>出願人 001 ▼ ドレーグルベルク                                                                                                    | 通知先 <br>クAG                                                                                                    | 発明者         0                                             |
| 代理人     ↓       優先権     出願日       原出願     2016 <sup>2</sup>                                                                                                    | 年3月3日<br>2345<br>公開Na 公告日<br>公告Na                                                                                                    | 登録日           登録Na                                        |
| 出願ルート<br>山願形態<br>二 請求項 審請期限<br>本請求<br>本請求<br>二 請求<br>本請求<br>二 読ま<br>本請<br>本<br>市<br>本<br>市<br>本<br>本 | 年金更新         受任他         発明書           権利範囲         審査経過         出題書                                                                                     |                                                           |
| 関連 編集 進移 抽出 包装 包装<br>名称 <u>English</u> 印刷済 「                                                                                                    | 編集 全期限<br>限定表示<br>国際出題 2016/03/03 題種<br>国際公開 開種<br>国際登録 登種                                                                                               | PCT/EP2016/113344<br>中国情報管理<br>新訳担当者                      |
| 年金更新         受任他         発明者           権利範囲         審査経過         出願書誌                                                                                                    | 権利者         数量         任意期限           図面包袋         外国出題         外国期限                                                                                     | 諸求                                                        |
| 願書整理番号                                                                                                    | ▲和状態                                                                                                    |                                                           |
| 不服審判<br>無効審判                                                                                                    | <del>延長番号</del><br>公表番号 2015-511222                                                                                                    |                                                           |
| 取消審判                                                                                                    | 異議番号                                                                                                    |                                                           |

③再公表特許:国際公開番号で検索します。
 ○出願番号の連番が50万番台であること。
 ○国際出願番号に「JP」が含まれていない事。
 ○国際公開番号に値が入力されている事。

| -= | 出願台帳                                                                                                    |                                                                                                    |
|----|----------------------------------------------------------------------------------------------------|----------------------------------------------------------------------------------------------------|
|    | 出願台帳 完全─致 ■ 整理番号 ■ 170917p       出願台帳(全) ■ 選択表 Revival Copy Edit All Edit                                                                      | Report         Preview         Print         自願、内内、特、           try         New         Write         Delete         特許、再公表、                 |
|    | 整理番号     170917再公表     特許 ↓     管理者       1287     JP ↓     特↓     内内 ↓     担当者                                                                | ▼     担当弁理士     ▼       ▼     事務担当者     ▼       ▼     年金期限     ▼                                                                             |
|    | 全件表示         出願人数         1         共願分母         0         通知先           出願人         A01         ▼         アルブス電気株式会社            代理人         ▼ | 発明者     0     納付年     0月     0       山本     一郎                                                                                               |
|    | 優先権<br>原出願<br>思期<br>2013年10月23日<br>公開日<br>名間<br>名間<br>名間<br>名目<br>名目<br>名目<br>名目<br>名目                                                         | 公告日         登録日           公告Na         登録Na                                                                                                  |
|    | 出願ルト     ●     請求項 審請期限     2016/10/23     年金更       出願形態     ●     未請求     ●     権利範囲                                                         | 受任他         発明者         権利者         数量         任意期限         請求           審査経過         出願書誌         図面包袋         外国出願         外国期限         案内 |
|    | 関連         編集         進捗         抽出         包袋         包袋         編集         全期限           名称         English         印刷済 「限定表示」         国際出   | 2013/10/23 原番 PCT/JP2013/048642 <b>他国情報管理</b>                                                                                                |
|    | 国際登<br>保護調                                                                                                    | 2014/00/00<br>翻訳担当者<br>容<br>■                                                                                                    |

・登録 PDF については以下のとおりです。

○2004年以降の特許・実用新案については、特許庁から PDF の形で提供されています。

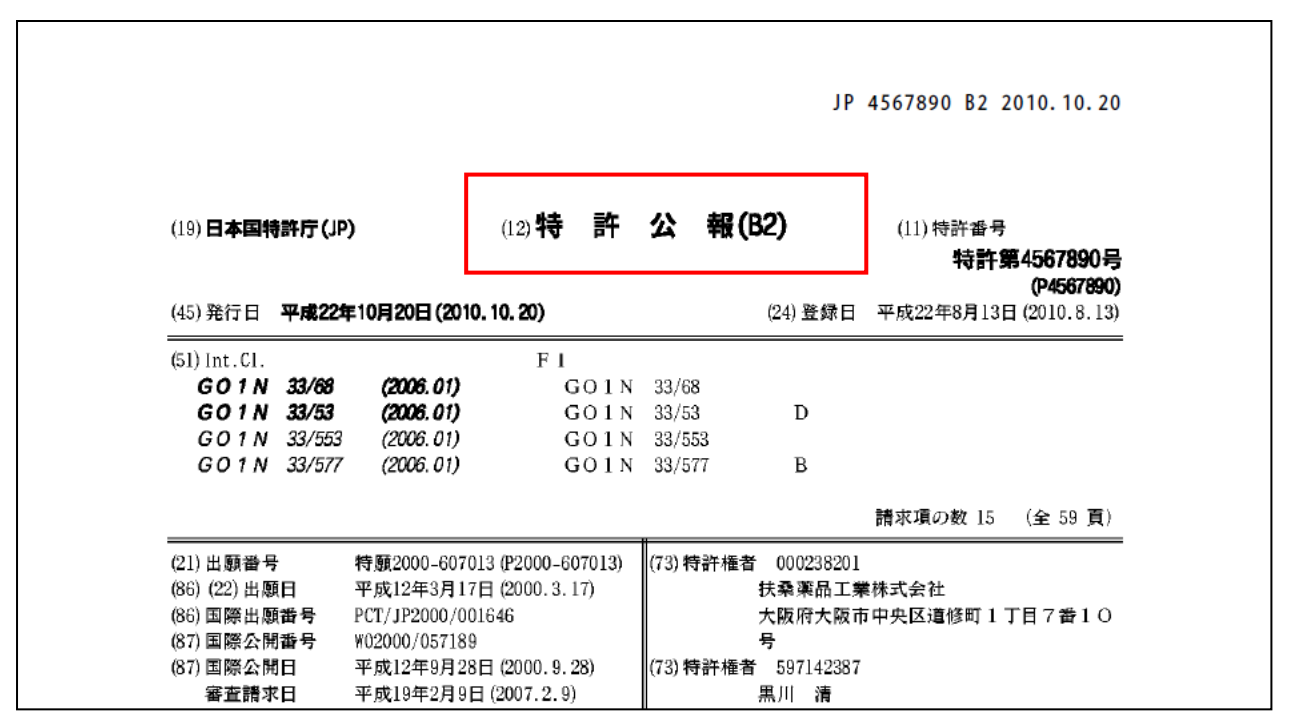

○上記以外(主に「意匠」「商標」)については、PDF 公報として提供されていません。 提供されている SGML ファイルとイメージファイルを元に弊社にて PDF に加工したものです。 タイトルは公報ではなく「Kempos Koho 商標登録情報」としています。

#### Kempos Koho T4444555

# 商標登録情報

【発行日】平成13年2月13日(2001.2.13) 【公報種別】商標公報 【登録番号】商標登録第4444555号(T4444555) 【登録日】平成13年1月12日(2001.1.12)

【登録商標(標準文字)】

## DigiNet

【商品及び役務の区分の数】2

【商品及び役務の区分並びに指定商品又は指定役務】

2. 出願台帳画面に「引用文献」ボタンを追加し、公報の種類と公報番号(複数件可。カンマ区切りで指定) を入力することで一括でダウンロードできるようにしました。

| • | 図面包袋タブに | 「引用文献」 | ボタンを設けています。 |
|---|---------|--------|-------------|
|---|---------|--------|-------------|

| == 出願台帳                                                   |                                                |                            |                  |                                           |                  |                    |                      |                  | • 33     |
|-----------------------------------------------------------|------------------------------------------------|----------------------------|------------------|-------------------------------------------|------------------|--------------------|----------------------|------------------|----------|
| 出 <u>願台帳</u><br><sup>出願台帳(全)</sup> 및                      | 完全一致 🖵 整理番<br>選択表 Reviva                       | 話号 😱 141013<br>I Copy Edit | -06<br>All Entry | Report<br>New                             | Preview<br>Write | Print<br>Delete    | 自願。内内                | ➡<br>Ħ<br>➡<br>■ | -続追加     |
| ▶ 整理番号 141013-06<br>1037                                  | 〕                                              | 特許 및 管理者<br>为内 및 担当者       |                  | <ul> <li>↓ 担当弁:</li> <li>↓ 事務担</li> </ul> | 理士               |                    | · 年金期限               | <b>.</b>         |          |
| 全件表示         出願人数           出願人         A01           代理人 | ■ 1 共願分母 0<br>■ アルブス電気株式                       | 〕 通知先  <br>式会社             |                  |                                           | <br>山            | <b>発明者</b><br>本 一郎 | 0 <u>約17年</u><br>存続期 | )月<br><br>服      |          |
| 優先権           原出願                                         | 出願日 2014年<br>出願Na 2014-23                      | ∓9月10日 公開日<br>14556 公開№    |                  |                                           | 浩日<br>浩Na        |                    | 登録日<br>登録Na          |                  |          |
| 出願ルート                                                     | <ul> <li>■ 請求項 審請期</li> <li>■ 1 未請求</li> </ul> | 谡 2017/09/10<br>▼          | 年金更新<br>権利範囲     | 受任他<br>審査経過                               | 発明者<br>出願書誌      | 権利者<br>図面包袋        | 数量<br>外国出願           | 任意期限<br>外国期限     | 請求<br>案内 |
| 関連   3   編集   進捗     名称   English                         | 抽出 包袋 包袋<br>印刷済 Г                              | 編集 全期限<br>限定表示             | Html File<br>代表図 |                                           |                  |                    | 参照                   | Ht               | ml       |
| IPC                                                       |                                                |                            |                  |                                           |                  |                    |                      | 公開P<br><br>登錄P   | DF       |
| Key<br>Word<br>備考                                         |                                                |                            |                  |                                           |                  |                    | [                    | 引用文              | 献        |

・「引用文献」ボタンを押すと以下の画面が開きます。

| 3 引用文献ダウンロード |      |       | - 0         | 23 |
|--------------|------|-------|-------------|----|
| 引用文献ダウン      | ロード  | 公報ダウン | /ロード        |    |
| 公報種別 公開公報    | •    |       |             |    |
| 公報番号         |      |       |             |    |
|              |      |       |             |    |
|              |      |       |             |    |
|              |      |       | 70.03 60 10 |    |
| 公報種別   公報発行日 | 出腺番亏 | 公開番号  | 豆球番号        |    |
|              |      |       |             |    |
|              |      |       |             |    |
|              |      |       |             |    |

・「公報種別」と「公報番号」を入力して「公報ダウンロード」ボタンを押します。 公報番号が複数の場合はカンマ「,」で区切って入力します。

| □ 引用文献ダウンロード                             |           | 23 |
|------------------------------------------|-----------|----|
| 引用文献ダウンロード                               | 公報ダウンロード  |    |
| 公報種別 公開公報 ▼                              |           |    |
| 公報番号 2016-111222,2015-222333,2014-222445 |           | 1  |
|                                          |           |    |
|                                          |           |    |
|                                          |           |    |
| 公報種別 公報発行日 出願番号                          | 公開番号 登録番号 | ]  |
|                                          |           |    |
|                                          |           |    |
|                                          |           |    |

・再公表特許の番号の形式

下記のように国際公開番号の形式で指定します。

J-PlatPatの番号指定の場合は再公表は「2014-065303」の形式ですが、ここでは形式が異なります。

| ~<br>□□ 引用文献ダウンロード | X 0 -    |
|--------------------|----------|
| 引用文献ダウンロード         | 公報ダウンロード |
| 公報種別再公表特許 →        |          |
| 公報番号 WO2014/065303 |          |
|                    |          |

・「公報ダウンロード」ボタンを押すと、以下のメッセージが表示されます。「はい」を押します。

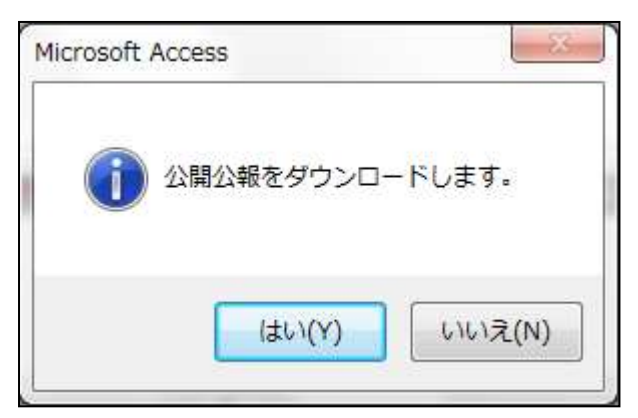

・ダウンロードが完了すると以下のメッセージが表示されます。 「はい」を押すと、フォルダを開いて確認することができます。

| icrosoft Access |                    |
|-----------------|--------------------|
| () ダウンロードが終     | 了しました。フォルダを確認しますか。 |
|                 | (はい(Y) いいえ(N)      |

・フォルダを開いた状態です。ここから PDF ファイルを開いて確認することができます。 公報は「C:¥kmpSQL¥kmpKOHODL」フォルダにダウンロードされます。 ダウンロード用フォルダは自動で作成されますので、手動で作成する必要はありません。 ダウンロードの前に、フォルダの中身は削除し、空白にします。

| 〇〇一〇-〇-〇-ワンピュータ   | – • OS (C:) • kmpSQL • kmpK | OHODL + 49             |
|-------------------|-----------------------------|------------------------|
| ファイル(F) 編集(E) 表示( | V) ツール(T) ヘルプ(H)            | Construction of the    |
| 整理 ▼ ライブラリに追加     | ▼ 共有 ▼ 書き込む 新しい             | <b>ハフォルダー</b>          |
| ☆ お気に入り           | 名前                          | 更新日時 種類                |
| 🚺 ダウンロード          | 1 2014222445.pdf            | 2017/09/17 15:07 Adobe |
| ■ デスクトップ          | 🔁 2015222333.pdf            | 2017/09/17 15:07 Adobe |
| 1 最近表示した場所        | 12 2016111222.pdf           | 2017/09/17 15:07 Adobe |

# ・PDF ファイルを開いた状態です。

| 1 2014222445.pd - | Adobe Reader   | -               |                    |         |                    |                        |                            | c e "X       |
|-------------------|----------------|-----------------|--------------------|---------|--------------------|------------------------|----------------------------|--------------|
| ファイル(ド) 編集(ド)     | 表示(V) ウィンドウ(W) | へにブ(H)          |                    |         |                    |                        |                            |              |
| @ 🕄 🖻 🖨           |                | 4 1 / 12        | - + 103%           | -       |                    | 👽 📝                    | У-Л.                       | <b>羽名</b> 注釈 |
|                   |                |                 |                    |         |                    |                        |                            |              |
| R                 |                |                 |                    |         | JP 2               | 014-222445 A 2         | 014. 11. 27                | - 1          |
| 50                |                |                 |                    |         |                    |                        |                            |              |
|                   | (19) 日本国特許庁(   | JP)             | (12)公開幣            | 許公      | 報(A)               | (11)特許出願               | 公開曲号                       | - 1          |
|                   |                |                 |                    |         |                    | 特麗2(P2                 | 014-222445<br>014-222445A) | - 1          |
|                   | -              |                 |                    |         | (43) 会開日           | 平成26年11月27日            | (2014, 11, 27)             | - 1          |
|                   | (51) Int.CI.   |                 | F I                |         | 10.0317            | テーマコード                 | (参考)                       |              |
|                   | G06F 21/3      | 2 (2013.01)     | G06)               | F 21/20 | 132                |                        |                            |              |
|                   |                |                 |                    |         |                    |                        |                            | - 1          |
|                   |                |                 |                    | 審査論     | 求 未請求 詩            | <b>求項の数 6 0 L</b>      | (全 13 頁)                   | - 1          |
|                   | (21)出願辦号       | 特聚2013-102      | 071 (P2013-102071) | (71)出版/ | 501428545          |                        |                            | - 1          |
|                   | (22) 近朝日       | <b>千成25年5月1</b> | 12013.5.14)        |         | 体式留在7<br>愛知県知3     | トンリーリューリ<br>8都岡久比町大字章7 | <b>水学芳池</b> 1              |              |
|                   |                |                 |                    | (74)代理) | 100095795<br>弁理士 B | 日下 明人                  |                            |              |

・指定した公報が見つからなかった場合は以下のメッセージが表示されます。

| Microsoft | Access                                |
|-----------|---------------------------------------|
|           | 未登録の公報[2014-455555]があります。残りをダウンロードします |
|           | ОК                                    |

- 3. 整理標準化データによる審査請求期限検索補助システム
- ・新たに「拡張検索」ボタンを追加しました。「整理標準化データによる各種照合」メニューを開きます。

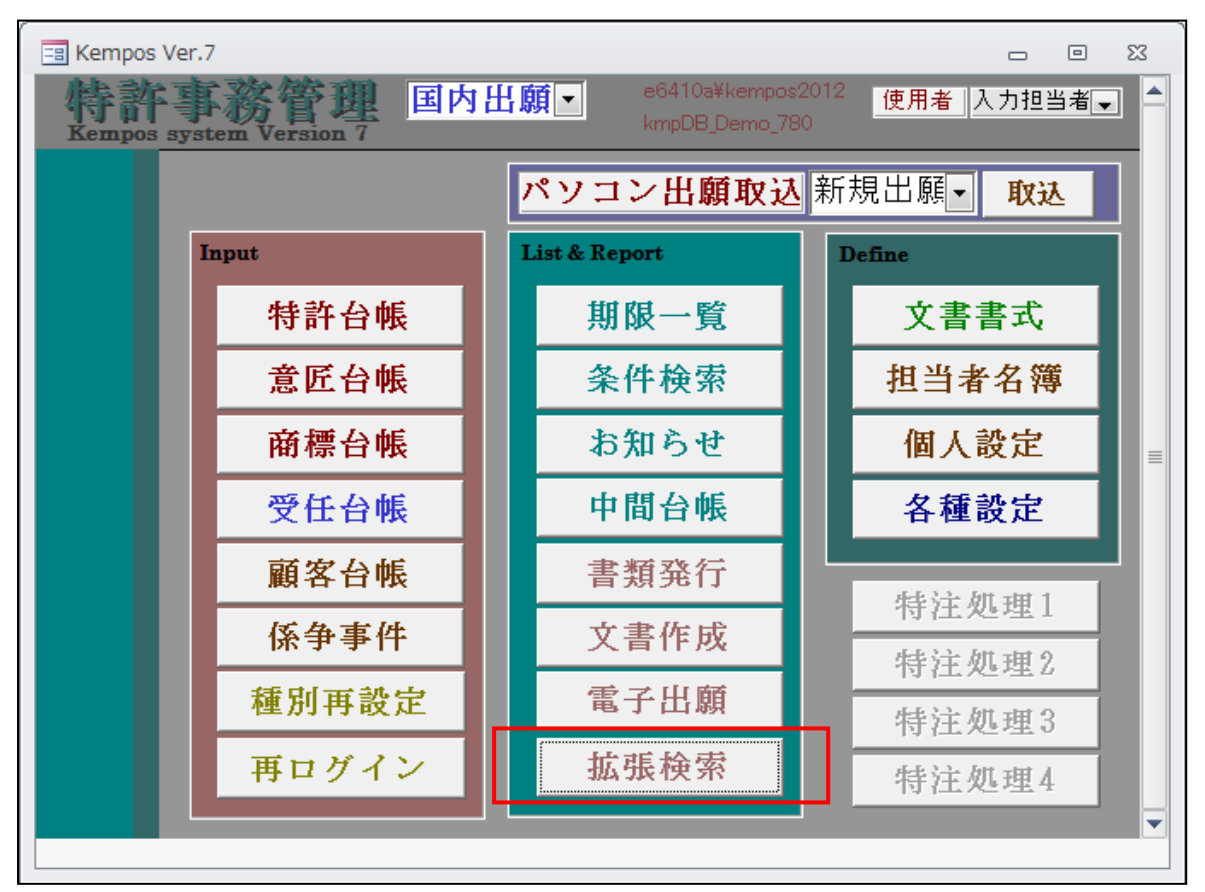

・「整理標準化データによる各種照合」です。「審査請求期限照合」を用意しています。

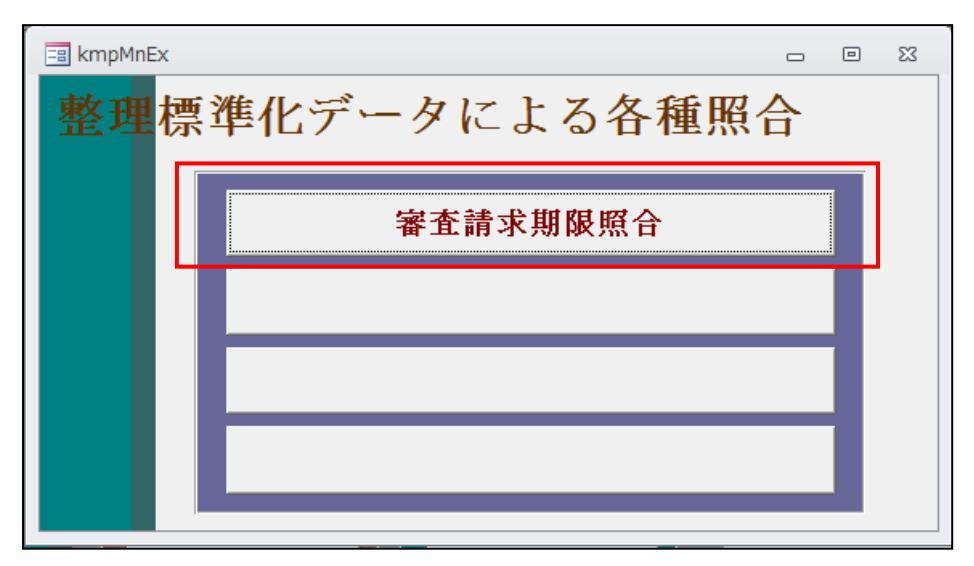

- ・「審査請求期限検索補助システム」は、代理人の識別番号で整理標準化データのデータベースを検索し、 ヒットしたものと、事務所で管理しているデータの審査請求期限を照合して審査請求期限管理を補助する 機能です。整理標準化データには「審査請求期限」という欄はありません。弊社で出願日及び遡及日を元 に計算して独自に設定している欄です。
- ・整理標準化データも完全を保証している事をいたっているものではありません。あくまでも本来の審査請求 期限管理を主として、それと突き合わせを行い補うものとして利用する事を想定しているものです。

| ─────────────────────────────────────                                              | _ @ X                   |
|------------------------------------------------------------------------------------|-------------------------|
| 審査請求期限照合                                                                           | データ読込・照合 結果EXCEL出力      |
| 審査請求期限 2017/09/17 - 2017/11/30 審査請3<br>識別番号 100105000,100114000,100135000,10016    | 找不要案件は除く▼<br>32000      |
| ▶ KEMPOSデータ 整理標準化データ 照合結果データ           出願番号         出願日         遡及日         審査請求期限 | <b>艮 審査請求日 出願人 照合除外</b> |

・審査請求期限照合を押すと以下の画面が表示されます。

- ・審査請求期限:管理種別の初期値の設定に基づいて初期設定されます。
- ・審査請求不要案件は除く:「True」で KEMPOS で審査請求不要と設定しているものは照合から除外します。
- ・識別番号:代理人の識別番号です。管理事項で予め設定してあるものが読み込まれます。 複数の場合は、カンマで区切って入力します。
- ・データ読込・照合:「KEMPOS データ」「整理標準化データ」を同一の条件で検索し、結果を照合します。 「KEMPOS データ」「整理標準化データ」「照合結果データ」にそれぞれの結果を表示します。
- ・結果 EXCEL 出力:照合結果をエクセルへ出力します。

- ・検索条件の初期設定のために、管理種別に「クラウド検索」タブを追加しました。 管理事項設定に新たに「クラウド検索」タブを追加し、以下の3項目を追加しました。
  - ○「公報検索識別番号」欄を追加しました。ここに予めセットする代理人識別番号 を入力しておきます。複数の場合はカンマ「,」で区切って入力します。
  - ○「審査請求期限期間初日」:審査請求期限照合の期間の初日の初期値の設定です。 ゼロの場合はシステム日付が期間の初日となります。月で指定します。
  - ○「審査請求期限検索期間」:検索期間です。月で指定します。
  - ○ここで「0」「2」と指定して、システム日付が2017年9月15日であった場合以下のように初期設定されます。期間初日:2017/09/15 期間終日:2017/11/30
     「1」「2」でたわば「2017/10/01」 「2017/10/01」」」かりたた

| 1」 3」であれば  2017/10/01」- | 「2017/12/31」となります。 |
|-------------------------|--------------------|
|-------------------------|--------------------|

| =3 管理事項設定                                                                            | - 0 X        |  |  |  |
|--------------------------------------------------------------------------------------|--------------|--|--|--|
| 管理事項設定 <sup>部分-致</sup> 。Code 。                                                       |              |  |  |  |
| 管理ID 0 		 Edit New                                                                   | Write Delete |  |  |  |
| 管理ID         0         管理種別         事務所         ▼         丸め方法         切捨         切捨 | ▼切捨▼切捨▼      |  |  |  |
| <sup>名 称</sup> ○○ 特許事務所                                                              |              |  |  |  |
| 住所 〒123 東京都〇〇区〇〇1-1-1                                                                |              |  |  |  |
| ○○ビル 100号                                                                            |              |  |  |  |
|                                                                                      |              |  |  |  |
| Tel 03-0000-1234 Fax 03-0000-1235                                                    |              |  |  |  |
| 長官名                                                                                  | 1.2          |  |  |  |
| 請求関係 番号表題 受任拡張 番号書式 公式住所 通知住用                                                        | 英文表記         |  |  |  |
| 取引銀行 処理設定 その他 編集表題 特注Form                                                            | クラウド検索       |  |  |  |
| 公報検索識別番号 100105000,100114000,100135000,100162000,110001508                           |              |  |  |  |
| 検索期間初期値 開始(指定月数後の初日) 検索期間(月数)                                                        |              |  |  |  |
| 審査請求期限 0(ゼロは今日の日) 2                                                                  |              |  |  |  |
|                                                                                      |              |  |  |  |
|                                                                                      |              |  |  |  |

②入力・設定動作オプションの追加

- 4. リザーブ機能の設定方法を2つの方法から選択できるようにしました。
- ・応答期限が重複して発生した場合に、現在の応答期限をリザーブしておいて、後で復活させるようになっていますが、「無条件に現在の期限をリザーブし新しい期限をセットする」「日付を比較して後の方をリザーブする」を選択できるようにしました。
- 初期値は「日付を比較して後の方をリザーブする」となっています。
   画面上から指定する機能は設けていません。
   設定ツールは用意していますので「無条件に現在の期限をリザーブし新しい期限をセットする」方式で
   運用をご希望の場合は、お問い合わせ下さい。
- 5. 出願台帳書込み前に、ユーザー独自のチェック機能を追加できるようにしました。
- ・出願台帳書込み時に KEMPOS 標準以外のチェック機能を設ける仕組みを追加しました。
   例えば「特定のクライアントについては、請求先は別会社宛と決まっているので、出願人等の入力で
   そのように入力されているかチェックする」といった事です。この機能の実装はユーザー様で
   行う事はできませんので、弊社で要望をお聞きし、特注機能として有償にて対応させていただきます。

- 6. 特定のクライアントについて審査請求期限の管理を行わないよう設定できるようにしました。
- ・顧客台帳に年金管理と同様に審査請求管理の区分を設けました。
   出願台帳で出願人を入力する際、顧客台帳の指定と出願台帳の審査請求状態が異なる場合に警告を出し、
   顧客台帳での指定にしたがって審査請求状態を設定するようにしました。
   顧客を指定して検索した上で一括で設定するツールを用意しました。

| <br>顧客台帳 |       |         |       |        |       |       |       |       |           | 23 |
|----------|-------|---------|-------|--------|-------|-------|-------|-------|-----------|----|
| 顧客台      | 計帳 🕮  | 分一致 🖵 🖩 | 轄名 🖵  |        | _     |       |       | 顧     | 客検索       |    |
|          | AUT   | -       | Rev   | ival C | ору Е | dit   | New   | Write | Delete    |    |
| 顧客Ref    | A01   | 顧客種     | 別 出願. | 人一一所   | 福先    |       | 顧客    | FID   | 24        | 1  |
| フリカ・ナ    | アルブス  | デンキカ    | ブシカ-  | イシャ    |       |       |       | 管理    | 野不要□      |    |
| 顧客名      | アルプス  | 電気株式    | 会社    |        |       |       |       | 外国    | 同人口       |    |
| 英名称      | ОК    |         |       |        |       |       |       | 請求    | えん マークション |    |
| 略称       | アルプス冒 | 國気      |       |        |       |       |       |       |           |    |
| 書誌事項     | 出願関連  | 請求書1    | 請求書2  | 通知先1   | 通知先知  | 2 英住河 | 所その他  | 1 顧客包 | 袋         |    |
| 出願人識     |       | 3001009 | 包括委任  | 状番号    | 00000 | 00 審1 | 査請求料〉 | 威免 なし |           |    |
| 年金管理     | 全通知▼  | 更新管理    | 全通知   | ▼ €    | 圓先有効  | ☑ 初回  | 回特許料》 | 威免 なし |           |    |
| 審査請求     | 全通知⊸  | Ī       |       |        |       |       |       |       |           |    |
| 公式名称     | なし    | 電気株式    | (会社   |        |       |       |       |       |           |    |
| 公式住所     | 至週知   |         |       |        |       |       |       |       |           |    |
|          | 内外    |         |       |        |       |       |       |       |           |    |
|          | 内内    |         |       |        |       |       |       |       |           |    |
|          |       |         |       |        |       |       |       |       |           |    |

 ・審査請求状態が「不要」に設定されている案件に対して、審査請求管理が「要」の顧客を入力した場合、 下記のメッセージが表示されます。両方が一致している場合は何も表示されません。
 ここで「はい」を選択することで審査請求状態が更新されます。

| □ 出願共願                             |                                                                                                    |                       | 23 |
|------------------------------------|----------------------------------------------------------------------------------------------------|-----------------------|----|
| 共同出願                               | → 分数指定 0 New Delete                                                                                   | 発明者                   |    |
| 顧客Ref A01 ↓<br>顧客名 アルプス電気<br>部署0 ↓ | 共同 1 代表出題 ▼ 通知状 ▼ 請求書 分担率 0 % 減免 なし ▼ なし ▼ 「 手続担<br>乳株式会社 YourRef 識別番号 0130010<br>顧客担当山本 一郎 ▼ 包括委任状番号 | 2当 持分<br>D09 0<br>▼ 0 | _  |
|                                    | Microsoft Access                                                                                      |                       |    |

7. 特許異議の種別を使用していない場合でも、顧客台帳の顧客種別で係争先権利者を設定している場合には 共同出願で係争先権利者としてデータが作成されるようにしました。

| ・顧客台帳で | の顧客種別の設定です。 | 「係争先権利者」 | が設定されています。 |
|--------|-------------|----------|------------|
|--------|-------------|----------|------------|

| == 顧客台帳 |                                                           |
|---------|-----------------------------------------------------------|
| 顧客      | 台帳 部分一致 顧客名 💭                                             |
|         | Revival Copy Edit New Write Delete                        |
| ▶ 顧客Ret | N05         顧客種別 係争先         所属先         顧客ID         123 |
| フリカッナ   | ■ ニホンデ <mark>ンソウカブシキカイシ</mark> ャ 管理不要□                    |
| 顧客名     | 日本電装株式会社 外国人口                                             |
| 英名称     |                                                           |
| 略称      |                                                           |
| 書誌事功    | 【 出願関連 諸求書1 諸求書2 通知先1 通知先2 英住所 その他 顧客包袋                   |
| 部署      | ▼ 年 賀 □                                                   |
| 役職      | 暑中見舞 🗖                                                    |

・異議申立案件で選択した場合の従来の動作です。区分は「係争先権利者」が維持されます。

| 国 出願台帳                               | - • ×                                                                                  |
|--------------------------------------|----------------------------------------------------------------------------------------|
|                                      | Report Preview Print 自願 文内内 文 特 文 手続追加                                                 |
| ▶ 整理番号 IGI-001 特許理者                  |                                                                                        |
|                                      |                                                                                        |
|                                      | 日 回 23<br>分数指定 D New Delete 発明者                                                        |
| 日本 1 (依頼人 ● 戸)通知状 □ 請求書              | 分担率 0 % 滅免 ▼ ▼ 下手続担当 持分                                                                |
|                                      | YourRef                                                                                |
| ▶ 顧客Ref 1005 → 共同 2 係争先権 ↓ 「通知状」「請求書 | 分担率     0     % 滅免     なし     ▼ なし     ▼ 「 手続担当     持分       VumPer     #Plint 문     0 |
|                                      | ·····························                                                          |
|                                      |                                                                                        |

・通常の出願案件で選択した場合の従来の動作です。

顧客台帳で「4:係争先権利者」と入力してあっても、区分が「43:係争先権利者」ではなく

「1:依頼人」と変更されてしまいます。

| □ 出願台帳                               |                                                  |
|--------------------------------------|--------------------------------------------------|
| 出願台帳 完全→致 💵 整理番号 🖵 160914-00         | 1 Report Preview Print 自願,内内」特。 手続追加             |
| 出願台帳(全) 選択表 Revival Copy Edit        | All Entry New Write Delete                       |
| ▶ 整理番号 160914-001 特許 🖵 管理者           | ▶ 担当弁理士 ▶                                        |
| 1224 JP 、 特、 内内 、 担当者                | → 事務担当者 → 年金期限 要 →                               |
|                                      |                                                  |
| 😑 出願共願                               | X e z                                            |
|                                      | 分数指定 0 New Delete 発明者                            |
| 顧客Ref A01 → 共同 1 代表出願 → 通知状 ▼ 請求書    | 分担率   0   %   減免   なし   ↓   なし   ↓   丁 手続担当   持分 |
| 顧客名 アルプス電気株式会社                       | YourRef                                          |
| 部署0 🖵                                | 顧客担当山本 一郎 🔍 包括委任状番号 🚽 0                          |
| ▶ 顧客Ref 105 - 共同 2 依頼人 😱 🔽 通知状 🗆 請求書 | 分担率   0   %   減免  なし   ↓  なし   ↓  「 手続担当   持分    |
| 顧客名 日本電影 株式会社                        | YourRef                                          |
| 部署                                   | 顧客担当                                             |
|                                      |                                                  |

・通常の出願案件で選択した場合も区分が「係争先権利者」のまま維持されるよう変更しました。

| 日 出願台帳                                 |                                         |
|----------------------------------------|-----------------------------------------|
|                                        | 101 Report Preview Print 自願、内内、特、手続追加   |
| 西線白帳(主) 選択表 Revival Copy Edit          | All Entry New Write Delete              |
| ▶ 整理番号 160914-001 特許 🚽 管理者             | ▶ 担当弁理士                                 |
| 1224 JP 🗸 特 🔪 内内 🔪 担当者                 | → 事務担当者 → 年金期限 要 →                      |
|                                        |                                         |
|                                        | 分数指定 0 New Delete 発明者                   |
| 顧客Ref A01 → 共同 1 代表出願 → 伊 通知状 ▼ 請求書    | 分担率   0 % 滅免 なし 🗨 なし 🖵 厂 手続担当 持分        |
| 顧客名 アルプス電気株式会社                         | YourRef                                 |
| 部署 0 🗸                                 | 顧客担当山本 一郎 💽 包括委任状番号 💽 0                 |
| ▶ 顧客Ref 1005 🚽 共同 2 係争先権 🖵 🗸 前知状 ୮ 請求書 | 分担率   0  % 減免 なし   ↓ なし   ↓   「手続担当  持分 |
| 顧客名 日本電装様式会社                           | YourRef                                 |
| 部署 🔍                                   | 顧客担当                                    |
|                                        |                                         |

8. 担当者名簿の新規作成時に「表示」の初期値を「True」に設定するようにしました。 従来はFalse で、手動でTrue に変更していました。

| == 担当者名簿           |       |          |      |              |       |      | 23 |
|--------------------|-------|----------|------|--------------|-------|------|----|
| 担当者名簿              | 部分一致  | Ţ        |      |              |       |      |    |
| 担当ID               | •     | -        | Edit | New          | Write | Dele | te |
| ▶ 担当ID 22          | LEVEL | LV 3 🖵 🖡 | 限定表示 |              |       | ▼表   | 示  |
| <sup>担当者名</sup> 技術 | 担当3   |          |      | ▲ 社 E<br>弁理士 | I – – |      |    |
| フリカ*ナ              |       |          |      | 弁護士          | No.   |      |    |
| 英名                 |       |          |      |              |       |      |    |
| Login              |       |          |      |              |       |      |    |

- 担当者名簿の編集権限を厳格にしました。
   従来は、レベル1の担当者であれば編集可能でしたが、これをシステム管理者以外は 変更できないようにしました。
- ・「999:入力担当者」でログインします。

|   | Kempo    | s Ver | : 7 | Ok  | Cancel<br>(キャンセル) |
|---|----------|-------|-----|-----|-------------------|
| 1 | User     | 999   | 入力打 | 旦当者 |                   |
|   | PassWord |       |     |     |                   |

・「999:入力担当者」の設定情報です。レベルは最高レベルの「LV1」で、管理設定者です。 「Edit」ボタンは使用可となっています。

| □ 担当者名簿                             | - • ×                          |
|-------------------------------------|--------------------------------|
| 担当者名簿 ☞ 및 및 _                       |                                |
| 担当ID 999 🔪 💽 Edit                   | New Write Delete               |
| ▶ 担当ID 999 LEVEL LV 1 🖵 最定表示        | 1,2,3 🔽 表示                     |
| <sup>担当者名</sup> 入力担当者               | <u>入社日 1990年4月1日</u><br>弁理士№ 0 |
| 79/15*7                             | 弁護士No. ()                      |
| 英名                                  |                                |
| Login                               |                                |
| 起動時設定 個人情報 各種指定 管理設定                |                                |
| 特許関係設定                              |                                |
| ✓ All Entry 使用可 了予備7 ✓ All Entry 使用 | 可 ┌ 予備7                        |

| 13 担当者名簿            |              |                  |            |             | ΞΣ     | 3 |
|---------------------|--------------|------------------|------------|-------------|--------|---|
| 担当者名簿 🕮             | 分一致 🜉 📃      |                  |            |             |        |   |
| 担当ID 30             | <b>•</b>     | Edit             | New        | Write       | Delete |   |
| ▶ 担当ID 30           | ) LEVEL LV 1 | - 限定表示           |            |             | □ 表示   |   |
| <sup>担当者名</sup> 事務担 | 当1           |                  | 入社E<br>弁理士 | 3<br>No. () |        |   |
| フリカ ナ               |              |                  | 弁護士        | No. ()      |        |   |
| 英名                  |              |                  |            |             |        |   |
| Login               |              |                  |            |             |        |   |
| 起動時設定 個人情報          | 各種指定 管理設定    |                  |            |             |        |   |
| 特許関係設定              | □ 管理設定者      | 請求関係設定           |            |             |        |   |
| F All Entry 使用可     | ┌ 予備7        | └── All Entry 使用 | ग ⊏∃       | 予備7         |        |   |

・「30:事務担当1」の設定情報です。レベルは最高レベルの「LV1」ですが、管理設定者ではありません。

・「30:事務担当1」でログインします。

|   | Kempo    | s Ver. | 7   | Ok  | Cancel<br>(キャンセル) |
|---|----------|--------|-----|-----|-------------------|
| · | User     | 30     | 事務担 | 旦当1 |                   |
|   | PassWord |        |     |     |                   |

・「Edit」ボタンは使用不可となっています。

| -8 | 担当者名簿 |         |       |      |   |    |      |             |             |      | 23 |
|----|-------|---------|-------|------|---|----|------|-------------|-------------|------|----|
|    | 担当者   | 名簿 🕮    | 分一致 🔍 |      |   |    |      | 7           |             |      |    |
|    | 担     | 19ID 30 | •     |      |   |    | Edit | New         | Write       | Dele | te |
|    | 担当ID  | 30      | LEVEL | LV 1 | - | 限定 | 表示   |             |             | 日表   | 示  |
|    | 担当者名  | 事務担     | 当1    |      |   |    |      | 入社 E<br>弁理士 | 3<br>No. () |      |    |
|    | フリカ・ナ |         |       |      |   |    |      | 弁護士         | No. ()      |      |    |
|    | 英名    |         |       |      |   |    |      |             |             |      |    |
|    | Login |         |       |      |   |    |      |             |             |      |    |
|    | 起動時設定 | 🛛 個人情報  | 各種指定  |      |   |    |      |             |             |      |    |

- 10. 消滅手続を入れる際、任意期限「応答期限リザーブ」復活の有無のメッセージを表示させ、 選択した内容によって完了出来るようにしました。
- ・任意期限に「リザーブ期限」が残っている状態で消滅手続を入力した場合、今は自動的に復活させて いますが、復活させるか否かのメッセージを出して選択できるようにしました。

・任意期限にリザーブ期限が保存されています。

| 3 出願台帳                                                                                                    | - 0 X                                                                                                    |
|----------------------------------------------------------------------------------------------------|----------------------------------------------------------------------------------------------------|
| 出願台帳<br>出願台帳(全) 、 選択表 Revival Copy Edit                                                                                                    | 06 Report Preview Print 自願、内内、特、<br>All Entry New Write Delete 特許、補正指令、                                                                                                |
| 整理番号         150825-06         特許 →         管理者           1114         JP →         持 →         内内 →         担当者           全件表示         出願人数         1         共願分母         0         通知先 | ▼     担当弁理士     ▼       ▼     事務担当者     ▼       発明者     0                                                                                                    |
| <ul> <li>出題人 A01 <ul> <li>アルブス電気株式会社</li> <li>代理人 <ul> <li></li> </ul> </li> </ul></li></ul>                                                                                              | 山本         一郎         補止書         2016/07/01           7続期限         7         7         7                                                                              |
| 優先権         出願日         2015年2月2日         公開日           原出願         2015-135678         公開Na                                                                                              | 公告日         登録日           公告Na         登録Na                                                                                                    |
| 出願ルト                                                                                                    | 権利範囲         審査経過         出願書誌         図面包袋         外国出願         外国期限         案内           年金更新         受任他         発明者         権利者         数量         任意期限         請求 |
| 関連         編集         連行         抽出         包袋         包袋         編集         至期限           名称         English         印刷済 厂         限定表示                                                  | 全件目付有         」追加         Ins         New         Del         拡大           ● 拒絶理由通知         期限         2016/07/01         ▼         Now         「完了」                   |
|                                                                                                    |                                                                                                    |
| IPC                                                                                                    | 拒絶理由通知 期限 2016/07/21 ▼ Now 「 完7 「<br>期間延長問合せ ▼ 回答 1<br>拒絶理由通知 期限 ▼ Now 「 完7 「                                                                                          |
| Key<br>Word<br>[備考                                                                                                    | <u>所付期限</u>                                                                                                    |
| L                                                                                                    |                                                                                                    |

・消滅手続を入力します。

| -8 | 出願手続                         | - 0 % |  |
|----|------------------------------|-------|--|
|    | 経過手続 管理不要 ▼                  | a∓≡2  |  |
|    | New Edit Delete IDS提出        | +406  |  |
| ►  | ▶ IDS 追完 期限補正 ▶ 請求書 提出書 通知状  | 受任票   |  |
|    | 確定日 2017年6月20日 経表示 ▼ DNTrn ▼ | 添付DN  |  |
|    |                              | 任意期限  |  |
|    | 送付日 クレーム                     | 減縮 🔽  |  |
|    | 受領日 2017年8月19日               |       |  |
|    | 印刷済厂                         |       |  |
|    | WF納品日                        |       |  |

・以下のメッセージが表示されます。「はい」を選択します。

| Kempos V | /er.6                                                |
|----------|------------------------------------------------------|
| 1        | 【案内】<br>応答期限が設定されていますが、[補正書] 2016/07/01 を解除します<br>か? |
|          | ( <u>まし)(Y</u> ) ししいえ(N)                             |

・続けて以下のメッセージが表示されます。

「はい」を選択することで、リザーブ期限が復活するのではなく、クリアされた状態で消滅となります。

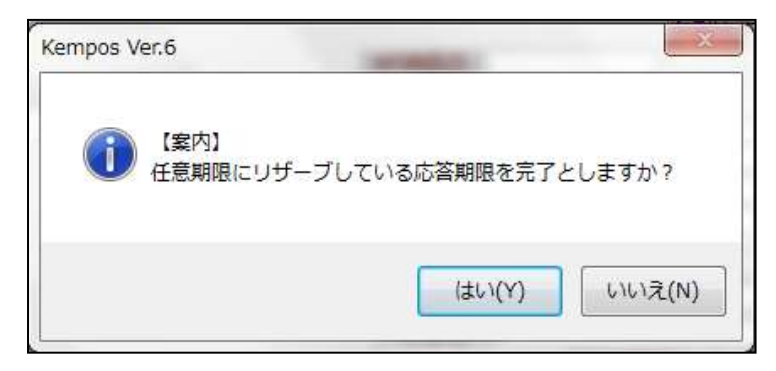

・応答期限は空白になっています。

| == 出願台帳                      |                                                                   |                           |                           |                |                   |                                     |                                                                          |                       | • 33        |
|------------------------------|-------------------------------------------------------------------|---------------------------|---------------------------|----------------|-------------------|-------------------------------------|--------------------------------------------------------------------------|-----------------------|-------------|
| 出願台帳<br><sup>出願台帳(全)</sup> 🖵 | 完全一致 💽 <mark>整理番号</mark><br>選択表 Revival Co                        |                           | All Entry                 | Report<br>New  | Preview<br>Write  | Print<br>Delete                     | 自願。内内                                                                    |                       | 手続追加        |
| <ul> <li></li></ul>          | JP → 特 → 内内 →<br>1 → 期分母 0 通知<br>アルブス電気株式会社                       | , 管理者<br>, 担当者<br>四先<br>t | •                         | 担当弁:<br>  事務担: | 理士  <br>当者  <br>  | ,<br>「<br><b>発明者</b><br>本一郎         | <ul> <li>管理<sup>2</sup></li> <li>年金期限</li> <li>0</li> <li>納付年</li> </ul> | 不要   20<br>▼<br>○ 月 0 | 17/06/20    |
| 代理人<br>優先権<br>原出願            | ✓           出願日         2015年2月           出願№         2015-135678 | 2日 公開日<br>公開Na            |                           | 公<br> 公        | 告日<br>·告Na        |                                     | ○ 存続期<br>登録日<br>登録Na                                                     |                       |             |
| 出願ルート                        | <ul> <li>■ 請求項 審請期限 20</li> <li>■ 請求済 ■ 20</li> </ul>             | 118/02/02 £               | 年金更新<br>軽利範囲   霍          | 受任他<br>驿査経過    | 発明者<br>出願書誌       | 権利者<br>図面包袋                         | <u>教</u> 量<br>外国出願                                                       | 任意期限<br>外国期限          | 請求       案内 |
| 関連 編集 進捗<br>名称 English       | <u>抽出                                   </u>                      | <u>全期限</u><br>表示          | 指令名称                      |                | 手<br>手<br>指<br>手線 | 続名 管理<br>読日 201<br>今日 201<br>期限 201 | 不要<br>7/06/20<br>6/06/01<br>6/07/01                                      |                       | 顛経過<br>手続   |
| IPC                          |                                                                   |                           | 最終期限<br>顧客への<br>通知<br>Act | e<br>t         | 最<br>起<br>発送      | 終日 201<br>案日<br>≰番号                 | 7/06/20                                                                  | <b>愛</b>              | 任台帳         |

11. 出願台帳・受任台帳で、共同出願画面の請求書のチェックが1件も付いていない時の アラームを通知する機能を設けました。

| 三 出願台帳                                                                                           |                  |
|--------------------------------------------------------------------------------------------------|------------------|
| 出願台帳 完全一致 🔍 整理番号 🔍 17% Report Preview Print 自願 👤                                                 | 内内、特、手続追加        |
| 田期台帳(全) 国 選択表 Revival Copy Edit All Entry New Write Delete                                       | <b>_</b>         |
| ▶ 整理番号 170719JPT 商標 ▼ 管理者 ▼ 担当弁理士 ▼                                                              |                  |
| 1243 JP → 商 • 内内 • 担当者 • 事務担当者 • 更新期                                                             | 眼 要 🖵 2025/10/02 |
| 全件表示         出願人数         1         共願分母         0         通知先         発明者         0         納付年 | 10月02026/04/01   |
|                                                                                                  | - • X            |
|                                                                                                  | lete 発明者         |
| ▶ 顧客Ref A01 💽 共同 1 代表出願 🗨 🗭 通知状 🗆 請求書 🥱 担率 🛛 0 % 滅免 なし 💽 なし 💽                                    | ▶ 手続担当 持分        |
| 顧客名 アルプス電気株式会社 YourRef 識別番号 調約                                                                   | 013001009 0      |
| 部署0 → 2括委任状番号                                                                                    | <b>—</b> 0       |
|                                                                                                  |                  |
|                                                                                                  |                  |

・「請求書」区分が True の顧客がゼロの場合、以下のメッセージを表示します。 一旦戻って、再入力を行いエラーを解消してから閉じるようにします。

費用負担人が1人以上いることを必須の条件にしました。今まではなしで先へ進めました。

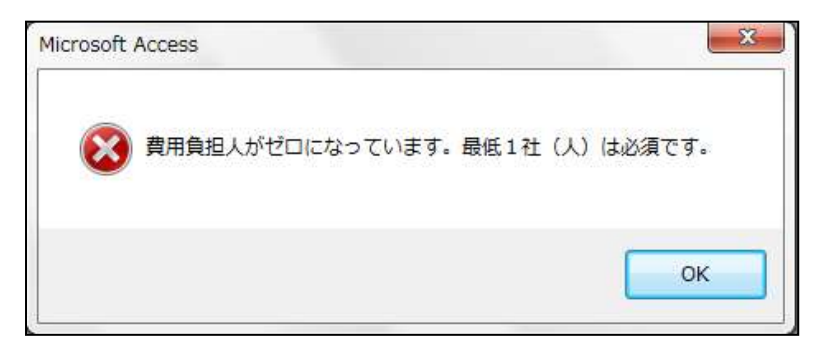

・受任台帳も同様です。

|                                                                                                    | Σ3       |
|----------------------------------------------------------------------------------------------------|----------|
| 受任台帳     完全→致」受任番号     Preview     Print     Image: Composition of the state of the state of | 手続       |
| 受任番号     PS62-1017     出願受任(特)     管理者     担当弁理士     状態区分       1     自願     JP     持、内へ     担当者     山口     事務担当者                                                                                                    |          |
|                                                                                                    | 23       |
|                                                                                                    |          |
| 顧客名 キャノン㈱ YourRef 123456 識別番号<br>部署 1 ▼総合研究所 顧客担当 ▼包括委任状番号 0222333                                                                                                    |          |
| ● 顧客Ref E01 → 共同 2代理人 → 戸 通知状 厂 請求書 分担率 0 % 滅免 なし → なし → 厂 手続担<br>顧客名 3-0 ) °57/b と 3-0-                                                                                                    |          |
| 部 署 Microsoft Access 包括委任状番号                                                                                                    | <u> </u> |
| 費用負担人がゼロになっています。最低1社(人)は必須です。                                                                                                    |          |
| ОК                                                                                                    |          |

### ③検索関係

【条件検索】

12. 「経過」フラグが True となっているリスト様式での条件検索について、「経過」条件を指定した場合、 指定した経過のみを抽出するように変更しました。従来は、全ての経過を抽出するようにしていました。 尚、「経過」フラグが False の場合は、従来と同じです。

| 国リスト様式                                           |               |        |          | - 0 %     |
|--------------------------------------------------|---------------|--------|----------|-----------|
| リスト様式設定<br><sup>部分→</sup> 致、<br><sup> 様式ID</sup> |               |        |          |           |
| UZFID 1117 🖵 🖵                                   | Сору          | / Edit | New Writ | te Delete |
| ▶ 様式ID 低低 様式名 出願経過状況                             |               |        |          |           |
| CSV出力                                            | EXL出力         |        | 請求出      | カ         |
| リスト設定 条件検索 期限検索                                  | 受任設定 遵        | 訳台帳    | 選択項目     | 選択印刷順     |
| リスト種別 条件検索 日報種別                                  | 出願台帳 🚽        | 自他分類   | 全種       | •         |
| レポート名 出願状況一覧Lis                                  |               | 内外区分   |          | <b>•</b>  |
| レポート名2                                           |               | 法分類    | 全分類      | -         |
| 拡張Form名                                          |               | 担当種別   | 全種別      | -         |
| 状態指定 ■ 関連出願                                      |               |        |          |           |
| 顧客種別初期値(代表出願人)                                   | □ 存続(Live) □  | 未印刷    | 依頼人      | <u>-</u>  |
| ED局川醇刀期值                                         | V Header      | Title  | ☑ 経過     | 1 I       |
| ED届川原初期们直2                                       |               | 表示SW   | FormCall |           |
| 完了区分初期值                                          | ◎ 除満了 🗌       | お知らせ   |          |           |
| <mark>印刷順</mark> tblAppMas.整理番号,tblAppMa         | s.出願ID, SeqNo |        |          |           |

・経過を指定した条件検索の結果です。拒絶理由のみが検索されます。

| 条件検索        | 出願経過               | 大況 🔹                                  | Edit Previ  | ew And Or  | Not 検索                      | 印刷 Exe          | cel Html   |
|-------------|--------------------|---------------------------------------|-------------|------------|-----------------------------|-----------------|------------|
|             |                    |                                       | PrintDate L | ist SEQ    | Select Resu                 | lt              |            |
| 全 🗸 全種 🗸 全種 | • •                | •                                     | 2017/08/20  | •          | <ul> <li>All Cle</li> </ul> | ar <b>HDR N</b> | oPr Live   |
| Link 日付     | <del>百号他 頭</del> 石 | <del>형 12 월 1 - 7</del> -             | ド 経過 ファ     | ジ 案内 任意    | 内限 任意条件 条                   | 件式              |            |
| Or          | 経過日付               | 拒絕理由                                  | 2010/01/01  | 2015/12/31 | 管理/技術                       | -               | -          |
| 台帳          | 経過日付               |                                       |             | 2010/12/01 | 事務/翻訳                       |                 |            |
|             | 経過日付               | i i i i i i i i i i i i i i i i i i i |             |            | 補助担当                        |                 |            |
| 包袋          | 送付日入ナ              | 「お完か」。                                |             |            | Login相当                     |                 |            |
|             |                    |                                       |             |            | LOG INTEL                   |                 |            |
| 整理番号        | 出願分類               | 顧客名                                   | 名           | 称出         | 出願番号                        | 登録番号            | 出願日        |
| 0000        | 特許                 | ▼ アルブス電気株式                            | 式会社         | 2008-00    | 0111                        |                 | 2008/01/01 |
| P000003-1   | 特許                 | ▼ 特許株式会社                              | ハンドスキ       | ヤナ 2010-49 | 0062                        | 5552222         | 2010/06/20 |
| P2001-001   | 特許(旧) 、            | ▼ アルブス電気株式                            | 代会社 ブリンター   | 2001-11    | 6688                        |                 | 2001/04/11 |
| P2008-100   | 特許                 | ▼アルブス電気株式                             | 式会社         |            |                             |                 | 2008/02/02 |
| P2008-100   | 特許                 | ▼アルブス電気株式                             | 式会社         |            |                             |                 | 2008/02/02 |
| TEST1409-JP | 特許                 | ▼アルブス電気株式                             | 式会社         | 2014-00:   | 2233                        |                 | 2014/01/10 |

・検索式は以下のとおりです。

## 日付 番号他 顧客 担当 キーワード 経過 ファミリ 案内 任意期限 任意条件 条件式

| Fdit [[tblAppMas]]间除FGI=0 And (TBLAPPCUSSEQNO = 1) AND ((([tblAppMas]]出腹日 Is Not Null))) AND         |  |
|----------------------------------------------------------------------------------------------------|--|
| International ((他IAppProc.PROCDEF BETWEEN 32100 AND 32109) AND (地IAppProc.手続日 Between 2010/01/01 And |  |
| Save (2015/12/31))                                                                                   |  |
| Test                                                                                                 |  |
| Load                                                                                                 |  |

【期限一覧】

13. 期限一覧で「顧客整理番号」「顧客担当者」を指定して検索できるようにしました。

|                                                               | _ @ X                |
|---------------------------------------------------------------|----------------------|
| 期限検索期限一覧 Preview And Or Not 検索 E                              | 印刷 Excel Out<br>Look |
| 全 ↓ 全種 ↓ ↓ 平成29年08月21日 ↓ Set Reset Head                       | er Live 未提出          |
| 共通 外国 外国2 受任 任意期限                                             |                      |
| 審査請求 🔽 年金期限 🔽 更新初日 🔽 更新末日 🔽 分納期限 🔽 書換申請 🔽 UserDue1 🔽 UserDue: | 2 🔽 UserDue3 🔽       |
| 応答期限 🔽 最終期限 🔽 回答期限 🔽 審請繰延 🔽 優先有効 🔽 特変可能 🔽 分割出願 🔽 応答技担         | 2 🔽 使用証明 🔽           |
| 期限指定 顧客指定 担当者 任意条件 その他 条件式                                    |                      |
| 顧客整理番号 部分一致 🔍                                                 |                      |
| 顧客担当者 部分一致 🔍                                                  |                      |
|                                                               | 限名 期日                |
|                                                               |                      |
|                                                               |                      |

・検索します。

| 😑 期限検索                                             |                                                                          |                                                                                                    |                                                                      |            |            |                                                                                                    | - 0 %                                                                            |
|----------------------------------------------------|--------------------------------------------------------------------------|----------------------------------------------------------------------------------------------------|----------------------------------------------------------------------|------------|------------|----------------------------------------------------------------------------------------------------|----------------------------------------------------------------------------------|
| 期限相                                                | 検索 <del>期限</del>                                                         | <mark>∽</mark> 覧                                                                                                    | Previe                                                               | And O      | r Not      | 検索 印刷 Es                                                                                                    | cel Out                                                                          |
| 全 🚽 全種                                             | ↓ 全種 ↓                                                                   | PrintDate<br>平成29年08月2                                                                                                    |                                                                      | ▼ Se       | t Reset    | Header I in                                                                                                   | re 未提出                                                                           |
| 共通                                                 | 外国 外国2 🕈                                                                 | それ 日意期限                                                                                                    |                                                                      |            |            |                                                                                                    | MERT                                                                             |
| 審査請求                                               | 校 🔽 年金期限 Γ                                                               | ■ 更新初日 厂 更新                                                                                                    | 「末日 厂 分納期限                                                           | 「 書換申請 「   | UserDue1 🦵 | UserDue2 🦵 Use                                                                                                | rDue3 🦵                                                                          |
| 応答期限                                               | 艮 🔽 最終期限 🛛                                                               | 回答期限「審議                                                                                                    | 諸繰延 厂 優先有効                                                           | ┌──特変可能 ┌─ | │ 分割出願 厂   | 応答技担 厂 使用                                                                                                    | 語距月 厂                                                                            |
| 期限指定                                               |                                                                          | 者 任意条件 その                                                                                                    | 他条件式                                                                 |            |            |                                                                                                    |                                                                                  |
| 頭変数理論                                              |                                                                          |                                                                                                    |                                                                      |            |            |                                                                                                    |                                                                                  |
| 顧客担当                                               | 諸部分一致                                                                    |                                                                                                    |                                                                      |            |            |                                                                                                    |                                                                                  |
|                                                    |                                                                          |                                                                                                    | -                                                                    |            |            |                                                                                                    |                                                                                  |
| ─────────────────────────────────────              | 转<br>41013-03                                                            | 法分類の外の観客                                                                                                    | 名<br>ゴフ雷与株式会社                                                        | 名称等        |            | 期限名                                                                                                    | 期日                                                                               |
| ■ 審査 14                                            | 41013-06                                                                 |                                                                                                    | ブス電気株式会社                                                             |            |            | 審査請求                                                                                                    | 2017/09/10                                                                       |
| 審査 15                                              | 50211-01-D1                                                              | 特許、内内、アル                                                                                                    | プス電気株式会社                                                             |            |            | 審査請求                                                                                                    | 2018/01/10                                                                       |
| 審査 15                                              | 50211-02                                                                 | 特許・内内・アル                                                                                                    | ブス電気株式会社                                                             |            |            | 審査請求                                                                                                    | 2018/02/01                                                                       |
| 審査 15                                              | 50212-01                                                                 | 特許 🚽 内内 🖵 アル                                                                                                    | ブス電気株式会社                                                             |            |            | 審査請求                                                                                                    | 2018/01/20                                                                       |
| 審査 15                                              | 50213-03                                                                 | 特許・内外・アル                                                                                                    | プス電気株式会社                                                             |            |            | 審査請求                                                                                                    | 2018/02/10                                                                       |
| 番査 15                                              | 50825-01                                                                 | 時計 → 内内 → アル                                                                                                    | フス電気様式会社                                                             |            |            | 審査請求                                                                                                    | 2018/08/01                                                                       |
|                                                    |                                                                          |                                                                                                    |                                                                      |            |            |                                                                                                    |                                                                                  |
| 審査 14<br>審査 15<br>審査 15<br>審査 15<br>審査 15<br>審査 15 | 41013-06<br>50211-01-D1<br>50211-02<br>50212-01<br>50213-03<br>502825-01 | 特許<br>・ 内内<br>・ アル<br>特許<br>・ 内内<br>・ アル<br>特許<br>・ 内内<br>・ アル<br>特許<br>・ 内内<br>・ アル<br>特許<br>・ 内内<br>・ アル<br>・<br>アル<br>・<br>や内<br>・<br>アル<br>・<br>や<br>、<br>・<br>アル<br>・<br>や<br>、<br>・<br>や<br>、<br>や<br>、<br>や<br>、<br>・<br>アル<br>・<br>や<br>、<br>や<br>、<br>で<br>し<br>や<br>や<br>、<br>アル<br>・<br>や<br>い<br>・<br>アル<br>・<br>や<br>い<br>・<br>アル<br>・<br>や<br>い<br>・<br>アル<br>・<br>や<br>や<br>・<br>アル<br>・<br>や<br>や<br>・<br>アル<br>・<br>や<br>や<br>・<br>アル<br>・<br>や<br>・<br>・<br>アル<br>・<br>や<br>・<br>・<br>アル<br>・<br>や<br>・<br>・<br>アル<br>・<br>や<br>・<br>・<br>アル<br>・<br>や<br>・<br>・<br>アル<br>・<br>や<br>・<br>・<br>アル<br>・<br>や<br>・<br>・<br>アル<br>・<br>・<br>アル<br>・<br>・<br>アル<br>・<br>・<br>アル<br>・<br>・<br>アル<br>・<br>・<br>・<br>・<br>・<br>・<br>・<br>・<br>・<br>・<br>・<br>・<br>・ | フス電気株式会社<br>ブス電気株式会社<br>ブス電気株式会社<br>ブス電気株式会社<br>ブス電気株式会社<br>ブス電気株式会社 |            |            | 審査請求           審査請求           審査請求           審査請求           審査請求           審査請求           審査請求           審査請求 | 2017/09/10<br>2018/01/10<br>2018/02/01<br>2018/01/20<br>2018/02/10<br>2018/08/01 |

・検索指定した顧客担当者が入力されています。

| =3 出願台帳                                                                                                    |                                                                                                    |
|----------------------------------------------------------------------------------------------------|----------------------------------------------------------------------------------------------------|
| 出願台帳<br>出願台帳(全) → 選択表 Revival Copy Edit                                                                          | 3 Report Preview Print 自願、内内、特、<br>All Entry New Write Delete 了了。                                                                                                    |
| 整理番号         141013-03         特許 ↓         管理者           1035         JP ↓         持中↓         内内 ↓         担当者 | ▼     担当弁理士     ▼       ▼     事務担当者     ▼       ▼     年金期限     ▼                                                                                                    |
| 三 出願共願                                                                                                    | - 9 %                                                                                                    |
| → 一 一 一 一 一 一 一 一 一 一 一 一 一 一 一 一 一 一 一                                                                          | 分数指定 3 New Delete 発明者                                                                                                    |
| ▶ 顧客Ref A01 , 共同 1 代表出願 , 「通知状 」 請求書                                                                             | 分担率 2 /3 滅免 なし → なし → □ 手続担当 持分                                                                                                    |
| 観合石 アルリス電気体式会社<br>部署0 ↓                                                                                          | Tourner     aab/ar5     013001009     0       顧客担当山本     一郎     ↓     ②諸委任状番号     ↓     0                                                                                                    |
| 顧客Ref A03 → 共同 2 出船人 → ▷ 逾知状 ▷ 請求書<br>顧客名 朝日工業株式会社                                                               | 公祖率         1         2         ▲         ★         ▼         ●         ●         ●         ●         ●         ●         ●         ●         ●         ●         ●         ●         ●         ●         ●         ●         ●         ●         ●         ●         ●         ●         ●         ●         ●         ●         ●         ●         ●         ●         ●         ●         ●         ●         ●         ●         ●         ●         ●         ●         ●         ●         ●         ●         ●         ●         ●         ●         ●         ●         ●         ●         ●         ●         ●         ●         ●         ●         ●         ●         ●         ●         ●         ●         ●         ●         ●         ●         ●         ●         ●         ●         ●         ●         ●         ●         ●         ●         ●         ●         ●         ●         ●         ●         ●         ●         ●         ●         ●         ●         ●         ●         ●         ●         ●         ●         ●         ●         ●         ●         ● |
| 部署0 -                                                                                                    | 顧客担当 		 2括委任状番号 		 0                                                                                                    |

14. 条件検索ではエクセルテンプレートを指定してヘッダーに検索条件をセットすることができますが、 期限検索についても対応しました。

【条件検索の場合】

|                                |                                                                                                    |               |             |            |                | • **   |
|--------------------------------|----------------------------------------------------------------------------------------------------|---------------|-------------|------------|----------------|--------|
| リスト様式                          | 設定 部分一致 🗊 🕅                                                                                                    |               |             |            |                |        |
| リストID  111                     | 3 🖵 🖵                                                                                                    | Co            | py Edit     | New V      | Vrite D        | elete  |
| ▶ 様式ID 11                      | 13 様式名 出願一覧(商標                                                                                                    | 夏/図形付き)       |             |            |                |        |
| リスト設定<br>CSV                   | 条件検索 期限検索<br>出力                                                                                                    | 受任設定<br>EXL出力 | 選択台帳        | 選択項目<br>請求 | │ 選択印<br>え出力   | 18))(ē |
| ファイル名<br>シート名<br>開始位置<br>セル値設定 | C:¥Msde¥Ver740¥Template¥ <u>5</u><br>Sheet1<br>A4<br>B2:{#0} {%1}-{%2}                                                     | 出願商標一覧表.xl    | s<br>位置の後につ | 参り         | 麗<br>:gt.(例:B2 | -)     |
|                                | 【編集コード】<br>【OU】請求先<br>【YO】 印刷日(日付編集可)<br>【Y1】期間1(日付編集可)<br>【Y2】期間2(日付編集可)<br>【Y3】月分(数値編集可)<br>【Y4】請求書番号(数値編集可)<br>【#0】 検索日 |               |             |            |                |        |

・検索してエクセル出力します。

|                                          |                  |              |                   | • 23     |
|------------------------------------------|------------------|--------------|-------------------|----------|
| 条件検索 出願一覧(商標/図) - Ed                     | it Preview And   | Or Not 検索    | 印刷 Excel          | Html     |
| Print                                    | Date List SEQ    | Select Resul | t                 |          |
| 全 → 全種 → 商標 → → 201                      | 7/08/23 出願日 🖵    | 🗨 All Clea   | r HDR <b>NoPr</b> | Live     |
| 日付 番号他 顧客 担当 キーワード &                     | と過 ファミリ 案内 伯     | E意期限 任意条件 条( | <b>た</b> 料        |          |
| 台帳 ○r ▼ 出願日 ▼ IsNull 2                   | 000/01/01 2016/1 | 2/31 除外      | •                 | <b>V</b> |
| ▼ IsNull                                 |                  | 除外           | •                 | -        |
| □ 包袋 ··································· |                  | 除外           | •                 | <b>V</b> |
| 整理番号 出願分類 顧客名                            | 名称               | 出願番号         | 登録番号 🛛 🗄          | 出願日      |
| ▶ T000003-1 商標 👽 商標株式会社                  | 2002             | -068382      | 200               | 2/08/09  |
| T000003-11 商標 🔍 特許株式会社                   | 2015             | -068382      | 201               | 5/05/09  |
|                                          |                  |              |                   |          |
|                                          |                  |              |                   |          |

# ・「B2」セルに検索対象日付(出願日)と期間を編集しています。

| - sit | A          | В           | С              | D                                            | E     | F        | G     |                                                                     |
|-------|------------|-------------|----------------|----------------------------------------------|-------|----------|-------|---------------------------------------------------------------------|
| 1     |            |             |                |                                              |       |          | 出原    | 夏商標一覧表                                                              |
| 2     | 検索範囲:      | 出願日 平成12    | <u>年1月1日-平</u> | <sup>2</sup> 成28年12                          | 月31日  | <u> </u> |       |                                                                     |
| З     | 整理番号       | 山原番号        | 山原日            | 2043-12-12-12-12-12-12-12-12-12-12-12-12-12- | 보 봐 다 | 商標       | 図形商標  | 指定商品                                                                |
| 4     | T000003-1  | 2002-068382 | 2002/8/9       |                                              |       |          | (III) | 【指定商品又は指定役務並び<br>【第1類】<br>【指定商品(指定役務)】 (<br>【第2類】<br>【指定商品(指定役務)】 ) |
| 5     | T000003-11 | 2015-068382 | 2015/5/9       |                                              |       |          |       | 【指定商品又は指定役務並び<br>【第1類】<br>【指定商品(指定役務)】 1<br>【第2類】<br>【指定商品(指定役務)】 3 |

# 【期限検索の場合】

・期限検索で指定できるのは検索期間の初日「{%1}」と終日「{%2}」です。

| = | リスト様式       |                                                                                                    |               |       |        |        | _             | - 0    | 23 |
|---|-------------|----------------------------------------------------------------------------------------------------|---------------|-------|--------|--------|---------------|--------|----|
|   | リスト様        | 式設定 <mark>部分一致、</mark> 展構式                                                                                                    | ID 🖵          |       |        |        |               |        |    |
|   | UZFID       | 1312 😱                                                                                                    |               | Сору  | Edit   | New    | Write         | Delete | -  |
|   | 様式ID        | 1312 様式名 期限一覧3                                                                                                    |               |       |        |        |               |        |    |
|   | リスト設定<br>C: | 条件検索 期限検索<br>SV出力                                                                                                    | 受任設定<br>EXL出力 | 選択    | 代台帳    | 選択項    | 目   選<br>請求出力 | 抿印刷顺   |    |
|   | ファイル名       | C:¥Msde¥Ver780¥期限リス                                                                                                    | ŀ.xlsx        |       |        |        | 参照            |        |    |
|   | シート名        | Sheet 1                                                                                                    |               |       |        |        |               |        |    |
|   | 開始位置        | 45-                                                                                                    | -(71+7)       | を開始位置 | (の後につ) | けると枠付け | こします。(例       | : B2-) |    |
|   | セル値設定       | C3:期限 {%1} - {%2}                                                                                                    |               |       |        |        |               |        |    |
|   |             |                                                                                                    |               |       |        |        |               |        |    |
|   |             | 【編集コート】<br>【CU】 請求先<br>【YO】 印刷日(日付編集可)<br>【Y1】 期間1(日付編集可)<br>【Y2】 期間2(日付編集可)<br>【Y2】 期間2(日付編集可)<br>【Y3】 月久(数値編集可)<br>【Y4】 請求書番号(数値編集可<br>【#0】 検索日 | D             |       |        |        |               |        |    |

・検索期間「2017/08/24」-「2017/09/23」で検索します。

| ः∃期限検                                                                                                    | 索                                                                                                    |                                                                                                    |                                                                                                    |                                                                                                    |                                                                                                    |                                                                                    |                 |      |          |   |                                                                                                    |                                                                                                    | - 0                                                                                                    |
|----------------------------------------------------------------------------------------------------|----------------------------------------------------------------------------------------------------|----------------------------------------------------------------------------------------------------|----------------------------------------------------------------------------------------------------|----------------------------------------------------------------------------------------------------|----------------------------------------------------------------------------------------------------|------------------------------------------------------------------------------------|-----------------|------|----------|---|----------------------------------------------------------------------------------------------------|----------------------------------------------------------------------------------------------------|----------------------------------------------------------------------------------------------------|
| 期                                                                                                    | しし しんしょう しんしょう しんしょ しんしょ                                                                                                    | 服一覧                                                                                                    | <mark>3</mark><br>PrintDate                                                                                                    | e                                                                                                    | ▼<br>List                                                                                                    | Previe<br>SEQ                                                                      | M And           | Or   | Not      | 検 | 索 印刷                                                                                                    | l Ex                                                                                                    | cel Out<br>Look                                                                                            |
| <b>全</b>                                                                                                    | 全種 🚽 全種 🖵                                                                                                    |                                                                                                    | 平成29年                                                                                                    | ■08月24日                                                                                                    | 3                                                                                                    | -                                                                                  | -               | Set  | Reset    |   | Header                                                                                                    | Liv                                                                                                    | e 未提出                                                                                                    |
| 共通                                                                                                    | 外国 外国                                                                                                    | 2 受任                                                                                                    | その他                                                                                                    | . 任意期                                                                                                    | 限                                                                                                    |                                                                                    |                 |      |          |   |                                                                                                    |                                                                                                    |                                                                                                    |
| 審査                                                                                                    | 諸求 🔽 年金期                                                                                                    | 服 🔽 頁                                                                                                    | 〔新初日 「                                                                                                    | 更新オ                                                                                                    | k8 🔽                                                                                                    | 分納期限                                                                               | ▶ 書換申           | 請 🔽  | UserDue1 |   | UserDue2 🔽                                                                                                    | User                                                                                                    | Due3 🔽                                                                                                    |
| 応答                                                                                                    | 期限 🔽 最終期                                                                                                    | 服 🔽 🖸                                                                                                    | 回答期限「                                                                                                    | ▼ 審請約                                                                                                    | 疑延 厂                                                                                                    | 優先有効                                                                               | ▶ 特変可           | 能 🔽  | 分割出願     |   | 応答技担 厂                                                                                                    | 1                                                                                                    |                                                                                                    |
|                                                                                                    |                                                                                                    |                                                                                                    |                                                                                                    |                                                                                                    |                                                                                                    |                                                                                    | -               |      |          |   |                                                                                                    | _                                                                                                    |                                                                                                    |
| 期限                                                                                                    | 指定 顧客指定                                                                                                    | 相当者                                                                                                    | 任音冬母                                                                                                    | その他                                                                                                    | 冬件;                                                                                                    | đ.                                                                                 |                 |      |          |   |                                                                                                    |                                                                                                    |                                                                                                    |
|                                                                                                    |                                                                                                    | L 3.8                                                                                                    | IT 39 24 LL                                                                                                    | CONE                                                                                                    | 240113                                                                                                    | •••                                                                                |                 |      |          |   |                                                                                                    |                                                                                                    |                                                                                                    |
| 期                                                                                                    | 退指定                                                                                                    |                                                                                                    | IsNull                                                                                                    | ゴ服制範囲                                                                                                    | 2                                                                                                    | ∾<br>017年8月                                                                        | 24日             | 2017 | 年9月23    | B |                                                                                                    |                                                                                                    |                                                                                                    |
| 期                                                                                                    | 限指定<br>7区分   空フ 報                                                                                                    |                                                                                                    | IsNull                                                                                                    | 期限範囲                                                                                                    | 2                                                                                                    | 017年8月                                                                             | 24日             | 2017 | 年9月23    | Β |                                                                                                    |                                                                                                    |                                                                                                    |
| 期                                                                                                    | 限指定<br>7区分 完了報                                                                                                    | <br>▼<br>告で完了                                                                                                    | IsNull                                                                                                    | 期限範囲<br>期限名                                                                                                    | 2                                                                                                    | 017年8月                                                                             | 24日             | 2017 | 年9月23    |   |                                                                                                    |                                                                                                    |                                                                                                    |
| 第二 第二 第二 第二 第二 第二 第二 第二 第二 第二 第二 第二 第二 第                                                                                                    | 限指定<br>了区分 完了報<br>番号                                                                                                    | ▲<br>■<br>●<br>【<br>注<br>の<br>二<br>】<br>】<br>】<br>】<br>】<br>】<br>】<br>】<br>】<br>】<br>】<br>】<br>】<br>】<br>】<br>】<br>】<br>】                                                                                                    | IsNull<br>「」<br>「」                                                                                                    | 期限範囲<br>期限名<br>- 顧客名                                                                                                    | 2                                                                                                    | 017年8月                                                                             | 24日<br>▼<br>名称等 | 2017 | 年9月23    |   | 期限名                                                                                                    | 1                                                                                                    | 期日                                                                                                    |
| 期<br>完<br>分類<br>▶ 審査                                                                                                    | 限指定<br>7区分<br>完了報<br>141013-06                                                                                                    | ▲<br>●<br>一<br>一<br>一<br>一<br>一<br>一<br>一<br>一<br>一<br>一<br>一<br>一<br>一<br>一<br>一<br>一<br>一<br>一                                                                                                    | IsNull<br>「」<br>漢<br>内外                                                                                                    | 期限範囲<br>期限名<br>■<br>■<br>第<br>日<br>第<br>日<br>日<br>日<br>日<br>日<br>日<br>日<br>日<br>日<br>日<br>日<br>日<br>日<br>日<br>日                                                                                                    | 2<br>2<br>2<br>2<br>2<br>3<br>2<br>電気材                                                                                                    | 017年8月<br>株式会社                                                                     | 24日<br>▼<br>名称等 | 2017 | 年9月23    |   | 期限名                                                                                                    | 」<br>査請求                                                                                                    | 期日<br>2017/09/1                                                                                            |
| 期<br>完<br>分類<br>審査<br>審請                                                                                                    | 我指定     了区分 完了報     日本     日本     日 | ▲ 3 8<br>● で完了<br>告で完了<br>法分<br>特許<br>特許<br>特許                                                                                                    | IsNull<br>「」<br>「」<br>「」<br>「」<br>「」<br>「」<br>「」<br>「」                                                                                                    | COPIE<br>期限範囲<br>期限名<br>● 顧客名<br>● アルブ<br>● アルブ                                                                                                    | 2<br>2<br>2<br>て<br>て<br>て<br>て<br>気<br>行<br>に<br>ろ<br>に<br>ろ<br>に<br>ろ<br>に<br>ろ<br>に<br>ろ<br>の<br>こ<br>ろ<br>の<br>ろ<br>の<br>ろ<br>の<br>ろ<br>の<br>ろ<br>の<br>ろ<br>の<br>ろ<br>の<br>ろ<br>の<br>ろ                                                                                                    | 017年8月<br>(17年8月<br>株式会社<br>株式会社                                                   | 24日<br>▼<br>名称等 | 2017 | 年9月23    |   | 期限名審査                                                                                                    | 」<br>査請求<br>青回答                                                                                                    | 期日<br>2017/09/1<br>2017/09/2                                                                               |
| 期<br>完<br>分類<br>審査<br>審請<br>審請                                                                                                    | 限指定<br>7区分<br>完了報<br>141013-06<br>150212-01<br>150825-04                                                                                                    | ▲<br>「<br>上<br>1<br>七<br>一<br>一<br>一<br>一<br>一<br>一<br>一<br>一<br>一<br>一<br>一<br>一<br>一                                                                                                    |                                                                                                    | CORE<br>期限範囲<br>期限名<br>●<br>アルブ<br>●<br>アルブ<br>●<br>アルブ<br>●<br>ドレー/                                                                                                    | 2<br>2<br>え電気<br>オ<br>ブルベル                                                                                                    | 017年8月<br>株式会社<br>株式会社<br>/ク AG                                                    | 24日<br>▼<br>名称等 | 2017 | 年9月23    |   | <u>期限名</u><br>審査<br>審請<br>審請                                                                                                    | 至請求<br>青回答<br>青回答                                                                                                    | 期日<br>2017/09/1<br>2017/09/2<br>2017/09/1                                                                  |
| 期<br>完<br>分類<br>審審請<br>審<br>優先                                                                                                    | 限指定<br>7区分 完了報<br>141013-06<br>150212-01<br>150825-04<br>160727-1US                                                                                                    | レ<br>二<br>二<br>1<br>1<br>1<br>1<br>1<br>1<br>1<br>1<br>1<br>1<br>1<br>1<br>1                                                                                                    | IsNull<br>▼<br>(東内内)<br>(▼内内)<br>(▼内内)<br>(▼内内)<br>(▼内内)<br>(▼内内)<br>(▼内内)                                                                                                    | CORE<br>期限範囲<br>期限名<br>●<br>要容名<br>●<br>アルブ<br>●<br>ドレー/<br>●<br>アルブ                                                                                                    | 2<br>ス電気<br>オ<br>ス電気<br>オ<br>ズ<br>電気<br>ス<br>て<br>気<br>れ<br>ズ<br>ル<br>ベル<br>ス<br>電気                                                                                                    | **<br>017年8月<br>株式会社<br>株式会社<br>クAG<br>株式会社                                        | 24日             | 2017 | 年9月23    |   | <u>期限名</u><br>審査<br>審訪<br>審訪<br>優労                                                                                                    | 新求<br>春回答<br>春回答<br>も証明                                                                                                    | 期日<br>2017/09/1<br>2017/09/2<br>2017/09/1<br>2017/09/0                                                     |
| 期<br>完<br>分審<br>審<br>審<br>審<br>審<br>先<br>人<br>有<br>二<br>二<br>二<br>二<br>二<br>二<br>二<br>二<br>二<br>二<br>二<br>二<br>二<br>二<br>二<br>二<br>二<br>二                                                                                                    | 限指定<br>ア区分 完了報<br>141013-06<br>150212-01<br>150825-04<br>160727-1US<br>160826JP                                                                                                    | レ<br>生<br>1<br>ま<br>で<br>完<br>了<br>(<br>法<br>分<br>特許<br>特許<br>特許<br>特許<br>特許<br>特許<br>特許                                                                                                    | IsNull<br>▼<br>類 内外<br>● 内内<br>● 内内<br>● 外内<br>● 内内<br>● 内内<br>● 内内                                                                                                    | てい<br>期限範囲<br>期限名<br>● アルプ<br>● アルプ<br>● ドレー/<br>● ドレー/<br>● アルプ<br>● ドレー/<br>● アルプ<br>● アルプ                                                                                                    | 2<br>ス電気材<br>ス電気材<br>ス電気材<br>ブルベル<br>ス電気材<br>ネス重<br>エ                                                                                                    | **<br>017年8月<br>株式会社<br>株式会社<br>クAG<br>株式会社<br>〔触                                  | 24日             | 2017 | 年9月23    |   | <u>期限名</u><br>審査<br>審請<br>優労<br>優労                                                                                                    | 2<br>1<br>1<br>1<br>1<br>1<br>1<br>1<br>1<br>1<br>1<br>1<br>1<br>1                                                                                                    | 期日<br>2017/09/1<br>2017/09/2<br>2017/09/1<br>2017/09/0<br>2017/08/3                                        |
| 期<br>完                                                                                                    | 復指定<br>7区分 完了報<br>141013-06<br>150212-01<br>150825-04<br>160727-1US<br>160826JP<br>160903LUS                                                                                                    | ▼ ★ 100 - 100 - 1                                                                                                    | IsNull<br>▼<br>類 内外<br>● 内内<br>● 内内<br>● 小内<br>● 小内<br>● 小内<br>● 内外<br>● 内外                                                                                                    | CONE<br>期限範囲<br>期限名<br>● アルプ<br>● アルプ                                                                                                    | 2<br>ス電気材<br>ス電気材<br>ブルベル<br>ス電気<br>ネス重<br>ス電気<br>ス電気<br>ス<br>て<br>気<br>ス<br>て<br>気<br>オ                                                                                                    | **<br>017年8月<br>株式会社<br>株式会社<br>クAG<br>株式会社<br>:0期<br>株式会社                         | 24日             | 2017 | 年9月23    |   | <mark>期限</mark> 名<br>審<br>審<br>高<br>月<br>(<br>優<br>月<br>(<br>優<br>月<br>(<br>優<br>月<br>(<br>優<br>月<br>(<br>優<br>名<br>二<br>(<br>8)<br>(<br>8)<br>(<br>8)<br>(<br>8)<br>(<br>8)<br>(<br>8)<br>(<br>8)<br>(                                            | 2<br>計<br>調<br>雪<br>間<br>四<br>記<br>明<br>七<br>五<br>前<br>明<br>七<br>五<br>前<br>明<br>七<br>五<br>前<br>明<br>七<br>五<br>前<br>明<br>七<br>五<br>五<br>明<br>七<br>五<br>五<br>前<br>四<br>三<br>明<br>七<br>三<br>石<br>新<br>四<br>三<br>明<br>七<br>三<br>石<br>新<br>四<br>三<br>明<br>七<br>三<br>石<br>三<br>明<br>七<br>三<br>石<br>三<br>明<br>七<br>三<br>石<br>三<br>明<br>七<br>三<br>石<br>三<br>明<br>七<br>三<br>石<br>三<br>明<br>七<br>三<br>石<br>三<br>明<br>七<br>三<br>石<br>三<br>明<br>七<br>三<br>石<br>三<br>明<br>七<br>三<br>石<br>二<br>明<br>七<br>三<br>石<br>二<br>明<br>七<br>三<br>石<br>二<br>明<br>七<br>三<br>二<br>石<br>二<br>明<br>七<br>二<br>石<br>二<br>二<br>二<br>二<br>二<br>二<br>二<br>二<br>二<br>二<br>二<br>二<br>二 | 期日<br>2017/09/1<br>2017/09/2<br>2017/09/1<br>2017/09/0<br>2017/08/3<br>2017/09/0                           |
| 期<br>完<br>分審審審優優優優<br>優優<br>優優<br>の<br>先                                                                                                    | 股指定<br>(現指定)<br>(ア区分) 完了報<br>(141013-06)<br>150212-01<br>150825-04<br>160727-1US<br>160826JP<br>160903LUS<br>160909US                                                                                                    | ▼ ★ 100 - 100 - 1                                                                                                    | IsNull           文           (知道)           (如何)           (四月)           (四月)                                                                                                    | <ul> <li>■ CONE</li> <li>期限範囲</li> <li>期限名</li> <li>● 顧客名</li> <li>● アルブ</li> <li>● アルブ</li> <li>● アルブ</li> <li>● アルブ</li> <li>● アルブ</li> <li>● アルブ</li> <li>● アルブ</li> <li>● アルブ</li> <li>● アルブ</li> </ul>                                                                                                    | 2<br>ス電気材<br>ス電気材<br>ブル電気<br>ス電気<br>ス電気<br>ス電気<br>ス<br>て<br>気<br>ス<br>て<br>気<br>ス<br>て<br>気<br>ス<br>て<br>気<br>ス<br>て<br>気<br>ス<br>て<br>気<br>気<br>ス<br>て<br>気<br>ス<br>て<br>気<br>気<br>ス<br>て<br>気<br>ス<br>て<br>気<br>気<br>ス<br>て<br>気<br>気<br>ス<br>て<br>気<br>気<br>ス<br>て<br>気<br>気<br>ス<br>て<br>気<br>ス<br>て<br>ス<br>の<br>ス<br>の<br>ス<br>の<br>ス<br>の<br>ス<br>の<br>ス<br>の<br>ス<br>の<br>ス<br>の<br>ス<br>の | **<br>017年8月<br>株式会社<br>株式会社<br>クAG<br>株式会社<br>:線<br>株式会社<br>株式会社                  | 24日             | 2017 | 年9月23    |   | <mark>期限</mark> 名<br>審審<br>審審<br>高<br>(<br>優<br>(<br>男<br>(<br>優<br>(<br>男<br>)<br>(<br>優<br>(<br>男<br>)<br>(<br>優<br>)<br>(<br>優<br>)<br>(<br>)<br>(<br>8<br>)<br>(<br>)<br>(<br>8<br>)<br>(<br>8)<br>(<br>8                                      | 2<br>請同回<br>記<br>有<br>記<br>明<br>5<br>七<br>記<br>明<br>5<br>七<br>記<br>明<br>5<br>七<br>記<br>明<br>5<br>七<br>記<br>明<br>四<br>四<br>三<br>朝<br>二<br>第<br>の<br>四<br>三<br>第<br>の<br>二<br>第<br>の<br>二<br>第<br>の<br>二<br>の<br>う<br>の<br>の<br>の<br>の<br>の<br>の<br>の<br>の<br>の<br>の<br>の<br>の<br>の<br>の<br>の<br>の                                                                                                    | 期日<br>2017/09/1<br>2017/09/2<br>2017/09/0<br>2017/09/0<br>2017/09/0<br>2017/09/0                           |
| 期完 類査請請先有先先有                                                                                                    | 股指定<br>沢区分 完了報<br>141013-06<br>150212-01<br>150825-04<br>160727-1US<br>160826JP<br>160903LUS<br>160909US<br>160914-001                                                                                                    | <ul> <li>生当者</li> <li>一</li> <li>一</li> <li>一</li> <li>一</li> <li>一</li> <li>一</li> <li>一</li> <li>一</li> <li>一</li> <li>一</li> <li>二</li> <li>二<td>Iswall           Iswall           文           (如何)           (如何)</td><td><ul> <li>■ Containing</li> <li>■ 期限範囲</li> <li>期限名</li> <li>● アルブ</li> <li>● アルブ</li> <li>● アルブ</li> <li>● アルブ</li> <li>● アルブ</li> <li>● アルブ</li> <li>● アルブ</li> <li>● アルブ</li> <li>● アルブ</li> <li>● アルブ</li> <li>● アルブ</li> <li>● アルブ</li> </ul></td><td>2<br/>ス電気材<br/>ブルペル<br/>ス電気材<br/>ズ電気材<br/>ス電気材<br/>ス電気材<br/>ス電気材<br/>ス電気材</td><td>**<br/>017年8月<br/>株式会社<br/>た式会社<br/>クス会社<br/>ポポポス会社<br/>株式会社<br/>株式会社<br/>株式会社<br/>株式会社</td><td>24日</td><td>2017</td><td>年9月23</td><td></td><td><mark>期限</mark>名<br/>審審<br/>審訪<br/>優.<br/>(優.<br/>月<br/>(優.<br/>(優.<br/>(優.<br/>(優.<br/>)<br/>(優.<br/>)<br/>(優.<br/>)<br/>(優.<br/>)<br/>(優.<br/>)<br/>(優.<br/>)<br/>(優.<br/>)<br/>(<br/>)<br/>(<br/>)<br/>(<br/>)<br/>(<br/>)<br/>(<br/>)<br/>(<br/>)<br/>(<br/>)<br/>(<br/>)<br/>(<br/>)</td><td>2<br/>雪<br/>青<br/>雪<br/>電<br/>記<br/>有<br/>記<br/>記<br/>五<br/>元<br/>記<br/>三<br/>五<br/>二<br/>二<br/>五<br/>二<br/>二<br/>二<br/>二<br/>二<br/>二<br/>二<br/>二<br/>二<br/>二<br/>二<br/>二<br/>二</td><td>期日<br/>2017/09/1<br/>2017/09/2<br/>2017/09/0<br/>2017/08/3<br/>2017/09/0<br/>2017/09/0<br/>2017/09/1</td></li></ul> | Iswall           Iswall           文           (如何)           (如何)                                                                                                    | <ul> <li>■ Containing</li> <li>■ 期限範囲</li> <li>期限名</li> <li>● アルブ</li> <li>● アルブ</li> <li>● アルブ</li> <li>● アルブ</li> <li>● アルブ</li> <li>● アルブ</li> <li>● アルブ</li> <li>● アルブ</li> <li>● アルブ</li> <li>● アルブ</li> <li>● アルブ</li> <li>● アルブ</li> </ul>                                                                                                    | 2<br>ス電気材<br>ブルペル<br>ス電気材<br>ズ電気材<br>ス電気材<br>ス電気材<br>ス電気材<br>ス電気材                                                                                                    | **<br>017年8月<br>株式会社<br>た式会社<br>クス会社<br>ポポポス会社<br>株式会社<br>株式会社<br>株式会社<br>株式会社     | 24日             | 2017 | 年9月23    |   | <mark>期限</mark> 名<br>審審<br>審訪<br>優.<br>(優.<br>月<br>(優.<br>(優.<br>(優.<br>(優.<br>)<br>(優.<br>)<br>(優.<br>)<br>(優.<br>)<br>(優.<br>)<br>(優.<br>)<br>(優.<br>)<br>(<br>)<br>(<br>)<br>(<br>)<br>(<br>)<br>(<br>)<br>(<br>)<br>(<br>)<br>(<br>)<br>(<br>) | 2<br>雪<br>青<br>雪<br>電<br>記<br>有<br>記<br>記<br>五<br>元<br>記<br>三<br>五<br>二<br>二<br>五<br>二<br>二<br>二<br>二<br>二<br>二<br>二<br>二<br>二<br>二<br>二<br>二<br>二                                                                                                    | 期日<br>2017/09/1<br>2017/09/2<br>2017/09/0<br>2017/08/3<br>2017/09/0<br>2017/09/0<br>2017/09/1              |
| <ul> <li>期</li> <li>売</li> <li>分審審審優優優優優</li> <li>優優低</li> <li>優優</li> <li>優優</li> <li>優優</li> <li>(4)</li> <li>(4)</li></ul> | 次指定<br>沢区分 完了報<br>141013-06<br>150212-01<br>150825-04<br>160727-1US<br>160803LUS<br>160903LUS<br>160909US<br>160909US<br>160914-001<br>161123A-P1                                                                                                    | 上当日<br>一<br>告で完了<br>法特特特特特特許許許許許許許許許許許許許許許許許許許許許許許許許許許許許許許                                                                                                    | IsNull           文           類 内外           文内内           ·           ·           ·           ·           ·           ·           ·           ·           ·           ·           ·           ·           ·           ·           ·           ·           ·           ·           ·           ·           ·           ·           ·           ·           ·           ·           ·           ·           ·           ·           ·           ·           ·           ·           ·           ·           ·           ·           ·           ·           ·           ·           ·           ·           ·           ·           ·           ·           · </td <td>Impaina      Impaina      Impaina</td> <td>2<br/>こ<br/>ス<br/>て<br/>、<br/>て<br/>て<br/>、<br/>、<br/>て<br/>て<br/>、<br/>、<br/>て<br/>て<br/>、<br/>、<br/>、<br/>て<br/>、<br/>、<br/>、<br/>て<br/>、<br/>、<br/>、<br/>、<br/>、<br/>、<br/>、<br/>、<br/>、<br/>、<br/>、<br/>、<br/>、</td> <td>**<br/>017年8月<br/>株式会社<br/>ポス会社<br/>クス会社<br/>ポポ<br/>株式会社<br/>株式会社<br/>株式会社<br/>株式会社<br/>株式会社</td> <td>24日</td> <td>2017</td> <td>年9月23</td> <td></td> <td><mark>期限</mark>名<br/>審審<br/>審<br/>審</td> <td>、 藍青回証有証明 すた に た ガーン</td> <td>期日<br/>2017/09/1<br/>2017/09/2<br/>2017/09/0<br/>2017/09/0<br/>2017/09/0<br/>2017/09/0<br/>2017/09/1<br/>2017/09/0</td> | Impaina      Impaina      Impaina | 2<br>こ<br>ス<br>て<br>、<br>て<br>て<br>、<br>、<br>て<br>て<br>、<br>、<br>て<br>て<br>、<br>、<br>、<br>て<br>、<br>、<br>、<br>て<br>、<br>、<br>、<br>、<br>、<br>、<br>、<br>、<br>、<br>、<br>、<br>、<br>、                                                                                                    | **<br>017年8月<br>株式会社<br>ポス会社<br>クス会社<br>ポポ<br>株式会社<br>株式会社<br>株式会社<br>株式会社<br>株式会社 | 24日             | 2017 | 年9月23    |   | <mark>期限</mark> 名<br>審審<br>審<br>審                                                                                                    | 、 藍青回証有証明 すた に た ガーン                                                                                                    | 期日<br>2017/09/1<br>2017/09/2<br>2017/09/0<br>2017/09/0<br>2017/09/0<br>2017/09/0<br>2017/09/1<br>2017/09/0 |

・「C3」セルに検索期間の初日と終日を編集しています。

|    | A  | В        | С         | D    | Е           | F                            | G     | Н                    |
|----|----|----------|-----------|------|-------------|------------------------------|-------|----------------------|
| 1  |    |          |           |      |             |                              |       |                      |
| 2  |    | -        |           |      |             | 期限リスト                        |       |                      |
| 3  |    | 検索範囲:    | 期限 平成29   | 年8月2 | 24日 - 平成29: | 年9月23日                       |       |                      |
| 4  | 分類 | 期限名      | 期日        | 名称   | 山願至号        | <u>광영표무</u><br>보 <b>球</b> 蛋与 | 出願人の数 | 出願人                  |
| 5  | 審査 | 審査請求     | 2017/9/10 |      | 2014-234556 |                              | 1     | アルブス電気株式会社           |
| 6  | 優先 | 優先証明     | 2017/9/3  |      |             |                              | 1     | アルブス電気株式会社           |
| 7  | 優先 | 優先証明     | 2017/9/2  |      | 13/222,444  |                              | 1     | アルブス電気株式会社           |
| 8  | 優先 | 優先証明     | 2017/9/3  |      |             |                              | 1     | アルブス電気株式会社           |
| 9  | 優有 | 優先有効     | 2017/8/31 |      | 2016-000011 |                              | 1     | ファーネス重工㈱             |
| 10 | 優有 | 優先有効     | 2017/9/14 |      |             |                              | 1     | アルブス電気株式会社           |
| 11 | 審請 | 審請回答     | 2017/9/20 |      | 2015-023456 |                              | 1     | アルブス電気株式会社           |
| 12 | 審請 | 審請回答     | 2017/9/10 |      | 2015-012345 | 5553333                      | 1     | ドレーゲルベルク AG          |
| 13 | 任意 | 所内期限     | 2017/9/3  |      |             |                              | 4     | アルブス電気株式会社,朝日工業株式会社, |
| 14 | 任意 | 応答期限リザーブ | 2017/9/6  |      |             |                              | 4     | アルブス電気株式会社,朝日工業株式会社, |
| 15 |    |          |           |      |             |                              |       |                      |

15. 期限一覧での Excel 出力で任意期限の経過種別名を出力できるようにしました。

|   | リスト<br>様式<br>設定<br>雷                                | 汤一致 様式Ⅱ                 |                        |              |                 |                           |                 |        |
|---|-----------------------------------------------------|-------------------------|------------------------|--------------|-----------------|---------------------------|-----------------|--------|
|   | リストID 1312 🖵                                        | Ţ                       |                        | Сору         | Edit            | New                       | Write           | Delete |
| ► | 様式ID 1312 様式名                                       | ,期限一覧3                  |                        |              |                 |                           |                 |        |
|   | CSV出力                                               |                         | EXL出力                  |              |                 |                           | 清求出力            |        |
|   | リスト設定 条件検索                                          | 期限検索                    | 受任設定                   | 選択           | 台帳              | 選択項                       | 目選              | 抿印刷顺   |
|   | 分類, ID, 番号, CoAppType<br>CtrlType, HomeType, LawTyp | ,顧客ID,顧客ID<br>be,管理者,担当 | ) AS 顧客IDS,<br>者,期限名,! | 顧客担当<br>期日,名 | á,YourR<br>称,消滅 | ef,Count<br>,提出, <u>*</u> | :ryID,<br>受任日,備 | 考      |
|   | 分類,期限名,期日,名称,                                       | 出願番号,登録番                | 号,出願人の對                | 如此願人         | ,事務担告           | 4,受任種)                    | 別名,受任項          | 钼名 🔺   |

・リスト様式での設定です。「受任種別名」「受任項目名」と記述します。

・期限検索の検索結果です。任意期限が3件ヒットしています。

| 国 期限検索                                      |                                                  |                                              |                |                   |            |
|---------------------------------------------|--------------------------------------------------|----------------------------------------------|----------------|-------------------|------------|
| 期限検索 期限                                     | <u>一覧3</u>                                       | Preview And                                  | Or Not 検       | 索印刷Ex             | cel Out    |
| 全、全種、全種、                                    | ▼ 平成29年08月22日                                    | 2EQ                                          | Set Reset      | Header Liv        | e 未提出      |
| 共通 外国 外国2                                   | 受任 その他 任意期限                                      |                                              |                |                   |            |
| 審査請求 ☑ 年金期限                                 | ▼ 更新初日 厂 更新末日 ▼                                  | 分納期限  書換申請                                   | 🔽 UserDue1 🔽 l | UserDue2 🔽 🛛 User | Due3 🔽     |
| 応答期限 ▼ 最終期限                                 | ▶ 回答期限 ▶ 審請繰延 ▶                                  | 優先有効 🔽 特変可能                                  | ▼ 分割出願 ▼ 1     | 応答技担 厂            |            |
| 期限指定         頭客指定         担当           期限指定 | 当者 (任意条件) その他 条件<br>▼ IsNull 期限範囲 2<br>『完了 ▼ 期限名 | 式<br>017年10月1日 20<br>▼<br>マħ年                | 17年10月31日      | ₩日曜日→▽            | #8 []      |
| ▶年金 141013-01                               | 意匠、内内、アルブス電気材                                    |                                              |                | 年金期限              | 2017/10/30 |
| 審査 141013-03                                | 特許 - 内内 - アルブス電気材                                | 朱式会社                                         |                | 審査請求              | 2017/10/10 |
| 審請 150211-02                                | 特許 - 内内 - アルプス電気林                                | 朱式会社                                         |                | 審請回答              | 2017/10/01 |
| 任意 150212-01                                | ●特許 ● 内内 ● アルブス電気科                               | (株式会社)                                       |                | 審請案内予定            | 2017/10/20 |
| 111息 150813-01<br>任音 150925-04              | 付計   ●   ○  ○   アルフス 电気体<br>                     | 本式芸社<br>.ク∧G                                 |                | 甘前采内丁疋<br>安詰安内予定  | 2017/10/01 |
| 優有 161019WO                                 | 特許・内外・アルブス電気                                     | // RC // // // // // // // // // // // // // |                | 優先有効              | 2017/10/19 |
|                                             |                                                  |                                              |                |                   |            |

・エクセル出力した結果です。任意期限について、「受任種別名」「受任項目名」が出力されています。

| n la<br>Trik | 1      | 17 4 10                  | е<br>НХ                                                                                        | 5 | 4-91                             | (79):                    | 87            |                         | 7-9                    |                               | 94 I   | 87 S     | ल             | Books 7/F42                                                                                                    | 948<br>7-1 | o psoft Excul                        | -                            | _                           | -          | -                        | -    | -  | -           | A. 0 ==          |
|--------------|--------|--------------------------|------------------------------------------------------------------------------------------------|---|----------------------------------|--------------------------|---------------|-------------------------|------------------------|-------------------------------|--------|----------|---------------|----------------------------------------------------------------------------------------------------|------------|--------------------------------------|------------------------------|-----------------------------|------------|--------------------------|------|----|-------------|------------------|
| Ronta        | * *    | M 5<br>18                | Р 15-9<br>4 Ц                                                                                  | 0 | <u>.</u>                         | -  11<br>01 - 4          | - A<br>A -    |                         | =                      |                               | *      |          | 780.<br>1.846 | (全体を表示す<br>会して中央側す                                                                                                    |            | aa<br>⊎]- % •                        | 4.0                          | Ante =-74607<br>85 - 8522 - | 1944 -     | 100<br>100<br>100<br>100 | 前里・日 |    | Σ ·<br>2· 1 | 27 A             |
| 1 2          | A<br>利 | 加限                       | Ð                                                                                              | • | 。<br>第日                          | 6 3                      | 小耕<br>日<br>名杵 | 出                       | N 등 목                  | E                             |        | F<br>童辞章 | ۹ (           | 。<br>19月1日<br>19月1日<br>19月11日<br>19月11日<br>19月111日<br>19月1111<br>19月11111<br>19月11111111<br>19月11111111 | 出          | 利人                                   | 6-+                          | H<br>BDT <b>B</b> BJAH      | <b>#</b> 1 | 1<br>年12 当               | ſ    | 受任 | し<br>種別名    | ド<br>受任項目名       |
| - 日本信頼日      | 夏金有調費  | 毎日の<br>年全計<br>優先行<br>審請1 | 87月<br>19月<br>19月<br>19月<br>19日<br>19日<br>19日<br>19日<br>19日<br>19日<br>19日<br>19日<br>19日<br>19日 | 2 | 2017/<br>2017/<br>2017/<br>2017/ | 10/30 10/19 /10/19 10/20 |               | 200<br>P0<br>201<br>201 | 17-01<br>T/JP<br>15-11 | 2345<br>2016/<br>0022<br>3456 | 111333 | 222444   | 4             | 1                                                                                                    | 77777      | レブス電気料<br>レブス電気料<br>レブス電気料<br>レブス電気料 | *式会社<br>*式会社<br>*式会社<br>*式会社 | , MD1947311                 |            |                          |      |    | 調定          | 事務案内予定           |
| 7 8          | 意意     | 審請7                      | 間内予5<br>間内予5                                                                                   |   | 2017                             | /10/1                    | 1             | 201<br>201              | 5-00                   | 0111<br>2345                  |        | 555333   | 3             | 2                                                                                                    | 2 7)<br>FL | レフス 電気材<br>ハーブルペル                    | *式会社<br>ク AG                 | 朝日主業株式会社                    |            |                          |      | 毒素 | 請求<br>請求    | 審請案内予定<br>審請案内予定 |

16. 期限一覧の検索で使用証明の開始の期限を検索できるようにしました。

- ・「使用証始」を「共通」から「外国」タブに追加しました。
- ・「外国2」タブにあった「使用宣誓」は「外国」タブに移動して、「使用証明」と並べました。
- ・従来の「使用証明」は「使用証終」と表記を変更しました。
- ・新たに「その他」タブを追加し、「外国」タブにあった「顧客へ通知」以下4項目を移動しました。

| 期限検索 期限 型 List Store And Or Not 検索 印刷 Excel Out Look                                                                                            |
|----------------------------------------------------------------------------------------------------|
| 全 全種 ↓ 全種 ↓ ↓ 平成29年08月21日 ↓ ↓ ↓ ↓ Set Reset Header Live 未提出                                                                                     |
| 共通 外国 外国2 受任 その他 任意期限                                                                                                    |
|                                                                                                    |
|                                                                                                    |
| 期限指定 顧客指定 担当者 任意条件 その他 条件式                                                                                                    |
| 期限指定 ▼ IsNull 期限範囲 2020年7月7日 2020年7月7日                                                                                                    |
|                                                                                                    |
| 分類     番号     法分類     内外     顧客名     名称等     期限名     期日       ● 使始     150823-01-PH     商標()     内外()     アルブス電気株式会社     使用証明期限始     2020/07/07 |
|                                                                                                    |
|                                                                                                    |

| 共通  | 外国   | 外国2  | 受任   | その他   | 任意期限        |
|-----|------|------|------|-------|-------------|
| 顧客へ | 通知黨制 | 応答案作 | 成▽□応 | 答案送付口 | □  代理人指示  □ |
|     |      |      |      |       |             |

・使用証明期限の開始日を検索しています。

| -8 | 出願台帳                                                                                                    |                             |                                                 |                                   |                    |                     | • **   |
|----|----------------------------------------------------------------------------------------------------|-----------------------------|-------------------------------------------------|-----------------------------------|--------------------|---------------------|--------|
|    | 出願台帳 完全→致 、 整理番号 、 15082 出願台帳(全) 、 選択表 Revival Copy Edit                                                                                                    | 3-01-PH Repo                | w Write                                         | Print 🗎<br>Delete                 | 願し内し               | 」特 - ●<br>- ● 手約    | 范加     |
|    | 整理番号         150823-01-PH         PH_MP商標         管理者           1107         PH         商         内外         担当者           全件表示         出願人数         1         共願分母         0         通知先 | 担<br>事<br>事                 | 当弁理士                                            | ▼<br>▼<br>発明者 0                   | 更新期限<br>納付年 0月     | ▼<br>■ 0            |        |
|    | 出題人 A01<br>(代理人<br>マ<br>                                                                                                    |                             | 山7                                              | <u>↓ 一郎</u>                       | 存続期限               | f                   |        |
|    | 優先権     出願日     2015年1月10日     公開       原出願     出願Na     公開                                                                                                    |                             | 公告日<br>公告Na                                     |                                   | _ 登録日<br>_ 登録Na    |                     |        |
|    | 出現期/~~                                                                                                    | ▲ 椎利範囲   審査経:<br>年金更新 ● 受任( | 過 出願書誌<br>也 発明者                                 | 図面包袋<br>権利者                       | 外国出題   1<br>敗量   日 | 外国期限   :<br>意期限   : | 案内     |
|    | 関連     2     編集     進捗     抽出     包袋     包袋     編集     全期限       商標     English     特例出願     印刷済     限定表示                                                                                 | 年金印紙代確認                     | 年金起算       年金期限       代理期限       所内期限       納付日 |                                   |                    | 手動期<br>             | 限<br>過 |
|    | 分類<br>Key                                                                                                    | 更新回数                        | 更新期限<br>書換期限                                    |                                   |                    |                     |        |
|    | word<br>備考                                                                                                    |                             | 使用証明<br>更新日                                     | 2020年7月7日<br><del>2021年7月7日</del> |                    |                     |        |

・リスト様式に「使用証始」を追加しました。

| 国リスト様式                  |                                           | _ @ X                |
|-------------------------|-------------------------------------------|----------------------|
| リスト様式設定 <mark>部の</mark> | े─致」<br>様式ID                              |                      |
| リストID 1310 🖵            | Сору Е                                    | dit New Write Delete |
| ▶<br>様式ID 1310 様式名      | 期限一覧                                      |                      |
| CSV出力                   | EXL出力                                     | 請求出力                 |
| リスト設定 条件検索              | 期限検索 受任設定 選択台                             | <b>慶 選択項目 選択印刷順</b>  |
| 期限検索 期限検索初日 0           | 期限検索期間 -1                                 |                      |
| 審査請求 🔽 年金期限             | 🔽 更新初日 🔽 更新末日 🔽 分納期                       |                      |
| 指示期限 🔽 優先有効             | ☞ 分割出願 ☞ UserDue1 ☞ User[                 | )ue2 🔽 UserDue3 🔽    |
| 出願期限 ☑ 予審請求             | ☑ 優先証明 ☑ PD翻訳 ☑ 移行期                       | 明眼 🔽 出願翻訳 🔽          |
| 指定納付 🔽 翻訳期限             | ▼ 指下期限 ▼ IDS期限 ▼ HK出                      | 頭 ┏ HK登録 ┏           |
| 受任期限 🔽 原稿作成             | ▶ 「「「「「」」「「「」」 「「」 「「」 「「」 「」 「」 「」 「」 「」 | ●絶 🔽 特許変更 🔽          |
| 応答期限 🔽 回答期限             | ☑ 通知期限 ☑ 19条補正 ☑ 34条                      | 甫正 🔽 アクセンタンス 🔽       |
| 移行案内 🔽 移行回答             | ▶ 移行指示 ▶ 審請案内 ▶ 審請                        | 回答 🔽 審請指示 🔽          |
| 年金案内 🔽 年金回答             | ▼ 年金指示 ▼ 任意期限 ▼ 審請紙                       | 桑延 🔽 応答技担 🔽          |
| 任意技担 🔽 拡張SR             | ▼ 対応出願 ▼ 存続延長 ▼ 実施朝                       | 浩 🔽 使用宣誓 🔽           |
| IDS指示 ┏ 使用証始            | ▶ 使用証終 ▶                                  |                      |

17. 期限検索の法分類に「8:実意商」を追加しました。

|                                                                                      |               | • **        |
|--------------------------------------------------------------------------------------|---------------|-------------|
| 期限検索 期限一覧 Preview And Or Not 検索                                                      | 印刷 Excel      | Out<br>Look |
| 全 ◆ 全種 ◆ ● ● ● ● ● ● ● ● ● ● ● ● ● ● ● ● ● ●                                         | der Live      | 未提出         |
| 共通 外国特許 2 受任 任意期限                                                                    |               |             |
| 審査請求 「 <sup>夫条</sup><br>意 <u>店</u> 限 ☑ 更新初日 ☑ 更新末日 ☑ 分納期限 ☑ 書換申請 ☑ UserDue1 ☑ UserDu | e2 🔽 UserDue3 |             |
| 応答期限 「商標 限 ▽ 回答期限 ▽ 審請繰延 ▽ 優先有効 ▽ 特変可能 ▽ 分割出願 ▽ 応答技法                                 | 担 🔽 使用証明      |             |
| 特実意<br>期限指定 <del>記念商 担当</del> 者 任意条件 その他 条件式<br>事意商                                  |               |             |
| 期限 <mark>指定 他 IsNull</mark> 期限範囲 2017年8月21日 2017年9月20日                               |               |             |
| 完了区分 完了報告で完了 ▼ 期限名 ▼                                                                 |               |             |
| 分類 番号 法分類 内外 顧客名 名称等 期                                                               | 服名 り          | 朝日          |
|                                                                                      |               |             |
|                                                                                      |               |             |

・「実用新案」「意匠」「商標」が検索されています。

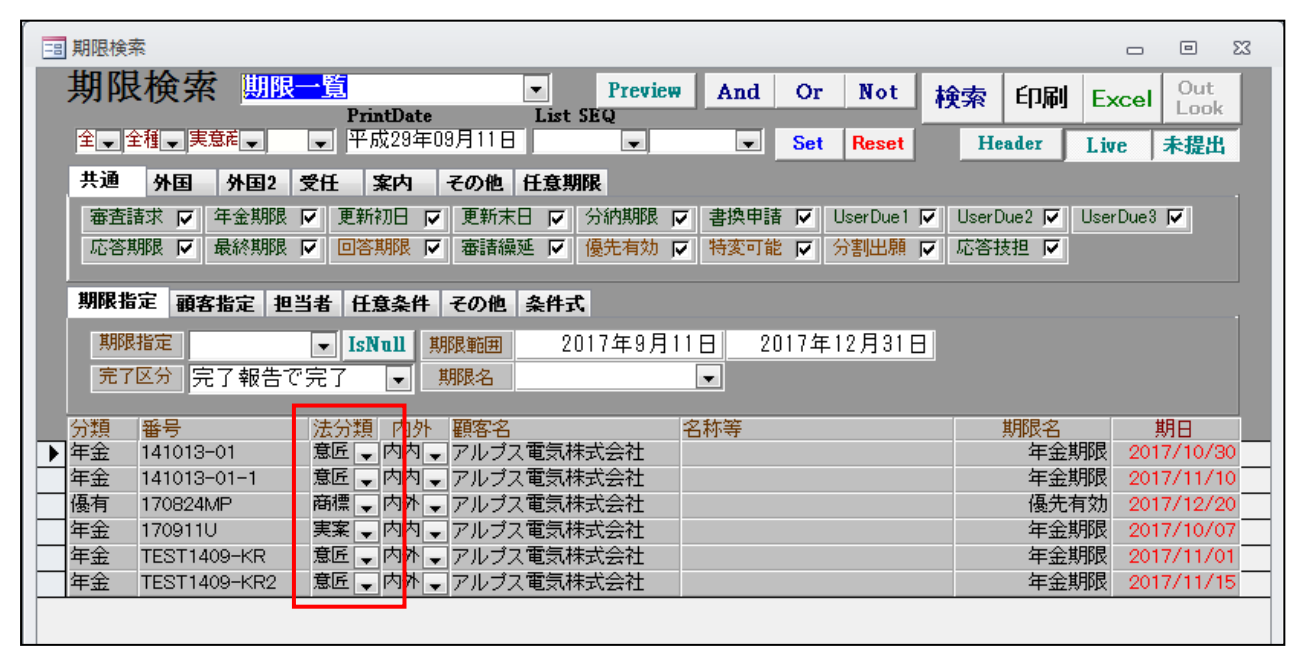
④その他

18. 出願台帳の案内タブに更新期限を追加しました。

| 副出願台帳                                                    |                  |            |                    |                 |               |                  | •           |
|----------------------------------------------------------|------------------|------------|--------------------|-----------------|---------------|------------------|-------------|
| 出願台帳 完全→致 型 整理番号 2170719 出願台帳(全) Z 選択表 Revival Copy Edit | JPT<br>All Entry | Report     | t Preview<br>Write | Print<br>Delete |               |                  | 手続追加        |
| ▶ 整理番号 170719JPT                                         |                  | - 担当判      | ¥理士                |                 |               |                  | 05 (10 (00) |
| 1243 JP → 曲 → 内内 → 担当者                                   | 管理者              | ● 爭扮打      | 自治者                |                 | ▼ 更新期限        | 꽃 🚽 202          | 25/10/02    |
|                                                          | 1                |            |                    | 発明者             | 1 ++ Prieve 0 | 0 <u>H</u> 0 20, | 20/04/01    |
| 出願入  AUI   ▼  アルフス电気体式会社                                 |                  |            |                    | 1本 一即           |               | 胡服 200           | 26/04/01    |
|                                                          |                  |            |                    |                 | 13 10/62      | 202              |             |
| 優先権 出願日 2015年10月1日 公開日                                   |                  |            | 公告日                |                 | 登録日           | 2016年            | ∓4月1日       |
| 原出願 出願Na 2015-100200 公開Na                                |                  |            | 公告Na               |                 | 登録Na          | 3-               | 456789      |
| 田願ルート 分類数                                                | 年金更新             | 受任他        | 発明者                | 権利者             | 数量            | 任意期限             | 請求          |
| 出願形態                                                     | 権利範囲             | 審査経過       | 出願書誌               | 図面包袋            | 外国出願          | 外国期限             | 案内          |
| 関連 4 編集   進捗   抽出   包袋 包袋   編集   全期限                     |                  |            |                    |                 |               |                  |             |
| ····································                     |                  | Ē          | への毛结               | 林代から安内          | 頭安から同         | 次   从代への         | 作士          |
|                                                          | 国内移行             | 1111日 111日 | 201-126            | ALL MARCHEN     | ERGN/JE       |                  | /18/14      |
|                                                          | E81 31913        | 応答         |                    |                 |               |                  |             |
|                                                          | 審査請求             | 其用8尼       |                    |                 |               |                  |             |
|                                                          | as and the state | 応答         |                    |                 |               |                  |             |
|                                                          | 年金納付             | 期限         |                    |                 |               |                  |             |
| Key                                                      |                  | 応告         |                    |                 |               |                  |             |
| Word                                                     | 商標更新             | 期限 20      | 26/04/01           |                 |               |                  |             |
| 備考                                                       |                  | 応答         |                    |                 |               |                  |             |
|                                                          |                  |            |                    |                 |               |                  |             |

・手続機能設定での設定です。登録の入力で更新の案内期限を設定します。

| ·<br>□□ 手続管理                                        | X 🗉 🗆                                                               |
|-----------------------------------------------------|---------------------------------------------------------------------|
| 手続設定<br>手続D<br><del> 手続定義</del>                     | Edit Write Delete                                                   |
| 手続D 626<br>DSRep <b>厂</b><br>DS報告 <b>厂</b><br>手続通知1 | 共通種別<br>出願種別<br>手続定義<br>入力条件設定<br>なし<br>マ                           |
| 手続通知2        回答起算FG        手続指示                     | 入力柔内設定     なし       案内期間     回答期間     指示期間       国内移行期限     0     0 |
| 原稿作成期間                                              | 審査請求期限     0     0     0       年金期限     0     0     0               |
| ● 手続種別     ●       香港出願期限設定     □                   |                                                                     |

・商標案件で「登録」入力を行います。

| 😑 出願手続          | X 0 -               |
|-----------------|---------------------|
| 経過手続 登録         | ▼                   |
| New             | Edit Delete IDS提出   |
| ▶ [IDS 追完 期限補正] | ▶ 請求書 提出書 通知状 受任票   |
| 登録日 2016年4月1日   | 経表示 🖾 DNTrn 🔍 添付DN  |
| 応答元指令           | 任意期限                |
|                 | 送付日 クレーム減縮 厂        |
|                 | 受領日 2017年7月19日 3612 |
|                 | 印刷済 🗖               |
|                 | WF納品日               |
| 径過 引例 包袋        |                     |
|                 |                     |

・「登録」入力後の案内タブです。

手続機能設定の期間指定にしたがって、案内・回答・指示の期限が計算されています。

| 出願台帳                                                                                                    |                                                                |                                       |                  |                    |                          | -                  |                |
|----------------------------------------------------------------------------------------------------|----------------------------------------------------------------|---------------------------------------|------------------|--------------------|--------------------------|--------------------|----------------|
| 出 <b>旗 台 帳</b> 完全 → 致 、 整理番号 、 170719<br>出 願台 帳(全) 、 選択表 Revival Copy Edit                                   | jpt<br>All Entry                                               | Report<br>New                         | Preview<br>Write | Print<br>Delete    | 自願。内内                    |                    | -続追加           |
| 整理番号         170719JPT         商標、         管理者           1243         JP、商、         内内、         担当者          |                                                                |                                       | 理士<br>当者         |                    | <ul> <li>更新期限</li> </ul> | 要 🖵 202            | 5/10/02        |
| 全件表示         出願人数         1         共願分母         0         通知先           出願人         A01         マアルブス電気株式会社 |                                                                |                                       |                  | <b>発明者</b><br>」本一郎 | 0 納付年 1<br>              | 0月0202             | 6/04/01        |
| 優先権         出願日         2015年10月1日         公開日           原出願         2015-100200         公開No                |                                                                | <u> 公</u> 公                           | 告日<br>(告Na)      |                    |                          | 2016年<br><b>34</b> | ≅4月1日<br>56789 |
| 出願ルート → 分類数<br>出願形態 → -                                                                                      | 年金更新<br>権利範囲 新                                                 | 受任他<br>審査経過                           | 発明者<br>出願書誌      | 格利者<br>図面包袋        | 数量<br>外国出願               | 任意期限<br>外国期限       | 請求<br>案内       |
| 関連 4 編集 連移 111出 22段 22段 編集 全期限<br>商 標 English 特例出願 「印刷済 」限定表示                                                |                                                                |                                       | の手続              | 外代から案内             | 顧客から回                    | 答外代への              | 指示             |
|                                                                                                    |                                                                | 初PR<br>芯答                             |                  |                    |                          |                    |                |
| 分類                                                                                                    | 一番直請水    5<br>   5<br>   5<br>   5<br>   5<br>   5<br>   5<br> | ····································· |                  |                    |                          |                    |                |
| Key<br>Word<br>備考                                                                                            | 商標更新見                                                          | 芯答<br>朝限 202<br>芯答                    | 6/04/01          | 2026/01/01         | 2026/02/                 | /01 2026/0         | 3/01           |
|                                                                                                    |                                                                |                                       |                  |                    |                          |                    |                |

・期限検索に「更新案内」「更新回答」「更新指示」を追加しました。

|                                                                                                    |             | _ 0 %           |
|----------------------------------------------------------------------------------------------------|-------------|-----------------|
| 期限検索 期限一覧 Preview And Or Not 和                                                                                                    | 食索 印刷 Exc   | cel Out<br>Look |
| 全 🗣 全種 🔪 🔪 平成29年08月26日 💽 💽 Set Reset                                                                                                 | Header Live | 未提出             |
| 共通 外国 外国2 受任 案内 その他 任意期限                                                                                                    |             |                 |
| 移行案内     ▼     移行指示     ▼     年金家内     ▼     年金回答     ▼     年金指示     ▼       審請案内     ▼     審請相示     ▼     更新案内     ▼     更新指示     ▼ |             |                 |
| 期限指定 顧客指定 担当者 任意条件 その他 条件式                                                                                                    |             |                 |
| 期限指定     ▼     IsNull     期限範囲     2017年8月26日     2017年9月25日       完了区分     完了報告で完了     ▼                                            |             |                 |
| · · · · · · · · · · · · · · · · · · ·                                                                                                | 期限名         | 期日              |
|                                                                                                    |             |                 |

・リスト様式に「更新案内」「更新回答」「更新指示」を追加しました。

| -8 | リスト相 | 炭式     |                   |                    |    |            |                         |          |                   |          |                   |         |             | _ 0    | 23 |
|----|------|--------|-------------------|--------------------|----|------------|-------------------------|----------|-------------------|----------|-------------------|---------|-------------|--------|----|
|    | リフ   | くト 様ま  | 式言                | 设定 <mark>部分</mark> | 一致 | ↓ 様式II     | ) [.                    | •        |                   |          |                   |         |             |        |    |
|    | I    | リストID  | 310               | Ţ                  |    | -          |                         |          | Сор               | y Edit   | 1                 | Vew 🛛 🕷 | rite        | Delete |    |
| ▶  | 様式   | ID     | 1310              | 様式名                | 期  | 限一覧        | _                       |          |                   |          |                   |         |             |        |    |
|    |      | CS     | V出:               | ታ _                |    |            | _                       | EXL出力    |                   |          | _                 | 請求      | 出力          |        |    |
|    | U7   | い設定    | <b>^</b>          | 件検索                | 剘  | 服検索        | 3                       | 紀設定      | j                 | 翻出台帳     | j                 | 選択項目    | j           | 醒択印刷順  |    |
|    | 期限   | 検索 期   | 限検                | 索初日 0              |    | 期限検索期      | 間                       | -1       |                   |          |                   |         |             |        |    |
|    |      | 審査請求   |                   | 年金期限               |    | 更新初日       | $\mathbf{\nabla}$       | 更新末日     | $\mathbf{\nabla}$ | 分納期限     | $\mathbf{\nabla}$ | 書換申請    |             |        |    |
|    |      | 指示期限   | $\mathbf{\nabla}$ | 優先有効               |    | 分割出願       | $\overline{\mathbf{v}}$ | UserDue1 |                   | UserDue2 | $\mathbf{\nabla}$ | UserDue | <u>کا</u> ( |        |    |
|    |      | 出願期限   |                   | 予審請求               |    | 優先証明       | ⊽                       | PD翻訳     |                   | 移行期限     |                   | 出願翻訳    |             |        |    |
|    |      | 指定納付   |                   | 翻訳期限               | V  | 指下期限       |                         | IDS期限    | V                 | HK出願     | V                 | HK登録    | V           |        |    |
|    |      | 受任期限   |                   | 原稿作成               |    | 原稿送付       |                         | 最終期限     |                   | 最終拒絕     |                   | 特許変更    |             |        |    |
|    |      | 広签期限   |                   | 同答期限               |    | 前角午n其印尼    |                         | 19冬補正    |                   | 34冬補正    |                   | 7547%)  | 7 🖂         |        |    |
|    |      | 彩红安市   |                   | 也在別次               |    | 4000-10-00 |                         | 安建安山     |                   | 「安津同父」   |                   | 一定時也二   |             |        |    |
|    |      | 191丁来四 |                   | 1917回合             |    | 121718万。   |                         |          |                   | 本語回答     | <u> </u>          | 福田市市人   |             |        |    |
|    |      | 年金案内   |                   | 各回金井               |    | 年金指示       |                         | 更新案内     |                   | 更新回答     |                   | 更新指示    | ×           |        |    |
|    |      | 任意技担   |                   | 拡張SR               |    | 対応出願       |                         | 任意期限     |                   | 審請繰延     | V                 | 応答技担    | V           |        |    |
|    |      | IDS指示  |                   | 使用証始               |    | 使用証終       | ▼                       | 存続延長     |                   | 実施報告     |                   | 使用宣誓    | V           | ]      |    |
|    |      | 任意種別   |                   |                    | -  | 任意種別       | 2                       |          |                   | - 任意種類   | <b>  </b> 3       |         |             | -      |    |

# (4) 外国出願関係

19. IDS 提出画面の「問合せ要否」の値リストに「5: IDS 考慮済み」を追加しました。

| 日 出願台帳                                                             |                                         |                                                                                       |                                       |                                |                                        |                              |
|--------------------------------------------------------------------|-----------------------------------------|---------------------------------------------------------------------------------------|---------------------------------------|--------------------------------|----------------------------------------|------------------------------|
|                                                                    | ▼整理番号 F20<br>Reuiual Copy F6            | 13-030-US                                                                             | Report Pro                            | eview Print                    | 自願、内内、                                 | ■特■ 手続追加                     |
| ▶ 整理番号 F2013-030-US                                                | US特許/新 ▼ 管理者                            |                                                                                       | 1000000000000000000000000000000000000 |                                |                                        |                              |
| 333     33     33     4件表示 出願人数 1 共振     出願人 A01 マアルプ              | 14 € 137 € 1234<br>願分母 0 通知先<br>ス電気株式会社 |                                                                                       | P451231                               | <b>発明者</b><br>山本 一郎            | ● 納付年 0<br>0 納付年 0<br>3 Due Dat<br>存続期 | ■ 2013/09/04<br>■ 2033/03/03 |
| 国 IDS提出<br>IDS報告書提出                                                |                                         |                                                                                       | Li                                    | ist SEQ                        | Edit Write                             | □ □ ∞ ×                      |
| 番号範囲指定  報告先Ref 및<br> F2013-030-US  F2013-030-US                    | 期限範囲指定                                  |                                                                                       |                                       |                                |                                        | Preview Print                |
| 連         技術担当者         提出期限           番         事務担当者         提出日 | 提出物                                     | 顧客問合せ日           問合せ要否                                                                | - 顧客回答期1<br>- 顧客回答日                   | 限         所内期限           所内処理日 | 代理人指示期限<br>代理人指示日                      | 備考<br>備考2                    |
|                                                                    |                                         | •                                                                                     |                                       |                                |                                        | F20                          |
|                                                                    | C                                       | 不要(提出済)<br>不要(引例無)<br>不要(登録済)<br><del>不要(放棄済)</del><br>不要(DS考慮済<br><del>不要(CON)</del> | <del>}</del> み)                       |                                |                                        |                              |

・条件検索でも指定できます。

| 条件検索 IDS期限一覧 💽                                                | Edit Preview An    | d Or Not 検索 | 1 印刷 Excel Html   |
|---------------------------------------------------------------|--------------------|-------------|-------------------|
|                                                               | PrintDate List SEQ | Select Res  | alt               |
|                                                               | 2017/08/23 DS提出期。  |             | ear HDR NoPr Live |
| Link 日付 番号他 顧客 担当 キーワ                                         | 7-トド 経過 IDS IDS2   | ファミリ 案内 任意期 | 限 任意条件 条件式        |
| ●「顧客問合せ要否」                                                    | 顧客問合せ日             | 指定なし、       |                   |
| ●●●●●●●●●●●●●●●●●●●●●●●●●●●●●●●●●●●●●                         | 顧客回答日              | 指定なし、       |                   |
| 「 「 「 「 「 「 「 」 」 「 」 」 「 」 」 「 」 」 「 」 」 」 「 」 」 」 」 「 」 」 」 | 所内処理日              | 指定なし、       |                   |
| 代理人指示期限 不要(提出済)                                               | 代理人指示日             | 指定なし、       |                   |
| 整理番号 出願行不要(登録済)                                               | 名称 名称              | 出願番号        | 登録番号 DS提出期限       |
|                                                               |                    |             |                   |
| <u>  不要(その他)</u>                                              |                    |             |                   |
|                                                               |                    |             |                   |

# 20. IDS 提出画面の並び順を「報告回数」順に変更しました。

・修正前の並び順です (データの作成順)。

| IDS提出               |        |        |        |       |           | _ 0           | 23 |
|---------------------|--------|--------|--------|-------|-----------|---------------|----|
| IDS報告書提出            |        |        | List   | SEQ   | •         | 未提出 検索        |    |
|                     |        |        |        | New   | Edit Writ | e Delete      |    |
| 番号範囲指定  報告先Ref   ✔  | 期限範囲指定 |        |        |       |           | Preview Print |    |
| 160903LUS 160903LUS |        |        |        |       |           |               |    |
| 連 技術担当者 提出期限        | 提出物    | 顧客問合せ日 | 顧客回答期限 | 所内期限  | 代理人指示期限   | 備考            |    |
| ●●●務担当者 提出日         |        | 同合せ要否  | 観客回合日  | 加内処理日 | 代理人指示日    | 1備考2          |    |
| 2016/09/06          |        |        |        |       |           |               |    |
| 2 V                 |        | •      |        |       |           |               |    |
| 2016/09/06          |        |        |        |       |           |               |    |
| · →                 |        | -      |        |       |           |               |    |
| 2016/09/06          |        |        |        |       |           |               |    |
| 4                   |        | -      |        |       |           |               |    |
| 2016/09/06          |        |        |        |       |           |               |    |
|                     |        | -      |        |       |           |               |    |
|                     |        |        |        |       |           |               |    |
|                     |        |        |        |       |           |               |    |

・修正後の並び順です(連番順)。

| IDS提出               |            |             |           | - • ×         |
|---------------------|------------|-------------|-----------|---------------|
| IDS報告書提出            |            | List SEQ    | •         | 未提出検索         |
|                     |            | New         | Edit Writ | e Delete      |
| 番号範囲指定 報告先Ref 🖵 期限範 | 囲指定        |             |           | Preview Print |
| 160903LUS 160903LUS |            |             |           |               |
| 連 技術担当者 提出期限        | 提出物 顧客問合せ日 | 顧客回答期限 所内期限 | 代理人指示期限   | 備考            |
|                     | 間合せ要否      | 顧客回答日 所内処理日 | 代理人指示日    | 備考2           |
| 2016/09/06          |            |             | _         |               |
|                     | <b></b>    |             |           |               |
| 2 2016/09/06        |            |             |           |               |
| 2016/00/06          |            |             |           |               |
| 3                   |            |             |           |               |
| - 2016/09/06        | <b>`</b>   |             |           |               |
| 4                   | -          |             |           |               |
|                     | *          | 1           |           |               |
|                     |            |             |           |               |
|                     |            |             |           |               |

- 21. US 特許のターミナルディスクレーマー用に関連区分「後願特許」を追加しました。
- ・関連区分に「143:後願特許(米国の Terminal Disclaimer の場合の後願となる権利)」を追加しました。
   「43: 先願特許(米国の Terminal Disclaimer の場合の先願となる権利)」と対になるものです。

|                                                  |        |        | 23 |
|--------------------------------------------------|--------|--------|----|
| 関連出願種別部分一致、関連種別、、                                |        |        |    |
| 関連種別 後願特許 ▼ Edit New                             | Write  | Delete |    |
| 関連D     143       種別     後願特許       超乙指定     200 |        |        |    |
|                                                  |        |        |    |
| 備考   米国のTerminal Disclaimerの場合の後願となる権利           |        |        |    |
| ■DS区分 F                                          |        |        |    |
| System Only                                      |        |        |    |
| 関連区分初期値、先願特許                                     |        | _      |    |
| ファミリー化非対象                                        |        |        |    |
| ファミリー化特例                                         | を作成する) |        |    |

・「43: 先願特許」の関連区分初期値に「143:後願特許」を設定しました。

|                                                |       |        | 23 |
|------------------------------------------------|-------|--------|----|
| 関連出願種別 <sup>部分─</sup> 致↓ 関連種別↓                 |       |        |    |
| 関連種別<br>先願特許<br>・<br>Edit New                  | Write | Delete |    |
| 関連D     43       種別     先願特許       親子指定     親  |       |        |    |
| ▲程区分 外国 ▼ 備考 米国のTerminal Disclaimerの場合の先願となる権利 |       |        |    |
| DS区分 IV                                        |       |        |    |
|                                                |       |        |    |
|                                                |       | 1      |    |
| ノアミソニ1C9F21&     (ノアミソニ1C)に除して1Fがなかの味が19る/     |       |        |    |

・ターミナルディスクレーマーを提出した後願の関連出願に先願特許「170826US」を入力します。 関連先の関連区分は「後願特許」が初期値としてセットされます。

| 3 出願台帳                                                                                                    | _ 0 %      |
|----------------------------------------------------------------------------------------------------|------------|
| 出願台帳     完全一致     整理番号     170826us     Report     Preview     Print     自願、内内、時、       出願台帳(全)     選択表     Revival     Copy     Edit     All Entry     New     Write     Delete                                                                                | 手続追加       |
| 整理番号       170826US-2       US特許/新       管理者       担当弁理士       ▼         1267       US       特、内外、担当者       事務担当者       軍務担当者       軍務担当者       軍務担当者         全件表示       出題人数       1       共願分母       0       通知先       発明者       0       納付年       0月       0 |            |
| 出願人   401    ▼ アルブス電気株式会社    山本 一郎                                                                                                    |            |
| 関連出顧 Ma台帳一括作成 国内優先一括作成 New Delete 表示 参照                                                                                                    | ₹ 切替       |
| ●       関連出願       1       先願特許       US       特       ・       出願日       2017/01/20       出願No.       13/222,333       ▼ IDS 「 移行         整理番号       1708260US       1266       1       ●       登録日       登録No.       「 登録 「 消                                  | 亍 備<br>成 考 |
| □ 23                                                                                                    |            |
| 関連区分の指定<br>関連区分 図離語 ■                                                                                                    |            |
| 関連出願へ追加される情報<br>追加先整理番号 整理番号 法分類 国 出願番号 出願日<br>170826US 170826US-2 特許 ↓US ↓                                                                                                    |            |
|                                                                                                    |            |

・先願「170826US」の関連出願です。

「後願特許」として「170826US-2」が追加されています。

|      | 出願台帳             |      |           |        |             |          |        |         |         |              | -           | - 0  | 23           |
|------|------------------|------|-----------|--------|-------------|----------|--------|---------|---------|--------------|-------------|------|--------------|
|      | 出願台帳             | 完全一致 | - 整理番号    | ; 💶 17 | 0826US      |          | Report | Preview | Print   | 自願。内内        | <b>、</b> 特。 | 手続追加 |              |
|      | 出現台帳(全) 💂        | 選択表  | Revival   | Сору   | Edit Al     | ll Entry | New    | Write   | Delete  | Ŧ            | Ţ           |      |              |
|      | 整理番号 170826US    |      | US特許/新    | 新 🚽 管理 | 者           | -        | 担当弁    | 理士      |         | •            |             |      |              |
|      | 1266             | US 🗸 | 特💂 内外     | ハ-↓ 担当 | 者           | -        | 事務担    | 当者      |         | - 年金期限       | 要 🖵         |      |              |
|      | <b>全件表示</b> 出願人数 | 1 共願 |           | 通知先    |             |          |        |         | 発明者     | 0 納付年 (      | 0月0         |      | _            |
|      | 出願人 A01 🔍        | アルブス | ス電気株式     | 会社     |             |          |        | 山       | 本 一郎    |              |             |      |              |
|      | 代理人              | ]    |           |        |             |          |        |         |         | 存続期          | 服           |      |              |
|      | 優先権              | 出願日  | 2017年1    | 月20日 公 | 開日          |          | 2      | 告日      |         | 登録日          |             |      |              |
|      | 原出願              | 出願Na | 13/222,33 | 33 2   | ζ開Nα        |          | 2      | 浩Na     |         | 登録Na         |             |      |              |
| -8 4 | 上願関連             |      |           |        |             |          |        |         |         |              |             | - 0  | ) <u>5</u> 3 |
|      | 周連出願             |      | 外国台轉      | 一括作质   | <b>这</b> 国内 | 優先一打     | 舌作成    | Ne      | W Delet | P Tree<br>表示 | 参照          | 切替   |              |
| ▶₿   | 調連出願 1後願特許       | 🖵 US | - 特 -     | [      | - 出願日       |          | 出      | 願No.    |         | IDS 🔽        | 6 [ 移行 ]    | 備    |              |
| *    | 管理番号 170826US-2  |      | 1267 1    |        | - 登録日       |          | 登      | 録No.    |         | 日登           | 影 匚 消滅      | 考    |              |
|      |                  |      |           |        |             |          |        |         |         |              |             |      |              |

22. US 特許の審判請求手続を審判協議以降についても整備しました。

1. US 特許の審判請求の流れ

1-1. 審査官の答弁

審判理由補充書提出後、審査官は審判に係る案件を検討し、①新たな拒絶をするために審査手続を再開(reopen) する、②特許を許可する、③審判を維持する、の何れかを選択します。審判を維持する場合には、審判協議(appeal conference)が開かれます。この審判協議の結果、拒絶を維持すべきとの結論に達した場合には、拒絶の正当性 を主張する審査官の答弁 (examiner's answer)が作成されます。この答弁は、新たな拒絶を含むことが可能です。

1-2. 弁駁書

審査官の答弁が新たな拒絶を含む場合には、審判請求人は審査官の答弁から2か月以内に ①意見書を提出して 審査手続の再開を要求する、②弁駁書を提出して審判の維持を要求する、のどちらかを選択しなければなりませ ん。何れの対応もしない場合には、新たな拒絶に係るクレームについて審判が棄却されたものとなります。

審査官の答弁が新たな拒絶を含まない場合であっても、審判請求人は、審査官の答弁から2ヶ月以内に、弁駁 書を提出して審査官の主張に反論することができます。

1-3. 審理移行費

審判請求人は審査官の答弁から2か月以内に審理移行費を納付しなければなりません。期間内に審理移行費を 納付しなかった場合には、審判は棄却されます。

1-4. 審理手続

審理移行費が納付されると、審判官合議体による審理手続が開始します。審判請求人は、審査官の答弁から2 ヶ月以内に口頭審理を要求することができます。口頭審理を要求するためには所定の料金を納付しなければなり ません。期間内に口頭審理が要求されなかった場合には、口頭審理を経ることなく手続が進められます。

審判官合議体は、審査への差戻し(remanded)をすることができます。審査への差戻しに対して、審査官は代 替答弁(substitute examiner's answer)を提出することができます。その場合、審判請求人は審査官の代替答 弁から2か月以内に①意見書を提出して審査手続の再開を要求する、②弁駁書を提出して審判の維持を要求する、 のいずれかを選択しなければなりません。何れの対応もしない場合には、新たな拒絶に係るクレームについて審 判が棄却されたものとなります。

1-5. 審決 (decision on appeal)

審判官合議体は、審決として、審査官の判断を支持(affirm)もしくは破棄(reverse) します。差し戻しを含む審決も可能ですが、その場合には最終的な審決にはなりません。

ー部支持、一部破棄の審決をすることもできます。この場合、拒絶クレームが存在していても、許可クレーム のみで特許が発行されます。

新たな拒絶を含む審決も可能ですが、その場合には最終的な審決にはなりません。この新たな拒絶に対して、 審判請求人は審決から2か月以内に①補正または新たな証拠を提出して審査官に再考(reconsider)させるか、 ②審判官合議体に再審理を要求しなければなりません。何れの対応もしない場合には、新たな拒絶に係るクレー ムに関する手続は終了します。

1-6. 不服申立て (judicial review)

最終的な審決に不服のある審判請求人は、連邦巡回控訴裁判所(CAFC)またはヴァージニア州東部連邦地方裁判所に訴訟を提起することができます。

2. KEMPOS での管理方法

2-1. 手続設定と期限設定

2-1-1. 今回新たに追加した手続

・手続定義 ID:27330「審査官答弁(US)」

|                                 |                                 |                                           | 手続定義設定    |              |              |                        | 1755                  |                |
|---------------------------------|---------------------------------|-------------------------------------------|-----------|--------------|--------------|------------------------|-----------------------|----------------|
| 手続定                             | 義設定                             | 定 部                                       | 分一致 🔍 手続定 | 義文川          |              |                        | 共通手                   | 続に登録           |
| 手続                              | 定義                              | ~                                         | [         | Сору         | Edit         | New                    | Write                 | Delete         |
| 手続定義名<br>手続名称<br>手続名称2<br>手続英名称 | 審査官名<br>審査官名<br>審査官名<br>examine | 答弁(US)<br>答弁(US)<br>答弁(US)<br>rr's answer |           | 手続詳細<br>審査官答 | 】<br>「弁(US)( | 手続<br>並び<br>examiner's | 定義D<br>順<br>s answer) | 27330<br>37330 |
| 手続設定工程分類                        | 期限設定                            | [<br>] 異議審判                               | ×<br>×    |              |              | ē複禁止<br>颠序検査           |                       |                |

| 手続設定 期限設定   |              |   |          |    |        |
|-------------|--------------|---|----------|----|--------|
| 翻訳期限設定      | 73U          | ~ | 存続期限設定   | なし | ~      |
| 優先証明期限設定    | なし           | ~ | 審查請求期限設定 | なし | $\sim$ |
| PD翻訳期限設定    |              | ~ | 年金期限設定   | なし | ~      |
| 応答期限設定      | 手続Tbl参昭      |   | 更新期限設定   | なし | ~      |
| 広 恣 期 限 題 2 | 这.<br>文. 并示这 |   | 追完期限設定   | なし | ~      |
| CONFRANCE   |              |   | 納付年数入力   | なし |        |

・手続定義 ID:27340「審理移行費納付 US」

|                                 |                                   |                                            | 手続定義設定    |                                                                |      |        | 1775  |        |
|---------------------------------|-----------------------------------|--------------------------------------------|-----------|----------------------------------------------------------------|------|--------|-------|--------|
| 手続定                             | 義設定                               | <b>产</b> 部分-                               | →致 💭 手続定義 |                                                                |      |        | 共通手   | 続に登録   |
| 手続                              | 定義                                | ~                                          | ~         | Сору                                                           | Edi  | t New  | Write | Delete |
| 手続定義名<br>手続名称<br>手続名称2<br>手続英名称 | 審理移行<br>審理移行<br>審理移行<br>appeal fo | 費納付US<br>費納付US<br>費納付US<br>rwarding fee pa | yment     | 手続定義D<br>手続詳細<br>事理移行費納付(US)(appeal forwarding fee<br>payment) |      |        |       |        |
| 手続設定                            | 期限設定                              |                                            |           |                                                                |      |        |       |        |
| 工程分類                            |                                   | 異議審判                                       | ~         |                                                                | •    | 重複禁止   |       |        |
|                                 |                                   |                                            | <u> </u>  |                                                                | IV I | 川則亦作男旦 |       |        |

| 翻訳期限設定       | 12U           | ~ | 存続期限設定       | なし   | ~ |
|--------------|---------------|---|--------------|------|---|
| 優先証明期限設定     | なし            | ~ | 審查請求期限設定     | なし   | ~ |
| PD翻訳期限設定     |               | ~ | 年金期限設定       | なし   | ~ |
| 应您期限設定       | 手续Tbl卷昭       |   | 更新期限設定       | なし   | ~ |
| 市な期限語之       | 「「「「「「「「」」」」。 |   | 追完期限設定       | なし   | ~ |
| MUNDIAN RETO | [[]]] 为当年1月小  |   | 多雨/十/年米灯 1 十 | 1721 |   |

・手続定義 ID:27351「審判弁駁書(US)」

|               |            |        | 手続定義設定   | Ĕ    |                                   |                                                                                                    | 1775       |        |
|---------------|------------|--------|----------|------|-----------------------------------|----------------------------------------------------------------------------------------------------|------------|--------|
| F続定           | 義設定        | È 🖹    | 分一致 🔍 手術 | 定義。  |                                   |                                                                                                    | 共通手        | 続に登録   |
| 手続            | 定義         | ~      |          | Сору | Edit                              | New                                                                                                    | Write      | Delete |
| 手続定義名         | 審判弁影       | (書(US) | 1        |      | a                                 | 手続於                                                                                                    | Ê義D │      | 27351  |
| F続名称          | 審判弁影       | (書(US) |          | 手続詳細 |                                   | 並び                                                                                                    | <u>ģ</u> 2 | 7350   |
| F続名称2         | 審判弁影       | (書(US) |          | 審判事件 | 弁駁書(Us                            | S)(reply I                                                                                                    | brief)     |        |
| F続英名称         | reply brie | ef     |          | -    |                                   |                                                                                                    |            |        |
| 手続設定          | 期限設定       |        |          | 2    |                                   |                                                                                                    |            |        |
| 工程分類          |            | 異議審判   | ~        |      | 「 重社                              | 國際止                                                                                                    |            |        |
|               |            |        | ~        |      |                                   | <b>P</b> 検査                                                                                                    | l.         |        |
| 手続設定          | 期限設定       |        |          |      |                                   |                                                                                                    |            |        |
| <b>潘</b> 雅訳期限 | 設定         | なし     | ~        | 存続期  | 限設定                               | なし                                                                                                    |            | ~      |
| 福先前期間         | HARDSIL    | 7.1 .  | ~        | 審査請  | 求期限設'                             | 定なし                                                                                                    |            | 121    |
| ISTAT 13      | 切取起走       | . av   | (1787) I |      | A 1 YO M DOWN DOWN DOWN DOWN DOWN | the second second second second second second second second second second second second second second second se |            | X      |
| PD書糖尺期        | 限設定        |        | ~        | 年金期  | 限設定                               | なし                                                                                                    |            | ž      |

 $\sim$ 

・手続定義 ID:28570「口頭審理請求(US)」

解除

応答期限設定

応答期限題名

※こちらはもともと異議審判手続の一つとして用意していた「ロ頭尋問請求(審判)」の手続定義名等を 変更して整備しました。

追完期限設定

納付年数入力

なし

なし

~

| 手続定                             | 義設                   | 定 部分                          | 一致 💟 手続定義 |              |            |                   | 共通       | 手続に登録          |
|---------------------------------|----------------------|-------------------------------|-----------|--------------|------------|-------------------|----------|----------------|
| 手続                              | 定義                   | ~                             | 1.        | Сору         | Edit       | New               | Write    | e Delete       |
| 手続定義名<br>手続名称<br>手続名称2<br>手続英名称 | □頭審:<br>□頭審:<br>□頭審: | 理請求(US)<br>理請求(US)<br>理請求(US) |           | 手続詳細<br>口頭審理 | <br> 請求(U: | 手続)<br>並び<br>S)   | 定義D<br>順 | 28570<br>28570 |
| 于祝設定                            | 期限設定                 | E<br>  異議審判                   | ×         |              |            | 〔複禁止<br>〕<br>酊序検査 |          |                |

| 翻訳期限設定   | なし           | ~        | 存続期限設定   | なし    | ~ |
|----------|--------------|----------|----------|-------|---|
| 優先証明期限設定 | なし           | ~        | 審查請求期限設定 | なし    | ~ |
| PD翻訳期限設定 |              | ~        | 年金期限設定   | なし    | ~ |
| 应答相限設定   | <b>≜</b> 28⊋ | 100      | 更新期限設定   | なし    | ~ |
| 应您期限頻之   | 7117-0       | <u> </u> | 追完期限設定   | なし    | ~ |
|          |              |          | 納付年数入力   | 1/21, |   |

・手続定義 ID:27380「口頭審理請求せず」

| -8                              |                      | э            | €続定義設定   |                     |      |                      | 855         |                |
|---------------------------------|----------------------|--------------|----------|---------------------|------|----------------------|-------------|----------------|
| 手続定                             | 義設治                  | 亡 部分-        | ·致 🔍 手続定 | 義。二                 |      |                      | 共通手         | 続に登録           |
| 手続                              | 定義                   | ~            |          | Сору                | Edit | New                  | Write       | Delete         |
| 手続定義名<br>手続名称<br>手続名称2<br>手続英名称 | □頭審判<br>□頭審判<br>□頭審判 | 諸求せず<br>動求せず |          | <b>手続詳細</b><br>□頭審理 | 請求も  | 手続)<br>並びり<br>まず(US) | 定義D<br>[[ 2 | 27380<br>17350 |
| 手続設定                            | 期限設定                 | 1            |          |                     |      |                      |             |                |
| 工程分類                            |                      | 異議審判         | V        |                     |      | 重複禁止                 |             |                |
|                                 |                      |              | ~        |                     | V    | 順序検査                 |             |                |

| 手続設定           | 期限設定    |              |   |                    |     |   |
|----------------|---------|--------------|---|--------------------|-----|---|
| 翻訳期間           | 設定      | なし           | × | 存続期限設定             | なし  | ~ |
| 優先証明           | 期限設定    | なし           | ~ | 審查請求期限設定           | なし  | ~ |
| PD書類記以         | 期限設定    |              | ~ | 年金期限設定             | なし  | ~ |
| 応窓御服           | 報定      | <b>₩</b> 28全 |   | 更新期限設定             | なし  | ~ |
| <b>応答期</b> 間   | 調之      | ana          |   | 追完期限設定             | なし  | ~ |
| ALC: CO 20 JEA | AREA LU | H            |   | 这中 <i>在</i> 一天在1 十 | 7:1 |   |

・手続定義 ID:27390「代替答弁通知(US)」

| -8                              |                                    | 手約                                             | 虎定義設定     |                         |          |                          | 175                   |                         |
|---------------------------------|------------------------------------|------------------------------------------------|-----------|-------------------------|----------|--------------------------|-----------------------|-------------------------|
| 手続定                             | 義設定                                | 部分一致                                           | 牧 👽  手続定事 |                         |          |                          | 共通                    | F続に登録                   |
| 手続                              | 淀義                                 |                                                | V         | Сору                    | Edit     | t New                    | Write                 | Delete                  |
| 手続定義名<br>手続名称<br>手続名称2<br>手続英名称 | 代替答弁<br>代替答弁<br>代替答弁<br>substitute | 通知(US)<br>通知(US)<br>通知(US)<br>e examiner's ans | wer       | 手続詳細<br>代替答弁<br>answer) | <br>通知() | 手続<br>並び<br>US)(substitu | 定義D<br>順<br>ite exami | 27390<br>27350<br>ner's |
| 手続設定工程分類                        | 期限設定                               | 異議審判                                           | ×         |                         | র র      | 重複禁止<br>順序検査             |                       |                         |

| 手続設定期限設定       |                                                                                                    |    |               |      |   |
|----------------|----------------------------------------------------------------------------------------------------|----|---------------|------|---|
| 翻訳期限設定         | なし                                                                                                    | ~  | 存続期限設定        | なし   | ~ |
| 優先証明期限設定       | なし                                                                                                    | ~  | 審查請求期限設定      | なし   | ~ |
| PD翻訳期限設定       |                                                                                                    | ×  | 年金期限設定        | なし   | ~ |
| 応答期限設定         | 手続Tbl参昭                                                                                                |    | 更新期限設定        | なし   | ~ |
| 応答期限題名         | 》<br>一次<br>分<br>に<br>の<br>な<br>の<br>な<br>、<br>、<br>、<br>、<br>、<br>、<br>、<br>、<br>、<br>、<br>、<br>、<br>、 |    | 追完期限設定        | なし   | ~ |
| NO DISTINKE LI |                                                                                                    | 11 | 化市石 大学家 1 4-1 | 17-1 |   |

・手続定義 ID:27760「合議体の決定(審決)」

|                                 |                      | 手                             | 虎定義設定     |              |      |              | 175   |                      |
|---------------------------------|----------------------|-------------------------------|-----------|--------------|------|--------------|-------|----------------------|
| 手続定                             | 義設定                  | さ 部分一部                        | 改 👽  手続定義 |              |      |              | 共通手   | 続に登録                 |
| 手続                              | 定義                   | $\sim$                        | v.        | Сору         | Edit | New          | Write | Delete               |
| 手続定義名<br>手続名称<br>手続名称2<br>手続英名称 | 合議体の<br>合議体の<br>合議体の | )決定(審決)<br>)決定(審決)<br>)決定(審決) |           | 手続詳細<br>合議体の | 決定(新 | 手続)<br>並び    | 定義D 2 | <u>27760</u><br>7700 |
| 手続設定工程分類                        | 期限設定                 |                               | ~         |              | ব ব  | 重複禁止<br>順序検査 |       |                      |

| 続設定 期限設定                     |         |   |          |         |            |
|------------------------------|---------|---|----------|---------|------------|
| 翻訳期限設定                       | なし      | ~ | 存続期限設定   | なし      | ~          |
| 優先証明期限設定                     | なし      | ~ | 審查請求期限設定 | なし      | ~          |
| PD翻訳期限設定                     | 1       | ~ | 年金期限設定   | なし      | ~          |
| 応答期限設定                       | 手続Tbl参昭 |   | 更新期限設定   | なし      | ~          |
| 応答期限題名                       | 審決応答    |   | 追完期限設定   | なし      | ~          |
| <b>広 答 期 限 征 長</b>           |         |   | 納付年数入力   | なし      | ~          |
| and the second second second |         |   |          | 1.1.1.1 | 100 PT 100 |

・手続定義 ID:27770「再審理請求(US)」

|                                 |                                  | đ                               | 手続定義設定 |              |            |                          | 175          |               |
|---------------------------------|----------------------------------|---------------------------------|--------|--------------|------------|--------------------------|--------------|---------------|
| 手続定                             | 義設定                              | 定 部分                            | →致手続定  | ã⊽           |            |                          | 共通手          | 続に登録          |
| 手続                              | 定義                               | ~                               |        | Сору         | Edit       | New                      | Write        | Delete        |
| 手続定義名<br>手続名称<br>手続名称2<br>手続英名称 | 再審理語<br>再審理語<br>再審理語<br>rehearin | 青求(US)<br>青求(US)<br>青求(US)<br>咳 |        | 手続詳細<br>再審理請 | I<br>求(US) | 手続)<br>並び<br>(rehearing) | 定義D  <br>順 2 | 27770<br>7350 |
| 手続設定                            | 期限設定                             |                                 |        |              |            |                          |              | 1             |
| 工程分類                            |                                  |                                 | × ×    |              | র ব        | 重複禁止<br>順序検査             |              |               |

| 手続設定期限設定        |        |          |            |      |   |
|-----------------|--------|----------|------------|------|---|
| 翻訳期限設定          | なし     | ~        | 存続期限設定     | なし   | ~ |
| 優先証明期限設定        | なし     | ~        | 審查請求期限設定   | なし   | ~ |
| PD翻訳期限設定        |        | ×        | 年金期限設定     | なし   |   |
| 应浓细胞趋空          | 备建图全   |          | 更新期限設定     | なし   | ~ |
| 应 次 期限 類 之      | 711745 | <u> </u> | 追完期限設定     | なし   | ~ |
| NO. B. WINKER D |        | 11       | 8市4十年末51 十 | 17-1 |   |

#### 2-1-2. 各国手続設定での設定

・2-1-1. で作成した手続を設定します。また、意見書、補正書、登録審決、拒絶審決、出訴についても 各国手続設定に手続がない場合は追加します。

|      |         |             | 各国手         | 続設)          | Ê                |                     |                   | - 0         | ×         |
|------|---------|-------------|-------------|--------------|------------------|---------------------|-------------------|-------------|-----------|
| 11   | 11 0 US | 米国          |             | 便            | 用可能手続の印刷         | 手続定義の追              | 加と修正              | 工程分類の追加と    | 修正        |
| Coo  | te 国名   | 工程分類        | 手続定義ID      | -            | 手続詳細             |                     | IDS IDS<br>Rep 対象 | IDS<br>国 提出 | 変更/<br>削除 |
|      |         | 顧客・代理人との連絡  | √顧客から不要回    | る。           | 一般(顧客から不要回答)     | 答)                  | Г                 |             |           |
|      |         | 顧客・代理人との連絡  | → 代理人への指;   | <b>T</b> ~   | 一般(代理人への指示       | )                   | Г                 | Г           | ~         |
| US   | 米国      |             | → 審判請求(期限   | )            | 審判請求(期限設定あり      | J)                  | Г                 | Г           | ~         |
| US   | 米国      | 異議審判        | → 理由補充      | ~            | 理由補充             |                     | Г                 | Г           | ~         |
| US   | 米国      | 異議審判        | 🗸 理由補充前協調   | <b>義</b> 諸 、 | 米国理由補充前協議の       | D請求                 | Г                 | Г           | ~         |
| US   | 米国      | 異議審判        | 協議結果通知      |              | 米国理由辅充前協議総       | ま果の通知               | F                 | -           | ~ ~       |
| US   | 米国      | 異議審判        | → 審査官答弁(US  | 5) 🗸         | , 審査官答弁(US)(exam | iner's answer)      | Г                 | E I         | ~         |
| US   | 米国      | 異議審判        | → 審理移行費納(   | 寸U: 🗸        | 審理移行費納付(US)(a    | appeal forwarding f | Г                 | <b></b>     | ~         |
| US   | *国      | 異議審判        | □ 審判弁駁書(US  | 5) 🗸         | 審判事件弁駁書(US)(r    | eply brief)         | Г                 | Г           | ~         |
| US   | 米国      | 異議審判        | ↓ □頭審理請求t   | さず、          | 回頭審理諸求せず(US      | )                   | Г                 | Г           | ~         |
| US   | 米国      | 異議審判        | ✓ 代替答弁通知(   | US) 🗸        | 代替答弁通知(US)(sub   | ostitute examiner's | Г                 | Г           | ~         |
| US   | 米国      | 異議審判        | ✓ 登録審決      | ~            | 登録審決(勝ち)         |                     | Г                 | Г           | ~         |
| US   | 米国      | 異議審判        | √ 拒絶審決      | ~            | 拒絶審決(負け)         |                     | Г                 | Г           | ~         |
| US   | *国      | 異議審判        | ↓ 合議体の決定(   | 審治、          | 合議体の決定(審決)(し     | IS)                 | Г                 | F           | ~         |
| US   | *国      | 異議審判        | ↓ 再審理請求(US) | 5) 🗸         | 再審理請求(US)(rehea  | ring)               | Г                 | E.          | ~         |
| US   | 米国      | 異議審判        | ↓ 出訴        | ~            | 出訴               |                     | F                 | Г           | ~         |
| US   | 木国      | <b>英語番刊</b> | ↓ 回合書(番期)   | ~            | 四合書(合并書期]版設)     | 正のり                 |                   |             | ~         |
| 115  | **      | 奥議審判        |             |              | 答弃書(審判)          |                     | F                 | F           | ~         |
| - US | 米国      | 異議審判        | ↓ □頭審理請求(   | US) 🗸        | , 口頭審理請求(US)     |                     | Г                 | Г           | ~         |
| - 03 | 米国      | <b>典語曲刊</b> | → 再審査請示交し   | 5 🔍          | 米国西南直請未受历後       | お二百万で加速こです          | 1                 | 1           | ~         |
| US   | 米国      | 異議審判        | → 再審査請求提出   | Ł 🗸          | 米国再審査請求(権利       | 者本人が起こしたも           | Г                 | Г           | ~         |
| US   | 米国      | 異議審判        | → 再審査請求決?   | Ê            | 米国再審査請求決定        |                     | Г                 | Ē           | ~         |
| US   | *国      | 異議審判        | ↓ 再審査請求却    | न 🗸          | 米国再審査請求却下        |                     | Г                 | Г           | ~         |
| US   | *国      | 異議審判        | ↓ 再審査答弁書    | ~            | 答弁書(米国再審査請       | 求)                  |                   | <b></b>     | ~         |
| US   | 米国      | 異議審判        | ↓ 再審査弁駁受    | ~            | 弁験書受け(米国再審       | 査請求)                | Г                 | Г           | ~         |
| US   | 米国      | 異議審判        | → 再審査証明書    | ~            | 米国再審査請求〈再審       | 査証明書〉               | Г                 | Г           | ~         |

### 2-1-3. 応答期間の設定

・2-1-1.で作成した手続で応答期限が発生するものについて下図のように期限を設定します。
 「審理移行費納付 US」の起算日として新たに「米国審査官答弁」を設けました。
 こちらの応答期限については内部的に期限計算を行っているため、国内外国ともに「0」で設定します。
 登録審決、拒絶審決の応答期限については正しい期限が不明のため、

ここでは便宜的に起算日を「手続日」、期限を「-2」で設定してあります。

| E | 3      |      | A. 97 - 1 |    |         |     |     |             |                | 爭           | 被期     | 围投定   |       |     |     |       |    |    |    |        |     |      |      | T   |     |     | ×  | ¢. |
|---|--------|------|-----------|----|---------|-----|-----|-------------|----------------|-------------|--------|-------|-------|-----|-----|-------|----|----|----|--------|-----|------|------|-----|-----|-----|----|----|
|   | 応答其    | 間設   | 定         |    | 出朝      | 種別  | ij. | 1111        | 191            | 手続回         |        |       | ¥.    |     |     |       |    |    |    |        |     |      |      |     |     | 代理人 | k. | 4  |
|   | -      |      | -         |    | -       |     |     |             |                |             | _      | -     |       |     | 応告  | WER - | 注具 | 패맘 | 86 | ULL I  | 通知  | UI 2 | 原稿   | 期限  | 調味  | -   |    |    |
|   | +19123 |      | AF-CI     |    | 1523(1) | 27  |     | a 113       | 北京開設           | 宇宙がり        |        | 理由抽充  | Estan |     |     | 215   | -5 | -5 | 10 | OT LES | 111 | 0    | 170% | 0   | DUT | 年級日 |    |    |
| ŕ | -      | - 米田 | -         | Č. | US利許    | 78  |     | 用国理         | 日神而元演          | 们的课程来       | の通     | 理由補充  | 米国理   | d U | 8   | 0     | 0  | 0  | 0  | 8      | 0   | 0    | 0    | .0  | 0   | 手続E | 5  |    |
| T |        | い米国  | 1         | 4  | US特許    | /創  | 9   | <b>あ</b> 査吉 | 客井(US          | (examiner   | s an   | 答弁応答  | 手続日   | 4   | -2  | -2    | Û  | 0  | 0  |        | Ú   | 0    | 0    | 0   | Ű   | 手続日 | 14 |    |
| T |        |      |           | Y. | US制許    | 71. | ~   | 審理科         | 计算術的           | KUSXappe    | ial fc | 口時審理的 | 米国育   | 1.  | - 0 | 0     | 0  | 0  | 0  | - 0    | 0   | Ű.   | 0    | . 0 | 0   | 手続E | 4  |    |
| T |        | ~ 米国 | 1         | 4  | US特許    | 71  | 2   | 代習答         | 年通知()          | US)(substit | tute r | 答弁応 答 | 手続日   | 19  | -2  | -2    | 0  | 0  | 0  | . 0    | 0   | 0    | 0    | 0   | 0   | 手続日 | 3  |    |
| T | -      | い米国  |           | 1  | US精許    | 11  | ų.  | 童辞春、        | 夫(勝ち)          | )           |        | 設定納付  | 手続日   | 2   | -2  | -2    | .0 | 0  | 0  | . 0    | Û   | 0    | 0    | .0  | 0   | 手繞目 | 2  |    |
| T |        | - 米田 |           | 6  | US特許    | 78  | 2   | 拒德事         | 天育け            | <u>}</u>    | -      | 出師    | 手続日   | 19  | -2  | -2    | 0  | 0  | ũ  | - 0    | 0   | 0    | 0    | 0   | Ð   | 手続日 | 1  |    |
| T | 1      | - 米国 |           | 4  | US特許    | 1   | Ç,  | 合議(体)       | 力決定的           | 套決XUS》      |        | 審決応答  | 手続日   | 14  | -2  | -2    | 0  | 0  | 0  | . 0    | 0   | 0    | 0    | 0   | 0   | 手続E | 1  |    |
|   | 1      | ~ 米田 |           | 5  | US特許    | 7新  | 0   | 回答書(        | 答弁書)           | 期限設定表       | 4.15   | 容弁書   | 手続日   | 1   | -2  | -2    | 0  | 0  | 0  | . 1    | 0   | 0    | 0    | 0   | 0   | 手続日 | 14 |    |
|   |        | ~ 米国 | 1         | 4  | US精許    | /劉  | 4   | 米国南部        | <b>新香港</b> (第3 | 現代第三        | 者力     | 答弁書   | 手続日   | 14  | -2  | -2    | 0  | 0  | 0  | . 0    | 0   | 0    | 0    | 0   | 0   | 手続E | ¥. |    |
| - |        | - 米田 |           | 4  | US制許    | 74  | 3   | 限定要         | Ŕ              |             |        | 限定要求  | 手続日   | ~   | -2  | -2    | -4 | -4 | 8  | - 0    | 0   | 0    | 0    | 9   | 0   | 手張E | ¥  |    |

### 2-2.入力手順について

・審判理由補充書提出後の出願台帳の画面です。

|                  |       |                      |                    | 出原            | 顧台帳                                                     |           |                             |                                                                                                    |                                  |                                      |      |                        |
|------------------|-------|----------------------|--------------------|---------------|---------------------------------------------------------|-----------|-----------------------------|----------------------------------------------------------------------------------------------------|----------------------------------|--------------------------------------|------|------------------------|
| 出願台帳             | 完全一致  | ◎ 整理番号               | V                  | 170508        | US                                                      | Report    | Previ                       | ew Prin                                                                                                    | t [                              | 願、内内                                 | い、特、 | 主体的                    |
| 出願台帳(横) 🥃        | 選択表   | Revival              | Сору               | Edit          | All Entry                                               | New       | Writ                        | e Dele                                                                                                    | te 🖡                             | 議し理由                                 | 補充 🗸 | THERE                  |
| 整理番号 170508_US   | 2     | US特許/兼               | 斤 🗸 管              | 理者            | 1                                                       | 。 担当弁     | 理士                          |                                                                                                    | ~                                | -                                    |      |                        |
| 1261             | US    | 特、内外                 | トレ担                | 当者            |                                                         | ↓ 事務担     | 1当者                         |                                                                                                    | ~                                | 年金期限                                 | 要 🗸  |                        |
| <b>全件表示</b> 出願人数 | 1 共願  | · 分母 0               | 通知先                | 1             |                                                         |           |                             | 発明                                                                                                    | 者 0                              | 納付年                                  | 0月0  |                        |
| 出願人 P02 🗸        | 特許株式  | 式会社                  |                    |               |                                                         |           |                             |                                                                                                    |                                  |                                      |      |                        |
| 代理人              |       |                      |                    |               |                                                         |           |                             | -                                                                                                    |                                  | 存続                                   | 期限   |                        |
| 酒生 按             | 山西口   | 2015年2               | 8200               |               |                                                         | 17        | 八生口                         | The second second second second second second second second second second second second second second second se | 75                               | 乙分子口                                 |      |                        |
| 優尤惟<br>百山皕       |       | 2010年0<br>(م 2020/10 | л20 <u>а</u><br>14 | ム(用)ロ<br>公開No |                                                         | 2         | い<br>古<br>口<br>い<br>生<br>No |                                                                                                    |                                  | 空和<br>容録No                           |      |                        |
|                  |       | 13/333,44            | 14                 | ZATHING       |                                                         |           |                             |                                                                                                    |                                  | 22 Blue                              |      |                        |
| 出願ルート            | ✓ 請求項 | 審請期限                 |                    |               | 年金更新                                                    | 受任他       | 発明                          | 者 権利                                                                                                    | 睹                                | <b>敖</b> 量                           | 任意期限 | 請求                     |
| 出顛形態             | ~     | 未請求 ~                |                    |               | 権利範囲                                                    | 審査経過      | 出願書                         | 事誌 図面                                                                                                    | 泡袋                               | 外国出願                                 | 外国期  | 限案内                    |
| 関連 編集 進捗         | 抽出 包  | 袋包袋編                 | 渫 <b>全</b>         | 期限            | 指令名称                                                    |           |                             | 手続名                                                                                                    | 理由補                              | 充                                    | 6    | 电随终调                   |
| 名称 English       |       | CORDUX -             |                    |               | 16 0 7000                                               |           |                             | 5 47 C                                                                                                    | 0010                             | 10 /01                               |      |                        |
| - TP English     |       | 口师 時首                | 限走我们               | s             | 指令先送                                                    |           |                             | 手続日                                                                                                    | 2016/                            | 12/01                                |      |                        |
| - 10 English     |       | 「「加加公共」「」            | 的风色现力              | <u> </u>      | 指令免迭期限名称                                                |           |                             | 手続日指令日                                                                                                    | 2016/                            | 12/01                                |      | 手続                     |
| -O 17 English    |       |                      | PRAESCO            | <u> </u>      | 指令先送<br>期限名称<br>応答期限                                    |           |                             | 手 続日<br>指令日<br>手続期限                                                                                             | 2016/<br>2016/<br>2016/          | 12/01<br>/10/25<br>/12/25            |      | 手続                     |
| English          |       | 「「加小小小」              | PRAESCO            | <u> </u>      | 指令先送<br>期限名称<br>応答期限<br>最終期限                            |           |                             | 手続日<br>指令日<br>手続期限<br>最終日                                                                                       | 2016/<br>2016/<br>2016/<br>2016/ | 12/01<br>/10/25<br>/12/25<br>/12/01  |      | 手続                     |
| -C 17 English    |       |                      | PRAESCO            |               | 指令発送<br>期限名称<br>応答期限<br>最終期限<br>顧客への D                  | ue        |                             | 手続日<br>指令日<br>手続期限<br>最終日<br>起案日                                                                                | 2016/<br>2016/<br>2016/<br>2016/ | /12/01<br>/10/25<br>/12/25<br>/12/01 |      | 手続                     |
| IPC              |       |                      | PRAESCO            | <u> </u>      | 指令発送<br>期限名称<br>応答期限<br>最終期限<br>顧客への<br>通知<br>A         | ue        |                             | 手続日<br>指令日<br>手続期限<br>最終日<br>起案日<br>発送番号                                                                        | 2016/<br>2016/<br>2016/<br>2016/ | 12/01<br>(10/25<br>(12/25<br>(12/01  |      | 手続<br>受任台帳             |
| IPC              |       | 日地位有了                | Pik AE 3001        |               | 指令先送<br>期限名称<br>応答期限<br>最終期限<br>顧客への<br>通知<br>応答案の<br>D | ue<br>cti |                             | <ul> <li>手続日</li> <li>指令日</li> <li>手続期限</li> <li>最終日</li> <li>起案日</li> <li>発送番号</li> </ul>                      | 2016/<br>2016/<br>2016/<br>2016/ | 12/01<br>(10/25<br>(12/25<br>(12/01  |      | 手続<br>受任台帳<br>-PlatPat |

2-2-1. 手続定義 ID:27330「審査官答弁(US)」の入力

・審判協議を経て、審査官からの答弁が来た場合に入力する手続です。

|                 | 出願手        | €続         |                  |                 | 8                                         |            |
|-----------------|------------|------------|------------------|-----------------|-------------------------------------------|------------|
| 経過手続 審          | 査官答弁(US)   | ~          |                  |                 |                                           | ta<br>ar=⊃ |
|                 | New        | Edit       | Delete           | IDS提出           | Ł                                         | ŦAoL       |
| <b>□ IDS</b> 追完 | 期限補正       | ×          | 請求書              | 提出書             | 通知状                                       | 受任票        |
| 発送日             | 2017年1月10日 | 経表示 🔽      | DNTrn            |                 | ~                                         | 添付DN       |
|                 |            | W/4        |                  | 1               | × ×                                       | 仕意期限       |
|                 |            | 送付日        |                  |                 | 20-4                                      | <b>》版储</b> |
|                 |            | <b> </b>   | 20172            | <b>≢5月8日</b>    |                                           |            |
|                 |            |            |                  |                 | 印刷清!                                      |            |
|                 |            | WF新品日      |                  |                 |                                           |            |
| 経過 引例 针         | 2 4        |            |                  |                 |                                           |            |
|                 |            | 管理/技術      |                  | ~               | I                                         | ~          |
| 答弁応答            | 2017年3月10日 | 事務/翻訳      |                  | ~               |                                           | ~          |
|                 |            | 補助担当       |                  | ~               | 1                                         | ~          |
| 回答期限            |            |            |                  | 644 C           | 1917                                      | T.         |
|                 |            | 発送番号       |                  |                 |                                           |            |
| 原稿作成            |            | 文書名        |                  |                 |                                           |            |
| 原稿送付            |            | 備考         | 1                | Login扫          | Le la la la la la la la la la la la la la | ~          |
| 通知期限            |            | 答弁応答::     | 2017年3月          | 10日             |                                           |            |
| 41+             |            | 5330787637 | 24/2/2014 (CH43) | CALL CONTRACTOR |                                           |            |

・転記後の出願台帳の画面です。応答期限として「答弁応答」が手続日から2ヶ月で設定されます。

| [] 出版                          | 首台帳                         |              |                         | - 🗆 🗙           |
|--------------------------------|-----------------------------|--------------|-------------------------|-----------------|
| 出願台帳 完全一致 👽 整理番号 🔍 170508      | US2 Report                  | Preview Prin |                         | 1 時 🗸 手続追加      |
| 出腺音帳(標)                        | All Entry New               | Write Dele   | te 共識 文 番日              | 日召开文            |
| ▶ 整理番号 170508_US2 US特許/新 ↓ 管理者 | ↓ 担当弁                       | 理士           | ~                       |                 |
| 1261 US 5 特 5 内外 5 担当者         | ↓ 事務担                       | 当者           | ↓ 年金期限                  | 要 🗸             |
| 全件表示 出願人数 1 共願分母 0 通知先         |                             | 発明           | 者 0 納付年                 | <del>이月 8</del> |
| 出願人 PO2                        |                             |              | 答弁//                    | 苍苔 2017/03/10   |
| 代理人                            |                             |              | 在結                      | terre.          |
|                                | 12                          | V# (1)       | 12663                   |                 |
|                                | 2                           |              | 豆球日                     |                 |
| 原出期 出那 13/333,444 公開 20        | 2                           |              | 豆拆10.                   |                 |
| 出願ルート                          | 年金更新 受任他                    | 発明者 権利       | 者 数量                    | 任意期限 請求         |
| 出願形態                           | 権利範囲 審査経過                   | 出願書誌 図面      | 泡袋 外国出願                 | 外国期限 案内         |
| 関連 編集 進捗 抽出 包袋 包袋 編集 全期限       |                             |              |                         |                 |
|                                | 1117111                     | #(US) 手統者    | 街道 日合井(U)<br>0017/01/10 | 出腺経過            |
| LINGTON LINGTON                | 18 17 12 2011/01/           | 10 于統日       | 2017/01/10              | 手続              |
|                                | A7770音である。<br>広次期限 2017/03/ | 18 7 日       | 2017/01/10              |                 |
|                                |                             | 日 子税利取 最级口   | 2017/01/10              |                 |
|                                | AXPENDED<br>顧客への Due        | 起来口          | 2011/01/10              |                 |
| IPC                            | 通知 Act                      | 後従来中         |                         | 受仕台帳            |

[1]意見書を提出する場合

審査官からの答弁に対して意見書を提出する場合は「意見書」を入力します。

[2] 弁駁書を提出する場合

審査官からの答弁に対して弁駁書を提出する場合は、手続定義 ID:27351「審判弁駁書(US)」 を入力します。

| 100 |                 | 出願         | 手続     |        |       | 177  |               | × |
|-----|-----------------|------------|--------|--------|-------|------|---------------|---|
|     | 経過手続 音          | F判弁駁書(US)  | ~      |        |       |      | <b>#</b> 元==⊃ |   |
|     |                 | Nev        | e Edit | Delete | IDS提出 | Ł    | +406          |   |
|     | <b>□ IDS</b> 追完 | 期限補正       | ×      | 請求書    | 提出書   | 通知状  | 受任票           |   |
|     | 提出日             | 2017年1月31日 | 経表示 😨  | DNTrn  |       | ~    | 添付DN          | 1 |
|     | 応答元指令           | ~          |        |        |       | ×    | 任意期限          |   |
|     |                 |            | 送付日    |        |       | クレーム | 減縮「           |   |
|     |                 |            | 受領日    | 20172  | ₹5月8日 |      |               |   |
|     |                 |            |        | 1      |       | 印刷済厂 | ПΓ            |   |
|     |                 |            | WF納品日  |        |       |      |               |   |

・意見書または弁駁書の手続転記後の出願台帳の画面です。 手続を入力することで応答期限「答弁応答」が解除されます。

|                                 | 願台帳       |        |         |        |           | 3 <b></b> -3 |               |
|---------------------------------|-----------|--------|---------|--------|-----------|--------------|---------------|
| 出願台帳 完全一致 💭 整理番号 🔍 🕅 🕼 🕼        | 8_US2     | Report | Preview | Print  | 自願。内内     | い特し          | 主结合tru        |
| 出願台帳(横) 🐷 選択表 Revival Copy Edin | All Entry | New    | Write   | Delete | 異議し、審判    | 事件弁          | -1-105 AE 208 |
| * 整理番号 170508_US2 US特許/新 🗸 管理者  |           | ↓ 担当弁  | 理士      |        | ~         |              |               |
| 1261 US VS 特 内外 V 担当者           |           | - 事務担  | 当者      |        | ~ 年金期限    | 要 🗸          |               |
| 全件表示 出願人数 1 共願分母 0 通知先          |           |        |         | 発明者    | 0 納付年     | 0月0          |               |
| 出願人 P02 🔍 特許株式会社                |           |        |         |        |           |              |               |
| 代理人                             |           |        |         |        | 存続        | 朝限           |               |
| /<br>優先権 出願日 2015年8月20日 公開日     | 1         | 14     | 告日      |        | 登録日       | ()<br>()     |               |
| 原出願 出願Na 13/333,444 公開N         | a.        | 2      | 〉告Na    |        | 登録Na      |              |               |
| 出願ルート  「請求項」 審請期限               | 年金更新      | 受任他    | 発明者     | 権利者    | 数量        | 任意期限         | 請求            |
| 出願形態                            | 権利範囲      | 審査経過   | 出願書誌    | 図面包4   | 顧出国代 勞    | 外国期限         | 案内            |
| 関連 編集進移 抽出 包袋 包袋 編集 全期限         | 指令名称      |        | 手       | 続名 審   | 判弁駁書(US   | 8 4          | 願経過           |
| 名称 English 印刷済 限定表示             | 指令発送      |        | 手       | 続日 20  | 017/01/31 |              |               |
|                                 | 期限名称      |        | 指       | 令日 20  | 017/01/10 | _            | 手続            |
|                                 | 応答期限      |        | 手       | 続期限 20 | 017/03/10 |              |               |
|                                 | 最終期限      |        | 最       | 終日 20  | 017/01/31 |              |               |
|                                 | 観客への D    | Je     | 起       | 案日     |           | 4            | 任台帳           |

[3]意見書、弁駁書を提出しない場合

出願台帳において応答期限として「答弁応答」が残っている状態ですが、 次の「審理移行費納付 US」の手続に進みます。

2-2-2. 手続定義 ID:27340「審理移行費納付 US」の入力

・審理移行費納付の際に入力する手続です。

|            | 出願引       | F続    |        |         | 175       |              |   |
|------------|-----------|-------|--------|---------|-----------|--------------|---|
| 経過手続 審理    | 移行費納付U    | IS 🔍  |        |         |           | ar≂s:        | 3 |
|            | New       | Edit  | Delete | IDS提出   | Ł         | #AaC         |   |
| □ IDS 追完 期 | 限補正       | ×     | 諸求書    | 提出書     | 通知状       | 受任票          |   |
| 納付日 201    | 17年1月31日  | 経表示 🔽 | DNTrn  |         | ×         | 添付DN<br>任意期限 |   |
|            |           | 送付日   |        |         | クレーム      | 減縮 🔽         |   |
|            |           | 受領日   | 20174  | ₹5月8日   |           |              |   |
| 径過 引例 匀\$  | 1         | WF納品日 |        | ]       | [14]17]7月 |              |   |
|            | 5-11      | 管理/技術 |        | ~       | 1         | ×            |   |
| 口頭審理請求 2   | 017年3月10日 | 事務/翻訳 |        | ~       |           | ×            | l |
|            |           | 補助担当  | 1      | ~       |           | ~            |   |
| 回答期限       |           |       |        |         |           |              |   |
|            |           | 発送番号  |        |         |           |              |   |
| 原稿作成       |           | 文書名   |        |         |           |              |   |
| 原稿送付       |           | 備考    |        | Login担当 | Ľ۵        | Y            |   |
| 通知期限       |           | 口頭審理請 | 求:2017 | 年3月10E  | 3         |              | 1 |

・転記後の出願台帳の画面です。意見書、弁駁書を提出せず期限が残っている場合でも、この手続を入力 することで新たな応答期限として「ロ頭審理請求」が「審査官からの答弁」から2ヶ月後に設定されます。

| 三副                                                                                                    | 領台帳                           |                         |                                   |                            | 8778             |           |
|----------------------------------------------------------------------------------------------------|-------------------------------|-------------------------|-----------------------------------|----------------------------|------------------|-----------|
| 出願台帳 完全→致 型 整理番号 및 170508<br>出題台帳(積) 및 選択表 Revival Copy Edit                                                                             | All Entry                     | ort Preview             | Print Delete                      | 願、内内                       | い<br>特し<br>多行費 、 | F続追加      |
| ▶ 整理番号 170508_US2 US特許/新 ℃管理者<br>1261 US ♥ 特 ♥ 内外 ♥ 担当者                                                                                  |                               | 当弁理士 務担当者               | v v                               | 年金期限                       |                  |           |
| 全件表示     出願人数     1     共願分母     0     通知先       出願人     P02     、     特許株式会社       代理人     、                                            |                               |                         | 発明者 0                             | 前行年 0<br>□頭審理<br>存続期       | 月<br>請求 201<br>限 | 7/03/10   |
| 優先権         出願日         2015年8月20日         公開日           原出願         出願Na         13/333,444         公開Na                                |                               | 公告日<br>公告Na             |                                   | 登録日<br>登録Na                |                  |           |
| 出願ルト     」     請求項     審請期限       出願形態     」     未請求     」                                                                               | 年金更新 受任<br>権利範囲 審査額           | 他                       | 権利者<br>図面包袋                       | <b>数量 (</b><br>外国出題        | 王意期限<br>外国期限     | 請求<br>案内  |
| 関連         編集         進捗         抽出         包袋         包袋         編集         全期限           名称         English         印刷済 Г         限定表示 | 指令名称                          | 手                       | 続名 審理科<br>続日 2017,                | 3行 <b>費納</b> 作<br>/01/31   | 9<br>出算          | <b>経過</b> |
|                                                                                                    | 期限名称 □頭<br>応答期限 2017,<br>最終期限 | 理請求 指<br>'03/10 手術<br>最 | 令日 2017,<br>売期限 2017,<br>終日 2017, | /01/31<br>/03/10<br>/01/31 |                  | F152      |
| TPC                                                                                                    | 顧客への<br>通知                    | 起                       | 案日                                |                            | 受任               | £台帳       |

[1]ロ頭審理請求をする場合

口頭審理請求をする場合は、手続定義 ID:27370「口頭審理請求(US)」を入力します。

| 11 | k               |         | 出願刊  | 手続         |        |       |        |              | X |
|----|-----------------|---------|------|------------|--------|-------|--------|--------------|---|
|    | 経過手続 口          | 頭審理請    | 求(US | ;) 🔽       |        |       |        | <b>#</b> ∓≢⊇ |   |
|    |                 |         | New  | Edit       | Delete | IDS提出 | E .    | +AOL         |   |
|    | <b>□</b> IDS 追完 | 期限補正    | 1    | ×          | ] 諸求書  | 提出書   | 通知状    | 受任票          |   |
|    | 請 求 日 応答元指令     | 2017年2月 | 10日  | 経表示 🔽      | DNTrn  |       | ~      | 添付DN<br>任意期限 |   |
|    | 1               |         |      | 送付日<br>受領日 |        | ₽5月8日 | クレーム   |              | 1 |
|    |                 |         |      | WF納品日      | ļ      | ]     | 「「加加」」 | 11           |   |

# ・転記後の出願台帳の画面です。応答期限「口頭審理請求」が解除されます。

| 1 HI                                           | 領台帳                                              |               |              | - □ >    |
|------------------------------------------------|--------------------------------------------------|---------------|--------------|----------|
| 出願台帳 完全─致 🔍 整理番号 🔍 🛛 🗤 🗤 🗤 🗤 🗤 🗤 🗤 🗤 🗤 🗤 🗤 🗤 🗤 | US2 Repor                                        | t Preview Pri | nt 自願 、内     | マント 手続き加 |
| 出願台帳(横) J 選択表 Revival Copy Edit                | All Entry New                                    | Write Del     | ete 異議 🔽 🛛 🛙 | 損審理語。    |
| 整理番号 170508_US2 US特許/新 🗸 管理者                   | ↓ 担当:                                            | <b>注理士</b>    | ~            |          |
| 1261 US 特 内外 担当者                               | ↓ 事務                                             | 旦当者           | ↓ 年金期限       | 要 🔍      |
| <b>全件表示</b> 出願人数 1 共願分母 0 通知先                  |                                                  | 発明            | 明者 0 納付年     | 0月0      |
| 出願人 P02 、特許株式会社                                |                                                  |               |              |          |
| 代理人                                            |                                                  | 5 f.          | 存続           | 期限       |
|                                                |                                                  |               |              | 1        |
|                                                |                                                  |               | 豆亦口          |          |
| 原出原 13/333,444 41#190                          |                                                  |               | (豆 DKHU      |          |
| 出願ルート 🗸 諸求項 審請期限                               | 年金更新 受任他                                         | 発明者 権         | 利者 数量        | 任意期限 請求  |
| 出願形態 🔍 未請求 🗸                                   | 権利範囲 審査経過                                        | 出願書誌 図        | 面包袋 外国出願     | 外国期限 案内  |
| 関連 編集 進捗 抽出 包袋 包袋 編集 全期限                       | 11-A-754                                         | <u> </u>      | 一口西安田林大人     | 10       |
|                                                | 指节省种                                             | 于統省           | 1 日頃番理請氷(    | 出腺経過     |
| CIMPLE CIMPLE                                  | 相限中央社                                            | 于 統 日         | 2017/02/10   | 手続       |
|                                                | <u>料期</u> 21000000000000000000000000000000000000 |               | 2017/01/31   |          |
|                                                |                                                  |               | 2017/03/10   |          |
|                                                | MX146 20 IMPX                                    | HX drs L      | 2011/02/10   |          |

### [2]ロ頭審理請求をしない場合

口頭審理請求をしない場合は、手続定義 ID:27380「口頭審理請求せず」を入力します。

| - 99 | ]      | 出版         | 順手続      |        |       | 175  |              | × |
|------|--------|------------|----------|--------|-------|------|--------------|---|
|      | 経過手続 口 | 頭審理請求せ     | す 🗸      |        |       |      | <b>#</b> 元章⊃ |   |
|      |        | Ne         | w Edit   | Delete | IDS提出 | E I  | +406         |   |
|      | IDS 追完 | 期限補正       | ×        | 諸求書    | 提出書   | 通知状  | 受任票          |   |
|      | 決定日    | 2017年2月10日 | 経表示 ▼    | DNTrn  |       | ×    | 添付DN         |   |
|      | 心合元指节  | ×          | 」<br>送付日 |        | 1     | クレーム | はる男岐 減縮 「    | 1 |
|      |        |            | 受領日      | 2017\$ | ₽5月8日 |      |              |   |
|      |        |            | WE納品日    |        | 1     | 印刷滑「 |              |   |

・転記後の出願台帳の画面です。応答期限「ロ頭審理請求」が解除されます。

| 1                                 | 王                                                                                                    | 國約幣                          |                 |                                         |                                        | - D                | 3  |
|-----------------------------------|----------------------------------------------------------------------------------------------------|------------------------------|-----------------|-----------------------------------------|----------------------------------------|--------------------|----|
| 出版合帳                              | 光全一致 U UII番号 U DOB<br>気状表 Revival Copy Edit                                                                                                    | All Entry Ne                 | w Write         | Print<br>Delete                         |                                        | 10時日 手用油の          | 10 |
| 整理委号 170508_08<br>1261            | 2 US特許/新し、管理者<br>USし、特し、内外し、智慧者                                                                                                    | 2 題                          | 当件理士<br>務担当者    |                                         | 年金期限                                   |                    |    |
| 全件表示   出歸人数<br>出歸人 PO2 、<br>代理人 、 | 共願分母 0 通知先 <br>                                                                                                    | -                            |                 | 究明者                                     | 」 納叶華<br>存後                            | 0月0<br>16日2        |    |
| 像先稽<br>原出職                        | 出期日 2015年8月20日 公開日<br>出期44 13/333,444 公開46                                                                                                    |                              | 公告日<br>公告和      |                                         | 登納日<br>金約4x                            |                    |    |
| 出離1~1<br>出離2版                     | <ul> <li>         · (2)         · (2)         · (2)         · (2)         · (2)         · (2)         · (2)         · (2)         · (2)         · (2)         · (2)         · (2)         · (2)         · (2)         · (2)         · (2)         · (2)         · (2)         · (2)         · (2)         · (2)         · (2)         · (2)         · (2)         · (2)         · (2)         · (2)         · (2)         · (2)         · (2)         · (2)         · (2)         · (2)         · (2)         · (2)         · (2)         · (2)         · (2)         · (2)         · (2)         · (2)         · (2)         · (2)         · (2)         · (2)         · (2)         · (2)         · (2)         · (2)         · (2)         · (2)         · (2)         · (2)         · (2)         · (2)         · (2)         · (2)         · (2)         · (2)         · (2)         · (2)         · (2)         · (2)         · (2)         · (2)         · (2)         · (2)         · (2)         · (2)         · (2)         · (2)         · (2)         · (2)         · (2)         · (2)         · (2)         · (2)         · (2)         · (2)         · (2)         · (2)         · (2)         · (2)         · (2)         · (2)         · (2)         · (2)         · (2)         · (2)         · (2)         · (2)         · (2)         · (2)         · (2)         · (2)         · (2)         · (2)         · (2)         · (2)         · (2)         · (2)         · (2)         · (2)         · (2)         · (2)         · (2)         · (2)         · (2)         · (2)         · (2)         · (2)         · (2)         · (2)         · (2)         · (2)         · (2)         · (2)         · (2)         · (2)         · (2)         · (2)         · (2)         · (2)         · (2)         · (2)         · (2)         · (2)         · (2)         · (2)         · (2)         · (2)         · (2)         · (2)         · (2)         · (2)         · (2)         · (2)         · (2)         · (2)         · (2)         · (2)         · (2)         · (2)         · (2)         · (2)</li></ul> | 年全更新 受任<br>権利範囲 審査器          | 他 発明者<br>過 出願者は | <b>権利者</b><br>国面包袋                      | 数量<br>外国出際                             | 任意期限 請求<br>外国期限 案内 |    |
| 開き 編集 進歩<br>名 符 English           | 14出   222   223   225   全部隊<br>日朝有广   段定表示                                                                                                    | 指令名称<br>指令关语<br>期限名称<br>広案期限 | 手手指             | 統名 口頭<br>統日 2017<br>令日 2017<br>線期線 2017 | 修理請求t<br>//02/10<br>//01/31<br>//03/10 | 10<br>土師経過<br>手続   |    |
|                                   |                                                                                                    | Mar URP<br>線客への Due          | 間起              | 終日 2017<br>業日                           | /02/18                                 | 受任台帳               | 1  |

# 2-2-3. 手続定義 ID:27390「代替答弁通知(US)」の入力

・審判官合議体の審査差戻しに対し、審査官が代替答弁をした場合に入力する手続です。

| 国出版                            | 手続                                                            | 175                 |                     |
|--------------------------------|---------------------------------------------------------------|---------------------|---------------------|
| 経過手続 代替答弁通知(US                 | 5) 💌<br>Edit Delete I                                         | DS提出                | 転記                  |
| ▶ IDS 追完 期限補正<br>発送日 2017年3月1日 | ▼         請求書         携           経表示         ▼         DNTrn | 出書         通知状      | 受任票<br>添付DN<br>任意期限 |
|                                | 送付日<br>受領日 2017年5,<br>WF納品日                                   | クレーム<br>月8日<br>印刷済「 |                     |
| 経過引例 包袋<br>答弁応答 2017年5月1日      | 管理/技術<br>事務/翻訳<br>補助担当                                        |                     | ×                   |
| 回答期限                           | 発送番号           文書名                                            |                     |                     |
| 原稿送付通知期限                       | 備考Lo<br>] 答弁応答:2017年5月1E                                      | sin担当<br>3          | ×.                  |

・転記後の出願台帳の画面です。応答期限として「答弁応答」が2ヶ月後に設定されます。

| 1                                                                                                    | 紋螺                                          |                                                                 | - 0 3                    |
|----------------------------------------------------------------------------------------------------|---------------------------------------------|-----------------------------------------------------------------|--------------------------|
| 出版合版 光全-数 () 型理番号 () 100500<br>田崎谷縣(株) () 演訳系 Revival Copy Edit                                                                                                    | All Entry New Write                         | Print SMUPP<br>Delete All C                                     | 1、特。<br>15年近,十年近期        |
| 登録番号         170508_052         US特許/新し、管理者           1261         USL         持し、内外し、担当者           全件表示         出耕人数         1         共振分母         0         通知先           出熱人         F02         一、符計林式会社 | ↓ 担当并確士<br>○) 本務担当者                         | <ul> <li>英明者 0 的け母</li> <li>安明者 1 のけけ母</li> </ul>               | 2017/05/01               |
| 後先項<br>周出報 日期日 2015年8月20日 公開日<br>出報和 13/333,444 22時初<br>出報本項 毎日本項目<br>(13/335,444 22時初)                                                                                                    | 公告日<br>公告166<br>年金更新 受任他 発明者                | 全约日<br>安約日<br>推行者 政策                                            | 任意期限 請求                  |
| 出版記録                                                                                                    | 會利範圍 審査羅過 出離者:<br>指令名称<br>服命先結<br>明尼名称 答并応答 | 土 因而包袋 外国出版<br>●読名 代替容弁通知(<br>●読名 2017/03/01<br>■ 会日 2017/03/01 | 外国期限 案内<br>11 出願經過<br>手続 |
| TPC                                                                                                    | 応客制設 2017/05/01                             | 統制設 2017/05/01<br>単終日 2017/03/01<br>2町日                         | 受任台制                     |

[1]意見書を提出する場合

代替答弁に対して意見書を提出する場合は「意見書」を入力します。

[2] 弁駁書を提出する場合

代替答弁に対して弁駁書を提出する場合は「審判弁駁書(US)」を入力します。 こちらは2-2-1.[2]の手続と同様なので省略します。

・意見書または弁駁書の手続の転記後、応答期限「答弁応答」が解除されます。

2-2-4. 審決の入力

[1]新たな拒絶を含む審決の場合

新たな拒絶を含む審決の場合は、手続定義 ID:27760「合議体の決定(審決)」を入力します。

| 100  | 出願手             | 続      |        |         |      |              | ×  |
|------|-----------------|--------|--------|---------|------|--------------|----|
| 1997 | 経過手続 合議体の決定(審)  | 史) 🗸   |        |         |      | 転記           |    |
|      | New             | Edit   | Delete | IDS提出   | E I  | +AoL         |    |
|      | 「IDS 追完 期限補正    | ×      | 諸求書    | 提出書     | 通知状  | 受任票          |    |
|      | 審決日 2017年4月15日  | 経表示 🔽  | DNTrn  |         | ×    | 添付DN<br>任意期限 |    |
|      |                 | 送付日    |        |         | クレーム | 減縮 「         |    |
|      |                 | 受領日    | 2017\$ | ₹5月8日   |      |              |    |
|      |                 |        | 1      |         | 印刷済「 | Г            |    |
|      |                 | WF納品日  |        | -       |      |              |    |
|      | 経過 引例 包袋        |        |        |         |      |              | -ř |
|      |                 | 管理/技術  |        | ~       | 1    | ~            |    |
|      | 審決応答 2017年6月15日 | 事務/翻訳  |        | ~       |      | ~            |    |
|      | LE BRAZIOTAR    | 補助担当   |        | ~       |      | ~            |    |
|      | 回答期限            | 1      | Ú.     |         |      |              |    |
|      | 1               | 発送番号   |        |         |      |              |    |
|      | 原稿作成            | 文書名    |        |         |      |              |    |
|      | 原稿送付            | 備考     | 1      | Login担当 | Ľ.   | ×            |    |
|      | 通知期限<br>共一期限    | 審決応答:2 | 017年6月 | 15日     |      |              |    |

・転記後の出願台帳の画面です。 応答期限として「審決応答」が2ヶ月後に設定されます。

| 国出版                                                                                                    | 員台帳                                                                       |                                                     | - 🗆 🗙                       |
|----------------------------------------------------------------------------------------------------|---------------------------------------------------------------------------|-----------------------------------------------------|-----------------------------|
| 出願台帳 完全-取 J 整理番号 J 170508 出願台帳(横) J 選択表 Revival Copy Edit                                                                 | All Entry New Wr                                                          | wiew Print 自願、内内<br>rite Delete 異議、合詞               | 1、特、<br>手続追加<br>鮮の決、        |
| 整理番号         170508_US2         US特許/新 ()         管理者           1261         US ()         特 ()         内外 ()         把当者 | <ul> <li>↓</li> <li>↓</li> <li>担当弁理士</li> <li>↓</li> <li>事務担当者</li> </ul> | ↓ ↓ ↓ ↓ ↓ ↓ ↓ ↓ ↓ ↓ ↓ ↓ ↓ ↓ ↓ ↓ ↓ ↓ ↓               | 要 🗸                         |
| 全件表示         出願人数         1         共願分母         0         通知先           出願人         P02         ↓         特許株式会社         |                                                                           |                                                     | 0月0<br>び答  2017/06/15<br>明段 |
| 優先権<br>田期日 2015年8月20日 公開日<br>田期日 12 (222 444 公開Ma                                                                         | <br><br>公告日<br>(公告日                                                       |                                                     |                             |
| 出版ルート<br>山岡歌 137333,444 2000<br>諸求項 審議期限<br>土時形能                                                                          | 年金更新 受任他 発                                                                | 5988<br>599者 権利者 数量<br>5999年 内石句代 从国山師              | 任意期限請求                      |
|                                                                                                    | 指令名称                                                                      | 調査 四面 2 線 介国 2 線                                    | 13 出願経過                     |
|                                                                                                    | 指示死处<br>期限名称 審決応答<br>応答期限 2017/06/15                                      | 手統日 2017/04/15<br>指令日 2017/04/15<br>手続期限 2017/06/15 | 手続                          |
|                                                                                                    | 取終期限<br>顧客への Due                                                          | 最終日 2017/04/15<br>起客日                               | MITCHE                      |

### [1-1]再審理請求をする場合

新たな拒絶を含む審決に対し再審理を要求する場合は、手続定義 ID:27770「再審理請求(US)」 を入力します。

| III. |         |          | 出願引 | 戶続    |        |       | 100  |      | ×  |
|------|---------|----------|-----|-------|--------|-------|------|------|----|
|      | 経過手続 再  | 審理請求(    | US) | ~     |        |       |      | 标题   |    |
|      |         |          | New | Edit  | Delete | IDS提出 | ۲.   | +406 |    |
| ►    | FIDS 追完 | 期限補正     |     | ×     | 請求書    | 提出書   | 通知状  | 受任票  |    |
|      | 請求日     | 2017年5月3 | 1日  | 経表示 💟 | DNTm   |       | ~    | 添付DN | l. |
|      | 応答元指令   |          | ~   |       |        |       | ×    | 任意期限 |    |
|      |         |          |     | 送付日   |        |       | クレーム | 減縮 「 |    |
|      |         |          |     | 受領日   | 2017年  | ₽5月8日 |      |      |    |
|      |         |          |     |       |        |       | 印刷済「 | Г    |    |
|      |         |          |     | WF納品日 | -      |       |      |      |    |

[1-2]補正書を提出する場合

補正または新たな証拠を提出して審査官に再考させる場合は「補正書」を入力します。

・再審理請求または補正書の手続転記後の出願台帳の画面です。応答期限「審決応答」が解除されます。

| 日間の日本の日本の日本の日本の日本の日本の日本の日本の日本の日本の日本の日本の日本の                                                                                               | 頁台帳                                                |                                             |                                         | - 🗆 X                 |
|----------------------------------------------------------------------------------------------------|----------------------------------------------------|---------------------------------------------|-----------------------------------------|-----------------------|
| 出願台帳 完全一致 ↓ 整理番号 ↓ 170508 出願台帳(積) ↓ 選択表 Revival Copy Edit                                                                                | All Entry New                                      | Preview Print<br>Write Delete               | 自願。内内<br>異議。 再審                         | ▼特 √<br>理請求 √<br>手続追加 |
| ▶ 整理番号 170508_US2 US特許/新 ( 管理者<br>1261 US ( 特 ) 内外 ( 担当者<br>◆ 44-5-7 中華 5 和 1 中華公田 0 通知告                                                 | ↓<br>↓<br>↓<br>↓<br>↓<br>↓<br>単当弁<br>↓<br>↓<br>単当弁 | 理士                                          | / 年金期限 /                                | 要 🗸                   |
| 出願人 P02 ↓ 特許株式会社<br>代理人 ↓                                                                                                    |                                                    | 200                                         | 存続期                                     |                       |
| 優先権         出願日         2015年8月20日         公開日           原出願         出願Na         13/333,444         公開Na                                | 2                                                  | 》告日<br>》告Na                                 | 登録日<br>登録No.                            |                       |
| 出願ルト<br>山願形態<br>、 諸求項<br>審請期限<br>未請求<br>、                                                                                                | 年金更新 受任他<br>権利範囲 審査経過                              | 発明者         権利者           出願書誌         図面包袋 | 数量<br>外国出願                              | 任意期限 請求<br>外国期限 案内    |
| 関連         編集         進捗         抽出         包袋         包袋         編集         全期限           名称         English         印刷済 厂         限定表示 | 指令名称<br>指令発送<br>期限名称<br>応答期限                       | 手続名 再審<br>手続日 201<br>指令日 201<br>手続期限 201    | 理請求(U8<br>7/05/31<br>7/04/15<br>7/06/15 | 14 出願経過<br>手続         |
|                                                                                                    | 最終期限<br>顧客への Due                                   | 最終日 2017<br>起案日                             | 7/05/31                                 | 受任台帳                  |

[2]登録審決の場合

登録審決が来た場合は、「登録審決」を入力します。

| -8 |            | 出願手        | 5続                                                                                                    |          |         | <u>i</u>      |               |
|----|------------|------------|----------------------------------------------------------------------------------------------------|----------|---------|---------------|---------------|
| 奉  | 圣過手続 登     | 登録審決       | ~                                                                                                    |          |         |               | # <b>≓</b> ≣0 |
|    |            | New        | Edit                                                                                                    | Delete   | IDS提出   | E             | ŦAaG          |
|    | IDS 追完     | 期限補正       | ~                                                                                                    | 諸求書      | 提出書     | 通知状           | 受任票           |
|    | 審決日        | 2017年4月15日 | 経表示 🔽                                                                                                    | DNTrn    |         | ~             | 添付DN          |
|    |            |            |                                                                                                    | <u> </u> |         | ~             | 任意期限          |
|    |            |            | 送付日                                                                                                    |          |         | クレーム          | 減縮「           |
|    |            |            | 受領日                                                                                                    | 2017\$   | ₹5月8日   |               |               |
|    |            |            |                                                                                                    |          |         | 印刷済「          | Г             |
|    |            |            | WF納品日                                                                                                    |          |         | 4 <del></del> |               |
| 2  | 圣過 引例      | 包袋         |                                                                                                    |          |         |               |               |
|    |            |            |                                                                                                    |          | -       | i i           | times (       |
| 1  |            |            | 官埋/技術                                                                                                    |          | ~       |               | ~             |
|    | 設定納付       | 2017年6月15日 | 事務/謝訳                                                                                                    |          | ~       | 1             | ~             |
|    | ALC: MILLE |            | 補助担当                                                                                                    |          | ~       |               | ~             |
|    | 回答期限       | Í Í        |                                                                                                    |          |         |               |               |
|    |            |            | 発送番号                                                                                                    |          |         |               |               |
|    | 原稿作成       | I I        | 文書名                                                                                                    |          |         |               | 1             |
|    | 原稿送付       |            | 備考                                                                                                    | 1        | Login担当 | Ľ             | ×             |
|    | 通知期限       |            | 設定納付:2                                                                                                    | 2017年6月  | 15日     |               |               |
|    |            |            | and the second second second second second second second second second second second second second second second |          |         |               |               |

・転記後の出願台帳の画面です。ここでは便宜上、応答期限として「設定納付」が2ヶ月後に設定されています。

| 3                                          | 出馬        | 順台帳       |          |             |       |            |             | 3 <del></del> 3 |           |
|--------------------------------------------|-----------|-----------|----------|-------------|-------|------------|-------------|-----------------|-----------|
| 出願台帳 完全一致 💭 整理番号 📗                         | 170508    | US2       | Report   | Preview     | Print | 自界         |             | い特し             | e esterna |
| 出願台帳(横) J 選択表 Revival Cop                  | / Edit    | All Entry | New      | Write       | Delet | e Ai       | 制 🗸 登録      | 審決 ( 🔪 🎽        | 十次之中加     |
| 整理番号 170508_US2 US特許/新 🔍                   | 管理者       |           | ↓ 担当并    | 理士          |       |            |             |                 |           |
| 1261 US VS 特 内外 V                          | 担当者       | 1         | ↓ 事務担    | 当者          |       | ~ 4        | 手金期限        | 要 🗸             |           |
| 全件表示 出願人数 1 共願分母 0 通知5                     | E         |           |          | 1           | 発明    | <b>K</b> 0 | 的标子。        | 0月0             |           |
| 出願人 P02 、特許株式会社                            | -1-       |           |          |             |       |            | 設定組         | 内付 201          | 17/06/15  |
| 代理人                                        |           |           |          |             |       | <u> </u>   | 存続期         | 明眼              |           |
| /<br>/ / / / / / / / / / / / / / / / / / / | 口心問日      | 1         | 13       | 、年日         |       | 348        | 谷绿口         |                 |           |
| 原出題 出版 13/333 444                          | 」<br>公開No |           | 4        | ×日日<br>·告No |       |            | 受新口<br>登録Na |                 |           |
|                                            | 1         |           |          |             |       |            |             |                 |           |
| 出則小小」                                      |           | 年金更新      | 受任他      | 発明者         | 権利    | 者   翌      | 団           | 任意期限            | 請求        |
| 出腺狀態                                       |           | 権利範囲      | 審査経過     | 出願書記        |       | 包袋 夕       | 相出願         | 外国期限            | 案内        |
| 関連 編集進移抽出 包袋包袋 編集                          | 全期限       | 指令名称      | 1        | 手           | 続名    | 登録審決       | ŧ.          | 13 .4.1         | 額経過       |
| 名称 English 印刷済 限定表                         | 示         | HARKY     |          | Ŧ           | 続日    | 2017/0     | 4/15        |                 |           |
|                                            | 1         | 期限名称      | 設定納付     | 指           | 令日    | 2017/0     | 4/15        | -               | 手続        |
|                                            |           | 応答期限      | 2017/06/ | 15 手        | 続期限   | 2017/0     | 6/15        |                 |           |
|                                            |           | 国文命会共行的文  |          | 長           | 終日    | 2017/0     | 4/15        |                 |           |
|                                            |           | 顧客へのD     | ue       | 赵           | 家日    |            |             | ₩               | 千台帳       |

・「設定納付」を入力します。

| -8 |                 | 出          | 願手続     |        |       | 177  |      | $\times$ |
|----|-----------------|------------|---------|--------|-------|------|------|----------|
|    | 経過手続 設          | 定納付        | ~       |        |       |      | 転転   |          |
|    |                 | N          | ew Edit | Delete | IDS提出 | Ł    | +AoL |          |
|    | <b>□ IDS</b> 追完 | 期限補正       |         | ] 請求書  | 提出書   | 通知状  | 受任票  |          |
|    | 納付日             | 2017年5月31日 | 経表示 ▼   | DNTrn  |       | ~    | 添付DN | 1        |
|    | 応答元指令           | 1          | 2       |        |       | ×    | 任意期限 |          |
|    |                 |            | 送付日     |        |       | クレーム | 減縮 厂 |          |
|    |                 |            | 受領日     | 2017年  | F5月8日 |      |      |          |
|    |                 |            |         |        |       | 印刷済「 | ПΓ   |          |
|    |                 |            | WF納品日   |        |       |      |      |          |

・転記後の出願台帳の画面です。応答期限「設定納付」が解除されます。

| 13 出版                                                      | 顏台帳            |             |             |                 |                      | 878          |          |
|------------------------------------------------------------|----------------|-------------|-------------|-----------------|----------------------|--------------|----------|
|                                                            | US2            | Report      | Preview     | Print           | 自願、内内                | いい時し         | 手続追加     |
| ■ ARCAT STATES AND AND AND AND AND AND AND AND AND AND     | All Entry      | New<br>担当并  | write<br>理士 | Delete          |                      |              | _        |
| 1261 US VS 特 V内外 提当者                                       | ~              | 事務担         | 当者          |                 | ↓ 年金期限               | 要 🗸          |          |
| <b>全件表示</b> 出顏人数 1 共願分母 0 通知先                              |                |             |             | 発明者             | 0 納付年                | 0月0          |          |
| 出題人 P02      特許株式会社       代理人                              |                |             |             |                 | 存続                   | 朝限           |          |
| 優先権 出願日 2015年8月20日 公開日<br>原出願 13/333,444 公開Na              |                | 公<br> 公     | 浩日<br>浩Na   |                 | 登録日<br>登録Na          |              | -        |
| 出願ルト     」     請求項     審請期限       出願形態     、     未請求     、 | 年金更新<br>権利範囲 審 | 受任他<br>译査経過 | 発明者<br>出願書誌 | 権利者<br>図面包4     | 数量<br>約日出願           | 任意期限<br>外国期限 | 請求<br>案内 |
| 関連 編集進持抽出 包袋 包袋 編集 全期限                                     | 指令名称           |             | 手           | 続名 設定           | 2納付                  | 14 出         | 顛経過 📗    |
| Linglish     Linglish     Linglish                         | 指令発送<br>期限名称   |             | 手<br>指      | 続日 20<br>令日 20  | 17/05/31<br>17/04/15 |              | 手続       |
|                                                            | 応答期限<br>最終期限   |             | 手線          | 売期限 20<br>終日 20 | 17/06/15<br>17/05/31 |              |          |
| TPC                                                        | 顧客への Due<br>通知 |             | 起           | 案日              |                      | 受            | 任台帳      |

### [3]拒絶審決の場合

拒絶審決が来た場合は、「拒絶審決」を入力します。

| 100 |          | 出願手        | ≅続          |        |                | .75   |      | $\times$ |
|-----|----------|------------|-------------|--------|----------------|-------|------|----------|
| 8   | 経過手続 担   | 絶審決        | ~           |        |                |       | 春天電子 |          |
|     |          | New        | Edit        | Delete | IDS提出          | E I   | TABL |          |
|     | FIDS 追完  | 期限補正       | ×           | 請求書    | 提出書            | 通知状   | 受任票  |          |
|     | 審決日      | 2017年4月15日 | 経表示 🔽       | DNTrn  |                | ×     | 添付DN | 1        |
|     |          |            |             |        | × 1            | ×     | 任意期限 |          |
|     |          |            | 送付日         |        | 1              | クレーム  | 減縮 厂 |          |
|     |          |            | 受領日         | 2017年  | ₱5月8日          |       |      |          |
|     |          |            |             |        |                | 印刷済「  | Г    |          |
|     |          |            | WF納品日       |        | ]              |       |      |          |
|     | 経過 引例 针  | 2.4        |             |        |                |       |      |          |
|     |          |            |             | -      | +1             | 200   |      |          |
|     |          | <          | 管理/技術       |        | ~              | -     | Y    |          |
|     | 出訴       | 2017年6月15日 | 事務/翻訳       |        | ~              |       | ×    |          |
|     |          |            | 補助担当        |        | ~              |       | ~    |          |
|     | 同答期限     | 1          | 1           |        |                | 1.046 | T    |          |
|     | LIGATE   | 1          | <b>発送番号</b> |        |                |       | -    |          |
|     | 百独祚武     | 1          | <b>立</b> 建2 |        |                |       |      | Ť        |
|     | 「京和町FFカ火 |            |             |        | 1 - state 18 2 | 2     |      |          |
|     | 1原植)达1可  |            | 順考          |        |                |       | ×    |          |
|     | 次重失口其月即民 |            | 出訴:2017     | 年6月15E | 1              |       |      |          |

・転記後の出願台帳の画面です。ここでは便宜上、応答期限として「出訴」が2ヶ月後に設定されています。

| 国は日本の日本の日本の日本の日本の日本の日本の日本の日本の日本の日本の日本の日本の日                                              | 頂台帳                                         |                                                                                       |                                     | - 🗆 X                                                                                                    |
|-----------------------------------------------------------------------------------------|---------------------------------------------|---------------------------------------------------------------------------------------|-------------------------------------|----------------------------------------------------------------------------------------------------|
| 出願台帳 完全─致 疑 整理番号 ↓ 170508                                                               | All Entry New                               | Preview Print                                                                         | 自願 、内内<br>異議 、 拒絕                   | ■ 「「「「」」<br>「「」「」「「」」<br>「「」」「」「」」<br>「」」「」」<br>「」」「」」<br>「」」「」」<br>「」」<br>「」<br>「 |
| 整理番号         170508_US2         US特許/新         管理者           1261         US > 特、内外、担当者 | · · · · · · · · · · · · · · · · · · ·       | 理士 、<br>当者 、                                                                          | /<br>/ 年金期限                         | 要 🕡                                                                                                    |
| <b>全件表示</b> 出願人数 1 共願分母 0 通知先<br>出願人 P02 ✓ 特許株式会社<br>代理人 ✓                              |                                             | 発明者                                                                                   | 0 納付年<br>出語                         | 0月0<br>年 2017/06/15<br>例段                                                                                                    |
| 優先権 出願日 2015年8月20日 公開日<br>原出願 出類Na 13/333,444 公開Na                                      | 2<br><br>                                   | 告日<br>告Na                                                                             | ·<br>登録日<br>登録Na                    |                                                                                                    |
| 出願ルート       請求項     審請期限       出願形態      未請求                                            | 年金更新 受任他<br>権利範囲 審査経過                       | 発明者         権利者           出願書誌         図面包袋                                           | 数量<br>外国出願                          | 任意期限 請求<br>外国期限 案内                                                                                                    |
| 関連     編集   進捗   抽出       包袋   包袋   編集       全期限       名称     English     印刷済 厂   限定表示  | 指令名称<br>指令発送<br>期限名称 出訴<br>応答期限<br>2017/06/ | 手続名 拒絶       手続日 201       指令日 201       指令日 201       5       手続期限 201       月約日 201 | 審決<br>7/04/15<br>7/04/15<br>7/06/15 | 13<br>出願経過<br>手続                                                                                                    |
|                                                                                         | 調客への Due                                    | 取於日 201<br>起案日                                                                        | //04/15                             | 受任台帳                                                                                                    |

・「出訴」を入力します。

| 11 |          | H         | 山願手 | 続     |        |       | 1    |      | × |
|----|----------|-----------|-----|-------|--------|-------|------|------|---|
|    | 経過手続 出   | l訴        |     | ~     |        |       |      | 時期   |   |
|    |          | N         | lew | Edit  | Delete | IDS提出 | Ł    | +AOL |   |
| Þ  | □ IDS 追完 | 期限補正      | ľ   | ×     | 請求書    | 提出書   | 通知状  | 受任票  |   |
|    | 出訴日      | 2017年5月31 | 8   | 怪表示 🔽 | DNTrn  |       | ×    | 添付DN | 1 |
|    | 応答元指令    |           | ~   |       |        | 1     | ×    | 任意期限 |   |
|    |          |           |     | 送付日   |        |       | クレーム | 減縮 「 |   |
|    |          |           |     | 受領日   | 2017年  | F5月8日 |      |      |   |
|    |          |           |     |       |        |       | 印刷済「 | ΊГ   |   |
|    |          |           |     | WF納品日 |        |       |      | W.   |   |

・転記後の出願台帳の画面です。応答期限「出訴」が解除されます。

| 3 出意                                                                                                    | 自台帳                   |                                                           |                              |                    |
|----------------------------------------------------------------------------------------------------|-----------------------|-----------------------------------------------------------|------------------------------|--------------------|
| 出願合帳 完全→致 型理番号 ↓ 170508 出願台帳(積) ↓ 選択表 Revival Copy Edit                                                                                         | All Entry New         | Preview Print<br>Write Delete                             | 自 <b>願 、 内内 、</b><br>興議 、 出訴 | ✓特 ✓<br>✓ 手続追加     |
| 整理番号         170508_US2         US特許/新、管理者           1261         US、特、内外、担当者                                                                   | <br>↓ 担当弁<br>↓ 事務担    | 理士 v<br>当者 v                                              | <br>  年金期限 要<br>  初付年  _ 0   |                    |
| <b>全件表示</b> 五旗へ致              八, 48,754              0」通知光              出規人              202              特許林式会社           代理人                ✓ |                       |                                                           | 存続期                          | R                  |
| 優先権 出願日 2015年8月20日 公開日<br>原出願 13/333,444 公開Na                                                                                                   | 22<br>22              | 告日<br>·告Na                                                | 登録日<br>登録Na                  |                    |
| 出願ルート<br>□ 請求項<br>審請期限<br>出願形態<br>□ 末請求 □                                                                                                    | 年金更新 受任他<br>権利範囲 審査経過 | 発明者 権利者<br>出願書誌 図面包袋                                      | 数量 日<br>外国出願                 | £意期限 請求<br>外国期限 案内 |
|                                                                                                    | 指令名称                  | 手続名 出訴                                                    |                              | 14 出願経過            |
| ·····································                                                                                                    | 指示充达<br>期限名称<br>広答期限  | <ul> <li>         ・ ・ ・ ・ ・ ・ ・ ・ ・ ・ ・ ・ ・ ・ ・</li></ul> | /05/31<br>/04/15<br>/06/15   | 手続                 |
|                                                                                                    | 最終期限<br>顧客への<br>通知    | 最終日 2017<br>起案日                                           | /05/31                       | 受任台帳               |

23. マドプロ分割の手続で親の存続期限及び図形情報もコピーするようにしました。

・マドプロ出願商標です。

|                                                                                                    |                                                                                                    |                                                                       |                                                           | - 0 X                                                                                                    |
|----------------------------------------------------------------------------------------------------|----------------------------------------------------------------------------------------------------|-----------------------------------------------------------------------|-----------------------------------------------------------|----------------------------------------------------------------------------------------------------|
| 出願台帳 完全一致 [<br>出願台帳(全) 、 選択表                                                                                                    | ✓整理番号 ↓ 170824mp<br>Revival Copy Edit                                                                     | All Entry New Wri                                                     | iew Print 自願。<br>te Delete                                | 内内、 特、 手続追加                                                                                                    |
| <ul> <li>▶ 整理番号 170824MP</li> <li>1261 WO ▼</li> <li>全件表示 出願人数 1 共願</li> <li>出願人 A01 ▼ アルブス</li> <li>代理人 ▼</li> <li>優先権 出期日</li> </ul> | MP商標     管理者       商     内外     担当者       汾母     0     通知先       公司     (電気株式会社)       2017年6月20日     公開日 | ▼     担当弁理士       ▼     事務担当者                                         | ▼     更新期       第明者     0       1山本     一郎       百日     6 | 服要 → 2027/03/20<br>F 0月 0 2027/06/20<br>存続期限 2027/06/20<br>日 2017年6月20日                                                                                                    |
| 原出願<br>出願ル→ト<br>→ 分類数<br>出願形態<br>→<br>関連 4 編集 進移 抽出 包<br>商 標 English 特例出願<br>分類<br>Key<br>Word<br>備 考                                  | 公開Na  <br>2 2 2 編集  <br>2 期限  <br>印刷済 「」限定表示  <br>                                                        | 公告Na<br>年金更新 受任他 発明<br>権利範囲 審査経過 出題<br>Html File<br>商 標 160831TT出願_【E | 日本 権利者 数量 書誌 図面包袋 外国出   図形商標】.JPG 参                       | In the second second seco |
|                                                                                                    |                                                                                                    |                                                                       |                                                           |                                                                                                    |

・指定国として「US」「CN」「KR」があります。

| == 出願関連          |                 |                                  | X 0 -            |
|------------------|-----------------|----------------------------------|------------------|
| 関連出顧             | ▶ 外国台帳一括作成      | 国内優先一括作成 New Delete              | Tree<br>表示 参照 切替 |
| ▶ 関連出願 1 MP基礎    |                 | 出願日 2005/05/05 出願No. 2005-119988 | □ IDS □ 移行 備     |
| 整理番号 T2005-001   |                 | 登録日 2005/12/12 登録No. 4444555     | ▶ 登録 ▶ 消滅 考      |
| 関連出題 2 指定(MP)    | ▼US ▼ 商 ▼     ▼ | 出願日 2017/06/20 出願No.             | 「IDS 「移行 備       |
| 整理番号 170824MP/US | 1262 2          | 登録日                              | □ 登録 □ 消滅 考      |
| 関連出題 3 指定(MP)    | ▼CN ▼商▼         | 出願日 2017/06/20 出願No.             | 「IDS 「移行 備       |
| 整理番号 170824MP/CN | 1263 3          | 登録日                              |                  |
| 関連出題 4 指定(MP)    | ▼KR ▼商▼ ▼       | 出願日 2017/06/20 出願No.             | □ IDS □ 移行 備     |
| 整理番号 170824MP/KR | 1264 4          | 登録日                              | □ 登録 □ 消滅 考      |
|                  |                 |                                  |                  |

|   | 出願台帳     完全→致     整理番号     170824MP/KR     Report     Preview     Print     自願<                                                                                                    |
|---|----------------------------------------------------------------------------------------------------|
| • | 整理番号     170824MP/KR     KR商標、管理者     ▼     担当弁理士     ▼       1264     KR▼商▼     内外▼     担当者     ▼     事務担当者     ▼       ● 件表示     中間→数     1     中間→数     1     中間→数     1                                                                                                    |
|   | 工作表示     出版人数     一、     二、     二     二、     二、     二     二     二     二 |
|   | 優先権         出願日         2017年6月20日         公開日         公告日         登録日           原出願         公開Na         公開Na         公告Na         登録Na                                                                                                    |
|   | 出願小     、     分類数     年金更新     受任他     発明者     権利者     致量     任意期限     請求       出願形態     、     本     権利範囲     審査経過     出願書誌     図面包袋     外国期限     案内       関連     4 編集     進捗     抽出     包袋     2袋     編集     全期限                                                                                                    |
|   | 商標 English 特例出題 厂 印刷资 厂 限定表示 商標 [60831TT出 照 (図形商標).JPG 参照 Html                                                                                                    |
|   | 分類<br>Key<br>Word<br>備考                                                                                                    |
|   |                                                                                                    |
| V |                                                                                                    |

・マドプロから移行した KR 商標です。存続期限及び図形商標がコピーされています。

・初期設定は従来の基準(コピーしない)となっていますので、新仕様への変更をご希望の場合は弊社へ お問い合わせください。 24. タイ特許に「他国審査結果受領」の手続を追加しました(期限は90日)。

- ・現在、審査官からの指令があった場合の手続は設けてあります。
- ・今回、審査官からの指令でなく、対応外国出願に変更があった際に自主的に行う場合の手続を追加しました。

・応答は「対応外国出願情報提出」を入力することで行います(審査官からの指令への応答として登録済み)。

・「14260:他国審査結果受領」を追加しました。応答期限を設定します。

| □ 手続定義設定                                               |                                               | - 0 %            |
|--------------------------------------------------------|-----------------------------------------------|------------------|
| 手続定義設定 部分-致、手続定                                        | <sup>展</sup>                                  | 通手続に登録           |
| <b>手続定義</b> 14260 → 対応出願提出指令 →                         | Copy Edit New W                               | rite Delete      |
| 手続定義名         他国審査結果受領           手続名称         他国審査結果受領 | 手続詳細         並び順           「地国家本社里 ●●● (人/特許) | 0 14260<br>14250 |
| 手続右科21他国番直結末支預<br>手続英名称                                | 他国毎旦結末文預(タイ特計)                                |                  |
| 手続設定 期限設定                                              |                                               |                  |
| 工程分類 特許庁から指令・通知 🖵                                      | ☞ 重複禁止                                        |                  |
| <b>_</b>                                               | ▶ 順序検査                                        |                  |
| <b>▼</b>                                               | ☞ 審査工程                                        |                  |
|                                                        |                                               |                  |
| □□□□□□□□□□□□□□□□□□□□□□□□□□□□□□□□□□□□□□                 | ▼ 表示区分                                        |                  |
|                                                        |                                               |                  |
| 日付転記2 なし 早続日                                           | - □ 消滅区分                                      |                  |

| 手続設定期限設定                              |         |                     |      |
|---------------------------------------|---------|---------------------|------|
| 翻訳期限設定                                | なし 👻    | 存続期限設定              | なし 👻 |
| 優先証明期限設定                              | なし 🔍    | 審査請求期限設定            | なし 🗸 |
| PD翻訳期限設定                              | <b></b> | 年金期限設定              | なし 🔽 |
| 応答期限設定                                | 手続Tbl参昭 | 更新期限設定              | なし 🗸 |
| 応答期限題名                                | 他国審查結果  | 追完期限設定              | なし 👻 |
| 応答期間を手長                               |         | 納付年数入力              | なし 🗸 |
| 応答相当                                  | と       | 使用証明期限設定            | なし 💽 |
| ····································· |         | 分納区分入力              | なし 🖉 |
| POP DI KAL D                          |         | · 中非常正式的主要性的原因的现在分词 | 7-1  |

# ・タイ特許(TH特許)に「他国審査結果受領」を追加しました。

| 🔳 名 🖃 出願種別                                                                                                    |                                                                                                    |                                                                                                    |                                                                                                    |                                                                                                    |                                                                                 | • %   | 23                                                                                             |                |
|----------------------------------------------------------------------------------------------------|----------------------------------------------------------------------------------------------------|----------------------------------------------------------------------------------------------------|----------------------------------------------------------------------------------------------------|----------------------------------------------------------------------------------------------------|---------------------------------------------------------------------------------|-------|------------------------------------------------------------------------------------------------|----------------|
| () 出願種                                                                                                    | 即設定                                                                                                    | 部分一致。                                                                                                    | Ţ                                                                                                    | 手続                                                                                                    | 設定 期                                                                            | 限設定   |                                                                                                |                |
| 国分類                                                                                                    | □□□□□□□□□□□□□□□□□□□□□□□□□□□□□□□□□□□□□□                                                                                                    | Ţ                                                                                                    | Edit New V                                                                                                    | Write IDS                                                                                                    | 設定 一                                                                            | 覧表示   |                                                                                                |                |
| ▶ 種別D                                                                                                    | 11210 Code                                                                                                    | P 出願                                                                                                    | 国 (タイ                                                                                                    | ➡ 法分類 特                                                                                                    | -                                                                               |       |                                                                                                |                |
| 並び順回                                                                                                    | 11210                                                                                                    | 種別                                                                                                    | <mark>洺</mark> TH特許                                                                                                    | 新規選択除                                                                                                    | 外口                                                                              |       |                                                                                                |                |
| 手続分類                                                                                                    | │ 外国特許2 —                                                                                                    | 種別英                                                                                                    | 英名 Patent                                                                                                    |                                                                                                    |                                                                                 |       |                                                                                                |                |
| □ 各国手続設定                                                                                                    |                                                                                                    |                                                                                                    |                                                                                                    |                                                                                                    |                                                                                 |       | _ 0                                                                                            | Σ3             |
|                                                                                                    |                                                                                                    |                                                                                                    |                                                                                                    |                                                                                                    |                                                                                 |       |                                                                                                |                |
| 11210 TH                                                                                                    | <u> </u>                                                                                                    |                                                                                                    | 使用可能手続の印刷                                                                                                    | 手続定義の追加                                                                                                    | と修正                                                                             | 工程分類の | 追加と修正                                                                                          | E 🔺            |
| 11210 TH<br>Code 国名                                                                                                    | タイ<br>工程分類                                                                                                    | _<br>手続定義ID                                                                                                    | 使用可能手続の印刷<br>手続詳細                                                                                                    | 手続定義の追加<br>II<br>R                                                                                                    | <mark>と修正</mark><br>DS IDS<br>Rep 対象国                                           | 工程分類の | 追加と修了<br>IDS 変更<br>提出 削り                                                                       | E   A          |
| 11210 TH<br><br><br><br>TH _ タイ                                                                                                    | タイ<br>工程分類<br>審査                                                                                                    |                                                                                                    | 使用可能手続の印刷<br>手続詳細<br>▼ タイ登録(出願から5年)                                                                                                    | <mark>手続定義の追加</mark><br>III<br>R<br>目まで:4年後より前                                                                                                    | と修正<br>DS IDS<br>lep 対象国                                                        | 工程分類の | 追加と修正<br>IDS 変更<br>提出 削り                                                                       | E ▲<br>I/<br>除 |
| 11210 TH<br>Code 国名<br>TH タイ<br>TH タイ                                                                                                    | タイ<br>工程分類<br>審査<br>審査                                                                                                    | 手続定義ID<br>▼登録(TH1)<br>▼登録(TH2)                                                                                                    | 使用可能手続の印刷<br><u>手続詳細</u><br>▼ タイ登録(出願から5年<br>▼ タイ登録(出願から5年                                                                                                    | <b>手続定義の追加</b><br>III<br>R<br>目まで:4年後より前<br>目経過:4年後より「                                                                                                    | と修正<br>DS IDS<br>lep 対象国                                                        | 工程分類の | 追加と修正<br>IDS 変更<br>提出 削順                                                                       | E ▲            |
| 11210 TH<br><u>Code 国名</u><br>TH タイ<br>TH タイ<br>TH タイ<br>TH タイ                                                                                                    | 94       工程分類       審査       審査       審査                                                                                                    | <b>手続定義ID</b><br>◆ 登録(TH1)<br>◆ 登録(TH2)<br>◆ 初回年金(TH)                                                                                              | 使用可能手続の印刷<br><u>手続詳細</u><br>▼ タイ登録(出願から5年)<br>▼ タイ登録(出願から5年)<br>▼ タイを録(出願から5年)<br>▼ タイ5年経過後の初回名                                                                                                    | <b>手続定義の追加</b><br>開まで:4年後より「<br>目経過:4年後より「<br>F金」                                                                                                    | と修正<br>DS IDS<br>Lep 対象国                                                        | 工程分類の | 追加と修正<br>IDS 変更<br>提出 削順<br>「「」                                                                |                |
| 11210 TH<br>Code 国名<br>TH タイ<br>TH タイ<br>TH タイ<br>TH タイ<br>TH タイ                                                                                                    | 9イ<br>工程分類<br>審査<br>審査<br>審査<br>持許庁から指令・通知                                                                                                    | <ul> <li>手続定義ID</li> <li>登録(TH1)</li> <li>登録(TH2)</li> <li>初回年金(TH)</li> <li>対応出顛提出指4</li> </ul>                                                   | 使用可能手続の印刷<br>手続詳細<br>◆ タイ登録(出願から5年)<br>◆ タイ登録(出願から5年)<br>◆ タイ登録(出願から5年)<br>◆ タイち年経過後の初回<br>◆ タイち年経過後の初回<br>◆ タイち年経過後の初回                                                                                            | <b>手続定義の追加</b><br>II<br>日まで:4年後より1<br>日経過:4年後より1<br>F金<br>「<br>地令」<br>「                                                                                                    | と修正<br>DS IDS<br>ep 対象国                                                         | 工程分類の | 追加と修正<br>IDS 変更<br>提出 削順<br>「「」<br>「「」                                                         |                |
| 11210     TH       Code     国名       TH     タイ       TH     タイ       TH     タイ       TH     タイ       TH     タイ       TH     タイ                                                                                     | タイ       工程分類       審査       審査                                                                                                    | <ul> <li>手続定義ID</li> <li>登録(TH1)</li> <li>登録(TH2)</li> <li>初回年金(TH)</li> <li>対応出願提出指4</li> <li>他国審査結果受領</li> </ul>                                 | 使用可能手続の印刷<br>手続詳細<br>◆ タイ登録(出願から5年)<br>◆ タイ登録(出願から5年)<br>◆ タイ登録(出願から5年)<br>◆ タイち年経過後の初回<br>◆ 対応外国出願情報提出<br>師<br>◆ 他国審査結果受領(34)                                                                                     | 手続定義の追加         III           III         III           日まで:4年後より「         1           日経過:4年後より「         1           日経過:4年後より「         1           日本         「           「         1           「         1           「         1           「         1           「         1           「         1           「         1           「         1                                                                                                    | と修正<br>NS IDS<br>lep 対象国                                                        | 工程分類の | 追加と修正<br>IDS 変更<br>提出 削<br>「<br>「                                                              |                |
| 11210 TH<br>Code 国名<br>TH タイ<br>TH タイ<br>TH タイ<br>TH タイ<br>TH タイ<br>TH タイ                                                                                                    | タイ       工程分類       審査       審査       審査       講評庁から指令・通知       講評庁から指令・通知       講評庁から指令・通知                                                                                                    | <ul> <li>手続定義ID</li> <li>登録(TH1)</li> <li>登録(TH2)</li> <li>初回年金(TH)</li> <li>対応出願提出指4</li> <li>他国審査結果受領</li> <li>拒絶査定</li> </ul>                   | 使用可能手続の印刷<br><u>手続詳細</u><br>◆ タイ登録(出願から5年間<br>◆ タイ登録(出願から5年間<br>◆ タイ登録(出願から5年間<br>◆ タイち年経過後の初回<br>◆ 対応外国出願情報提出<br>・ 他国審査結果受領(タイ<br>◆ 拒絶直定                                                                          | 手続定義の追加     III       日まで:4年後より「     日       日経過:4年後より「     日       日経過:4年後より「     日       日経過:4年後より「     日       「     日       」     日       」     日       」     日       」     日       」     日       」     日       」     日       」     日       」     日       」     日       」     日       」 </td <td>と修正<br/>JS IDS<br/>lep 対象国<br/>「<br/>「<br/>「<br/>「<br/>「<br/>「<br/>「<br/>「<br/>「<br/>「<br/>「</td> <td>工程分類の</td> <td><b>追加と修</b><br/>IDS 変更<br/>提出 削<br/>「<br/>「<br/>「<br/>「<br/>「<br/>「<br/>「<br/>「<br/>「<br/>「<br/>「<br/>「<br/>「</td> <td></td> | と修正<br>JS IDS<br>lep 対象国<br>「<br>「<br>「<br>「<br>「<br>「<br>「<br>「<br>「<br>「<br>「 | 工程分類の | <b>追加と修</b><br>IDS 変更<br>提出 削<br>「<br>「<br>「<br>「<br>「<br>「<br>「<br>「<br>「<br>「<br>「<br>「<br>「 |                |
| 11210         TH           Code         필名           TH         タイ           TH         タイ           TH         タイ           TH         タイ           TH         タイ           TH         タイ           TH         タイ | タイ       工程分類       審査       審査       電量       電量       電量       電量       電量       電量       電量       電量       電量       電量       電量       電量       電量       電量       電量 <t< td=""><td><ul> <li>手続定義ID</li> <li>登録(TH1)</li> <li>登録(TH2)</li> <li>初回年金(TH)</li> <li>対応出願提出指金</li> <li>他国審査結果受領</li> <li>拒絶直定</li> <li>O.Action</li> </ul></td><td><ul> <li>使用可能手続の印刷</li> <li>手続詳細</li> <li>タイ登録(出願から5年)</li> <li>タイ登録(出願から5年)</li> <li>タイ5年経過後の初回母</li> <li>対応外国型願情報提出</li> <li>・ 加定外国型願情報提出</li> <li>・ 他国審査結果受領(タイ</li> <li>・ 拒絶直定</li> <li>・ オフィスアクション</li> </ul></td><td>手続定義の追加         III           日まで:4年後より「         日           日経過:4年後より「         日           日経過:4年後より「         「           日経過:4年後より「         「           「         日           「         日           「         日           「         「           「         「           「         「           「         「           「         「           「         「</td><td>と修正<br/>DS IDS<br/>lep 対象国<br/>「<br/>「<br/>「<br/>「<br/>「<br/>「<br/>「<br/>「<br/>「<br/>「<br/>「</td><td>工程分類の</td><td>道加と修<br/>IDS 変更<br/>提出 削<br/>「<br/>「<br/>「<br/>「<br/>「<br/>「<br/>「<br/>「<br/>「<br/>「<br/>「<br/>「<br/>「</td><td></td></t<> | <ul> <li>手続定義ID</li> <li>登録(TH1)</li> <li>登録(TH2)</li> <li>初回年金(TH)</li> <li>対応出願提出指金</li> <li>他国審査結果受領</li> <li>拒絶直定</li> <li>O.Action</li> </ul> | <ul> <li>使用可能手続の印刷</li> <li>手続詳細</li> <li>タイ登録(出願から5年)</li> <li>タイ登録(出願から5年)</li> <li>タイ5年経過後の初回母</li> <li>対応外国型願情報提出</li> <li>・ 加定外国型願情報提出</li> <li>・ 他国審査結果受領(タイ</li> <li>・ 拒絶直定</li> <li>・ オフィスアクション</li> </ul> | 手続定義の追加         III           日まで:4年後より「         日           日経過:4年後より「         日           日経過:4年後より「         「           日経過:4年後より「         「           「         日           「         日           「         日           「         「           「         「           「         「           「         「           「         「           「         「                                                                                                    | と修正<br>DS IDS<br>lep 対象国<br>「<br>「<br>「<br>「<br>「<br>「<br>「<br>「<br>「<br>「<br>「 | 工程分類の | 道加と修<br>IDS 変更<br>提出 削<br>「<br>「<br>「<br>「<br>「<br>「<br>「<br>「<br>「<br>「<br>「<br>「<br>「        |                |

・他国審査結果受領の期限設定(90日)です。

| -8 | 手続期限設 | 定間 | 司設定      |   | 出願種別 | IJ | 11210  | - 手続  | EID   |          |       |   |      |      |    |    |    |    |
|----|-------|----|----------|---|------|----|--------|-------|-------|----------|-------|---|------|------|----|----|----|----|
|    |       |    |          |   |      |    |        |       |       |          |       |   | 応答   | 期限   | 延長 | 期限 | 回答 | 朝限 |
|    | 一共通種別 |    | 国名       |   | 固有種別 |    | 期限を    | 発生する  | 手続    | 期限題名     | = 起算E | 3 | 国内   | 外国   | 国内 | 外国 | 国内 | 外国 |
|    |       | ٠  | 91       | - | TH特許 | •  | 他国審査結  | 果受領(ら | 2イ特許〉 | 他国審査結    | 手続日   | • | 90   | 90   | 0  | 0  | 0  | 0  |
|    |       | -  | ୨イ       | - | TH特許 | •  | タイ登録(出 | 願から5年 | F目経過: | 初回年金     | 手続日   | - | 60   | 60   | 0  | 0  | 0  | 0  |
| ۲  |       | •  | ବ୍ୟ      | • | TH特許 | •  | 登録査定(副 | 定納付其  | 服の計算  | 設定納付     | 手続日   | - | 60   | 60   |    |    |    |    |
|    |       | Ŧ  | <u> </u> | • | TH特許 | •  | オフィスアク | ション   |       | Due Date | 手続日   | • | - 30 | - 30 |    |    |    |    |
|    |       |    |          |   |      |    |        |       |       |          |       |   |      |      |    |    |    |    |

・「他国審査結果受領」の入力です。応答期限が設定されます。

| 国 出願台帳                           |                                                                                                    |                                                                                                    | _ 0 %                             |
|----------------------------------|----------------------------------------------------------------------------------------------------|----------------------------------------------------------------------------------------------------|-----------------------------------|
| 出願台帳                             | 完全一致   整理番号   ▼     選択表   Revival   Copy   Edit   All Entry                                                                 | Report         Preview         Print         自願、内           New         Write         Delete         特許、他 | ·外 및 特 및<br>●国審査結 및<br>●          |
| ▶ 整理番号 170827T<br>1268           | H     TH特許↓     管理者     ↓       TH↓     特↓     内外↓     担当者     ↓                                                            | 担当弁理士        事務担当者        年金期                                                                             | 限要 → 2021/05/08                   |
| <b>全件表示</b> 出願<br>出願人 A01<br>代理人 | 』出願手続<br>経過手続 他国審査結果受領 <b>→</b>                                                                                             | □ □ ∞<br>転記                                                                                               | 月 <u>0</u><br>强 <u>2037/03/10</u> |
| 優先権<br>原出願<br>出願小ト<br>出願形能       | New         Edit         D           「IDS」         追完         期限補正]         •           発送日         2017年7月1日         経表示 🔽 | Delete     IDS提出       請求書     提出書     通知状     受任票       DNTrn     文荷DN     近代音期間                         | 1意期限 請求<br>A.同期限 字由               |
| 関連 編集<br>名称 Englis               | 送付日                                                                                                    | クレーム減縮「       2017年8月27日       印刷済「「                                                                      |                                   |
| TPC                              | WF納品日<br>経過引例包袋                                                                                                    |                                                                                                    |                                   |
| Key<br>Word<br>備考                | 他国審查結果     2017年9月29日     事務/翻訳       最終期限     補助担当                                                                         |                                                                                                    |                                   |

・他国審査結果受領の入力後の画面です。応答期限が設定されています。

| 三 出願台帳                                                                                                    |                                                                       |                                                                                 | - • ×                      |
|----------------------------------------------------------------------------------------------------|-----------------------------------------------------------------------|---------------------------------------------------------------------------------|----------------------------|
| 出願台帳 完全一致 、 整理番号 、<br>出願台帳(全) 、 選択表 Revival Copy Edit                                                                                                    | All Entry New Write                                                   | Print     自願、内外、特       Delete     特許、他国審査額                                     | ● ● 手続追加                   |
| ▶ 整理番号 170827TH TH特許 ● 管理者<br>1268 TH ● 特 ● 内外 ● 担当者                                                                                                    | ↓     担当弁理士       ↓     事務担当者                                         | <ul> <li>▼</li> <li>年金期限 要</li> <li>第988-44</li> <li>約付年 4月</li> </ul>          | ✓ 2021/05/08               |
| <b>2日</b> (本市) 二 (法代入数 1) (大市の 4) 0 (通知元)   出願人 401 ▼ アルブス電気株式会社   代理人 ▼                                                                                                    |                                                                       | エージョン     他国審査結果       「本一郎」     「本川」       「本一郎」     作法期限                      | 2017/09/29<br>2037/03/10   |
| 優先権         出願日         2017年3月10日         公開日           原出願         出願Na         公開Na                                                                                                    | ] 公告日<br>a 公告Na                                                       | 登録日       登録Na                                                                  |                            |
| 出願ルート 請求項 審請期限 出願形態 日期 日期 日期 日期 日期 日本 日本 | 年金更新         受任他         発明者           権利範囲         審査経過         出願書誌 | 権利者     数量     任意       図面包袋     外国出願     外国                                    | 期限     請求       国期限     案内 |
| 周連         編末         進移         11111         228         228         編末         主列取           名称         English         印刷済「限定表示」                                                                                                    | 指令名称     手       指令充送     手       期限名称     他国審査結果       指     指       | <ul> <li>続名 他国審査結果 5 2</li> <li>続日 2017/07/01</li> <li>令日 2017/07/01</li> </ul> | 出願経過           手続          |
|                                                                                                    | 応答期限 2017/09/29 手<br>最終期限<br>顧客への Dec キ2                              | 読期限 2017/09/29<br>終日 2017/07/01<br>案日                                           | 受任台帳                       |
| IPC                                                                                                    | 通知 Act 税i                                                             | 送番号                                                                             | J-PlatPat                  |

・対応出願提出の入力です。応答期限をクリアします。

| 18  | ]                         | 出願手続              |                  | - 🗆 × |
|-----|---------------------------|-------------------|------------------|-------|
|     | 経過手続 対応出願提出(自             | Ⅰ発)~              |                  |       |
|     | New                       | Edit Delete       | IDS提出            | FAOL  |
|     | □ IDS 追完 期限補正             | ■ 請求書             | 提出書   通知状        | 受任票   |
|     | 提出日 2017年9月20日            | 経表示 ▼ DNTrn       |                  | 添付DN  |
|     | 応答元指令 🗸                   |                   |                  | 任意期限  |
|     |                           | 送付日               | クレーム             | ぶ飯縮 「 |
|     |                           | 受領日 2017年         | 8月27日            |       |
|     |                           |                   | 印刷消了             |       |
|     |                           |                   | 印刷済「             |       |
| Kem | pos Ver.6                 |                   | X                |       |
|     |                           |                   |                  |       |
|     |                           |                   |                  |       |
|     | (菜内) (菜内) たな期間が設定されていますが) | [柳東雲杏(4田] 2017/0  | 0/20 を部除         |       |
|     | ● 心言知限が設定されていよりか          | [18] 田田田王] 2017/0 | 9/29 29 10 月年14本 |       |
|     | 04,977 -                  |                   |                  |       |
|     |                           |                   |                  |       |

(\$1)(Y)

いいえ(N)

・「対応出願提出」入力後の出願台帳です。応答期限がクリアされています。

| 😑 出願台帳                               |                                                                            |                |                  |                 |                  |                          |                                                      |               | - 0 %      |
|--------------------------------------|----------------------------------------------------------------------------|----------------|------------------|-----------------|------------------|--------------------------|------------------------------------------------------|---------------|------------|
| 出願台帳<br><sup>出願台帳(全)</sup> 、         | 完全一致 💽 <mark>整理番号</mark><br>選択表 Revival Cop                                | y Edit         | All Entry        | Report<br>New   | Preview<br>Write | Print<br>Delete          |                                                      | Ŋ 特 _<br>_    | 手続追加       |
| ▶ 整理番号 170827TH<br>1268<br>全件表示 出願人数 | TH特許       TH       ▼       TH       ●       1       共願分母       0       通知 | <br>管理者<br>担当者 |                  | . 担当弁:<br>. 事務担 | <br>理士  <br>当者   | 発明者                      | <ul> <li>▼</li> <li>↓ 年金期限</li> <li>0 納付年</li> </ul> | 要 ᢏ :<br>4月 0 | 2021/05/08 |
| 出願人 A01 、<br>代理人                     | - アルブス電気株式会社                                                               |                |                  |                 | Ц                | 本一郎                      | 存続                                                   | 娜眼            | 2037/03/10 |
| 優先権<br>原出願<br>                       | 出願日 2017年3月10<br>出願Na<br>国語求面 憲語期限                                         | 日 公開日<br>公開Na  | 在全面新             | 公<br>公<br>受任 44 | 告日               | 松利老                      | 登録日<br>登録Na<br>登録Na                                  | 任音期限          |            |
| 出願形態                                 |                                                                            |                | 権利範囲             | 產產經過            | 出願書誌             | 図面包                      | 》<br>数量<br>外国出願                                      | 外国期           | 限案内        |
| 関連   編集 進捗     名称   English          | <u>抽出</u> 包袋 包袋 編集<br>印刷済 厂 限定                                             | 全期限<br>表示      | 指令名称<br>指令発送     |                 | 手                | 続名 対<br>続日 20            | 応出願提出<br>)17/09/20                                   | 3             | 出願経過       |
|                                      |                                                                            |                | 期限名称<br>応答期限     |                 | 手紙               | ↑日 20<br>売期限 20<br>転日 20 | )17/07/01<br>)17/09/29<br>)17/09/20                  | :             | 受任台帳       |
| IPC                                  |                                                                            |                | 顧客への Du<br>通知 Ac | e<br>t          | <br><br><br>発道   | <u>案日</u><br>医番号         | ,,,,,,,,,,,,,,,,,,,,,,,,,,,,,,,,,,,,,,,              | J             | -PlatPat   |

・「14360:対応出願提出(自発)」の手続定義です。応答期限を解除するよう設定されています。

|           |          | and the second second                                                                                                    | 于抗证           | 我設定              |        |          |       |       |               |
|-----------|----------|----------------------------------------------------------------------------------------------------|---------------|------------------|--------|----------|-------|-------|---------------|
| 手統定:      | 義設為      | E <sup>部分-</sup>                                                                                                    | 第分一致 🤍 手続定義 🔪 |                  |        |          | 共通手   | F続に登録 |               |
| 手続        | 定義       | $\sim$                                                                                                    |               | 4                | Сору   | Edit     | New   | Write | Delete        |
| 手続定義名     | 対応出願     | 1月11日 1月11日 1月11日 1月11日 1月11日 1月11日 1月11日 1月11日 1月11日 1月11日 1月11日 1月11日 1月11日 1月11日 1月11日 1月11日 1月11日 1月11日 1月11日 1月11日 1月11日 1月11日 1月11日 1月11日 1月11日 1月11日 1月11日 1月11日 1月11日 1月11日 1月11日 1月11日 1月11日 1月11日 1月11日 1月11日 1月11日 1月11日 1月11日 1月11日 1月11日 1月11日 1月11日 1月11日 1月11日 1月11日 1月11日 1月11日 1月1日 1月1日 1月11日 1月1日 1月11日 1月1日 1月1日 1月1日 1月1日 1月1日 1月1日 1月1日 1月1日 1月1日 1月1日 1月1日 1月1日 1月1日 1月1日 1月1日 1月1日 1月1日 1月1日 1月1日 1月1日 1月1日 1月1日 1月1日 1月1日 1月1日 1月1日 1月1日 1月1日 1月1日 1月1日 1月1日 1月1日 1月1日 1月1日 1月1日 1月1日 1月1日 1月1日 1月1日 1月1日 1月1日 1月1日 1月1日 1月1日 1月1日 1月11日 1月11日 1月11日 1月11日 1月11日 1月11日 1月11日 1月11111111 |               |                  |        | 8-10     | 手続    | 定義D   | 14360         |
| 手続名称      | 対応出願     | <u> </u>                                                                                                    |               |                  | 手続詳細   |          | 並び    | lē -  | 14360         |
| 手続名称2     | 対応出願     | <u> </u>                                                                                                    |               |                  | 讨応外国   | 出願情報     | 提出(自答 | 発)    |               |
| 手続英名称     |          |                                                                                                    |               | i da la compañía |        |          |       |       |               |
| 手続設定      | 期限設定     |                                                                                                    |               |                  |        |          |       |       |               |
| 翻訳期限      | 設定       | なし                                                                                                    | ~             |                  | 存続期    | 服設定      | なし    |       | ~             |
| 優先証明      | 期限設定     | なし                                                                                                    | ~             |                  | 審査請    | 家期限設     | 定なし   | ý.    | ~             |
| PD書雅訳期    | 限設定      |                                                                                                    | ~             |                  | 年金期    | 眼設定      | なし    | (     | $\overline{}$ |
| 応 茨 相略    | 設定       | 備架修全                                                                                                    |               |                  | 更新期    | 眼設定      | なし    | 1     | ~             |
| でな地限      | 師夕       | 21122                                                                                                    |               |                  | 追完期    | 服設定      | なし    | ŝ     | ~             |
| 100000000 | **** *** |                                                                                                    |               |                  | 2曲/十/五 | *** 1 ++ | 1721  |       |               |

25. US 以外で IDS の機能を使用する場合に、画面のタイトルを「他国情報提供管理」に 切り替えるようにしました。

| ・タイの場合です。米国の場 | 合の「IDS 提出」のタイト | ルが「報告期間」 | 「他国情報管理」 | となっています。 |
|---------------|----------------|----------|----------|----------|
|---------------|----------------|----------|----------|----------|

| E | 国出願台帳                                                                                                    | • 53      |
|---|----------------------------------------------------------------------------------------------------|-----------|
|   | 出願台帳     完全一致     整理番号     170827TH     Report     Preview     Print     自願、内内、特、       出願台帳(全)     選択表     Revival     Copy     Edit     All Entry     New     Write     Delete     <                                                                                                    | 続追加       |
|   | 整理番号     170827TH     TH特許     管理者     担当弁理士        1268     TH     特     内外     担当者     事務担当者     年金期限     要     2021                                                                                                    | /05/08    |
|   | 全件表示       出願人数       1       共願分母       0       通知先       発明者       0       納付年       4       月       0         出願人       A01       マアルブス電気株式会社       山本       山本       一郎       存続期限       203                                                                                                    | 7/03/10   |
|   | 優先権         出願日         2017年3月10日         公開日         公告日         登録日           原出願         出願Na         公開Na         公告Na         登録Na                                                                                                    |           |
|   | 出願心ト     請求項     審請期限     年金更新     受任他     発明者     権利者     数量     任意期限       出願形態     二     未請求     権利範囲     案育容過     出題書註     図面包袋     外国期限                                                                                                    | 請求<br>案内  |
|   | 関連         編集   進捗   抽出         包袋         全期限         国際出願         原番         「報告期間           名称         English         印刷済 「 限定表示         国際出願         周田         一         一         一         一         日         一         日         一         日         日 </th <th>·理</th> | ·理        |
|   | 国際公開     開番     研報       国際登録     登番     翻訳担当       保護認容                                                                                                    | <u>当者</u> |

・米国の場合の「IDS提出管理」のタイトルが「他国情報提供管理」となっています。

|                   |        |        |        |       |            | - • ×         |
|-------------------|--------|--------|--------|-------|------------|---------------|
| 他国情報提供管理          |        |        | List   | SEQ   | • •        | 未提出検索         |
|                   |        |        |        | New   | Edit Write | e Delete      |
| 番号範囲指定 報告先Ref ↓   | 期限範囲指定 |        |        |       |            | Preview Print |
| 170827TH 170827TH |        |        |        |       |            |               |
| 連 技術担当者 提出期限      | 提出物    | 顧客問合せ日 | 顧客回答期限 | 所内期限  | 代理人指示期限    | 備考            |
| ■ ●務担当者 提出日       |        | 同合せ要否  | 観客回答日  | 所内処理日 | 代理人指示日     | 1備考2          |
|                   |        |        |        |       |            |               |
|                   |        |        |        |       |            |               |
|                   |        |        |        |       |            |               |
|                   |        |        |        |       |            |               |

- 26. ターミナルディスクレーマーを提出した方も登録手続時に調整期間を入力できるようにしました。
- ・ターミナルディスクレーマーを提出する出願です。関連出願には先願特許が入力されています。

| -=  | 出願台帳                         |                                               |                                                |                               |                       |                                              |      |
|-----|------------------------------|-----------------------------------------------|------------------------------------------------|-------------------------------|-----------------------|----------------------------------------------|------|
|     | 出願台帳 完                       | 全一致 💽 <mark>整理番号 📮</mark><br>選択表 Revival Copy | I 170826US-2                                   | Report Preview                | Print E               |                                              | ·続追加 |
| ►   | 整理番号 170826US-2<br>1267      | US特許/新 🖵 🛍<br>US 🗨 特 🗣 内外 🖵 打                 |                                                | ↓     担当弁理士       ↓     事務担当者 |                       | 年金期限 要 ↓                                     |      |
|     | <b>全件表示</b> 出願人数<br>出願人 A01  | 1 共願分母 0 通知先<br>アルプス電気株式会社                    |                                                |                               | <b>発明者</b> 0<br>山本 一郎 | 納付年 0月 0<br>存待期限                             |      |
| 3 出 | <u>[[八理八]</u><br>願関連         |                                               |                                                |                               |                       |                                              | • 33 |
| 関   | 連出顧                          | ▶ 外国台帳一括作                                     | ◎成 国内優先一                                       | →括作成 Ne                       | w Delete              | Tree<br>表示<br>参照                             | 切替   |
| 関連  | 連出願 1 先願特許 [<br>理番号 170826US | US ↓ 特↓<br>1266 1                             | <ul> <li>→ 出願日 2017/</li> <li>◆ 登録日</li> </ul> | 01/20 出願No. 13/2<br>登録No.     | 222,333               | <ul> <li>✓ IDS □ 移行<br/>□ 登録 □ 消滅</li> </ul> |      |
| 童   | 理番号 170826US                 | 1266 1                                        | 登録日                                            | 登録No                          |                       |                                              |      |

・登録(Terminal Disclaimer を提出している件)を入力します。

| 出願台帳           | 完全一致 | - 基理番号    |      | 17082605 | -2        | Report | Preview | Print  | i i i | 9 <b>.</b> | (Alther Her Freihigten                   |
|----------------|------|-----------|------|----------|-----------|--------|---------|--------|-------|------------|------------------------------------------|
| 出則治棟(全) 🖕      | 溺扶天  | Revival   | Copy | Edit     | All Entry | Nerw   | Write   | Delete |       | £          | T TEXAM                                  |
| 基理書号 170826US· | -2   | US特許/新    | - 10 | 理者       |           | 担当并    | 理士      |        | *     |            | [1] [1] [1] [1] [1] [1] [1] [1] [1] [1]  |
| 1267           | US . | 特。内外      | - 世  | 皆参り      | 6         | 事務担    | 当者      |        |       | 开会?        | 出願公開                                     |
| 全件表示 出頭人故      | 1 共寿 | \$65母 0 j | 國知光  | _        |           | -      |         | 発明者    | 0     | 始日本        | 登録査定(設定納付期限の計算あり)                        |
| 出额人 ADI        | アルプ  | 2電訊林式会    | 社    |          |           |        | t       | 山木 一郎  |       |            | 設定時は(油付用数)カなし)<br>会鉄(高端期後の計算系)。在会期後1時完に上 |
| 代理人            |      |           |      |          |           |        |         |        | 1     | - 4        | 28 (Terminal Disclaimer 2 28 0 (U) 5(1)  |

・調整期間の入力欄が表示されます。従来は表示されませんでした。

| -8 | 出願手続          | - •                                      | 23 |
|----|---------------|------------------------------------------|----|
|    | 経過手続 登録       |                                          |    |
|    |               | New Edit Delete IDS提出                    |    |
| ◄  | □ IDS 追完 期限補正 | ■ 請求書 提出書 通知状 受任票                        |    |
|    | 登録日           | ■ La La La La La La La La La La La La La |    |
|    |               | 【 <b>■ 日意期限</b><br>送付日 クレーム減縮 「          |    |
|    | 調整期間の         | 受領日 2017年9月8日                            |    |
|    |               | WF納品日                                    |    |

・調整期間加算後の日付で計算した存続期限と先願特許の存続期限とを比較し、 先の期限を出願台帳にセットします。 27. マドプロ経由のUS、PH 商標について使用証明期限を更新できるようにしました。

①フィリピンマドプロ商標

マドプロ経由フィリピン商標の場合、最初の登録時と2回目、それ以降とで使用証明期限の起算日が 異なります。

最初の使用証明期限は国際登録日または事後指定日から3年、

2回目は「保護認容日(Statement of Grant of Protection)」から5-6年の間、

それ以降は国際登録の更新前の満了日から5-6年の間となります。

・親のマドプロ出願です。

| == 出願台帳                                                                                                    |                                                                            |                                                                                                    |                                                   |  |  |  |  |  |
|----------------------------------------------------------------------------------------------------|----------------------------------------------------------------------------|----------------------------------------------------------------------------------------------------|---------------------------------------------------|--|--|--|--|--|
| 出願台帳 完全一致<br>出願台帳(全) 🖵 選択表                                                                                                    | ▼ 整理番号 ▼ 170930MP<br>Revival Copy Edit All Entr                            | Report         Preview         Print         自願。           y         New         Write         Delete |                                                   |  |  |  |  |  |
| ▶ 整理番号 170930MP<br>1289 WO ▼                                                                                                    | MP商標 <b>및 管理者</b><br>商 <b>및</b> 内外 <b>및</b> 担当者                            | ▼     担当弁理士     ▼       ▼     事務担当者     ▼                                                             | 所期限 要 및 2026/12/01                                |  |  |  |  |  |
| 全件表示     出願人数     1     共期       出願人     A01     ▼     アルブン       代理人     ▼                                                                                                    | 份母通知先<br>₹電気株式会社                                                           | 発明者         0         約1           山本         一郎         1                                            | 7年 0 月 0 2027/03/01<br>存続期限 2027/03/01            |  |  |  |  |  |
| 優先権 出願日<br>原出願 出願Na                                                                                                    | 2017年3月1日 公開日<br>公開Na                                                      | ☆告日<br>公告日<br>公告Na<br>登                                                                               | 2017年3月1日<br>2録Na MD112233                        |  |  |  |  |  |
| 出願ルト ・ 分類数 出願形態 ・ ・ ・ ・ ・ ・ ・ ・ ・ ・ ・ ・ ・ ・ ・ ・ ・ ・ ・                                                                                                    | 年金更新           権利範囲                                                        | 受任他         発明者         権利者         数量           審査経過         出願書誌         図面包袋         外回            | <ul> <li>任意期限 請求</li> <li>計算出題 外国期限 案内</li> </ul> |  |  |  |  |  |
| 関連       3 編集 進持       抽出       包袋       全期限         商標       English       特例出頭       印刷済       限定表示         国際出願       2017/03/01       開番       血目情報管理         国際登録       2017/03/01       營番       MD112233 |                                                                            |                                                                                                    |                                                   |  |  |  |  |  |
| □ 出願関連                                                                                                    |                                                                            |                                                                                                    |                                                   |  |  |  |  |  |
| 関連出願 ▼                                                                                                    | 外国台帳一括作成 国内優先                                                              | 一括作成 New Delete                                                                                       | Free<br>表示 参照 切替                                  |  |  |  |  |  |
| ▶ 関連出願 1 MP基礎 JP<br>整理番号 170930JPT                                                                                                    | <ul> <li>→ 商</li> <li>→ 出願日 2015</li> <li>1290 1</li> <li>→ 登録日</li> </ul> | /04/04 出願No. 2015-112299<br>登録No.                                                                     | □ IDS □ 移行<br>□ 登録 □ 消滅 考                         |  |  |  |  |  |
| 関連出題 21指定(MP) ↓US<br>整理番号 170930MP/US                                                                                                    | ★商★ ★出願日 2017<br>1291 2 ★登録日 2017                                          | /03/01 出願No.<br>/08/08 登録No.<br>/03/01 出願No                                                           | 「IDS 「移行 備<br>「登録」「消滅<br>「IDS 」「移行 俳              |  |  |  |  |  |
| E 整理番号 170930MP/PH                                                                                                    | 1292 3                                                                     | 203701 □ 五元mmo.<br>登録No.                                                                              | 「登録」「消滅考                                          |  |  |  |  |  |

・マドプロ分割で作成したフィリピンマドプロ商標です。

親のマドプロ商標の「国際出願日」「国際登録日」「国際登録番号」「存続期限」が転記されています。

|                                                                                                   |                                                                  |                                                    | - O X                                                           |
|---------------------------------------------------------------------------------------------------|------------------------------------------------------------------|----------------------------------------------------|-----------------------------------------------------------------|
| 出願台帳     完全一致     整理番号     17033       出願台帳(全)     選択表     Revival     Copy     Edit              | INP/PH Report Pre                                                | review Print 自願<br>Vrite Delete                    |                                                                 |
| 整理番号 170930MP/PH PH_MP商標 ● 管理者     1292 PH ● 商● 内外 ● 担当者     1294                                 |                                                                  |                                                    | 新期限 要 🖵                                                         |
| 全件表示     出願人数     1     共願分母     0     通知先       出願人     A01     ▼     アルプス電気株式会社       代理人     ▼ |                                                                  | <b>発明者</b> 0 <sup>都</sup><br>山本 一郎                 | 9行年_0月0<br>存続期限  2027/03/01                                     |
| 優先権         出願日         2017年3月1日         公開           原出願         出願Na         公開                | 3 公告日<br>a 公告Na                                                  | الم الم الم الم الم الم الم الم الم الم            | 登録日<br>登録Na                                                     |
|                                                                                                   | 年金更新         受任他         発           権利範囲         審査経過         出 | <ul> <li>発明者 権利者 数:</li> <li>願書誌 図面包袋 外</li> </ul> | 量         任意期限         請求           国出願         外国期限         案内 |
| 関連33  編集  進歩   抽出   222   222   編集   全期限<br> 商標 English   特例出願 「 印刷済 「 限定表示                       | 国際出題 2017/03/01<br>国際公開<br>国際登録 2017/03/01<br>保護語言               | 原番<br>開番<br>登番 MD112233                            | 厂報告期間 他国情報管理 翻訳担当者 ▼                                            |

### ①-1. 最初の使用証明期限

- ・国際登録日または事後指定日から3年となります。
  - マドプロ分割の手続で出願台帳を作成する際、使用証明期限設定のメッセージが表示されます。

|   |                                      | 出願手続                              | - 🗆 ×                           |
|---|--------------------------------------|-----------------------------------|---------------------------------|
| 経 | 過手続 MP分割                             |                                   | 指定国                             |
|   |                                      | New Edit Delete IDS提出             | a                               |
|   | IDS 追完 期限補正                          | → 請求書 提出書                         | 通知状 受任票                         |
|   | 掛<br>Microsoft Access<br>ひ客<br>使用宣誓書 | 提出期限として [ 2020/03/01 ] を設定しました。   | ×<br>茶付DN<br>日意期限<br>ム減縮 「<br>「 |
| 韰 | 2 <b>2</b>                           | ОК                                |                                 |
|   |                                      | 事務/翻訳        補助担当                 |                                 |
|   |                                      | 発送番号                              |                                 |
|   |                                      | 文書名<br>備考<br>フィルビンへ移管・170020MB/PE | 入力担当者                           |

「使用証明」に国際登録日から3年の期限が設定されています。

| 権利範囲  | 審査経過 | 出願書註   | 図面包袋       | 外国出願     | 外国期限 | 案内 |
|-------|------|--------|------------|----------|------|----|
| 予審期限  |      | 出翻期限   |            | 香港出願     | 期限   |    |
| 予審請求  |      | 出翻提出   |            | 香港出開     | 頂日   |    |
| 証明期限  |      | PD翻期限  |            | 香登申期     | 服    |    |
| 証明提出  |      | PD翻提出  |            | 香登申言     | 青日   |    |
| 移行期限  |      | 追完期限   |            | 指定取下     | 期限   |    |
| 移行日   |      | 手続D    |            | 指定取口     | F8   |    |
| 出願期限  |      | 翻訳期限   |            | 指定納付     | 期限   |    |
| 出願指示  |      | 翻訳提出   |            | 指定納付     | 完了   |    |
| 19条期限 |      | EESR期限 |            | アクセフ。タンス | 期限   |    |
| 19条提出 |      | FESR応答 |            | アクセプタンス  | 通知   |    |
| 34条期限 |      | 使用証明   | 2020/03/01 | 対応出願     | 期限   |    |
| 34条提出 |      | 使証提出   |            | 対応出願     | 提出   |    |
| 優先有効  |      |        |            | 存続延長     | 期限   |    |
|       |      |        |            | 実施報告     | 期限   |    |

<sup>・</sup>作成された指定国台帳の外国期限タブです。

・事後指定の場合の入力です。

関連種別を「指定(事後)」としてマドプロ分割の手続で出願台帳を作成します。

| ▶ | 関連出願 | 4 指定(事後) | V PH 🕔 | ↓ 商 ↓ | $\sim$ | 出即 |
|---|------|----------|--------|-------|--------|----|
|   | 整理番号 | 1        |        | 4     | $\sim$ | 登錄 |

・作成後の出願台帳にて「事後指定発効(マドプロ内外)」の手続を入力すると、 使用証明期限設定のメッセージが表示されます。

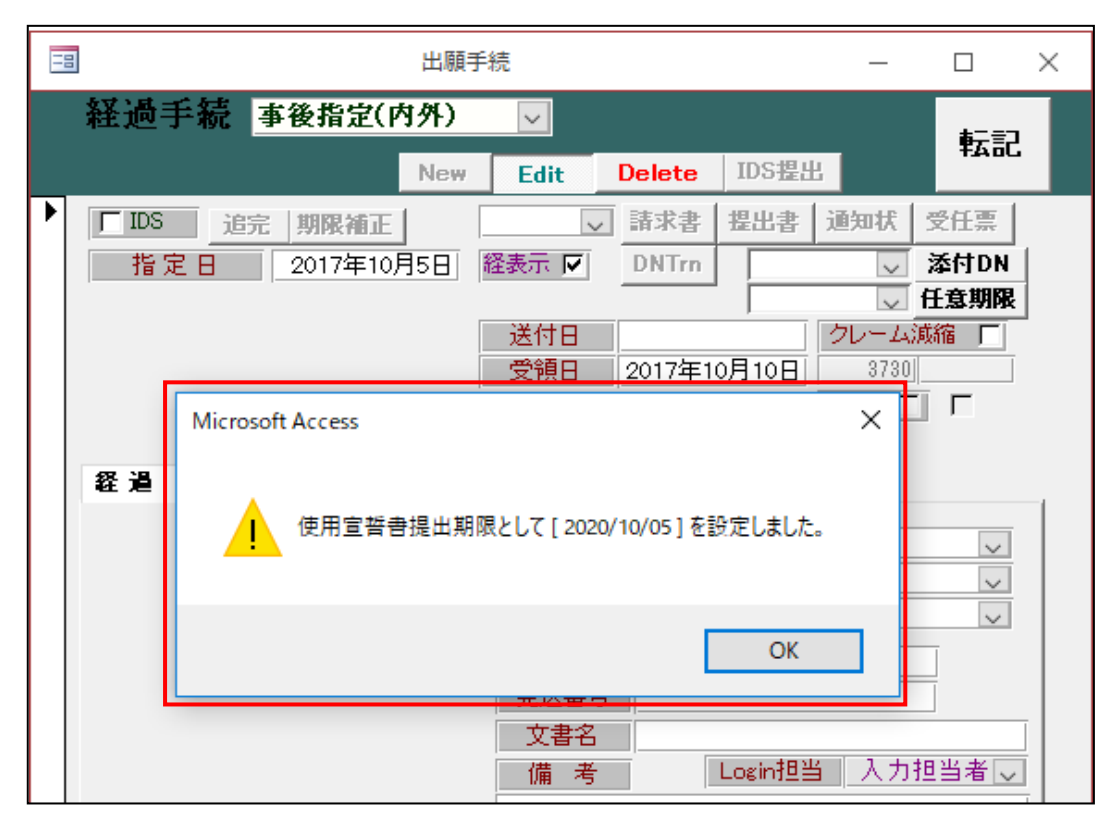

・外国期限タブの「使用証明」に事後指定日から3年の期限が設定されています。 事後指定日は出願台帳の「出願日」に転記されます。

| 権利範囲  | 審査経過 | 出願書註        | 図面包袋       | 外国出願     | 外国期限      | 案内 |
|-------|------|-------------|------------|----------|-----------|----|
| 又会世昭日 | 1    | TT & 21ABBB |            |          |           |    |
| 了番别败  |      | 二面相共用政      |            | 省)宅工服!   |           |    |
| 丁番請水  |      | 出翻提出        |            | 香港出版     | <u></u> Ξ |    |
| 証明期限  |      | PD翻期限       |            | 香登申期     | 眼         |    |
| 証明提出  |      | PD翻提出       |            | 香登申譜     | 8日        |    |
| 移行期限  |      | 追完期限        |            | 指定取下期    | 朝限        |    |
| 移行日   |      | 手続D         |            | 指定取下     | -8        |    |
| 出願期限  |      | 翻訳期限        |            | 指定納付期    | 朝限        |    |
| 出願指示  |      | 翻訳提出        |            | 指定納付到    | 完了        |    |
| 19条期限 |      | EESR期限      |            | アクセプタンス  | 期限        |    |
| 19条提出 |      | FESR応答      |            | アクセプタンス: | 通知        |    |
| 34条期限 |      | 使用証明        | 2020/10/05 | 対応出願     | 朝限        |    |
| 34条提出 |      | 使証提出        |            | 対応出願     | 提出        |    |
| 優先有効  |      |             |            | 存続延長期    | 朝限        |    |
|       |      |             |            | 実施報告期    | 朝限        |    |
| ・初回の使用証明提出に低 | を用する手続「使用 | 宣誓書(出願後の使 | 用宣誓書)」の入力です。 |
|--------------|-----------|-----------|--------------|
|--------------|-----------|-----------|--------------|

| == | 出願手続                                                        |                         |  |
|----|-------------------------------------------------------------|-------------------------|--|
|    | 経過手続 使用宣誓書 🔽                                                | 転記                      |  |
|    | New Edit Delete IDS提出                                       | TAOL                    |  |
|    | □ IDS 追完 期限補正 □ 請求書 提出書 通知状                                 | 受任票                     |  |
|    | 提出日 2020年9月20日 経表示 ☑ DNTm ☑                                 | 添付DN                    |  |
|    | ぼけ日      「      ジレーム                                        | 1日11日期11日<br>「「「「「「「」」」 |  |
|    | 受領日 2017年10月10日                                             |                         |  |
|    | 印刷済「                                                        | ] [                     |  |
|    | ₩F#Mint<br>终遇 김 씨 석 代                                       |                         |  |
|    |                                                             |                         |  |
|    |                                                             | ~                       |  |
|    | ● 177 ●167 ● 177 ●167 ● ● ● ● ● ● ● ● ● ● ● ● ● ● ● ● ● ● ● | ~                       |  |

・外国期限タブの「使証提出」に提出日が設定されます。

| 19条期限 | EESR期限         | アクセフ。タンス期限 |
|-------|----------------|------------|
| 19条提出 | EESR応答         | アクセフタンス通知  |
| 34条期限 | 使用証明 2020/10/0 | 5 対応出願期限   |
| 34条提出 | 使証提出 2020/09/2 | 0 対応出願提出   |
| 優先有効  |                | 存続延長期限     |
|       |                | 実施報告期限     |

①-2.2回目の使用証明期限

・保護認容の入力です。

| -8 | 出願手続 ロロン                                                            |
|----|---------------------------------------------------------------------|
|    | 経過手続 保護認容PH ▼                                                       |
|    | New Edit Delete IDS提出                                               |
|    | IDS         追完 期限補正         請求書         提出書         通知状         受任票 |
|    | 通知日 2017年7月7日 経表示 ☑ DNTrn ☑ 添付DN                                    |
|    | → 任意期限                                                              |
|    | 送付日 クレーム減縮 厂                                                        |
|    | 受領日 2017年9月30日 3710                                                 |
|    | 印刷済 厂                                                               |
|    | WF納品日                                                               |

・保護認容日がセットされています。

| -8 | 出願台帳                                                                                                    |                |         |        |                   |           |          |                                                     |          |           |                |          | 23 |
|----|----------------------------------------------------------------------------------------------------|----------------|---------|--------|-------------------|-----------|----------|-----------------------------------------------------|----------|-----------|----------------|----------|----|
|    | 出願台帳                                                                                                    | 完全一致[          | - 整理番号  | ;      | 70930M            | P/PH      | Report   | Preview                                             | Print    | 自願。内内     |                | 手続追加     |    |
|    | 出願台帳(全) 💂                                                                                                    | 選択表            | Revival | Сору   | Edit              | All Entry | New      | Write                                               | Delete   | <b>_</b>  | L.             |          |    |
|    | 整理番号 170930MP/                                                                                                    | PH             | PH_MP商档 | 票 🚽 管理 | 1日                |           | ,担当弁     | 理士                                                  |          | •         |                |          |    |
|    | 1292                                                                                                    | PH 🗸           | 商 🚽 内外  | トー 担当  | 绪                 |           | 事務担      | 当者                                                  |          | 更新期限      | 要 😱            |          |    |
|    | <b>全件表示</b> 出願人数                                                                                                    | 1 共願           | 分母 0 :  | 通知先    |                   |           |          |                                                     | 発明者      | 0 納付年     | 0月0            |          |    |
|    | 出願人 A01 📮                                                                                                    | 「アルブス          | 電気株式    | 会社     |                   |           |          | 山                                                   | 本 一郎     |           |                |          |    |
|    | 代理人                                                                                                    | -              |         |        |                   |           |          |                                                     |          | 存続        | 期限 202         | 27/03/01 |    |
|    | 佰生物                                                                                                    | 中間日            | 2017年   | 381014 | 、問日               |           |          | 生日                                                  |          |           |                |          |    |
|    | [愛元1世]<br>百山間                                                                                                    | 出标 日<br>出版 INo | 20174   |        | 201#10<br>公開No    |           | <br>公    | .日日<br>`告No                                         |          |           |                |          |    |
|    | on the second second se |                |         |        | CATIFICIAN IN CAL |           |          |                                                     |          | 77.936.00 |                |          |    |
|    | 出願ルート                                                                                                    | 🚽 分類数          |         |        |                   | 年金更新      | 受任他      | 発明者                                                 | 権利者      | 数量        | 任意期限           | 請求       |    |
|    | 出願形態                                                                                                    | •              |         |        | 2                 | 権利範囲      | 審査経過     | 出願書誌                                                | 図面包袋     | 外国出願      | 外国期限           | 案内       | I, |
|    | 関連 3 編集 進捗                                                                                                    | 抽出 包           | 袋包袋編    | 注 全期   | 服                 |           |          |                                                     |          |           | <b>厂 報告期</b> 間 |          |    |
|    | 商標 English 特                                                                                                    | 例出願 匚          | 印刷済亡    | 限定表示   |                   | 国際出願      | 2017/03/ | '01 願番                                              |          |           | 他国情報           | 管理       |    |
|    |                                                                                                    |                |         |        |                   | 国際公開      |          | 開番                                                  |          |           |                | e-T      |    |
|    |                                                                                                    |                |         |        |                   |           | 2017/03/ | <del>101 -                                   </del> | ID112233 |           | 書指尺担           | 当者       |    |
|    |                                                                                                    |                |         |        |                   | 保護認容      | 2017/07/ | '07                                                 |          |           |                | -        |    |
|    |                                                                                                    |                |         |        |                   | 1版出旗日     |          | 1版番                                                 |          |           | 補助打            | 8当1      |    |

・使用証明期限が保護認容日から5-6年で設定されています。

| 権利範囲  | 審査経過 | 出願書誌 | 図面包袋     | 外国出願 | 外国期限 | 案内 |
|-------|------|------|----------|------|------|----|
| 年金更新  | 受任他  | 発明者  | 権利者      | 数量   | 任意期限 | 請求 |
| 年金回数  | Ś    | F金起算 |          |      | 手動   | 期限 |
| 年金印紙代 | 確認   | F金期限 |          |      |      |    |
|       | 1    | 代理期限 |          |      | 出願   | 径過 |
|       | Ē    | 所内期限 |          |      |      |    |
|       |      | 納付日  |          |      |      |    |
| 更新回数  | Ţ    | 更新期限 |          |      |      |    |
|       |      | 書換期限 |          |      |      |    |
|       |      |      |          |      |      |    |
|       | 1    | 史用証明 | 2022年7月7 | 18   |      |    |
|       |      |      | 2023年7月7 | 18   |      |    |
|       |      | 更新日  |          |      |      |    |

## ①-3.3回目以降の使用証明期限

## ・使用証明の入力です。

| -8 | 出願手続                        | - 0  | 23 |
|----|-----------------------------|------|----|
|    | 経過手続 使用証明MPPH               | 転記   |    |
|    | New Edit Delete IDS提出       | TAOG |    |
| •  | □ IDS 追完 期限補正 ↓ 請求書 提出書 通知状 | 受任票  |    |
|    | 提出日 2023年6月6日 経表示 🖾 DNTrn   | 添付DN |    |
|    | 応答元指令                       | 任意期限 |    |
|    | - 送付日                       | 》版作  |    |
|    |                             |      |    |
|    | WF納品日                       |      |    |

| -8 | 出願台帳                                                                                                    |                       |                        |                  |                      |                    |                | • **            |
|----|----------------------------------------------------------------------------------------------------|-----------------------|------------------------|------------------|----------------------|--------------------|----------------|-----------------|
|    | 出願台帳 完全─致 ■ 整理番号 ■ 17093 出願台帳(全) ■ 選択表 Revival Copy Edit                                                                            | 0mp/ph<br>t All Entry | Report New             | Preview<br>Write | Print Delete         | 自願 🖵 内内<br>年金 🖵 使用 |                | 戶続追加            |
|    | 整理番号         170930MP/PH         PH_MP商標↓         管理者           1292         PH↓         商↓         内外↓         担当者                 |                       | 。 担当并到<br>- 事務担当       | 閏士  <br>当者       |                      | 更新期限               | 要 🖵            |                 |
|    | 全件表示         出願人数         1         共願分母         0         通知先           出願人         A01         マルプス電気株式会社           代理人         マ |                       |                        | <br>山            | <b>発明者</b> (<br>本 一郎 | )<br>納付年<br>存続     | 0月0<br>期限 202  | 7/03/01         |
|    | 優先権         出願日         2017年3月1日         公開           原出願         出願Na         公開                                                  | ]<br>                 | <u>公</u>               | 告日<br>告Na        |                      | 登録日<br>登録Na        |                |                 |
|    | 出願ルート マ 分類数<br>出願形態 マ                                                                                                    | 年金更新<br>権利範囲 新        | 受任他<br>審査経過            | 発明者<br>出願書誌      | 権利者<br>図面包袋          | <u>教量</u><br>外国出願  | 任意期限<br>外国期限   | 諸求<br>案内        |
|    | 関連     3     編集     進捗     抽出     包袋     包袋     編集     全期限       商標     English     特例出願     「印刷済」「限定表示」                            | 国際出願国際公開              | 2017/03/0              | D1 願番<br>閏番      |                      |                    | 厂報告期間<br>他国情報1 | <b>管理</b>       |
|    |                                                                                                    | 国際登録<br>保護認容<br>仮出願日  | 2017/03/0<br>2017/07/0 | D1 登番 M<br>D7 仮番 | D112233              |                    | ■指尺担<br>補助担    | !当者<br>▼<br>2当1 |

| 権利範囲 審 | 査経過 | 出願書誌 | 図面包袋     | 外国出願 | 外国期限     | 案内 |
|--------|-----|------|----------|------|----------|----|
| 年金更新   | 受任他 | 発明者  | 権利者      | 数量   | 任意期限     | 請求 |
| 年金回数   | ź   | ∓金起算 |          |      | 手動       | 期限 |
| 年金印紙代確 | 22  | F金期限 |          |      | <u>L</u> |    |
|        | 1   | 七理期限 |          |      | 出願       | 経過 |
|        | Ē   | 所内期限 |          |      |          |    |
|        |     | 納付日  |          |      |          |    |
| 更新回数   | 5   | 更新期限 |          |      |          |    |
|        | Ĩ   | 書換期限 |          |      |          |    |
|        | 1   | 吏用証明 | 2032年3月1 |      |          |    |
|        |     |      | 2033年3月1 | 18   |          |    |
|        |     | 更新日  |          |      |          |    |

<sup>・</sup>使用証明入力後の使用証明期限です。国際登録の満了日から5-6年で設定されています。

・次の使用証明の入力です。

| -8 | 出願手続                              |
|----|-----------------------------------|
|    | 経過手続 使用証明MPPH                     |
|    | New Edit Delete IDS提出             |
|    | ▶ IDS 追完 期限補正 ▶ 請求書 提出書 通知状 受任票   |
|    | 提出日 2033年5月17日 経表示 🖾 DNTrn 🔍 添付DN |
|    | 応答元指令                             |
|    |                                   |
|    |                                   |
|    | WF納品日 WF納品日                       |

・使用証明期限が10年更新されています。

| == 出願台帳                               |                                                                                                    |                                |                                                   |              |                |                         |                 |                                           |                        | • 33     |
|---------------------------------------|----------------------------------------------------------------------------------------------------|--------------------------------|---------------------------------------------------|--------------|----------------|-------------------------|-----------------|-------------------------------------------|------------------------|----------|
| 出願台帳<br><sup>田願台帳(全)</sup> 🖵          | 完全一致 😱                                                                                                    | 整理番号 .<br>evival Copy          | - 170930r<br>Edit                                 | All Entry    | Report<br>New  | <b>Preview</b><br>Write | Print<br>Delete | <b>自願 内内</b><br>年金 使用                     | <b>↓ 特↓</b><br>証明(₹↓ 手 | 続追加      |
| ▶ 整理番号 170930MP/<br>1292<br>全件表示 出願人数 | <b>′PH</b> PH PH ● PH ● 商[<br>1 共願分母                                                                                                    | H_MP商標 -<br>- 内外 -<br>H_ 0 通知分 | 管理者 2013年1月11日1月11日1日11日1日11日11日11日11日11日11日11日11 |              | ] 担当弁<br>] 事務担 | ·<br>理士<br>当者           | 、<br>発明者        | <ul> <li>更新期限</li> <li>0 約付年 (</li> </ul> | 要 👻                    |          |
| 代理人                                   | <ul> <li>アルノス电</li> <li>・</li> <li>・&lt;</li></ul> | . 凤林武芸在<br>2017年3月1日           | 小問日                                               |              | 18,            |                         | 4 – KD          | 存続期                                       | 月16日 202               | 7/03/01  |
| 原出願                                   | 出願Na                                                                                                    | 2011-07312                     | 」<br>公開Na<br>公開Na                                 |              | 2              | 、告日<br>、告Na             |                 | · ±sik B<br>登録Na                          |                        |          |
| 出願ルート<br>出願形態                         | <ul> <li>✓ 分類数</li> <li>✓</li> </ul>                                                                                                    |                                |                                                   | 権利範囲<br>毎金更新 | 释査経過<br>受任他    | 出願書誌<br>発明者             | 図面包袋<br>権利者     | 外国出願           数量                         | 外国期限<br>任意期限           | 案内<br>請求 |
| 関連 3 編集 進捗<br>商標 English 特            | 抽出 包袋 例出願 ㄷ 印刷                                                                                                    | 包袋 編集                          | 全期限                                               | 年金回数         | 2<br>2         | F金起算<br>E全期限            |                 |                                           | 手動類                    | 明眼       |
|                                       |                                                                                                    |                                |                                                   |              | 1<br>1         | 代理期限                    |                 |                                           | 出願約                    | 圣過       |
| 分類                                    |                                                                                                    |                                |                                                   | 更新回数         | 5              | 和1寸日<br>更新期限            |                 |                                           |                        |          |
| Key<br>Word<br>備考                     |                                                                                                    |                                |                                                   |              | 1              | 書換期限<br>使用証明            | 2042年3月         | 18                                        |                        |          |
|                                       |                                                                                                    |                                |                                                   |              |                | 更新日                     | 2043年3月         | 18                                        |                        |          |

・「42604:使用証明 MPPH」を追加します。

| 手続定義設定                                                                 | 部分一致          | ŝ.,                           |                    | 共通手続に登録                     |
|------------------------------------------------------------------------|---------------|-------------------------------|--------------------|-----------------------------|
| 手続定義                                                                   |               | Copy Edi                      | t New              | Write Delete                |
| 手続定義名     使用証明M       手続名称     使用証明M       手続名称2     使用証明M       手続英名称 | IPPHIPPHIPPHI | <mark>手続詳細</mark><br>使用証明(マドン | 手続<br>並び<br>和PH/期間 | 定義D 42604<br>順 42603<br>限新) |
| 手続設定期限設定                                                               |               |                               |                    |                             |
| 翻訳期限設定な                                                                | il 🗸          | 存続期限設知                        | と なし               | •                           |
| 優先証明期限設定 な                                                             | il 🖵          | 審査請求期間                        | 設定 なし              | <b>•</b>                    |
| PD翻訳期限設定                                                               | •             | 年金期限設定                        | と なし               | <b>•</b>                    |
| 応答期限設定                                                                 | 郓余 📃          | 更新期限設定                        | こ なし               | <b>•</b>                    |
| 応答期限題名                                                                 |               | 追完期限設定                        | と なし               | <b>•</b>                    |
| 応答期限延長                                                                 | 1             | 納付年数入;                        | 1 なし               |                             |
| 「「「「「「「「「「」」」」                                                         |               | 使用証明期                         | 民設定 期間     期間      | 夏新 🔍                        |
|                                                                        |               | 分納区分入;                        | り なし               | <b>•</b>                    |

・「各種設定」→「手続機能設定」で特注処理 Form に「中間特注\_PHMP 商標使用証明更新」を設定します。

| == 手続管理                  |                |                      |                |          | _           | • **   |
|--------------------------|----------------|----------------------|----------------|----------|-------------|--------|
| 手続設定 手続                  | D PH_MP商標<br>議 | <b>.</b>             |                | Edit     | Write       | Delete |
| 手続D<br>DSRep 「<br>DS報告 「 | 4136           | 共通種別<br>出願種別<br>手続定義 | PH_MP<br>使用証明M | ▼<br>商標▼ |             |        |
| 手続通知1 0<br>手続通知2 0       |                | 入力条件設定<br>入力案内設定     | なし<br>なし       | •        |             |        |
| 回答起算FG 0                 |                |                      | 案内期間           | 回答期間     | 指示期間        |        |
| 手続指示                     | 0              | 国内移行期限               | 0              | 0        | 0           |        |
| 原稿作成期間                   | 0              | 審査請求期限               | 0              | 0        | 0           |        |
| 原稿送付期間                   | 0              | 年金期限                 | 0              | 0        | 0           |        |
| 手続種別                     | 0              | 更新期限                 | 0              | 0        | 0           |        |
| 香港出願期限設定                 | Γ              | 特注処理Form             | 中間特注_PH        | HMP商標使用  | <b>詰明更新</b> |        |
| 香港子登録申請期                 | 設定 🔽           | 任意期限設定               |                |          |             | ▼      |

②米国マドプロ商標

米国マドプロ商標の場合、使用証明期限は「保護拡張証明書(Certificate of Extension of Protection)」 から5年-6年の間となります。保護拡張証明書の日は、登録日として扱います。登録日に転記します。

その後の存続期間の更新は、国際事務局への手続で完了しますが、使用証明は保護拡張の日から10年 以内に米国特許商標庁へ直接提出する必要があります。

| -     | 出願台帳                 |             |                     |                        |                   |               |                 |                        | _ 0                          | 23    |
|-------|----------------------|-------------|---------------------|------------------------|-------------------|---------------|-----------------|------------------------|------------------------------|-------|
|       | 出願台帳                 | 完全一致<br>選択表 | ↓ 整理番号<br>Revival ( | 📮 170930               | MP<br>All Entry   | Report Previe | W Print         | 自願 🚽 内内 💂<br>審査 🚽 国際登録 | ┃ <mark>特</mark> 手続追加<br>禄 ( |       |
| ▶     | 整理番号 170930MF        | 121/14      | MP商標                | →<br>管理者               | in citary         | 1 担当弁理士       | Delete          |                        |                              |       |
|       | 1289                 | WO          | 商 🚽 内外              | ▼ 担当者                  |                   | 事務担当者         |                 | 更新期限 要                 | 2026/12/01                   | Ē   . |
|       | 全件表示 出願人数            | 2 1 共願      | 防母 0 通              | 知先                     |                   |               | 発明者             | 0 納付年 0 月              | 0 2027/03/01                 |       |
|       | 出願人 A01              | 🖵 アルブス      | ス電気株式会              | 社                      |                   |               | 山本一郎            |                        | 0007/00/01                   |       |
|       | 代理人                  | •           |                     |                        |                   |               |                 | 1子前完具用P段               | 2027/03/01                   |       |
|       | 優先権                  | 出願日         | 2017年3月             | 月1日 公開日                |                   | 公告日           |                 | 登録日                    | 2017年3月1日                    |       |
|       | 原出願                  | 出願Na        |                     | 公開No                   | ·                 | 公告Na          |                 | 登録Na                   | MD112233                     |       |
|       | 出願ルート                | → 分類数       | Į                   |                        | 年金更新              | 受任他 発明者       | 音 権利者           | 数量 任法                  | <b>意期限</b> 請求                |       |
|       | 出願形態                 | <b>.</b>    | ]                   |                        | 権利範囲和             | 審査経過 出願書      | 誌 図面包袋          | 外国出願 9                 | 本国期限 案内                      | 1, 11 |
|       | 関連 3 編集 進捗           | 抽出包         | 袋 包袋 編集             | 全期限                    | Con Phys. Letters |               |                 | F                      | 服告期間                         |       |
|       | 商標 English           | 特例出願「       | 印刷済亡限               | 定表示                    | 国際出旗              | 2017/03/01 開著 | Ĵ               | f                      | 也国情報管理                       |       |
|       |                      |             |                     |                        | 国際登録              | 2017/03/01 😚  | ≇<br>≨ MD112233 |                        | 翻訳担当者                        |       |
|       |                      |             |                     |                        | 70 E#EXIsta       |               |                 |                        |                              |       |
| == H  | 出願関連                 |             |                     |                        |                   |               |                 |                        | - 0                          | 23    |
| B     | 周運出顧                 | -           | 外国台帳一               | ·括作成                   | 国内優先一             | 括作成 🛛 🔊       | ew Delete       | Tree<br>表示             | 参照 切替                        |       |
| ▶関    | 連出願 1 MP基礎           | JP.         | →商→                 | <b>–</b> ±             | 3願日 2015/0        | 4/04 出願No. 20 | 15-112299       |                        | 移行備                          |       |
| **    | 2理番号 170930JPT       |             | 1290 1              | ₹                      | 録日                |               |                 |                        | 消滅 ち                         |       |
| 民撃    | 調理出旗 2 指定(MP)<br>理報号 | US          | ▼ 問 ▼               | ¥                      | 3.現日<br>293年日     | 出現NO.<br>登録No |                 | 」 IDS  <br>「登録」        | 移行 備<br>11111 考              |       |
| <br>Ę |                      | PH          |                     | <u>≖</u> <u>▼</u><br>H | ·顾日               | 上頭No.         |                 | L IDS L                | 移行 備                         |       |
| 整     | 理番号                  |             | 3                   |                        | 録日                | 登録No.         |                 | □ 登録 □                 | 消滅考                          |       |
|       |                      |             |                     |                        |                   |               |                 |                        |                              |       |

・マドプロ出願です。指定国に「US」「PH」があります。

・マドプロ分割した US 商標(US\_MP 商標)です。

「国際出願日」「国際登録日」「国際登録番号」「存続期限」が引き継がれています。

| 3 出願台帳                                                                                                    | - Θ Σ                                                                                                    |
|----------------------------------------------------------------------------------------------------|----------------------------------------------------------------------------------------------------|
| 出願台帳 完全一致 ■整理番号 ■ 170930MF 出願台帳(全) ■ 選択表 Revival Copy Edit                                                                                                    | PF/US Report Preview Print 自願、内内、新に、<br>All Entry New Write Delete 顧客、ママドブロ分、                                                                                          |
| 整理番号         170930MP/US         US_MP商標.         管理者           1291         US.         ●         ●         ●         ●         ●         ●         ●         ●         ●         ●         ●         ●         ●         ●         ●         ●         ●         ●         ●         ●         ●         ●         ●         ●         ●         ●         ●         ●         ●         ●         ●         ●         ●         ●         ●         ●         ●         ●         ●         ●         ●         ●         ●         ●         ●         ●         ●         ●         ●         ●         ●         ●         ●         ●         ●         ●         ●         ●         ●         ●         ●         ●         ●         ●         ●         ●         ●         ●         ●         ●         ●         ●         ●         ●         ●         ●         ●         ●         ●         ●         ●         ●         ●         ●         ●         ●         ●         ●         ●         ●         ●         ●         ●         ●         ●         ●         ●         ● <td< th=""><th>▼     担当弁理士     ▼       ▼     事務担当者     ▼</th></td<> | ▼     担当弁理士     ▼       ▼     事務担当者     ▼                                                                                                    |
| 全件表示     出願人数     1     共願分母     0     通知先       出願人     401     ▼     アルブス電気株式会社       代理人     ▼                                                                                                    | 発明者     0     約付年     0月     0       山本<一郎                                                                                                    |
| 優先権         出願日         2017年3月1日         公開日           原出願         出願Na         公開Na                                                                                                    | 公告日     登録日       公告Na     登録Na                                                                                                    |
| 出願ル-ト                                                                                                    | 年金更新         受任他         発明者         権利者         数量         任意期限         請求           権利範囲         審査経過         出願書誌         図面包袋         外国出願         外国期限         案内 |
| 関連     3 編集     進捗     抽出     包袋     包袋     編集     全期限       商標     English     特例出願     「印刷済」     限定表示                                                                                                    | 国際出願     2017/03/01     願番     IDS期間       国際公開     開番     IDS提出       国際登録     2017/03/01     登番 MD112233                                                             |
| L                                                                                                    | 保護認容     ↓       仮出願日     仮番                                                                                                    |

・保護拡張証明書の入力です。登録日の入力に相当します。

| 😑 出願手続                                                    | - 0 X                                                                                                    |
|-----------------------------------------------------------|----------------------------------------------------------------------------------------------------|
| 経過手続 保護拡張証明書                                              | FUS ▼<br>▼ Edit Delete IDS提出                                                                                                    |
| ▶ 「IDS 追完 期限補正」       登録日     2017年8月8日       応答元指令     ▼ | <ul> <li>▼ 請求書 提出書 通知状 受任票</li> <li>経表示 ▼ DNTrn ▼ 添付DN</li> <li>▼ 任意期限</li> <li>送付日 2017年9月30日 3707</li> <li>● WF納品日</li> </ul> |
| 経過引例 包袋                                                   | 管理/技術     ▼       事務/翻訳     ▼       補助担当     ▼       登録番号     ▼       発送番号     ▼                                                |

・「保護拡張証明書」入力後の出願台帳画面です。

登録日から5-6年で使用照明期限が設定されています。

| 3 出願台帳                                                                                                    | <br>_ 0 X                                                                                                    |
|----------------------------------------------------------------------------------------------------|----------------------------------------------------------------------------------------------------|
| 出願台帳         完全一致 ↓         整理番号         ↓         1709300           出願台帳(全) ↓         選択表         Revival         Copy         Edit | Image: Weight with the second second se |
| 整理番号         170930MP/US         US_MP商標         管理者           1291         US → 商 → 内外 → 担当者                                        | ▼     担当弁理士     ▼       ▼     事務担当者     ▼   更新期限 要 ▼                                                                                                    |
| 全件表示     出願人数     1     共願分母     0     通知先       出願人     401     マルプス電気株式会社       代理人     マ                                          | 発明者     0     月     0       山本     一郎                                                                                                    |
| 優先権         出願日         2017年3月1日         公開日           原出願         出願Na         公開Na                                                | 公告日         登録日         2017年8月8日           公告Na         登録Na                                                                                                    |
| 出願ル-ト      → 分類数       出願形態     →                                                                                                    | 権利範囲         審査経過         出願書誌         図面包袋         外国出願         外国期限         案内           年金更新         受任他         発明者         権利者         数量         任意期限         請求                                                                                                    |
| 関連     3 編集 進步     抽出     包袋     包袋     編集     全期限       商標     English     特例出願     「印刷済」「限定表示」                                     | 年金回数     年金起算     手動期限       年金印紙代確認     年金期限                                                                                                    |
|                                                                                                    | 所内期限     工研社       納付日                                                                                                    |
| 分類                                                                                                    | 更新回数 更新期限                                                                                                    |
| Key<br>Word<br>備考                                                                                                    | 使用証明 2022年8月8日<br>2023年8月8日                                                                                                    |

# ・使用証明書の入力です。

使用証明期限を更新します。登録日から10年×回数で計算します。

| -8 | 3 出願手続                   | - • ×                          |
|----|--------------------------|--------------------------------|
|    | 経過手続 使用証明MPUS ↓          | 転記                             |
|    | New Edit Delet           | e IDS提出                        |
|    | □ IDS 追完 期限補正 □ 請求       | 書 提出書 通知状 受任票                  |
|    | 提出日 2023年5月10日 経表示 🖾 DNT | rn 承付DN                        |
|    | 心谷元指令 送付日                | <b>」 仕 忘期限</b><br>クレーム<br>道縮 □ |
|    | 受領日 2013                 | 7年9月30日                        |
|    |                          | 印刷済厂厂                          |
|    | WF納品日                    |                                |

・使用証明入力後の出願台帳画面です。

登録日から9-10年で設定されています。

| -8 | 出願台帳                                                                                                    |                                       |                 |                   |                |                                     |                        |                                                                                                    |                                            | • **              |
|----|----------------------------------------------------------------------------------------------------|---------------------------------------|-----------------|-------------------|----------------|-------------------------------------|------------------------|----------------------------------------------------------------------------------------------------|--------------------------------------------|-------------------|
|    | 出願台帳 完全-致 、 <sup>整3</sup><br>出願台帳(全) 、 選択表 Revi                                                                                      | 理番号 🖵 i<br>ival Copy                  | 170930M<br>Edit | P/US<br>All Entry | Report<br>New  | Preview<br>Write                    | Print<br>Delete        | <mark>自願, 内内</mark><br>年金, ■ 使用                                                                                                    | ■ <b>特</b> ■<br>証明(*■                      | 手続追加              |
| •  | 整理番号         170930MP/US         USM           1291         US▼商▼           全件表示         出願人数         1           出願人         マルブス電気 | IP商標 ▼ 管理<br>内外 ▼ 担当<br>0 通知先<br>株式会社 | 理者<br>当者        |                   | 担当弁:<br>事務担:   | 理士<br>当者                            | ·<br><b>発明者</b><br>本一郎 | <ul> <li>■</li> <li>■</li> <li>●</li> <li>●</li></ul> | 要 🚽                                        |                   |
|    | 代理人        優先権     出願日       原出願     出願Na                                                                                            | 117年3月1日                              | 公開日<br>公開Na     |                   | <u> 公</u> 公    | :告日<br>:告No.                        |                        | 存続其<br>登録日<br>登録Na                                                                                                    | <b>那眼 202</b><br>2017年                     | 27/03/01<br>F8月8日 |
|    | 出願ルート<br>→ 分類数<br>出願形態<br>■<br>調連 3 編集 進持 抽出   包袋 包:                                                                                 | 袋 編集   全!                             | 9限1             | 格利範囲 審<br>年金更新    | 査経過<br>受任他     | 出願書誌<br>発明者                         | 図面包袋           権利者     | 外国出願<br>教量                                                                                                    | 外国期限<br>任意期限                               | <b>案内</b><br>請求   |
|    | 商標 English 特例出願 厂 印刷浅                                                                                                    | ¥ []]]限定表示                            |                 | 年金印紙代確            | 22 年<br>月<br>月 | F金期限<br>F金期限<br>代理期限<br>所内期限<br>納付日 |                        |                                                                                                    | 手動<br>———————————————————————————————————— | 期限                |
|    | 分類<br>Key                                                                                                    |                                       |                 | 更新回数              | J              | 夏新期限<br>書換期限                        |                        |                                                                                                    |                                            |                   |
|    | Word<br>備考                                                                                                    |                                       |                 |                   | 15             | 使用証明<br>一<br><del>更新日</del>         | 2026年8月<br>2027年8月     |                                                                                                    |                                            |                   |

・次回の使用証明の入力です。

| 🔢 出願手続          |       |         |       |      | - 0  | 23 |
|-----------------|-------|---------|-------|------|------|----|
| 経過手続 使用証明MPUS   | •     |         |       |      | 転記   |    |
| New             | Edit  | Delete  | IDS提出 | В    | TAUG |    |
| ▶ IDS 追完 期限補正   | -     | 請求書     | 提出書   | 通知状  | 受任票  |    |
| 提出日 2027年5月5日 希 | 隆表示 🖾 | DNTrn   |       | •    | 添付DN |    |
| □ 応答元指令 □ □ □   |       |         |       | -    | 任意期限 |    |
|                 | 送付日   |         |       | クレーム | 減縮 🖵 |    |
|                 | 受領日   | _2017年! | 9月30日 |      |      |    |
|                 |       |         |       | 印刷済「 |      |    |
|                 | WF納品日 |         |       |      |      |    |

・使用証明期限は10年更新されます。

| 3 出願台帳                                                                                                    | - • X                                                                                                    |
|----------------------------------------------------------------------------------------------------|----------------------------------------------------------------------------------------------------|
| 出願台帳 完全一致 및 整理番号 및 120880<br>出願台帳(全) 및 選択表 Revival Copy Edit                                                     | MP/US         Report         Preview         Print         自願、内内、特、         手続追加           All Entry         New         Write         Delete         年金、使用証明(マ、)         手続追加                                                                                                    |
| 整理番号         170930MP/US         US_MP商標         管理者           1291         US<         ●         内外         担当者 | 担当弁理士        ●     事務担当者                                                                                                    |
| <b>全件表示</b> 出願人数 1 共願分母 0 通知先<br>出願人 A01                                                                         | 発明者         0         納付年         0月         0           山本         一郎         6         6         7         7         7         7         7         7         7         7         7         7         7         7         1         0         1         1         1         1         1         1         1         1         1         1         1         1         1         1         1         1         1         1         1         1         1         1         1         1         1         1         1         1         1         1         1         1         1         1         1         1         1         1         1         1         1         1         1         1         1         1         1         1         1         1         1         1         1         1         1         1         1         1         1         1         1         1         1         1         1         1         1         1         1         1         1         1         1         1         1         1         1         1         1         1         1         1 |
| 優先権         出願日         2017年3月1日         公開日           原出願         出願Na         公開Na                            | 公告日     登録日     2017年8月8日       a     公告Na     登録Na                                                                                                    |
| 出願ル-ト                                                                                                    | 権利範囲         審査経過         出願書誌         図面包袋         外国出願         外国期限         案内           年金更新         受任他         発明者         権利者         数量         任意期限         請求                                                                                                    |
| 関連     3 編集     連步     抽出     包袋     包袋     編集     全期限       商標     English     特例出願     印刷済     限定表示            | 年金回数     年金起算     手動期限       年金印紙代確認     年金期限        代理期限     出額経過                                                                                                    |
|                                                                                                    | 所内期限       納付日                                                                                                    |
| 分類                                                                                                    | 更新回数                                                                                                    |
| Ney<br>Word<br>備考                                                                                                | 使用証明 2036年8月8日<br>2037年8月8日                                                                                                    |
|                                                                                                    | 更新日                                                                                                    |

| • | 「各種設定」→ | 「手続機能設定」     | で特注処理 Form に | 「中間特注_US | WP 商標使   | 用証明    | 明更新」 | を設定しま | す。 |
|---|---------|--------------|--------------|----------|----------|--------|------|-------|----|
|   | == 手続管理 |              |              |          |          |        | 23   |       |    |
|   | 手続設定    | 手続ID US_MP商標 | -            | Edit     | Write    | Joloto |      |       |    |
|   |         | 王法帝王         |              | Edit     | write IL | Jeiete |      |       |    |

| 手続設定 「 <sub>手続ID</sub> 」    | S_MP商標 🜉                              |                |                | _                |       |        |
|-----------------------------|---------------------------------------|----------------|----------------|------------------|-------|--------|
| 手続定義                        |                                       |                |                | Edit             | Write | Delete |
|                             | <u> </u>                              |                |                |                  |       |        |
| 手続D 40<br>DSRep 「<br>DS報告 「 | 05<br>共通和<br>出願和<br>手続5               | 重別<br>重別<br>E義 | US_MP<br>使用証明M | ▼<br>商標▼<br>PUS▼ |       |        |
| 手続通知1                       | 入力執                                   | <b>桑件設定</b>    | なし             | •                |       |        |
| 手続通知2 0                     | 入力類                                   | <b>認内設定</b>    | なし             | •                |       |        |
| 回答起算FG 0                    |                                       |                | 案内期間           | 回答期間             | 指示期間  | 1      |
| 手続指示                        | <ul> <li>国内利</li> </ul>               | 多行期限           | 0              | 0                | C     | 1      |
| 原稿作成期間                      | 0 審査:                                 | 清求期限           | 0              | 0                | C     |        |
| 原稿送付期間                      | 0 年金期                                 | 期限             | 0              | 0                | C     |        |
| 手続種別                        | 0<br>更新期                              | 期限             | 0              | 0                | C     | )      |
| 香港出願期限設定                    | □□□□□□□□□□□□□□□□□□□□□□□□□□□□□□□□□□□□□ | 见理Form         | 中間特注_US        | SMP商標使用          | 脑明更新  |        |
| 香港子登録申請期限設定                 | こ 「 任意業                               | 服設定            |                |                  |       | -      |

・「16301:保護拡張証明書US」を追加します。

| 手続定義設定                                                                                              | こ 部分一致 手続定義                                                                                                    |                                                                                             |                      | 共通手続                                 | に登録                |
|----------------------------------------------------------------------------------------------------|----------------------------------------------------------------------------------------------------|---------------------------------------------------------------------------------------------|----------------------|--------------------------------------|--------------------|
| 手続定義                                                                                                | •                                                                                                    | Copy Edit                                                                                   | New                  | Write                                | Delete             |
| 手続定義名       保護拡張         手続名称       保護拡張         手続名称2       保護拡張         手続英名称       Certification | 翻明書US<br>翻明書US<br>翻明書US<br>ate of Extension of Protectior                                                                                                    | 手続詳細<br>保護拡張証明書(<br>計算あり)                                                                   | 手続い<br>並び川<br>マドプロUS | 2義D  <br>頁   163<br>S/使用証明           | 16301<br>01<br>期限の |
| 手続設定 期限設定                                                                                           |                                                                                                    |                                                                                             |                      |                                      |                    |
| 工程分類<br>日付題名<br>日付転記<br>日付転記2<br>番号転記                                                               | <ul> <li>□</li> <li>□</li> <li>□<th>マ<br/>マ<br/>マ<br/>マ<br/>マ<br/>マ<br/>マ<br/>マ<br/>マ<br/>マ<br/>マ<br/>マ<br/>マ<br/>マ<br/>マ<br/>マ<br/>マ<br/>マ<br/>マ</th><th>複禁止</th><th>····································</th><th></th></li></ul> | マ<br>マ<br>マ<br>マ<br>マ<br>マ<br>マ<br>マ<br>マ<br>マ<br>マ<br>マ<br>マ<br>マ<br>マ<br>マ<br>マ<br>マ<br>マ | 複禁止                  | ···································· |                    |
| 手続設定 期限設定                                                                                           |                                                                                                    |                                                                                             |                      |                                      |                    |
| 翻訳期限設定<br>優先証明期限設定<br>PD翻訳期限設定                                                                      | なし  なし                                                                                                    | 存続期限設定<br>審査請求期限語<br>年金期限設定                                                                 | なし<br>錠 なし<br>なし     |                                      | •<br>•             |
| 応答期限設定<br>応答期限題名<br>応答期限延長                                                                          | <b>解</b> 释余                                                                                                    | 更新期限設定<br>追完期限設定<br>納付年数入力                                                                  | なし<br>なし<br>なし       |                                      | •                  |
| 応答担当                                                                                                | 指定なし<br>・                                                                                                    | 使用証明期限調                                                                                     | 設定 証明                | 期限                                   | -                  |

・「42603:使用証明 MPUS」を追加します。

| 手統定義設定 · · · · · · · · · · · · · · · · · · ·                                                                                                    |                          |                               | 共通手                             | 続に登録          |
|----------------------------------------------------------------------------------------------------|--------------------------|-------------------------------|---------------------------------|---------------|
| 「手続定義」 → Copy                                                                                                    | Edit                     | New                           | Write                           | Delete        |
| 手続定義名       使用証明MPUS       手続詳         手続名称       使用証明MPUS       手続詳         手続名称2       使用証明MPUS       使用証         手続英名称       ●       ●                                                                                                    | <mark>細</mark><br>明(マドブロ | 手続。<br>並びM<br>IUS/期限          | <mark>定義□</mark><br>順 42<br>夏新) | 42603<br>2603 |
| 手続設定       期限設定         工程分類       年金更新         ▼       ▼         ■       ▼         ■       ▼         ■       ▼         ■       ▼         ■       ▼         ■       ▼         ■       ▼         ■       ▼         ■       ▼         ■       ▼         ■       ▼         ■       ▼         ■       ■ | 「マ」」                     | 複禁止<br>擦除検査<br>査工程<br>示区分<br> |                                 |               |

| 于院設定例限設定   |          |              |          |
|------------|----------|--------------|----------|
| 翻訳期限設定なし   | •        | 存続期限設定なし     | •        |
| 優先証明期限設定なし | •        | 審査請求期限設定なし   | -        |
| PD翻訳期限設定   | -        | 年金期限設定なし     | -        |
| 応答期限設定     | -        | 更新期限設定なし     | -        |
| 応答期限題名     |          | 追完期限設定なし     | -        |
| 応答期限延長     |          |              |          |
| 応答担当指定なし   | <b>•</b> | 使用証明期限設定期限更新 | <b>_</b> |

28. インド特許の関連出願の情報提供期限管理を行う機能を追加しました。

- インド特許には、他の国で何等かのアクションがあった時に、定期的にインドに通知する必要あります。
   詳細は明確でない点もありますが、インド出願から6月毎に他国の経過を表示する機能を追加しました。
- ・この制度は、インド特許法第8条に「外国出願に関する情報及び誓約書」と言う形で規定されています。 第8条(1):外国出願の明細事項(出願国,出願日,出願番号,出願の状態,公開日,登録日等)を 記述した陳述書(第8条(1)(a))であり,様式3(規則12(1))により提出する。 また様式3には、当該明細事項を長官に随時通知する旨の誓約書((第8条(1)(b)))が含まれる。 第8条(2))は、外国出願における拒絶理由通知書,拒絶査定,特許査定等のオフィスアクションの写し 登録又は拒絶されたクレーム,及びこれらの英語による翻訳文である。 また,国際調査報告書及び国際調査見解書の写しも提出する。
- ・インド特許の出願台帳画面です。

| 3 出願台帳                                                                                                    | - • ×     |
|----------------------------------------------------------------------------------------------------|-----------|
| 出願台帳 完全-致 、整理番号 、F2013-001-W0/IN Report Preview Print 自願、内P                                                                                                    | りませい 手続追加 |
| 山端し城(土) 選択衣 Revival Copy Edit All Entry New Write Delete                                                                                                    |           |
| Wey Hart     New Hart     E44 (1)     Hert     (1)       899     N → Hart     N → Hart     (1)     (1)       N→ Hart     N→ Hart     (1)     (1)       1000     N → Hart     (1)     (1)       1000     N → Hart     (1)     (1)       1000     N → Hart     (1)     (1)       1000     N → Hart     (1)     (1)       1000     N → Hart     (1)     (1) |           |
| 全件表示         出願人数         1         共願分母         0         通知先         発明者         0         納付年                                                                                                    | 0月0       |
| 出願人 401 ▼アルブス電気株式会社 山本 一郎                                                                                                    | #078      |
| 代理人                                                                                                    | AHPIC     |
| 優先権 2013/01/10 出願日 2013年2月1日 公開日 公告日 登録日                                                                                                    |           |
| 原出願         出願Na         公開Na         公告Na         登録Na                                                                                                    |           |
| 出願ルート 「「諸求項」審請期限 年金更新 受任他 発明者 権利者 数量                                                                                                    | 任意期限 請求   |
| 出願形態 未請求 🖵 格利範囲 審査経過 出願書誌 図面包袋 外国出願                                                                                                    | · 外国期限 案内 |
| 関連     21     編集     進携     抽出     包袋     全期限       指令名称     手続名                                                                                                    | 出願経過      |
| 名称         Inglish         印刷済「限定表示         指令発送         手続日           期限名称         指令日         11                                                                                                    | 手続        |

・「進捗」ボタンで下記のメニュー画面が表示されます。

・関連出願進捗表示Menu画面です。

「標準関連進捗表示」は従来、「進捗」ボタンでダイレクトに表示していたものです。 新たに「インド対応外国経過」を追加しました。

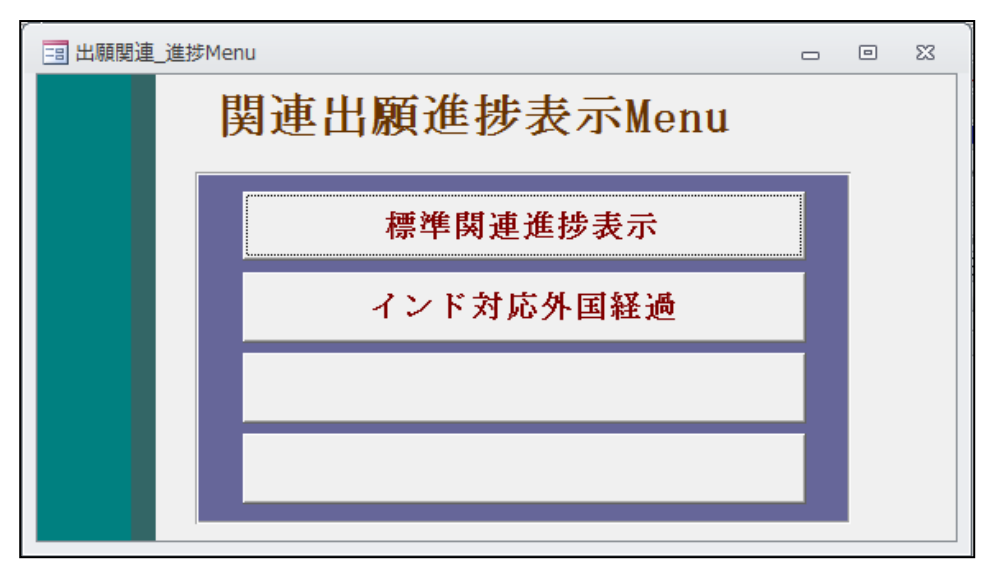

## ・インド対応外国出願進捗状況の画面です。

| -8 |                                               |   |                                        |          |            |     |                |     |           |        |     |         |   |
|----|-----------------------------------------------|---|----------------------------------------|----------|------------|-----|----------------|-----|-----------|--------|-----|---------|---|
|    | インド対応外国出顧進捗状況 <sup>整理番号</sup> F2013-001-W0/IN |   |                                        |          |            |     |                |     |           |        |     |         |   |
|    |                                               |   |                                        | Lu Ci el |            | -   | +4==.++08      |     |           |        |     | - ( (   |   |
|    | イント出願E                                        | 1 | 2013/02/01 7                           | いち6%     | ア月里位で使発    | ą.  | 使密期間           | 町 2 | 2013/02/0 | )1 –   | 201 | 3/07/31 |   |
|    | 先頭へ移                                          | 動 | 」 前の6かり                                | 月        | 次の6か月      |     | 全件表            | 示   |           |        | Ex  | cel出力   |   |
|    | 山間種別                                          |   | ************************************** |          | 手続名        |     | 手続日            |     | 受領日       | 技術     | 193 |         | - |
| ►  | WO特許                                          |   | F2013-001-WO                           | E        | 際出題        | 201 | 3/02/01        | 201 | 3/01/23   | 12,141 |     |         |   |
| F  | WO特許                                          | Ŧ | F2013-001-WO                           | PO       | T分割        | 201 | 3/03/03        | 201 | 3/01/23   |        |     |         |   |
|    | WO特許                                          | - | F2013-001-WO                           | PO       | T分割        | 201 | 3/03/04        | 201 | 3/01/23   |        |     |         |   |
|    | WO特許                                          | - | F2013-001-WO                           | PC       | T分割        | 201 | 3/03/05        | 201 | 3/01/23   |        |     |         |   |
|    | WO特許                                          | T | F2013-001-WO                           | PC       | T分割        | 201 | 3/03/06        | 201 | 3/01/23   |        |     |         |   |
|    | WO特許                                          | Ŧ | F2013-001-WO                           | PC       | T分割        | 201 | 3/03/07        | 201 | 3/01/23   |        |     |         |   |
|    | WO特許                                          | T | F2013-001-WO                           | PC       | T分割        | 201 | 3/03/08        | 201 | 3/01/23   |        |     |         |   |
|    | WO特許                                          | Ŧ | F2013-001-WO                           | PO       | T分割        | 201 | 3/04/01        | 201 | 3/01/24   |        |     |         |   |
|    | WO特許                                          | Ŧ | F2013-001-WO                           | PC       | T分割        | 201 | 3/04/02        | 201 | 3/01/24   |        |     |         |   |
|    | WO特許                                          | Ŧ | F2013-001-WO                           | PC       | T分割        | 201 | <u>3/04/10</u> | 201 | 3/01/24   |        |     |         |   |
|    | WO特許                                          | - | F2013-001-WO                           | PC       | T分割        | 201 | 3/04/20        | 201 | 3/01/24   |        |     |         |   |
|    | WO特許                                          | T | F2013-001-WO                           | PO       | T分割        | 201 | 3/04/21        | 201 | 3/01/24   |        |     |         |   |
|    | US特許/新                                        | • | F2013-001-WO/US                        | 0.4      | Action     | 201 | 3/03/01        | 201 | 3/03/16   |        |     |         |   |
|    | US特許/新                                        | Ŧ | F2013-001-WO/US                        | 原        | <b>扃送付</b> | 201 | 3/03/10        | 201 | 3/03/16   |        |     |         |   |
|    | 特許                                            | T | P2013-001                              |          | 通知         | 201 | 3/05/20        | 201 | 3/06/11   |        |     |         |   |
|    | 特許                                            | Ŧ | P2013-001                              | 一厅)      | 通知         | 201 | 3/05/20        | 201 | 3/06/11   |        |     |         |   |
|    | 特許                                            | T | P2013-001                              | 庁        | 通知         | 201 | 3/05/20        | 201 | 3/05/14   |        |     |         |   |

・初期表示:検索期間は出願日から6か月で表示されます。

- ・先頭へ移動:検索期間を出願日から6か月に戻します。
- ・前の6か月:検索期間を6か月前へ移動します。
- ・次の6か月:検索期間を6か月後へ移動します。
- ・全件表示:検索期間を「1900/01/01」-「2999/12/31」として全件を表示します。
- ・Excel 出力:画面に表示して案件をエクセル出力します。

29. 一度消滅にした案件を消滅を解除して復活させる手続を追加しました。

・手続定義に「消滅解除」欄を追加し、「35350:出願復活(特許庁への応答・提出)」を追加しました。 従来は ALLEntry で手動で行っていたものを、ALLEntry をせずに消滅をクリアできるようにしました。

| 😑 手続定義設定                                                            |                                                                                                    |              |                                        |                          |                     | • 33               |
|---------------------------------------------------------------------|----------------------------------------------------------------------------------------------------|--------------|----------------------------------------|--------------------------|---------------------|--------------------|
| 手続定義設定                                                              | ここで、 部分一致 「「手続定義                                                                                        |              |                                        |                          | 共通手続                | に登録                |
| 手続定義 353                                                            | 50 🔪 出願復活 💽                                                                                             | Сору         | Edit                                   | New                      | Write               | Delete             |
| 手続定義名     出願復記       手続名称     出願復記       手続名称2     出願復記       手続英名称 | 5<br>5                                                                                                  | 手続詳細<br>出願復活 |                                        | 手続知<br>並び川               | <b>定義⊡</b><br>順 353 | <b>35850</b><br>50 |
| 手続設定 期限設定                                                           |                                                                                                    |              |                                        |                          |                     |                    |
| 工程分類                                                                | )特許庁への応答・提出 -<br>-<br>-<br>-<br>-<br>-<br>-<br>-<br>-<br>-<br>-<br>-<br>-<br>-<br>-<br>-<br>-<br>-<br>- |              | 「「「」」「「」」「「」」「「」」「「」」「」」「「」」「「」」「「」」「「 | 複禁止<br>序検査<br>査工程<br>金工程 |                     |                    |
| 日付題名                                                                | 復活日                                                                                                    |              |                                        | 小区力<br>付書類区              | <br>分               |                    |
| 日付転記<br>日付転記2                                                       | 」なし<br>本<br>手続日<br>本<br>し<br>本<br>手続日                                                                   | <br>▼        | □ 消                                    | 减区分                      |                     |                    |
| 番号転記                                                                | なし                                                                                                    |              | 77                                     | ペリ表示                     |                     |                    |
| 検査種別                                                                | なし                                                                                                    |              | ┌ 関                                    | 連更新                      |                     |                    |
| 特殊出願                                                                | なし 🖵                                                                                                    |              | ☑ 消                                    | 滅解除                      |                     |                    |
| 特殊出願子□                                                              | 0                                                                                                    |              |                                        |                          |                     | •                  |
| 被写元日付                                                               |                                                                                                    |              |                                        |                          |                     |                    |

・消滅「管理不要」となっている案件です。

| 😑 出願台帳                    |                            |                        |            |           |             |             |                    |      |                   | - • ×        |
|---------------------------|----------------------------|------------------------|------------|-----------|-------------|-------------|--------------------|------|-------------------|--------------|
| 出願台帳                      | 記名中致 🖵                     | 整理番号 🔍                 | 150825-01  |           | Report      | Preview     | Print              | 自願   |                   | ■ 特 ■ 手続追加   |
| ▶ 整理番号 150825-06          | 进伏衣 K                      | evival Copy<br>特許 🖵 管理 | Edit<br>理者 | All Entry | New<br>担当弁3 | write<br>理士 | Delete             |      | 管理不要              | 要 2017/06/20 |
| 1114                      | JP 🖵 特                     | ▼ 内内▼ 担                | 当者         | -         | 事務担         | 当者          |                    | 1 年  | 金期限               | -            |
|                           | <u>1   共願分</u> 増<br> アルブス電 | ➡ <u>通知先_</u><br>気株式会社 |            |           |             | <br>山       | <b>登明者</b><br>本 一郎 | 0 10 | <u>भाग</u> ∓ _0 , |              |
| 代理人                       |                            |                        |            |           |             |             |                    |      | 存続期間              | <b>R</b>     |
| 優先権                       | 出願日                        | 2015年2月2日              | 公開日        |           | 公           | 告日          |                    |      | 登録日               |              |
| 出願人 401 ▼<br>代理人 ▼<br>優先権 | アルブス電<br>出願日               | 気株式会社<br>2015年2月2日     | 公開日        |           | 公           | 山<br>告日     | 本 一郎               |      | 存続期<br>登録日        | <b>R</b>     |

・出願復活を入力します。

| = | 出願手続                                                                      | - 0   | 23 |
|---|---------------------------------------------------------------------------|-------|----|
|   | 経過手続 出願復活                                                                 | 転記    |    |
|   | New Edit Delete IDS提出                                                     | 1240G |    |
|   | IDS         追完         期限補正         Implementation         Implementation | 受任票   |    |
|   | 復活日 2017年6月30日 経表示 🛒 DNTm 💽                                               | 添付DN  |    |
|   |                                                                           | 任意期限  |    |
|   | 受領日 2017年9月10日                                                            |       |    |
|   |                                                                           | Г     |    |
|   | WF納品日                                                                     |       |    |

・以下のメッセージが表示されます。

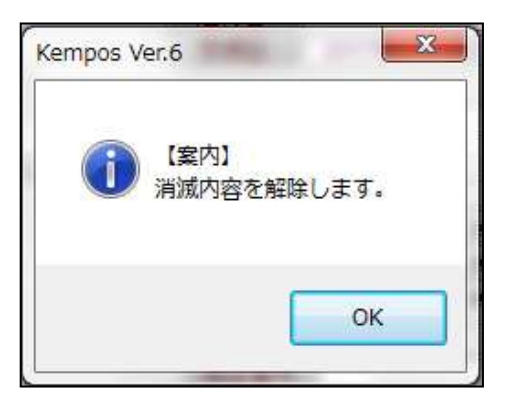

・出願復活が経過に追加されて、消滅欄がクリアされています。

| == 出願台帳                                                                                                    |                                                                                                    |                                                                                                    | - O X                                                       |
|----------------------------------------------------------------------------------------------------|----------------------------------------------------------------------------------------------------|----------------------------------------------------------------------------------------------------|-------------------------------------------------------------|
| 出願台帳<br>完全一致 国 <sup>整理番</sup><br>出願台帳(全) 国 選択表 Revival                                                                          | 号 😱 150825-06<br>Copy Edit All Entry                                                                                                    | ReportPreviewPrinNewWriteDeleter                                                                                                    | t 自願」内内」特」<br>te 時計 出版版语 」                                  |
| ▶ <mark>整理番号 150825-06</mark>                                                                                                   | <ul> <li>許 ▼ 管理者</li> <li>○</li> <li>○</li> <li>○</li> <li>□</li> <li>○</li> <li>○</li> <li></li></ul> | <ul> <li>         担当弁理士      </li> <li>         事務担当者      </li> </ul>                                                                                                    | ▼         年金期限         ▼                                    |
| 全件表示         出願人数         1         共願分母         0           出願人         401         マ         アルブス電気株式           代理人         マ | 通知先  <br>犬会社                                                                                                    |                                                                                                    | 者 0 納付年 0 月 0<br>→郎 存続期限                                    |
|                                                                                                    | 4 A TH A4 T                                                                                                    |                                                                                                    |                                                             |
|                                                                                                    | 中亚·见新         至件         Iree           文書名         担当者                                                                                                    | 」 <u></u><br>皆 事務担当                                                                                                    | Edit Delete 手続追加 任意期限 備考                                    |
| ▶ <u>2015/02/02</u><br>2015/03/03 審査請求<br>2015/07/07 補正指令                                                                       |                                                                                                    | ▼     ▼       ▼     ▼       ▼     ▼       ▼     ▼                                                                                                    | * /<br>/審査請求印紙代:118,000円 ////////////////////////////////// |
| 2015/08/01 補正書<br>2016/04/01 拒絕理由<br>2016/04/10 期間延長2M                                                                          |                                                                                                    | <ul> <li>▼</li> <li>▼</li> <li>▼</li> <li>▼</li> <li>○</li> <li>○</li></ul>                                        | 016年5月31日<br>1:2016年7月31日                                   |
| 2016/06/01補正指令<br>2017/06/20管理不要<br>2017/06/20管理不要                                                                              |                                                                                                    | <ul> <li>▼</li> <li>▼</li> <li>▼</li> <li>▼</li> <li>▼</li> <li>▼</li> <li>●</li> <li>●<td>116年7月1日<br/>500指示。<br/>復任の指示。</td></li></ul> | 116年7月1日<br>500指示。<br>復任の指示。                                |
|                                                                                                    |                                                                                                    |                                                                                                    |                                                             |

#### 30. インド特許のアクセプタンス期限の延長機能を追加しました。

・手続定義に「21760:アクセプタンス期限の延長(特許庁への応答・提出)」を追加しました。 アクセプタンス期限設定の選択項目に「3:延長」を追加しました。

|                                                                                                    | _ 0 %                   |
|----------------------------------------------------------------------------------------------------|-------------------------|
| 手続定義設定                                                                                                    | 共通手続に登録                 |
| 手続定義 21760 😱 ACCEPTANCE 💽 Copy Edit New                                                                                                    | Write Delete            |
| 手続定義名     ACCEPTANCE延長     手続       手続名称     アクセプタンス延長     手続詳細     並び川       手続名称2     アクセプタンス延長     アクセプタンス期限の延長       手続英名称                                                                                                    | <b>21760</b><br>原 21710 |
| 工程分類       特許庁への応答・提出       ▼       重複禁止         ●       ●       ●       ●       ●         ●       ●       ●       ●       ●         ●       ●       ●       ●       ●       ●         ●       ●       ●       ●       ●       ●       ●       ●       ●       ●       ●       ●       ●       ●       ●       ●       ●       ●       ●       ●       ●       ●       ●       ●       ●       ●       ●       ●       ●       ●       ●       ●       ●       ●       ●       ●       ●       ●       ●       ●       ●       ●       ●       ●       ●       ●       ●       ●       ●       ●       ●       ●       ●       ●       ●       ●       ●       ●       ●       ●       ●       ●       ●       ●       ●       ●       ●       ●       ●       ●       ●       ●       ●       ●       ●       ●       ●       ●       ●       ●       ●       ●       ●       ●       ●       ●       ●       ●       ●       ●       ●       ●       ● |                         |

| 手続設定期限設定                                     |            |             |          |          |
|----------------------------------------------|------------|-------------|----------|----------|
| 翻訳期限設定                                       | なし         | 存続期限設定      | なし 💽     | 1        |
| 優先証明期限設定                                     | なし・        | 審査請求期限設定    | なし・      | 1        |
| PD翻訳期限設定                                     |            | 年金期限設定      | なし 🗸     | 1        |
| 応答期限設定                                       |            | 更新期限設定      | なし・      | ]        |
| 応答期限題名                                       | •          | 追完期限設定      | なし・      |          |
| 応答期限延長                                       |            | 納付年数入力      | なし 👻     |          |
| 広答相当<br>「広答相当                                | ,<br>指定なし。 | 使用証明期限設定    | なし 💽     |          |
| 応答題名                                         | 18/2 00    | 分納区分入力      | なし 🖵     |          |
| 応答限定                                         |            | 書換申請期限設定    | なし 👻     |          |
| 回答期間設定                                       | 0          | 出願翻訳期限設定    | なし 💽     |          |
| 主任は「日本の日本の日本の日本の日本の日本の日本の日本の日本の日本の日本の日本の日本の日 |            | 指定納付期限設定    | <b>•</b> |          |
| 10冬補工期限到空                                    | 72         | JP指定取下区分    | なし 💽     |          |
| 04冬補工期限設定                                    |            | 本出願期限設定     | なし 💽     |          |
| 34来1曲正新版設定                                   | ra∪<br>≢   | 最終拒絕解消設定    | なし -     | <u> </u> |
| フラムが現代的なた。<br>実体語で知る源濃                       | (aU 🔽      | アクセフタンス期限設定 | 延長 🗸     |          |
| (曲)且前水和並必遂<br>案諸約緣証設定                        | T21.       | EESR応答期限設定  | なし 🗣     |          |

・IN 特許 05 の手続に「ACCEPTANCE 延長」を追加しました。

| = | ·<br>各国 | 手続設定 |    |       |       |            |             |     |             |        |                |            |      |           |     | 23     |  |
|---|---------|------|----|-------|-------|------------|-------------|-----|-------------|--------|----------------|------------|------|-----------|-----|--------|--|
|   | 3612    | 210  | IN | インド   |       |            |             | 使   | 用可能手続の印刷    | 手続定義の追 | 加と値            | ₿Æ         | 工程分類 | の追加と      | 修正  |        |  |
|   | Code    | 国名   |    | 工程分類  |       | ŝ          | -<br>手続定義ID |     | 手続詳細        |        | IDS 1<br>Rep 3 | IDS<br>対象国 |      | IDS<br>提出 | 変更削 | /<br>R |  |
|   |         |      |    | 特許庁への | 芯答・提出 | <b>-</b> 1 | 優先証明        | -   | 優先権証明書の提出   |        |                |            |      | Г         |     | -      |  |
|   |         |      |    | 特許庁への | 芯答・提出 | -          | 翻訳提出        | -   | 翻訳文の提出      |        | Г              |            |      | Г         |     | -      |  |
|   |         |      |    | 特許庁への | 応答・提出 | -          | 追完提出        | -   | 追完提出        |        | Г              |            |      | Г         |     | -      |  |
|   | ΤN      | インド  |    | 特許庁への | 立答・捍止 | -          | 対応出願提出      | -   | 対応外国电崩情報得中  | 1      | Г              |            |      | Г         |     | -      |  |
|   | IN      | インド  |    | 特許庁への | 応答・提出 | <b>v</b>   | ACCEPTANCE延 | ₹ 🗸 | アクセプタンス期限の刻 | ٤Ę     | Г              |            |      | Г         |     | -      |  |
|   | IN      | 121  |    | 特許方への | 心谷 提出 | -          | 実施報告(船売)    | -   | 実施報告書の提出(絶  | (元)    | Г              |            |      | Г         |     | -      |  |
|   | IN      | インド  |    | 特許庁への | 芯答・提出 | •          | 実施報告(最終)    | -   | 実施報告書の提出(最  | 終)     | Г              |            |      | Г         |     | -      |  |

・IN 特許 05 の「アクセプタンス延長期間」に「-3」(3か月)をセットします。

| □□ 出願種別                             | _ 0 X     |
|-------------------------------------|-----------|
| 出願種別設定                              | 手続設定期限設定  |
| 国分類 IN 🜉 法分類 🗨 Edit New Write       | DS設定 一覧表示 |
| ● 種別D 3612 Code P3 出願国 インド マ 法分類    | 特         |
| <u>並び順D</u> 3610 種別名 N特許05 新規選      | 択除外 匚     |
| 手続分類 外国特許 ▼ 種別英名 Patent             |           |
| 各種設定 期限設定 年金設定                      |           |
| 優先出願期限 1 優先証明期限 出願日 → -6 香港出願期限     |           |
| 優先有効期限 1 PD翻訳期限 出願日                 |           |
| 香港登錄申請期                             | 限 🔍 🔍     |
| ■ 「<br>審査請求期限 単 願口(馮)               |           |
|                                     |           |
| 道完期限 なし                             |           |
| 出願翻訳期限                              | 出願(移行↓ -6 |
| 指定納付期限 - 審查請求延長期間 使用語明化出願時          | i)        |
| 7クセフ タンス期限 手続日 🗨 -6 アクセフ タンス延長期間 -3 |           |
|                                     |           |

・IN 特許 05 でオフィスアクションを入力した画面です。3か月で応答期限が設定されています。

| =3 出願台帳                                                                                                    |                                           |                                          |                                                                        | - 9 X                                             |
|----------------------------------------------------------------------------------------------------|-------------------------------------------|------------------------------------------|------------------------------------------------------------------------|---------------------------------------------------|
| 出願台帳 完全→致 및 整理番号 、<br>出願台帳(全) 및 選択表 Revival Conv                                                                    | Fdit All Entry                            | Report Preview                           | v Print 自願<br>Delete 特許                                                | ■内外 ■ 特 ■<br>■オフィスア ■<br>手続追加                     |
| ▶ <mark>整理番号 170910IN N特許05 ↓</mark><br>1271 N ↓ 特 ↓ 内外 ↓                                                           | 管理者 [.<br>担当者 ] [.                        | <ul> <li>担当弁理士</li> <li>事務担当者</li> </ul> | ▼<br><br>▼ 年3                                                          | <br>金期限 要                                         |
| <b>全件表示</b> 出願人数 1 共願分母 0 通知券<br>出願人 A01                                                                            |                                           |                                          | <b>発明者</b> 0 納伯 山本 一郎                                                  | 寸年 0月 0<br>Due Date 2017/08/10<br>存続期限 2037/02/17 |
| 優先権         出願日         2017年2月17日           原出願         出願Na         111999999                                     |                                           | 公告日 <br>  公告Na                           |                                                                        | 登録日<br>登録Nα                                       |
| 出願ルト     ● 請求項 審請期限 2021       出願形態     ● 未請求 ●                                                                     | /02/17 年金更新<br>格利範囲                       | 受任他 発明者                                  | · 権利者 数量<br>· 図面包袋 外国                                                  | 任意期限     請求       国出願     外国期限     案内             |
| 関連         編集         進捗         抽出         包袋         包袋         編集           名称         English         印刷済 「 限定表 | <b>全期限</b><br>示<br>指令名称(<br>指令発送<br>期限之称) | 0.Action =<br>2017/05/10 =               | 手続名 0.Action<br>手続日 2017/05/<br>日金日 2017/05/                           | 2<br>10<br>10<br><b>手続</b>                        |
|                                                                                                    | 応答期限                                      | 2017/08/10                               | <ul> <li>読用</li> <li>2017/08/</li> <li>終日</li> <li>2017/05/</li> </ul> | 10<br>10<br>10<br>受任台帳                            |

・期間6か月でアクセプタンス期限が設定されています。

| 年金更新  | 受任他  | 発明者    | 権利者        | 数量 任意      | 期限 請求      |
|-------|------|--------|------------|------------|------------|
| 権利範囲  | 審査経過 | 出願書誌   | 図面包袋       | 外国出願 外     | 国期限 案内     |
|       |      |        |            |            |            |
| 予審期限  |      | 出翻期限   |            | 香港出願期限     |            |
| 予審請求  |      | 出翻提出   |            | 香港出願日      |            |
| 証明期限  |      | PD翻期限  | 2017/08/17 | 香登申期限      |            |
| 証明提出  |      | PD翻提出  |            | 香登申請日      |            |
| 移行期限  |      | 追完期限   |            | 指定取下期限     |            |
| 移行日   |      | 手続し    |            | 指定取下日      |            |
| 出願期限  |      | 翻訳期限   |            | 指定納付期限     |            |
| 出願指示  |      | 翻訳提出   |            | 指定納付完了     |            |
| 19条期限 |      | EESR期限 |            | アクセフ。タンス期限 | 2017/11/10 |
| 19条提出 |      | EESR応答 |            | アクセノタンス通知  |            |

・アクセプタンス延長の入力です。

| <br>出願手続 ロロン                            |
|-----------------------------------------|
| 経過手続 アクセブタンス延長 🔍 転記                     |
| New Edit Delete IDS提出                   |
| □DS 追完 期限補正 □ 請求書 提出書 通知状 受任票           |
| 通知日 2017年10月3日 経表示 ☑ DNTm ☑ 添付DN ☑ 任意期限 |
| 送付日 クレーム減縮 「                            |
| 受領日 2017年9月10日                          |
|                                         |
|                                         |

・以下のメッセージが表示されます。

| ficrosoft Access                             | X                       |
|----------------------------------------------|-------------------------|
| ① アクセプタンス期限[2017/11/10] <sup>2</sup><br>します。 | を[3]月延長し[2018/02/10]と設定 |
|                                              | ОК                      |

・アクセプタンス期限が3か月延長されています。

| 年金更新  | 受任他  | 発明者    | 権利者        | 数量 任法    | 意期限       | <b>請求</b> |
|-------|------|--------|------------|----------|-----------|-----------|
| 権利範囲  | 審査経過 | 出願書誌   | 図面包袋       | 外国出願     | 外国期限      | 案内        |
|       |      |        |            |          |           |           |
| 予審期限  |      | 出翻期限   |            | 香港出願期    | 限         |           |
| 予審請求  |      | 出翻提出   |            | 香港出願E    | 3         |           |
| 証明期限  |      | PD翻期限  | 2017/08/17 | 香登申期間    | ₹.        |           |
| 証明提出  |      | PD翻提出  |            | 香登申請E    | 3         |           |
| 移行期限  |      | 追完期限   |            | 指定取下期    | 限         |           |
| 移行日   |      | 手続D    |            | 指定取下E    | 3         |           |
| 出願期限  |      | 翻訳期限   |            | 指定納付期    | 限         |           |
| 出願指示  |      | 翻訳提出   |            | 指定納付完    | 7         |           |
| 19条期限 |      | EESR期限 |            | アクセプタンス期 | 限 2018/02 | 2/10      |
| 19条提出 |      | EESR応答 | L          | アクセノタンス通 | 九         |           |

31. US 案件について、分割手続で他の分割出願の IDS 情報もコピーするようにしました。

・最初のUS 特許出願です。

| 出願台帳 完全一致 型整理番号 및 170910US 出願台帳(全) 및 選択表 Revival Copy Edit                                                      | Report         Preview           All Entry         New         Write | Print     自願、內外       Delete     特許、分割者                     | ■特 ■<br>続 ■ 手続追加                     |
|----------------------------------------------------------------------------------------------------|----------------------------------------------------------------------|-------------------------------------------------------------|--------------------------------------|
| 整理番号         170910US         US特許/新↓         管理者           1272         US↓         持↓         内外↓         担当者 | ↓     担当弁理士       ↓     事務担当者                                        | ↓<br>(年金期限) 男                                               |                                      |
| 全件表示     出願人数     1     共願分母     0     通知先       出願人     A01     ▼     アルプス電気株式会社       代理人     ▼               |                                                                      | 発明者         0         納行年         0           」本         一郎 |                                      |
| IDS提出                                                                                                    |                                                                      |                                                             | _ @ X                                |
| IDS報告書提出                                                                                                    | List S                                                               | SEQ  New Edit W                                             | <mark>▼ 未提出</mark><br>rite Delete 検索 |
| 番号範囲指定  報告先Ref ↓ 期限範囲指定                                                                                         |                                                                      |                                                             | Preview Print                        |
|                                                                                                    |                                                                      | ━━━━━━━━━━━━━━━━━━━━━━━━━━━━━━━━━━━━━                       |                                      |
| 理 技術担当者 提出别限 提出物 · · · · · · · · · · · · · · · · · · ·                                                          | 観各向合せ日 観各回合期限<br>問合せ要否 顧客回答日                                         | 所内魏世 代理人指示日                                                 | PK 1偏考 6                             |
| ▶ 1 <u>2017/05/19</u>                                                                                           | -                                                                    |                                                             |                                      |
|                                                                                                    |                                                                      |                                                             |                                      |

・分割手続で作成した分割のUS特許出願です。分割元のIDSのデータもコピーされています。

| □ 出願台帳                                                                                            |                                                                                                    |
|---------------------------------------------------------------------------------------------------|----------------------------------------------------------------------------------------------------|
| 出願台帳 完全一致 、 整理番号 、 17091000<br>出願台帳(全) 、 選択表 Revival Copy Edit                                    | D1         Report         Preview         Print         自願、內外、斯特、           All Entry         New         Write         Delete         特許、分割手続、 |
| 整理番号         170910US-D1         US特許/新         管理者           1273         US<                    | ▼     担当弁理士     ▼       ▼     事務担当者     ▼       ▼     年金期限     要                                                                                |
| 全件表示     出願人数     1     共願分母     0     通知先       出願人     A01     ▼     アルブス電気株式会社       代理人     ▼ | 発明者         0         納付年         0         月         0           山本         一郎                                                                 |
| ∃ IDS提出<br>IDS報告書提出                                                                               | List SEQ未提出 検索                                                                                                    |
| 番号範囲指定  報告先Ref  ↓ [期限範囲指定]<br> 170910US-D1   170910US-D1                                          | New Edit Write Delete Preview Print                                                                                                    |
| 連 技術担当者     提出期限       番     事務担当者       提出日     提出物                                              | 顧客問合せ日         顧客回答期限         所内期限         代理人指示期限         備考           問合せ要否         顧客回答日         所内処理日         代理人指示日         備考2            |
| 1 2017/05/19                                                                                      |                                                                                                    |

・分割先「170910US-D1」に新たに IDS を追加しました。

| 🗐 出願台帳                                             |                                               |               |               |             |                                        |  |
|----------------------------------------------------|-----------------------------------------------|---------------|---------------|-------------|----------------------------------------|--|
| 出願台帳 完全一致                                          | ▶ 整理番号 😱 170910                               | US-d1 Report  | Preview Print | 自願、内内、      | 特 🖵 手続追加                               |  |
| 出願音帳(室) 建获表                                        | Revival Copy Edit                             | All Entry New | Write Delete  | -           | <b></b>                                |  |
| ▶ 整理番号 170910US-D1                                 | US特許/新 🚽 管理者                                  | - 担当≠         | F理士           | <b>•</b>    |                                        |  |
| 1273 US 🗸                                          | 特 🚽 内外 🚽 担当者                                  | - 事務担         | 2当者           | ▼ 年金期限 要    | <b>•</b>                               |  |
| 全件表示 出願人数 1 共原                                     | 酚 通知先                                         |               | 発明者           | 0 納付年 0 月   | 0                                      |  |
| 出願人 A01 マアルブ                                       | ス電気株式会社                                       |               | 山本一郎          | 3           |                                        |  |
| 代理人                                                |                                               |               |               | 存続期限        |                                        |  |
| ⊡ IDS提出<br>IDS報告書提出                                | □ IDS提出 □ □ ∞ □ ∞ □ ∞ □ ∞ □ ∞ □ ∞ □ ∞ □ ∞ □ ∞ |               |               |             |                                        |  |
| 番号範囲指定  報告先Ref ↓                                   | 期限範囲指定                                        |               | Ne            | w Edit Writ | e Delete <b>TX TX</b><br>Preview Print |  |
| <u>170910US-D1</u> <u>170910US-D1</u>              |                                               |               |               |             |                                        |  |
| 連 技術担当者 提出期限 · · · · · · · · · · · · · · · · · · · | 提出物                                           | 観客問合せ出観客      | 回答期限 所内期限     | 代理人指示期限     | 備考 供表 2                                |  |
|                                                    |                                               |               |               |             | 1/#r5 2                                |  |
|                                                    |                                               | -             |               |             |                                        |  |
| 2017/06/16                                         |                                               |               |               |             |                                        |  |
|                                                    |                                               | •             |               |             |                                        |  |
|                                                    |                                               |               |               |             |                                        |  |

・最初のUS特許出願を2回目の分割手続で作成した分割のUS特許出願です。

分割元の IDS のデータもコピーされています。

分割元から分割出願した「170910US-D1」の IDS 情報もコピーされています。

その際、分割元から「170910US-D1」にコピーされた IDS 情報も含めてコピーしています。

| 日 出願台帳                                                                                                    | × = =                                                                                                    |
|----------------------------------------------------------------------------------------------------|----------------------------------------------------------------------------------------------------|
| 出願台帳 完全一致 ■ 整理番号 ■ 170910US-C 出願台帳(全) ■ 選択表 Revival Copy Edit                                                                                                    | D2         Report         Preview         Print         自願、内内、特、         手続追加           All Entry         New         Write         Delete         特許、分割手続、         手続追加 |
| ▶ 整理番号 170910US-D2 US特許/新 ● 管理者 1285 US ● 特 ● 内外 ● 担当者                                                                                                    | ▼     担当弁理士     ▼       ▼     事務担当者     ▼                                                                                                    |
| 全件表示     出願人数     1     共願分母     0     通知先       出願人     A01     ▼アルブス電気株式会社       代理人     ▼                                                                                                    | 発明者         0         約17年         0         月         0           山本         一郎                                                                                         |
| IDS報告書提出                                                                                                    | List SEQ 、 未提出 検索                                                                                                    |
| [番号範囲指定] 報告先Ref   ↓ [期限範囲指定]                                                                                                    | New Edit Write Delete Preview Print                                                                                                    |
| 連 技術担当者         提出期限         提出物                     者               者               者               者               者 <td>」<br/>頂客問合せ日 顧客回答期限 所内期限 代理人指示期限 備考<br/>問合せ要否 顧客回答日 所内処理日 代理人指示日 備考2</td> | 」<br>頂客問合せ日 顧客回答期限 所内期限 代理人指示期限 備考<br>問合せ要否 顧客回答日 所内処理日 代理人指示日 備考2                                                                                                    |
| 2017/05/19<br>2 2017/05/19                                                                                                    |                                                                                                    |
| 3<br>                                                                                                    | v                                                                                                    |
|                                                                                                    |                                                                                                    |

(5) 編集コード

- 32. 編集コード VF を使用して受任経過を出力する際、同一項目 ID が複数あった場合 最先データしか出力できなかったものを、最新や指定した行のデータを出力できるようにしました。
   • {VFcnnn\*e}の形式で指定します。 c:出力項目 nnn:項目 ID e:行指定(A:最新、1-9:指定行数) 例) 項目 ID:1 の最新の経過の項目名を出力 {VFA001\*A}
- 33. 編集コード{ALA~Cの提出書類記載形式で識別番号も出力できるようにしました。
   【出願人】: {ALS 【権利者】: {ALT 【請求人】: {ALU
- 34. 出願台帳の発明者ボタンで登録している発明者数を出力する編集コード「{IXU」を追加しました。
- 35. 審査請求料の半額を出力する編集コード「{QY}」を追加しました。
- 36. 編集コード VC について顧客種別「8:係争先権利者」を追加しました。
- 37. 優先権主張の基礎出願の出願番号とアクセスコード出力する編集コードを追加しました。 ・カンマ連結: {YK} ・セミコロン連結: {YI}
- 38. 請求明細の摘要でも編集コードを使用できるようにしました。
- 39. 編集コードの日付拡張に「B:dd.mm.yyyy」と「C:dd日mm月 yyyy 年」を追加しました。
- 40. 現在期限が立っている(提出日が未入力の)IDS 期限を出力する編集コード{VJ}を追加しました。 ・指定の形式は{VI}と同様です。
- 41. 編集コード VC について拡張コード「YH: 顧客台帳の出願関連タブの包括委任状番号」を追加しました。
- 42. 関連先(親 PCT)のアクセスコードを出力する編集コード「{SC}」を追加しました。
- 43. 編集コード RZ の拡張コードに「J:管理者」、「K:担当者」、「L:担当弁理士」、「M:事務担当者」を 追加しました。
- 44. 顧客台帳の担当ボタン内の役職を出力する編集コードを追加しました。 ・送付先の顧客担当の役職:{YCC
  - ・送付先の部署、役職、顧客担当を「・」で連結:{YCD
  - ・VCの拡張コードとして:{VCtnnYI}
- 45. 編集コードの VC201YR(現地代理人 YourRef)、CC&(国形容詞)について請求システムでも 使用できるように対応しました。
- 46. 編集コード RZ の拡張コードに「N:移行日」、「O:アクセスコード」を追加しました。
- 47. 保護認容日を出力する編集コード「{XM}」を追加しました。

(4) 取込ソフト

48. 分割出願取込時に優先有効期限が原出願日から計算されるようにしました。

- ・分割出願を取込時に原出願日の記載がある場合、優先有効期限を原出願日から1年後で 計算できるようになりました。
- ・例:「P000004-1」について、出願日が2017年9月9日、原出願日が2016年9月26日と表示されています。

| =3 出願!                                                                             | 取込                                                        | – 🗆 ×                                |  |  |  |  |
|------------------------------------------------------------------------------------|-----------------------------------------------------------|--------------------------------------|--|--|--|--|
| 新規出願取込                                                                             | rame 設定 認                                                 | 記 書込                                 |  |  |  |  |
| ▶ Html File C¥共有¥パシコン出願3テスト文書¥<br>JPO 許願 P000004-1<br>00040002250390019964正常201709 | 題書(特許)¥特許願(分割出願VerU)<br>ハンドスキャナ 2017-49<br>091519231_特許願A | P確認用)¥特許接受特<br>9006320170909<br>.HTM |  |  |  |  |
| 書類名特許願                                                                             | 1 法区分 特許 🗸                                                | 分割出願(審) 🔍                            |  |  |  |  |
| 整理番号 P000004-1                                                                     | 願書整理番号 P000004                                            | 1-1                                  |  |  |  |  |
| 手続日 2017/09/09 管理担当                                                                | ↓ 明細担当                                                    | ¥                                    |  |  |  |  |
| 書誌事項 優先権 発明者 出願人 代                                                                 | 理人 その他 包袋管理                                               |                                      |  |  |  |  |
| 出願日 2017/09/29 三級顧番号 201                                                           | 7-490063 予納番号                                             | 号 888888                             |  |  |  |  |
| 審査請求 期間 3 請求期限                                                                     | 2019/09/26                                                | _,                                   |  |  |  |  |
| 国際出願翻訳 期間 提出期限                                                                     | 提出日                                                       |                                      |  |  |  |  |
| 外国語翻訳 提出期限                                                                         | 存続期限                                                      |                                      |  |  |  |  |
| 名称 ハンドスキャナ                                                                         |                                                           |                                      |  |  |  |  |
| 特記事項特許法第44条第1項の規定                                                                  | による特許出願                                                   |                                      |  |  |  |  |
| 出願種別 特許 👽 請求項 2                                                                    | 約付年数 約付                                                   | 金額 21000                             |  |  |  |  |
| 外内出願 パリ条約 優先日                                                                      | 優先証明期限                                                    |                                      |  |  |  |  |
| 請求書 原出願日 2016/09/26                                                                | 願番 H28-123456 遡及日                                         |                                      |  |  |  |  |
| 通知状 本意匠出願日                                                                         | 願番                                                        |                                      |  |  |  |  |
| 提出書出願時期限名                                                                          | 期限 期間                                                     |                                      |  |  |  |  |
| 国際出願日                                                                              |                                                           |                                      |  |  |  |  |
| 30条適用                                                                              |                                                           |                                      |  |  |  |  |
| <u>√/→ジ保存名</u> P000004-1P出願                                                        | <u>イメージ保存名</u> P000004-1P出願                               |                                      |  |  |  |  |
| File数   代表図   【図1】                                                                 |                                                           | ¥                                    |  |  |  |  |
|                                                                                    | 検索                                                        |                                      |  |  |  |  |

・この時の優先有効期限は「2017年9月26日(原出願日2016年9月26日より1年後)」となります。

| 19                                                                                 | 出願取込                                                          | - 🗆 ×                                             |
|------------------------------------------------------------------------------------|---------------------------------------------------------------|---------------------------------------------------|
| 新規出願取込                                                                             | Frame 設定                                                      | 読込書込                                              |
| ▶ Html File C:¥共有¥ハシコン出願3テス<br>JPO 許願 P0(<br>00040002250390019964正常                | ト文書¥願書(特許)¥特許願(分)<br>00004-1 ハンドスキャナ<br>約201709091519231_特許願A | 割出願VerUP確認用)¥特許接受特<br>2017-49006320170909<br>.HTM |
| 書類名     特許願       整理番号     P000004-1                                               | 1     法区分     特許       願書整理番号                                 | ✓ 分割出願(審) ✓<br>P000004-1                          |
| 手続日         2017/09/09         1           書誌事項         優先権         発明者         出願 | 管理担当<br>↓<br>(人   代理人   その他   包4                              | 明細担当                                              |
| 優先数 0 優先有効 期間 1                                                                    | 期限 2017/09/26                                                 |                                                   |
| 行国ID                                                                               | 優先権日 出願番号                                                     | 題書記載国                                             |

49. 中間取込で起算日が月末だった場合の計算を考慮するよう修正しました。

・HTMLデータ読込時に内外区分が異なる場合、下記のメッセージが表示されます。

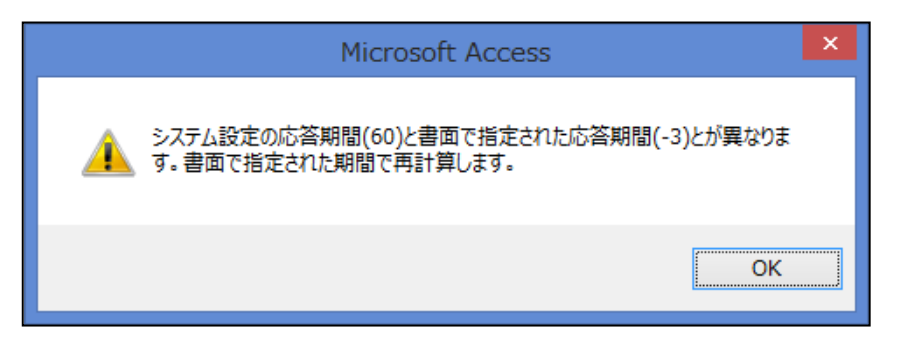

・書面で指定された期間で再計算される際に、起算日が「2017年2月28日」の様な月末だった場合、 3カ月後の「2017年5月31日」で応答期限を設定できるようになりました。

| E | 8                                                             | 中間取込                           | – 🗆 ×          |
|---|---------------------------------------------------------------|--------------------------------|----------------|
|   | 中間取込                                                          | Frame                          | 読込書込           |
|   | Html File C:半共有¥パソコン出願3テスト文:<br>JPO 49006260日510815183043.HTM | 書¥中間手続¥発送書類(審査)¥拒絶理由通知書 牲<br>↓ | 許TEST003 2010- |
|   | 整理番号 P000003-1                                                | 👽 発送番号 510815 担当者 山口           | ¥              |
|   | 出願番号 2010-490062                                              | 出願種別 特許 👽 事務担当者                | ¥              |
|   | 手続種別拒絕理由通知                                                    | ▼ 起算日  手続日 ▼ 応答期間  -3 期限参照     | 請求書 通知状 提出書    |
|   | 発送日 2017/02/28                                                | 任意期限                           |                |
|   | 期限補正                                                          | Html名 P000003-1P拒絕理由170228     |                |
|   | 意見書 2017/05/31                                                | 書類名目拒絕理由通知書                    |                |
|   | 最終期限                                                          | 備考 意見書:2017年5月31日              | ^              |
|   | 通知期限                                                          |                                |                |
|   | 回答期限                                                          |                                |                |

- 50. 出願取込ソフトで願書を読み込んだ際、願書整理番号が重複している場合には書き込めないよう 対応しました。
- ・出願台帳の書誌事項タブ内の願書整理番号が重複している場合、メッセージを表示して書き込みできない よう対応しました。同じ番号を使用して取り込みを行う場合、他の案件の願書整理番号を一時的に変更 していただき、再度読み込みから操作を行って下さい。

| -8                        |                                             | 出                            | 顛取込                 |                                  |                  | - ¤ >            |
|---------------------------|---------------------------------------------|------------------------------|---------------------|----------------------------------|------------------|------------------|
| 新規出                       | 出願取込                                        |                              | Frame               | 設定                               |                  | <b>신</b> 書込      |
| Html File                 | C¥バンコン出願3<br>P000003-1ハンド<br>常201006201519: | テスト文書¥願書<br>スキャナ<br>230_特許願A | ≹(特許)¥特許<br>2010-4  | 願(通常)¥特許<br>900622010062<br>.HTM | 接受特許願<br>0000401 | 002250390019964正 |
| 書類名                       | 特許願                                         |                              | 1 法区                | 3分 特許                            | ×                | 出願(審) 🔍          |
| 整理番号                      | 160717JP                                    |                              | 願書整理                | 里番号                              | P000003-         | i j              |
| 手続日                       | 2010/06/20                                  | 管理担                          | 当 入力担               | 当者 🗔 🛛                           | 明細担当             | ~                |
| 書誌事項<br>出願日               | Microsoft Ac                                | cess                         |                     |                                  |                  | ×                |
| 審査請<br>国際出願<br>外国語翻<br>名称 |                                             | 【書整理番号が重<br>【書整理番号の重         | 電視していますの<br>電視を解消して | Dで書き込みで<br>から再度取り辺               | きません。<br>ふんで下さい。 |                  |
| 特記事項                      |                                             |                              |                     |                                  | OK               |                  |
| 出願種別                      | 特計 🔍                                        | : 請求項   2                    | 1891-17=            | FØV                              | 前的金              | SH 15000         |
| 外内出願                      | パリ条約                                        | 優先日                          | 1                   | 是先証明期限                           |                  |                  |
| 請求書                       | 原出願日                                        |                              | 願番                  |                                  | 遡及日              |                  |
| 通知状                       | 本意匠出願日                                      |                              | 願番                  |                                  | 1                |                  |
| 提出書                       | 出願時期限名                                      |                              | 期限                  |                                  | 期間               | _                |
|                           | 国際出願日                                       |                              | 願番                  |                                  |                  |                  |
|                           | 30条適用                                       | ~                            | I                   |                                  |                  |                  |
| イメージ保存                    | 名 160717JPP                                 | 出願                           | TU.                 |                                  |                  |                  |
| File数                     |                                             | 代表図 【図1                      |                     | )<br>No                          |                  | ×                |
| /J-F: N +                 | 1/1 > >>                                    | - マンイルター                     | -なし 検索              |                                  |                  |                  |

- 51. 国内書面取込時と国際出願翻訳文提出書取込時の内外区分の設定の判断基準を 顧客台帳の外国人チェックの有無に変更することができるようになりました。
- ・従来は、受理官庁が日本か日本以外か(国際出願番号に JP が記載されているかどうか)を基準とし、 日本の場合は内内、日本以外の場合は外内として外内出願ボタンの設定を行っていました。
- ・今回、顧客台帳の外国人チェックの値を考慮し、外国人チェックが入っている場合は外内、 入っていない場合は内内として外内出願ボタンの設定を行い、従来の基準と内外判断が不一致の 場合は警告を出す仕様を新しく設けました。
- ・初期設定は従来の基準に設定してありますので、新仕様への変更をご希望の場合は弊社へ お問い合わせください。
- 1. 顧客台帳の設定

(a)国内人顧客の顧客台帳です。外国人チェックは入っていません。

|   | 00    |            |         | 顧客台帳     |       |       |        | -        |          |
|---|-------|------------|---------|----------|-------|-------|--------|----------|----------|
|   | 顧客台   | 计帳 部       | 合致 🗸 顧客 | 名 🔍      |       |       |        | - 27 - 2 | 顧客検索     |
|   |       | P02        | ×       | Revival  | Сору  | Edit  | New    | Write    | e Delete |
| Þ | 顧客Ref | P02        | 顧客種別    | □出願人~    | 所属先   |       | ~<br>顧 | 客ID      | 62       |
|   | フリガナ  |            | 200     |          | .1:   |       |        | P.       | 管理不要F    |
|   | 顧客名   | 特許株式       | 会社      |          |       |       |        |          | 相人に      |
|   | 英名称   | Patent Cor | p.      |          |       |       |        |          |          |
|   | 略称    | 特許株式会      | â       |          | ł     |       |        |          | HANVAL   |
|   | 書誌事項  | 出願関連       | 請求書1 請  | 「求書2 通知」 | 先1 通知 | ·先2 英 | 主所 その  | 他顧著      | 纪袋       |
|   | 部署    |            |         |          |       |       |        | 年        | 0 ~ ~    |

(b)外国人顧客の顧客台帳です。外国人チェックが入っています。

| ILL. | 8     | 顧客台帳                            | -   |            |
|------|-------|---------------------------------|-----|------------|
| -    | 顧客台   | 部分一致 🗸 顧客名 🔍                    |     | 顧客検索       |
|      |       | P03 Revival Copy Edit New       | Wr  | ite Delete |
| ۲    | 顧客Ref | P03 顧客種別 出願人 / 所属先 / 顧3         | ⊊ID | 98         |
|      | フリがナ  |                                 |     | 管理不要「      |
|      | 顧客名   | パテントコーポレーション                    | Ĩ   | 林田人口       |
|      | 英名称   |                                 |     |            |
|      | 略称    | パテント                            | -   | OF AVAL    |
|      | 書註事項  | 出願関連 請求書1 請求書2 通知先1 通知先2 英住所 その | e i | 顧客包袋       |
|      | 部署    |                                 |     | 年 賀 厂      |
|      |       |                                 | -   |            |

2. 従来の動作(判断基準: 受理官庁が日本か日本以外か(国際出願番号の JP 記載の有無))

2-1. 受理官庁が日本で出願人が(a)国内人の場合

・国内書面読込後の画面です。受理官庁が日本ですので内内に設定されます。

|                                                                                  | 出願取込                                |                                      |                                 | 177                    |              |
|----------------------------------------------------------------------------------|-------------------------------------|--------------------------------------|---------------------------------|------------------------|--------------|
| 新規出願取込                                                                           | F                                   | rame                                 | 設定                              | 読込                     | 書込           |
| <ul> <li>Html File C:¥パンコン出願3テ<br/>P000006-6 ハンドフ<br/>正常2017090209535</li> </ul> | スト文書¥PCT¥<br>ペキャナ<br>52201709020952 | 受理官庁JP_E<br>JP201712<br>364530_A1234 | 日本人¥特許<br>2332017090<br>[PO.HTM | -接受国内書面<br>)2000800079 | 950301450030 |
| 書類名国内書面                                                                          |                                     | 2 法区分                                | 特許                              |                        | 面(30条) 🔍     |
| 整理番号 P000006-6                                                                   |                                     | 願書整理番                                | 号                               | P000006-6              |              |
| 手続日 2017/09/02                                                                   | 管理担当                                | 入力担当                                 | 者 🗔 🖪                           | <b>脚担当</b> 技術:         | 担当1 🔍        |
| 書註事項 優先権 発明者                                                                     | 出願人代明                               | 星人 その                                | 他包袋银                            | 行理                     |              |
| 出願日                                                                              | 副調番号                                |                                      |                                 | 予納番号 888               | 3888         |
| 審査請求 期間                                                                          | 請求期限                                |                                      |                                 |                        |              |
| 国際出願翻訳期間                                                                         | 提出期限                                |                                      | 提                               | 出日                     |              |
| 外国語翻訳                                                                            | 提出期限                                |                                      | 存制                              | 売期限                    |              |
| 名称 ハンドスキャナ                                                                       |                                     |                                      | -1                              |                        |              |
| 特記事項                                                                             |                                     |                                      |                                 |                        |              |
|                                                                                  |                                     |                                      |                                 |                        |              |
| 出題種別 特許 🔍 🔤                                                                      | 請求項                                 | 納付年数                                 |                                 | 納付金額                   | 15000        |
| 外内出願 パリ条約 個                                                                      | 题先日                                 | 優先                                   | 証明期限                            |                        |              |
| 請水者 原出願日                                                                         |                                     | 願番                                   |                                 | 遡及日                    |              |
| 通知状 本意匠出願日                                                                       |                                     | 願番                                   |                                 |                        |              |
| 提出書 出願時期限名 30                                                                    | 条証明書                                | 期限 2017/                             | /10/02                          | 期間 30                  |              |
| 国際出願日                                                                            |                                     | 願番 PCT/                              | JP2017/1                        |                        |              |

2-2. 受理官庁が日本で出願人が(b)在外者の場合

・国内書面読込後の画面です。受理官庁が日本ですので内内に設定されます。

| 新規出願取込       Frame       設定       読込       書込         Html File       C49 ペンプン出願3テスト文書¥PCT¥受理官庁JP 外国人¥特許接受国内書面       P000006-8 ハンドスキャナ       JP2017122332017090200080007950301450030         正常201709020953552201709020952364530_A1234_P0.HTM       事業和名       国内書面       2       法区分       特許       国内書面(30条)          書業現名       国内書面       2       法区分       特許       国内書面(30条)          書業現名       国内書面       2       法区分       特許       国内書面(30条)          書業現名       国内書面       2       法区分       特許       国内書面(30条)          書業現名       国内書面       2       法区分       特許       国内書面(30条)          整理番号       P000006-8       原書整理番号       P000006-8          手統日       2017/09/02       管理担当       入力担当者       明細担当       技術担当1         書誌事項       優先       報       発明                                                                                                    | 日日日日日日日日日日日日日日日日日日日日日日日日日日日日日日日日日日日日日日                    | 酮这                                                     | 155                                       |              |
|----------------------------------------------------------------------------------------------------|-----------------------------------------------------------|--------------------------------------------------------|-------------------------------------------|--------------|
| Html File       C¥/パンコン出願3テスト文書¥PCT¥受理官庁JP 外国人¥特許接受国内書面         JP0       P000006-8 ハンドスキャナ       JP2017122332017090200080007950301450030         正常20170902095352201709020952364530_A1234P0HTM       書類名       国内書面       2       法区分 特許       国内書面(30条) 、         整理番号       P000006-8       願書整理番号       P000006-8        ●         手統日       2017/09/02       管理担当       入力担当者       明細担当       技術担当1          書註事項       優先 権       発明者       出願人       代理人       その他       包袋管理         出願日       三郎離番号       予約番号       000000       ●       ●       ●       ●       ●       ●       ●       ●       ●       ●       ●       ●       ●       ●       ●       ●       ●       ●       ●       ●       ●       ●       ●       ●       ●       ●       ●       ●       ●       ●       ●       ●       ●       ●       ●       ●       ●       ●       ●       ●       ●       ●       ●       ●       ●       ●       ●       ●       ●       ●       ●       ●       ●       ●       ●       ●       ●       ●       ●       ●       ●       ● | 新規出願取込                                                    | Frame                                                  | 定読込                                       | 書込           |
| 書類名       国内書面       2       法区分 特許       国内書面(30条)         整理番号       P000006-8       願書整理番号       P000006-8         手続日       2017/09/02       管理担当       入力担当者       明細担当       技術担当1         書註事項       優先 椎 発明者       出願人       代理人       その他       包袋管理         出願日       一一回り願番号       予約番号       000000         審査請求       期間       請求期限       提出日         小国語翻訳       提出期時       提出用       中         今国語翻訳       提出期限       存続期限       日         名称       特記事項       納付年数       納付金額       16000         外内出願       「り条約       優先日       優先証明期限       適次         通知状       本意匠出願日       願番       遡及日       期番         通知状       本意匠出願日       願番       遡及日       期間         通知状       本意匠出願日       願番       遡及日       期間         通知状       年息回       顧恭       PCT/10/02       期間       30                                                                                                    | ▶ Html File Cギリション出願3テスト文書¥<br>JPO 正常20170902095352201709 | 4PCT¥受理官庁JP_外国。<br>JP2017122333<br>020952364530_A1234F | 人¥特許接受国内書面<br>20170902000800079<br>PO.HTM | 950301450030 |
| 整理番号       P000006-8       願書整理番号       P000006-8         手続日       2017/09/02       管理担当       入力担当者       明細担当       技術担当1         書註事項       優先 椎 発明者       出願人       代理人       その他       包袋管理         出願日       一時番号       予納番号       000000         審査請求       期間       諸求期限       提出日         小国語翻訳       提出期限       提出日         外国語翻訳       提出期限       存続期限         名称       特記事項       納付年数       約付金額         小内出願       小公条約       優先日       優先証明期限         通知状       本意匠出願日       願番       遡及日         通知状       本意匠出願日       願番       遡及日       期間         通知状       本意匠出願日       願番       130         国際・期限名       30条証明書       期路       2017/10/02       期間       30                                                                                                    | 書類名国内書面                                                   | 2 法区分 特許                                               | 许 🔍 国内書配                                  | ā(30条) 🔍     |
| 手続日       2017/09/02       管理担当       入力担当者       明細担当       技術担当1         書誌事項       優先権       発明者       出願人       代理人       その他       包袋管理         出期日       一部時番号       予納番号       000000         審査請求       期間       請求期限       提出日         内国語翻訳       期間       提出期限       存続期限         名称       特記事項       納付年数       納付金額       16000         外内出願       小シ条約       優先日       優先証明期限       遡及日         満水香       原出願日       願番       遡及日       調         通知状       本意匠出願日       願番       遡及日       期間       30         国際・期限名       30条証明書       期限       2017/10/02       期間       30                                                                                                    | 整理番号 P000006-8                                            | 願書整理番号                                                 | P000006-8                                 |              |
| 書誌事項       優先権       発明者       出願人       代理人       その他       包袋管理         出願日       一一回」願番号       予納番号       000000         審査請求       期間       請求期限       提出日         四際出願翻訳       期間       提出期限       提出日         外国語翻訳       提出規則限       存続期限       提出日         小国語翻訳       提出規則限       存続期限       日         名称       特記事項       納付年数       納付金額       16000         外内出願       小り条約       優先日       優先証明期限       適及日       調本         適知状       本意匠出願日       願番       適及日       調       30         運知北       出願時期限名       30条証明書       期限       2017/10/02       期間       30                                                                                                    | 手続日 2017/09/02 管                                          | 理担当 入力担当者                                              | ↓ 明細担当 技術                                 | 担当1 🔍        |
| 出願日       一部時番号       予納番号 000000         審査請求       期間       請求期限         国際出願翻訳       期間       提出期限         外国語翻訳       提出期限       存続期限         名称           特記事項       納付年数       納付金額         中加出願       「小条約       優先日       優先証明期限         適知状       本意匠出願日       願番       遡及日         通知状       本意匠出願日       願番       遡及日         「日本       原田       原田       回日         「日本       日       原田       回日         「日本       日       原田       回日         「日本       日       原田       回日                                                                                                    | 書註事項 優先 権 発明者 出願/                                         | 人 代理人 その他                                              | 包袋管理                                      |              |
| 審査請求       期間       請求期限         国際出願翻訳       提出期限       提出日         外国語翻訳       提出期限       存続期限         名称          特記事項          小切条約       優先日       優先証明期限         資水香       原出願日       願番         通知状       本意匠出願日       願番         通知状       本意匠出願日       願番         週股       2017/10/02       期間         30       原本       PCT/15/017/1                                                                                                    | 出願日                                                       |                                                        | 予約番号 000                                  | 0000         |
| 国際出願翻訳       期間       提出期限       提出日         外国語翻訳       提出期限       存続期限         名称          特記事項          出願種別       特許         請求者       原出願日         通知状       本意匠出願日         週報       2017/10/02         期間       30条証明書         耳隙       90                                                                                                    | 審査請求 期間 請求期                                               | 限                                                      | -                                         |              |
| 外国語翻訳     提出期限     存続期限       名称        特記事項        + 規題種別     特許       · () () 条約     優先日       優先日     優先証明期限       適次者     原出期日       通知状     本意匠出願日       現番        週知状     本意匠出願日       現番        週間     30                                                                                                    | 国際出願翻訳 期間 提出期                                             | 限                                                      | 提出日                                       |              |
| 名称<br>特記事項<br>出題種別 特許<br>新竹金額 16000<br>外内出題 / 切条約 優先日<br>通知状 本意匠出願日<br>通知状 本意匠出願日<br>題思 2017/10/02 期間 30<br>原世 節本 PCT/ IP2017/1                                                                                                    | 外国語翻訳 提出期                                                 | 限                                                      | 存続期限                                      |              |
| 特記事項       納付年数       納付金額       16000         外内出願       バリ条約       優先日       優先証明期限         資水音       原出願日       願番       遡及日         通知状       本意匠出願日       願番       遡及日         提出書       出願時期限名       30条証明書       期限       2017/10/02       期間       30                                                                                                    | 名 称                                                       |                                                        |                                           |              |
| 出題種別       特許       請求項       納付年数       納付金額       16000         外内出願       りい条約       優先日       優先証明期限         請求書       原出開日       願番       遡及日         通知状       本意匠出願日       願番       週2017/10/02       期間       30         医脳型 範疇       期間       30       第四番       PCT / IP2017/1       10                                                                                                    | 「特記事項」                                                    |                                                        |                                           |              |
| 出題種別       特許       請求項       納付年数       納付金額       16000         外内出願       パリ条約       優先日       優先証明期限         請求者       原出願日       願番       遡及日         通知状       本意匠出願日       願番       週2017/10/02       期間       30         国際       田願時期限名       30条証明書       期限       2017/10/02       期間       30                                                                                                    |                                                           |                                                        |                                           |              |
| 外内出題     りり条約     優先日     優先証明期限       斎水音     原出期日     願番     遡及日       通知状     本意匠出願日     願番     週       提出書     出願時期限名     30条証明書     期間     30                                                                                                    | 出願種別 特許 🤍 請求項                                             | 納付年数                                                   | 納付金額                                      | 16000        |
| 請求者     原出願日     願番     遡及日       通知状     本意匠出願日     願番     遡及日       提出者     出願時期限名     30条証明者     期限     2017/10/02     期間     30                                                                                                    | 外内出願 いり条約 優先日                                             | 優先証明                                                   | 琪那艮                                       |              |
| <ul> <li>通知状本意匠出願日</li> <li>提出書</li> <li>出願時期限名</li> <li>30条証明書</li> <li>期間</li> <li>2017/10/02</li> <li>期間</li> <li>30</li> </ul>                                                                                                    | <b>清水書</b> 原出願日                                           | 願番                                                     | 遡及日                                       |              |
| 提出書 出願時期限名 30条証明書 期限 2017/10/02 期間 30                                                                                                    | 通知状 本意匠出願日                                                | 願番                                                     |                                           |              |
|                                                                                                    | 提出書 出願時期限名 30条証明書                                         | ま 単肥限 2017/10/                                         | (02 期間 30                                 | 8            |
|                                                                                                    |                                                           | 顧番 PCT/JP2                                             | 017/1                                     |              |

#### 2-3. 受理官庁が日本以外で出願人が(a)国内人の場合

・国内書面読込後の画面です。受理官庁が日本以外ですので外内に設定されます。

| 日期                                                                                      | - 🗆 X                                                                                 |
|-----------------------------------------------------------------------------------------|---------------------------------------------------------------------------------------|
| 新規出願取込                                                                                  | Frame 設定 読込 書込                                                                        |
| <ul> <li>Html File C*Jパソコン出願3テスト文書¥PCT¥<br/>JPO 00080007950301450030正常201709</li> </ul> | 受理官庁JP外日本人¥特許接受国内書面<br>EP20171223320170902<br>102095352201709020952364530_A1234P0.HTM |
| 書類名国内書面                                                                                 | 2 法区分 特許 🗸 国内書面 🗸                                                                     |
| 整理番号 P000006-7                                                                          | · 願書整理番号 P000006-7                                                                    |
| 手続日 2017/09/02 管理担当                                                                     |                                                                                       |
| 書註事項 優先 権 発明者 出願人 代表                                                                    | 理人 その他 包袋管理                                                                           |
| 出願日                                                                                     | 予納番号   888888                                                                         |
| 審査請求 期間 請求期限                                                                            |                                                                                       |
| 国際出願翻訳期間 提出期限                                                                           |                                                                                       |
| 外国語翻訳 提出期限                                                                              | 存続期限                                                                                  |
| 名称 ハンドスキャナ                                                                              | 1                                                                                     |
| 特記事項                                                                                    |                                                                                       |
|                                                                                         |                                                                                       |
| 出願種別 特許 🔍 請求項                                                                           | 約付年数 納付金額 15000                                                                       |
| 外内出願 パリ条約 優先日                                                                           | 優先証明期限                                                                                |
| 請求書原出願日                                                                                 | 願番 遡及日                                                                                |
| 通知状 本意匠出願日                                                                              | 願番                                                                                    |
| <b>提出書</b> 出願時期限名                                                                       | 期限                                                                                    |
|                                                                                         | 願番 PCT/EP2017/1                                                                       |
|                                                                                         | [anomalous] .                                                                         |

2-4. 受理官庁が日本以外で出願人が(b)在外者の場合

・国内書面読込後の画面です。受理官庁が日本以外ですので外内に設定されます。

| 国出版取込                                            |                                                           | - 🗆 X                                                                                                    |
|--------------------------------------------------|-----------------------------------------------------------|----------------------------------------------------------------------------------------------------|
| 新規出願取込                                           | Frame 設定                                                  | 読込書込                                                                                                    |
| Html File<br>JP0<br>00080007950301450030正常201705 | 受理官庁JP外_外国人料<br>EP2017122332017<br>0020953522017090209523 | 寺許接受国内書面<br>19902<br>164530_A1234PO.HTM                                                                                                    |
| 書類名国内書面                                          | 2 法区分 特許                                                  | ☑ 国内書面(30条) ☑                                                                                                    |
| 整理番号 P000006-5                                   | 願書整理番号                                                    | P000006-5                                                                                                    |
| 手続日 2017/09/02 管理担当                              | 入力担当者 🔍 🕨                                                 | 明細担当 技術担当1 🔍                                                                                                    |
| 書註事項 優先 権 発明者 出願人代                               | 理人 その他 包袋                                                 | 管理                                                                                                    |
| 出願日                                              |                                                           | 予納番号 000000                                                                                                    |
| 審査請求期間諸求期限                                       |                                                           |                                                                                                    |
| 国際出願翻訳 期間 提出期限                                   | 拼                                                         |                                                                                                    |
| 外国語翻訳 提出期限                                       | 存                                                         | 続期限                                                                                                    |
| 名称                                               | - Hereiter                                                | and a second second sec |
| 特記事項                                             |                                                           |                                                                                                    |
|                                                  |                                                           |                                                                                                    |
| 出願種別 特許 🔍 請求項                                    | 納付年数                                                      | 約付金額 16000                                                                                                    |
| 外内出願 りり条約 優先日                                    | 優先証明期限                                                    |                                                                                                    |
| 請求者 原出顛日                                         | 願番                                                        | 遡及日                                                                                                    |
| 通知状 本意匠出願日                                       | 願番                                                        |                                                                                                    |
| 提出書 出願時期限名 30条証明書                                | 期限 2017/10/02                                             | 期間 30                                                                                                    |
| 国際出願日                                            | 願番 PCT/EP2017/1                                           |                                                                                                    |

3. 設定を変更した場合の動作(判断基準: 顧客台帳の外国人チェックの有無)

3-1. 受理官庁が日本で出願人が(a)国内人の場合

・国内書面読込後の画面です。顧客台帳の外国人チェックが入っていないので内内と判断されます。 従来の基準(受理官庁が日本なので内内と判断されます)と一致しているため、内内で設定されます。

|                                                                                                    | 出願取込                                             |                                                             |                                                                                                    | - 🗆 X                             |
|----------------------------------------------------------------------------------------------------|--------------------------------------------------|-------------------------------------------------------------|----------------------------------------------------------------------------------------------------|-----------------------------------|
| 新規出願取込                                                                                                    | F                                                | rame                                                        | e i                                                                                                    | 記書込                               |
| <ul> <li>▶ Html File C¥J パソコン出願3<br/>P000006-6 J ハント<br/>正常20170902095</li> <li>書類名 国内書面</li> <li>整理番号 P000006-6</li> </ul> | テスト文書¥PCT¥3<br>ジスキャナ<br>352201709020952:<br>毎種担当 | 受理官庁JP日本<br>JP201712233<br>364530_A1234<br>2 法区分特<br>願書整理番号 | 人¥特許接受国内<br>2017090200<br>P0.HTM<br>許<br>P000000                                                                                                    | 7書面<br>080007950301450030<br>国内書面 |
| 書註事項 優先権 発明                                                                                                    | 者出願人代3                                           | 星人 その他                                                      | 包袋管理                                                                                                    |                                   |
| 出願日                                                                                                    | 出願番号                                             |                                                             | 予納番                                                                                                    | 号  888888                         |
| 審査請求 期間<br>国際出願翻訳<br>外国語翻訳                                                                                                  | 請求期限       提出期限       提出期限                       |                                                             |                                                                                                    |                                   |
| 名称 ハンドスキャナ<br>特記事項                                                                                                    |                                                  |                                                             | In the second second se |                                   |
| <ul> <li>出願種則 特許 ▼</li> <li>外内出願 パリ条約</li> </ul>                                                                            | 請求項        優先日                                   | 納付年数<br>優先証明                                                |                                                                                                    | 金額 15000                          |
| 請水者     原出願日       通知状     本意匠出願日       提出書     出願時期限名                                                                      |                                                  | 願番<br>願番<br>期限                                              | <br>                                                                                                    |                                   |
| 国際出願日<br>30条適用                                                                                                    |                                                  | 願番 PCT/JP2                                                  | 2017/1                                                                                                    |                                   |

3-2. 受理官庁が日本で出願人が(b)在外者の場合

・顧客台帳の外国人チェックが入っているため外内と判断されます。
 従来の基準(受理官庁が日本なので内内と判断されます)と不一致のため、国内書面読込後に
 「受理官庁は日本となっていますが、出願人は在外者ですので内外区分は外内に設定します」
 とメッセージが出てきます。

| Microsoft Access         |                | ×         |
|--------------------------|----------------|-----------|
| 受理官庁は日本となっていますが、出願<br>す。 | 人は在外者ですので内外区分に | は外内に設定しま  |
|                          | (おい(Y)         | เวเาส์(N) |

・「はい」を選択した場合の画面です。外内で設定されます。

| 18          |                                                  | 出願取込                                 |                               |                                 |                         | 1755                     |            |
|-------------|--------------------------------------------------|--------------------------------------|-------------------------------|---------------------------------|-------------------------|--------------------------|------------|
| 新規出         | 願取込                                              | F                                    | rame                          | 設定                              |                         | 読込                       | 書込         |
| Html File C | .¥バション出願3テス<br>P000006-8 ハンドス<br>E常2017090209535 | スト文書¥PCT¥5<br>、キャナ<br>2201709020952: | 受理官庁JI<br>JP2013<br>364530_A1 | P_外国人¥<br>7122332017<br>234P0.H | 寺許接受国(<br>109020)<br>TM | 内 <b>書面</b><br>308000795 | 0301450030 |
| 書類名         | 国内書面                                             |                                      | 2 法区                          | 分特許                             | ~                       | 国内書面                     | (30条) 🕡    |
| 整理番号        | P000006-8                                        |                                      | 願書整理                          | 2番号                             | P00000                  | )6-8                     |            |
| 手続日         | 2017/09/02                                       | 管理担当                                 | 入力担当                          | 当者 🔽                            | 明細担当                    | 技術担                      | 当1 🔍       |
| 書註事項 @      | <b>憂先権 発明者</b>                                   | 出願人 代引                               | ■人 そ(                         | の他包                             | 装管理                     |                          |            |
| 出願日         |                                                  | 副顧番号                                 |                               |                                 | 予約番                     | 号 0000                   | 000        |
| 審査請求        | 期間                                               | 請求期限                                 |                               | _                               |                         |                          |            |
| 国際出願翻訓      | R 期間                                             | 提出期限                                 |                               |                                 | 提出日                     | [                        |            |
| 外国語翻訳       |                                                  | 提出期限                                 |                               |                                 | 存続期限                    | í —                      |            |
| 名称          |                                                  |                                      |                               |                                 |                         |                          |            |
| 特記事項        |                                                  |                                      |                               |                                 |                         |                          |            |
|             |                                                  |                                      | -                             |                                 |                         |                          |            |
| 中間種別以       | 静                                                | 請求項                                  | 納付年                           | 数                               | 納伯                      | 寸金額   1                  | 6000       |
| 外内出願        | 17条約 優                                           | 先日                                   | 優                             | 先証明期                            | R                       | - Set 1.                 |            |
| 請求書         | 原出願日                                             |                                      | 願番                            |                                 | 遡及E                     | 3                        |            |
| 通知状 オ       | *意匠出願日                                           |                                      | 願番                            |                                 | _                       |                          |            |
| 提出書出        | 出願時期限名  30第                                      | 、証明書 🕌                               |                               | 7/10/02                         | 期間                      | 30                       |            |
|             | 国際出願日                                            |                                      | 願番 PC                         | T/JP2017                        | 71                      | · · · · · · ·            |            |

・「いいえ」を選択すると内内で設定されます。

3-3. 受理官庁が日本以外で出願人が(a)国内人の場合

・顧客台帳の外国人チェックが入っていないため内内と判断されます。

従来の基準(受理官庁が日本以外なので外内と判断されます)と不一致のため、国内書面読込後に 「受理官庁は日本以外となっていますが、出願人は国内人ですので内外区分は内内に設定します」 とメッセージが出てきます。

| Microsoft Access              |                              | ×        |
|-------------------------------|------------------------------|----------|
| 受理官庁は日本以外となっていますが、出願ノ<br>します。 | 、は国内人ですので内 <mark>外</mark> 区: | 分は内内に設定  |
|                               | (\$L\(Y)                     | เบเนิ(N) |

・「はい」を選択した場合の画面です。内内で設定されます。

| -8        |                                                                                                    | 出願取込                                   |                                                                                                    |                                                                                                    | - 🗆 ×              |
|-----------|----------------------------------------------------------------------------------------------------|----------------------------------------|----------------------------------------------------------------------------------------------------|----------------------------------------------------------------------------------------------------|--------------------|
| 新規出       | 上願取込                                                                                                    | F                                      | rame                                                                                                    | b定 i                                                                                                    | 読込 書込              |
| Html File | C:¥/ シノコン出願35<br>P000006-7 ハン<br>0008000795030145                                                                                                    | Fスト文書¥PCT¥<br>バスキャナ<br>50030正常201709   | 受理官庁JP外日<br>EP2017122<br>02095352201709                                                                                                    | 本人¥特許接受[<br>23320170902<br>020952364530_A                                                                                                    | 国内書面<br>1234PO.HTM |
| 書類名       | 国内書面                                                                                                    |                                        | 2 法区分 特                                                                                                    | iit 🔍 🗌                                                                                                    | 国内書面 🔍             |
| 整理番号      | P000006-7                                                                                                    |                                        | 願書整理番号                                                                                                    | P00000                                                                                                    | 6-7                |
| 手続日       | 2017/09/02                                                                                                    | 管理担当                                   |                                                                                                    | ↓ 明細担当                                                                                                    |                    |
| 書註事項      | 優先権 発明者                                                                                                    | 皆出願人代3                                 | 星人 その他                                                                                                    | 包袋管理                                                                                                    |                    |
| 出願日       |                                                                                                    | 出願番号                                   |                                                                                                    |                                                                                                    | 号  888888          |
| 審査請求      | く期間                                                                                                    | 請求期限                                   |                                                                                                    |                                                                                                    |                    |
| 国際出願醫     | 111日 期間                                                                                                    | 提出期限                                   |                                                                                                    | 提出日                                                                                                    |                    |
| 外国語翻      | ER                                                                                                    | 提出期限                                   |                                                                                                    | 存続期限                                                                                                    |                    |
| 名称        | ハンドスキャナ                                                                                                    |                                        |                                                                                                    | here and the second second second second second second second second second second second second second second                                                                                                    | ·                  |
| 特記事項      |                                                                                                    |                                        |                                                                                                    |                                                                                                    |                    |
| 1         |                                                                                                    |                                        |                                                                                                    |                                                                                                    |                    |
| 出願種別      | 特許 🔍                                                                                                    | 請求項                                    | 納付年数                                                                                                    | 前令 約6                                                                                                    | 15000              |
| 外内出願      | パリ条約                                                                                                    | 優先日                                    | 優先証明                                                                                                    | 月期限                                                                                                    |                    |
| 請求書       | 原出願日                                                                                                    | ······································ | 願番                                                                                                    | ······································                                                                                                    |                    |
| 通知状       | 本意匠出願日                                                                                                    |                                        | 願番                                                                                                    |                                                                                                    |                    |
| 提出書       | 出願時期限名                                                                                                    | 1                                      | 期限                                                                                                    | 期間                                                                                                    |                    |
| -         | and the second second se |                                        | In the the test of the test of the test of the test of the test of the test of the test of the test of the test of the test of the test of the test of the test of the test of test of | and the second second se |                    |

・「いいえ」を選択すると外内で設定されます。

3-4. 受理官庁が日本以外で出願人が(b)在外者の場合

・国内書面読込後の画面です。顧客台帳の外国人チェックが入っているので外内と判断されます。
 従来の基準(受理官庁が日本以外なので外内と判断されます)と一致しているため、外内で設定されます。

| 三日 出願取                                                                                                    | 站入                                                 | 1755                                          |             |
|----------------------------------------------------------------------------------------------------|----------------------------------------------------|-----------------------------------------------|-------------|
| 新規出願取込                                                                                                    | Frame 82                                           | 定読込                                           | 書込          |
| ▶ Html File C¥J \$\forallow\$ U\$ \$\forallow\$ U\$ | CT¥受理官庁JP外外国<br>EP20171223<br>17090209535220170902 | 国人¥特許接受国内書面<br>320170902<br>0952364530_A1234P | i<br>10.HTM |
| 書類名国内書面                                                                                                    | 2 法区分 特許                                           | キ 🔍 国内書面                                      | ā(30条) 🕡    |
| 整理番号 P000006-5                                                                                                    | 願書整理番号                                             | P000006-5                                     |             |
| 手続日 2017/09/02 管理打                                                                                                    | 四当 入力担当者                                           | ↓ 明細担当 技術打                                    | 四当1 🔍       |
| 書註事項 優先 権 発明者 出願人                                                                                                    | 代理人その他                                             | 包袋管理                                          |             |
| 出願日                                                                                                    |                                                    | 予納番号 000                                      | 0000        |
| 審査請求 期間 請求期限                                                                                                    |                                                    |                                               |             |
| 国際出願翻訳 期間 提出期限                                                                                                    |                                                    | 提出日                                           |             |
| 外国語翻訳 提出期限                                                                                                    |                                                    | 存続期限                                          |             |
| 名 称                                                                                                    |                                                    |                                               |             |
| 特記事項                                                                                                    |                                                    |                                               |             |
|                                                                                                    |                                                    |                                               |             |
|                                                                                                    | 納付年数                                               | 1 納付金額                                        | 16000       |
| 外内出題 ポリ条約 優先日                                                                                                    | 優先証明                                               | 期限                                            |             |
| <b>清水書</b> 原出願日                                                                                                    | 願番                                                 | 遡及日                                           |             |
| 通知状 本意匠出願日                                                                                                    | 願番                                                 |                                               |             |
| 提出書 出願時期限名 30条証明書                                                                                                    | <b>単肥限 2017/10/</b>                                | 12 期間 30                                      |             |
| 国際出願日                                                                                                    | 願番 PCT/EP20                                        | 017/1                                         | 0           |

52. 出願取込ソフトについて、審査請求期限計算メッセージの表示・非表示を選択できるようにしました。

・従来の読込後の画面です。願書等の読込時、下図の案内メッセージが表示されます。

| 17                                                                                              | 出願取込                                          | - 🗆 X                         |
|-------------------------------------------------------------------------------------------------|-----------------------------------------------|-------------------------------|
| 新規出願取込                                                                                          | Frame 設定                                      | 読込書込                          |
| ▶ Html File Cギノキンコン出版<br>P000000<br>0004000225039                                               | 3テフト立主¥願主(特許)¥特許願(通常)-新祥式<br>Microsoft Access | ☆ # 時接受特許願<br>20<br>.HTM      |
| 書類名     特許願       整理番号     P000003-1       手続日     2017/09/01                                   | () 審査請求期限を計算しますか?                             | 出願(審) ↓<br>003-1<br>当 技術担当1 ↓ |
| <ul> <li>書証争項優先権発電</li> <li>出願日</li> <li>2017/09/0</li> <li>審査請求期間</li> <li>国際出願翻訳期間</li> </ul> | はい(Y) いいえ(N)<br>提出期限 提出                       | 番号 888888                     |

・期限計算メッセージを非表示とした場合の読込後の画面です。 メッセージは表示されず、期限は自動で設定されます。

| 書類名特許願           | 1 法区分 特許 🔍 出願(審) 🗸            |
|------------------|-------------------------------|
| 整理番号 P000003-1   | 願書整理番号 P000003-1              |
| 手続日 2017/09/01   | 管理担当入力担当者 🤍 明細担当 技術担当1 🔍      |
| 書註事項 優先権 発明者     | 出願人 代理人 その他 包袋管理              |
| 出願日 2017/09/01 2 | 出題番号 2017-000000 予納番号 8888888 |
| 審査請求 期間 3        | 諸求期限 2020/09/01               |
| 国際出願翻訳期間         | 提出期限                          |
| 外国語翻訳            | 提出期限                          |
| 名称 ハンドスキャナ       |                               |

・初期設定は従来の基準(表示する)となっていますので、新仕様への変更をご希望の場合は弊社へ お問い合わせください。

- (5) その他のツール
- 53. KEMPOSOfficeの条件検索にCSV出力の機能を追加しました。

| 特許管理システム          |                                         |      |
|-------------------|-----------------------------------------|------|
| 作業リスト 案件情報検索 スケジュ | ール 条件後点 期目検索                            |      |
|                   |                                         | E570 |
| 条件被索              |                                         |      |
|                   | 12.00                                   |      |
| 15107-10          |                                         |      |
| 南部のの              |                                         |      |
| 法分                | ■ 指定なし 💌                                |      |
| 日付指               | 2 瓶定なし 🔽 🗠                              |      |
| 日付配               | 2 据定なし > ~                              |      |
| Ker/W             |                                         |      |
|                   | 9                                       |      |
| 我明白被表             | Ŧ.                                      |      |
| 包装店               | <u>x</u>                                |      |
| Lint S            | 2 正部日 く 第三人 探護事事 く 言葉 人 語味く 法はない へ 昭美 く |      |

・「CSV 出力」ボタンを押すと、以下の欄が表示されます。「保存」を選択します。

| localhost から DownLoad.csv (62.3 KB) を開くか、または保存しますか? | )          |         | ×        |
|-----------------------------------------------------|------------|---------|----------|
|                                                     | ファイルを開く(0) | 保存(S) ▼ | キャンセル(C) |

・出力項目については以下のとおりです。
 整理番号、出願日、出願番号、顧客 Ref、代表出願人名、代表出願人 YourRef、発明の名称、請求項数、
 公開日、公開番号、登録日、登録番号

54. kmp 担当一括更新について、翻訳担当者、補助担当者1および2も更新対象に追加しました。

・更新前の出願台帳です。

外国出願タブに、翻訳担当者:翻訳担当1、補助担当1:事務担当2、補助担当2:事務担当3が それぞれ設定されています。

| -8                                                                                                    |                                                       | 出願台帳                                                                                     |                     |                            |                                                                 |                                       |                                | - 🗆 ×                         |
|----------------------------------------------------------------------------------------------------|-------------------------------------------------------|------------------------------------------------------------------------------------------|---------------------|----------------------------|-----------------------------------------------------------------|---------------------------------------|--------------------------------|-------------------------------|
| 出願台帳 完全─致<br><sup>出願台帳(全)</sup> 承 選択表                                                                               | ✓ 整理番号 ✓ 500000<br>Revival Copy Edit                  | 3 <mark>-1</mark><br>All Entry                                                           | Report<br>New       | Preview<br>Write           | Print Delete                                                    | 自願し内内                                 |                                | 戶続追加                          |
| <ul> <li>整理番号 P000003-1</li> <li>1002 JP ↓</li> <li>全件表示 出願人数 2 共願<br/>出願人 P02 ↓ 特許株式</li> <li>代理人 ↓</li> </ul>     | 特許 ↓ 管理者 ♪<br>特 ↓ 内内 ↓ 担当者 打<br>分母 0 通知先 知的財<br>式会社   | 人力担当者 ↓<br>友術担当1 ↓<br>1産部                                                                | 担当并3<br>事務担当        | 聖士<br>当者 事務<br>」<br>」<br>山 | 担当1 ↓<br><b>発明者</b> (<br>本信二                                    | )<br>年金期限<br>)<br>納付年<br>存続!          | ✓ 201<br>4月0<br>期限 203         | 9/10/25                       |
| 優先権<br>原出願<br>出願小∽▶                                                                                                 | 2010年6月20日 公開日<br>2010-490062 公開Na<br>審請期限 2013/06/20 | 年金更新                                                                                     | (公)<br>(公)<br>(学任他) | 告日<br>告Na<br><b>発明者</b>    | 権利者                                                             | 登録日<br>登録Na<br>教量                     | 2015年1<br><b>5</b> 5<br>任意期限   | 0月25日<br>5 <b>52222</b><br>請求 |
| 出腺形態<br>国連<br>編集<br>進捗<br>抽出<br>2<br>名称<br>English<br>ハンドスキャナ<br>IPC<br>A11B 1/11<br>A11B 2/11<br>Key<br>Word<br>備考 | [請求済] ↓ 2013/05/20<br>袋 包袋 編集 全期限<br>印刷済 □ 限定表示       | <b>権利範囲</b><br>国際出願<br>国際公開<br>国際登録<br>保護認容<br>仮出願日<br>E<br>譲渡記録<br>Reel No.<br>Fram No. | ·查 <b>在過</b>        | 出現書誌                       | <ul> <li>図面包袋</li> <li>総通知</li> <li>総規限</li> <li>総応答</li> </ul> | · · · · · · · · · · · · · · · · · · · | <b>外国期限</b><br>「DS期間」<br>IDS提出 | ※内                            |

・kmp 担当一括更新.mdb を起動します。

新たに翻訳担当者、補助担当1、補助担当2の欄が追加されています。

| -                       |    |            |      |                 |          | 一倍   | 更新          |          |          |      |                   |     |       |             |               | -        |      |
|-------------------------|----|------------|------|-----------------|----------|------|-------------|----------|----------|------|-------------------|-----|-------|-------------|---------------|----------|------|
| 担当者一                    | 括  | 更新         |      |                 |          |      |             |          |          |      |                   | Se  | t Res | nl          | 検索            | 更        | ш    |
| 内明显示 (内内<br>100-110 (内内 | w  | 網路物面       | 1. C | 8               | <u>×</u> |      | ¥.          | <u>V</u> | <u>出</u> |      |                   | ~   |       |             |               |          |      |
| 留理者<br>发新官理書            | W. | Nell Hills | Null | ● 新田山<br>東新泰信田山 | INC.     | Nell | 新新<br>王和新   | SHR (    | W 1      | Null | ·補助把当1<br>更新補助把当1 | N.  | Nall  | 通助担<br>更取通5 | 些1<br>10日1932 |          | Nell |
| 原新 陸總會等                 |    | 出朝報刊 副書刊   | 社議委員 |                 | 出版       | 8    | <b>油作</b> 日 | 12:24    | 推出       | 5월   | 事務推出              | AT. | 2社社者: | 調動調         | 41            | New Hill | 2    |

・検索条件を指定し、検索ボタンを押します。

下図は翻訳担当者を検索条件に指定して検索を行った後の画面です。

| k           |    |               |             |     |        |        |       |        | -183 | Ellifi |       |        |                           |      |          |         |     | - 0 |
|-------------|----|---------------|-------------|-----|--------|--------|-------|--------|------|--------|-------|--------|---------------------------|------|----------|---------|-----|-----|
| 担当者一        | 括  | 更新            |             |     |        |        |       |        |      |        |       |        |                           | S    | et Re:   | eet 検索  | 3   | E新  |
| 四外区分 内内     | 4  | Nega          |             |     |        | Q.     |       | 21     |      |        |       | LMB    |                           | ]~[  |          |         | 125 |     |
| 法分割 全種      | 14 | <b>注制</b> 入 🖌 |             | ×   |        | ¥.     | 1     | w:     |      | ¥.     | 36    | 日代度全   |                           | ~    |          |         |     |     |
| 管理者         | 4  | Nall   IE     | 8 C         | 41  | Mall   | - 新設相当 |       |        | Nall | HinHib |       | v Hull | - 補助預当10                  | 19   | Null     | 補助抵出計   | 4   | Nu  |
| 更新管理者       |    | ↓ 更新主         | 13 <b>1</b> |     | ~      | 更新事物   | 183   |        |      | 更新翻訳   | 抱当者   | 4      | 更新採助担当!                   | 1    | ¥        | 更新操作相当2 |     |     |
| 更新程度者号      |    | - Handley     | MERM        | 世   | 11日年   |        | 1     | HWE.   | 1    | 皇师日    | 前理者   | 把当者    | 事件担当                      | 1    | 「「「「「「」」 | 朝鮮祖当1   | 和新新 | 当2  |
| F F000003-1 |    | 制件            | P02         | 202 | 10-496 | 062    | 2010/ | /06/20 | 2015 | /10/25 | 人力担当者 | 一般的把当  | <ol> <li>事務担当1</li> </ol> | - 18 | 派担当1     | 重動担当2   | 奉信也 | 133 |

- ・検索後は、紫色の文字で「更新〜」と記載されたプルダウンにて更新後の担当者を選択します。 下図は以下のように担当者を更新する場合の画面です。
  - ・翻訳担当者:翻訳担当1→翻訳担当2
  - ・補助担当1:事務担当2→事務担当4
  - ・補助担当2:事務担当3→事務担当5

| 2           |             |          |         |       |          | 一語      | 東新       |                                       |        |           |             |           | - 1                                   |
|-------------|-------------|----------|---------|-------|----------|---------|----------|---------------------------------------|--------|-----------|-------------|-----------|---------------------------------------|
| 担当者一指       | 舌更新         |          |         |       |          |         |          |                                       |        |           | Set Re      | 検索        | 更新                                    |
| 内州区分内内,     | 「「「「「「「」」」  |          | 1       | W.    |          |         |          |                                       | 出粮日    |           | • [         |           |                                       |
| 法分部 全種 (    | E HENALW    | i iy     | 1       | 4     | ¥        |         | 4        | ×                                     | 聖錄日日   |           | •           |           |                                       |
|             | Null   Hill | N.       | Null    | 事務提出  | Y        | Null    | MARINE : |                                       | y Null | 補助担当! 面积机 | By Null     | 補助發展之業    | ····································· |
| 更新管理者       | · 更新想       | 541      | 4       | 更新事務推 |          | 14      | 更新翻      | 211日書 注                               |        | 更新補助担当! 译 | 昭担当4 🗸      | 更新福秋起当    | 車務担当5                                 |
| 東西 聖理書号     | 出潮增加        | INTE Pet | 北部委員    | -     | 15.9     | 81      | 资料日      | · · · · · · · · · · · · · · · · · · · | 報当者    | 南京市省      | <b>国际投资</b> | DOLARES : | 國際田田福2.                               |
| P P000000-1 | 特許          | P02      | 2010-49 | 0062  | 2010/06/ | 20 2015 | 5/10/25  | 入力提出場                                 | 1 技術担当 | 1 ●務證書1   | 翻訳相当1       | 事務推当2     | 事務推当3                                 |

・画面左端のチェック(下図赤枠)が該当の案件のレコードに付いている事を確認し、更新ボタンを押します。 メッセージが表示されますので、はいを押すとデータが更新されます。

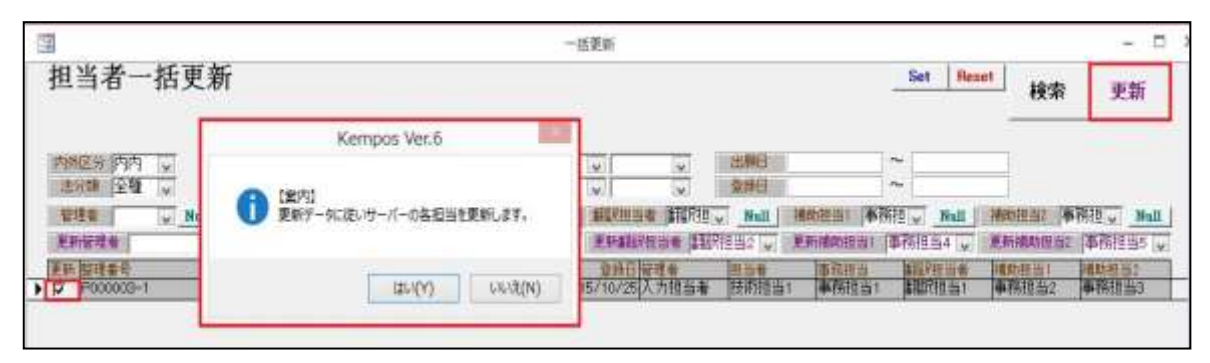

- ・更新後の出願台帳の画面です。
- 外国出願タブの翻訳担当者、補助担当1、補助担当2がそれぞれ更新されています。

| 11 |                  |             |                      |               | 出願台帳     |       |           |              | _      |               | - 🗆 ×              |
|----|------------------|-------------|----------------------|---------------|----------|-------|-----------|--------------|--------|---------------|--------------------|
| 3  | 出願台帳             | 完全一致        | ↓<br>整理番号 、          | p000003       | -1       | Repor | t Preview | Print        | 自願、内   | り、特し          | 手続追加               |
|    | 整理番号 P000003-1   | 达代衣         | Revival Copy<br>特許 v | Edit<br>管理者 入 | 力担当者     | ✓ New | #理士       | Delete       | ~      |               |                    |
|    | 1002             | JP 🗸        | 特、内内、                | 担当者 技         | 術担当1     | ✓ 事務: | 担当者 事務    | <u></u> 翔担当1 | ↓ 年金期限 | 🖌 20          | 19/10/25           |
|    | <b>全件表示</b> 出願人数 | 2 共願        | · 分母   0 通知先         | 知的財           | 産部       |       |           | 発明者          | 0 納付年  | 4月0           |                    |
|    | 出願人 PO2 🗸        | 特許株式        | 代会社                  |               |          |       | L         | 山本信二         |        | *****         |                    |
|    | 代理人              | ]           |                      |               | 1        |       | 1         |              | 仔統     | 期限 20         | 30/06/20           |
|    | 優先権              | 出願日         | 2010年6月20日           | ] 公開日         |          |       | 公告日       |              | 登録日    | 2015年1        | 0月25日              |
|    | 原出願              | 出願Na        | 2010-490062          | 公開No.         |          |       | 公告Na      |              | 登録Na   | 5             | 552222             |
|    | 出願ルート            | ↓ 請求項       | 審請期限 2013,           | /06/20        | 年金更新     | 受任他   | 発明者       | 権利者          | 数量     | 任意期限          | 請求                 |
|    | 出願形態             | <b>v</b> 10 | 請求済 🗸 2013,          | /05/20        | 権利範囲     | 審査経過  | 出願書誌      | 图面包袋         | § 外国出願 | 外国期限          | 案内                 |
|    | 関連 編集 進捗         | 抽出 包        | 袋 包袋 編集              | 全期限           |          | 2     |           | 6            |        | 「IDS期間        |                    |
|    | 名称 English       |             | 印刷済「限定表              | T             | 国際出題     |       |           |              |        | IDS提          | £                  |
|    | ハンドスキャナ          |             |                      |               | 国際公開     |       | 開番        |              |        | <b>新建</b> 用   | 日当者                |
|    |                  |             |                      |               | 国际夏越保護認容 |       | 日日日       |              |        | <b>都</b> 羽詞尺相 | 1当2↓               |
|    |                  |             |                      |               | 仮史願日     | I.    | 仮報        | 1            |        | 之前月わた         | 19 <sup>14</sup> 1 |
|    | IPC A11B 1/11    |             |                      | 1             |          | EP指定  | 国登録番号     |              |        | 事務担           |                    |
|    | A11B 2/11        |             |                      |               | 讓渡記録     |       | 最終        | 拒絶通知         |        | 25865         | o Wo               |
|    | Key              |             |                      |               | Reel No. |       | 最終        | 拒絕期限         |        | 11101         | 알려스<br>1월년 11      |
|    | 備考               |             |                      |               | Fram No. |       | 最終        | 拒絕応答         |        | + 1012        |                    |

55. 出願台帳上の顧客担当の部署を一括更新するツールを用意しました。

・更新前の出願台帳の共同出願画面です。

| -8                                           | 出願台帳                                      |                       |                            |
|----------------------------------------------|-------------------------------------------|-----------------------|----------------------------|
| 出願台帳 完全一致                                    | ✓ 整理番号 ↓ p000003-1                        | Report Preview        | Print 自願 、 内内              |
| ■ 遊び (1) (1) (1) (1) (1) (1) (1) (1) (1) (1) | Revival Copy Edit All End<br>特許 管理者 入力担当者 | try New Write U 担当弁理士 |                            |
| 1002 JPマ                                     |                                           | → 事務担当者 事務            | 担当1  ↓ 年金期限<br>第日本 □ 納付年 4 |
| 出願人 РО2 ↓ 特許株式                               |                                           |                       |                            |
|                                              |                                           | 出願共願                  |                            |
| <sup>優先権</sup> 共同出顧                          |                                           |                       | 分数指定                       |
| 出願ルート<br>顧客名 特許株式                            | ↓ 共同 1 代表出願 ↓ ▼ 通知状 ▼                     | 「請求書」分担率<br>YourRef   | 0 % 減免 なし 🗸                |
|                                              | 5, 1                                      | 顧客担当山田                | 太郎 🔽 包括                    |
| 名称<br>顕客名 登明 — I                             | ○ 共同 2 発明者 ○ 丁 通知状 丁<br>新                 | 諸求書 労担率<br>YourBef    | 0 % 成免 なし 🗸                |

・kmpEXL 顧客部署\_2007.mdb を起動します。まず、データ更新に使用する Excel ファイルを作成します。 更新対象となる顧客を指定して検索後、作成ボタンを押します。

|              |       |      |        |        | 一括作成        |            |        |      |    | _  |
|--------------|-------|------|--------|--------|-------------|------------|--------|------|----|----|
| 顧客部署         | 一括    | 更新   |        | Excel  | I C:¥kmpSQI | ¥ExcelData | axlsx  |      | 検索 | 作成 |
| 内外区分口        | 内一    | 法分類  | 全種     | $\sim$ | 顧客種別        | 出願人        | $\sim$ |      | 取込 | 更新 |
| 顧客指定         | °02   | ~    | $\sim$ |        | $\sim$      |            | $\sim$ |      |    |    |
| Γ            | -     | ~    | ~      |        | ~           |            | $\sim$ |      |    |    |
| 整理番号         | 顧客Ref | 顧客担当 | 部署     | ¥D     | 部署名         |            | 新部署⊡ 7 | 下良内容 |    |    |
| ▶ P000006-6  | P02   | 山田太郎 |        | 1      | 知的財産部       |            | 0      |      |    |    |
| P2006-001    | P02   | 山田太郎 |        | 1      | 知的財産部       |            | 0      |      |    |    |
| P2004-001    | P02   |      |        | 0      |             |            | 0      |      |    |    |
| P000004-4    | P02   |      |        |        |             |            | 0      |      |    |    |
| P000006-4    | P02   |      |        | 0      |             |            | 0      |      |    |    |
| P2012-501    | P02   |      |        | 0      |             |            | 0      |      |    |    |
| P000003-1    | P02   | 山田太郎 |        | 1      | 知的財産部       |            | 0      |      |    |    |
| P000005-1    | P02   |      |        |        |             |            | 0      |      |    |    |
| T000003-11   | P02   |      |        |        |             |            | 0      |      |    |    |
| 160830WO1/JP | P02   |      |        |        |             |            | 0      |      |    |    |
|              |       |      |        |        |             |            |        |      |    |    |

・C ドライブの kmpSQL フォルダ内に Excel ファイルが作成されます。 下図赤枠の部署 ID、部署名が現在出願台帳に入力されている情報です。

|    | Α  | В    | С     | D    | E            | F     | G      | н     |      | J     | к     |
|----|----|------|-------|------|--------------|-------|--------|-------|------|-------|-------|
| 1  | ID | 出願ID | SeqNo | 顧客ID | 整理番号         | 顧客Ref | 顧客名    | 顧客担当  | 部署ID | 部署名   | 新部署ID |
| 2  | 1  | 919  | 1     | 62   | P000006-6    | P02   | 特許株式会社 | 山田 太郎 | 1    | 知的財産部 | 1     |
| 3  | 2  | 940  | 1     | 62   | P2006-001    | P02   | 特許株式会社 | 山田 太郎 | 1    | 知的財産部 | 1     |
| 4  | 3  | 941  | 1     | 62   | P2004-001    | P02   | 特許株式会社 |       | 0    |       | 0     |
| 5  | 4  | 942  | 1     | 62   | P000004-4    | P02   | 特許株式会社 |       |      |       |       |
| 6  | 5  | 943  | 1     | 62   | P000006-4    | P02   | 特許株式会社 |       | 0    |       | 0     |
| 7  | 6  | 959  | 1     | 62   | P2012-501    | P02   | 特許株式会社 |       | 0    |       | 0     |
| 8  | 7  | 1002 | 1     | 62   | P000003-1    | P02   | 特許株式会社 | 山田 太郎 | 1    | 知的財産部 | 1     |
| 9  | 8  | 1004 | 1     | 62   | P000005-1    | P02   | 特許株式会社 |       |      |       |       |
| 10 | 9  | 1069 | 1     | 62   | T000003-11   | P02   | 特許株式会社 |       |      |       |       |
| 11 | 10 | 1201 | 2     | 62   | 160830WO1/JP | P02   | 特許株式会社 |       |      |       | J     |

・新部署 ID 欄に更新後の部署の ID を入力し、ファイルを上書き保存します。 例として 3 件を「部署 ID1:知的財産部」から「部署 ID2:特許部」に更新します。

| 1    |       | ĸ     |  |  |  |
|------|-------|-------|--|--|--|
|      | ,     |       |  |  |  |
| 部署ID | 部署名   | 新部署ID |  |  |  |
| 1    | 知的財産部 | 2     |  |  |  |
| 1    | 知的財産部 | 2     |  |  |  |
| 0    |       | 0     |  |  |  |
|      |       |       |  |  |  |
| 0    |       | 0     |  |  |  |
| 0    |       | 0     |  |  |  |
| 1    | 知的財産部 | 2     |  |  |  |
|      |       |       |  |  |  |
|      |       |       |  |  |  |
|      |       |       |  |  |  |
|      |       |       |  |  |  |

| Ξ | 00            |              |
|---|---------------|--------------|
|   | 部署            | 登録済部署確認 知的財產 |
|   | No.           | 部署名/英名 普     |
|   | 1             | 知的財産部        |
|   | TEL           |              |
|   | Fax           |              |
|   | ■普孙<br>M-3    |              |
|   | 備君            |              |
|   | IVH D         |              |
| ) | 2             | 特許部          |
|   | TEL           |              |
|   | Fax           |              |
|   | 略称            |              |
|   | Mail<br>(ਵ-ਵ- |              |
|   | 1/#~5         |              |
|   |               |              |

・更新ツールを開き、取込ボタンを押します。Excel で入力した新部署のデータが画面上に表示されます。

| 三部 一括作成 一    |       |      |        |                               |        |     |        |      |    |    |
|--------------|-------|------|--------|-------------------------------|--------|-----|--------|------|----|----|
| 顧客部署一括更新     |       |      |        | Excel C:¥kmpSQL¥ExcelDataxIsx |        |     |        |      | 検索 | 作成 |
| 内外区分         | 内へ    | 法分類  | 全種     | $\sim$                        | 顧客種別   | 出願人 |        |      | 取込 | 更新 |
| 顧客指定         | P02 [ | ~    | $\sim$ |                               | $\sim$ | ~   | $\sim$ | -    |    |    |
| Γ            | [     | ~    | ~      |                               | ~      | ~   | ~      | _    |    |    |
| 整理番号         | 顧客Ref | 顧客担当 | ł      | 部署₪                           | 部署名    |     | 新部署₪   | 不良内容 |    |    |
| ▶ P000006-6  | P02   | 山田太郎 |        | 1                             | 知的財産部  |     | 2      |      |    |    |
| P2006-001    | P02   | 山田太郎 |        | 1                             | 知的財産部  |     | 2      |      |    |    |
| P2004-001    | P02   |      |        | 0                             |        |     | 0      |      |    |    |
| P000004-4    | P02   |      |        |                               |        |     |        |      |    |    |
| P000006-4    | P02   |      |        | 0                             |        |     | 0      |      |    |    |
| P2012-501    | P02   |      |        | 0                             |        |     | 0      |      |    |    |
| P000003-1    | P02   | 山田太郎 |        | 1                             | 知的財産部  |     | 2      |      |    |    |
| P000005-1    | P02   |      |        |                               |        |     |        |      |    |    |
| T000003-11   | P02   |      |        |                               |        |     |        |      |    |    |
| 160830WO1/JP | P02   |      |        |                               |        |     |        |      |    |    |

・更新ボタンを押すと、顧客部署データの更新が行われます。

下図は更新終了後の画面です。更新された出願の一覧が表示されています。

|                 |       |      | 一括作成         |             |        |      |    | _  |
|-----------------|-------|------|--------------|-------------|--------|------|----|----|
| 顧客部署一括          | 更新    | Exce | el C:¥kmpSQl | .¥ExcelData | xlsx   |      | 検索 | 作成 |
| 内外区分内内。         | 法分類   | 全種 🗸 | 顧客種別         | 出願人         | $\sim$ |      | 取込 | 更新 |
| 顧客指定 PO2        | V   \ | ~    | ~            | $\sim$      | $\sim$ | -    |    |    |
|                 | ~     | ~    | ~            | ~           | $\sim$ |      |    |    |
| 整理番号 顧客Ref      | 顧客担当  | 部署₪  | 部署名          |             | 新部署□   | 不良内容 |    |    |
| ▶ P000006-6 P02 | 山田太郎  | 1    | 知的財産部        |             | 2      |      |    |    |
| P2006-001 P02   | 山田太郎  | 1    | 知的財産部        |             | 2      |      |    |    |
| P000003-1 P02   | 山田太郎  | 1    | 知的財産部        |             | 2      |      |    |    |

・更新後の出願台帳の共同出願画面です。顧客担当の部署が知的財産部から特許部に更新されています。

|                                         | 出願台                                                | 帳                      |                                                                                 |                |  |  |  |
|-----------------------------------------|----------------------------------------------------|------------------------|---------------------------------------------------------------------------------|----------------|--|--|--|
| 出願台帳 完全一致                               | 👽 整理番号 🛛 👽 p000003-1                               | Report                 | Preview F                                                                       | Print 自願 🗔 P   |  |  |  |
| 出願台帳(全) 👤 選択表                           | Revival Copy Edit                                  | All Entry New          | Write D                                                                         | elete 🔽        |  |  |  |
| ▶ 整理番号 P000003-1<br>1002 JP ✓           | 特許、     管理者     入力       特、     内内、     担当者     技術 | 担当者 🔍 担当并<br>担当1 🔍 事務担 | 理士<br>当者   事務担当                                                                 | ✓<br>当1 ↓ 年金期  |  |  |  |
| <b>全件表示</b> 出願人数 2 共願<br>出願人 P02 ↓ 特許株式 | 份母0 通知先 特許部<br>式会社                                 |                        | <b>発明者</b><br>山田太郎                                                              |                |  |  |  |
| 優先権                                     |                                                    | 出願共願                   |                                                                                 |                |  |  |  |
| 原田願 共同出願                                | $\checkmark$                                       |                        | 5                                                                               | <b>) 教指定</b> 0 |  |  |  |
| 出願ルート 顧客Ref PO2 、                       | ↓ 共同 1 代表出願 ↓ ▼ 通)                                 | 四状 ▶ 請求書 分担            | × 0 9                                                                           | % 滅免 なし        |  |  |  |
|                                         |                                                    | 顧客                     | 19<br>19<br>11<br>11<br>11<br>11<br>11<br>11<br>11<br>11<br>11<br>11<br>11<br>1 | 郎<br>マ         |  |  |  |
| 名称 <sup>觀音nei</sup> H10 、               |                                                    | 344 月 諸水香 万担           | .+ 0                                                                            | ^0 滅光 なし       |  |  |  |
- 56. 各国手続設定の IDSRep や IDS 対象国を一括更新するツールを用意しました。
- ・各出願種別の各国手続設定にも「IDSRep」や「IDS対象国」の項目があり、チェックを付けることで チェックが付けられた手続に対して IDS 期限の設定が可能となっております。 今回、複数の手続に対して一括で IDSRep や IDS 対象国の設定が出来るツールを用意しました。

|          |          |                  |            | IDSRep一括設) |         |   |       |          |          |          |
|----------|----------|------------------|------------|------------|---------|---|-------|----------|----------|----------|
| DS報望     | 与分       | 象手続一             | 括設定ツー      | - 1/×      |         |   |       |          |          |          |
|          |          | - <b>*</b> J 170 |            |            |         |   |       |          | -        |          |
| 山田市県有里方り | ~ //     | ×                | 100#18 0   | ×          |         |   |       |          | 再        | 読込       |
| 心合期限     | 全任       | ×                |            |            |         |   |       |          |          |          |
| ※応答期限    | を変更      | すると手続名1~!        | 5のブルダウンの内3 | 容が変わります。   |         |   |       |          | *        | 全宏       |
| 手続名1     |          |                  |            |            | ~       |   |       |          | 33       | × 715    |
| 手続名2     | 1        |                  |            |            |         |   |       |          |          | 日立に      |
| 主结衣?     |          |                  |            |            | 1 1000  |   |       |          | 5        | ミ 新      |
| 10/2-00  | <u> </u> |                  |            |            | Y       |   |       |          |          |          |
| 于硫治4     |          |                  |            |            | V       |   |       |          |          |          |
| 手続名5     |          |                  |            |            | ~       |   | Check | Clear    |          |          |
| ProcID   |          | 出願種別名。           | 出願種別 →     | 手続名 🔹      | ProcDef | - | IDS   | Rep 🗸    | IDS対象国 🗸 | 更新対象     |
| 1        |          | 特許(公)            | 110        | 受任         | 10100   |   |       |          |          |          |
| 20       |          | 特許(公)            | 110        | 中途受任       | 10200   | 1 |       |          |          |          |
| 31       |          | 特許(公)            | 110        | 30条適用      | 10300   |   |       |          |          |          |
| 73       |          | 特許(公)            | 110        | 出願(審)      | 11001   |   |       | 8        |          |          |
| 142      |          | 特許(公)            | 110        | 出願(審翻)     | 11401   |   |       |          |          |          |
| 145      |          | 特許(公)            | 110        | 変更出願(審)    | 12101   |   |       |          |          |          |
| 208      |          | 特許(公)            | 110        | 分割出願(審)    | 12201   |   |       |          |          |          |
| 275      |          | 特許(公)            | 110        | 優先証明       | 14100   |   |       | S.       |          |          |
| 3415     |          | 特許(公)            | 110        | 優先権主張通知    | 14110   |   |       |          |          |          |
| 294      |          | 特許(公)            | 110        | 翻訳提出       | 14200   |   |       |          |          |          |
| 313      | 1        | 特許(公)            | 110        | 出願翻訳       | 14210   |   |       |          |          |          |
| 316      |          | 特許(公)            | 110        | 追完提出       | 14300   |   |       | 8        |          |          |
| 2810     |          | 特許(公)            | 110        | 30条提出      | 14310   |   |       |          |          |          |
| 335      |          | 特許(公)            | 110        | 国内書面       | 14401   |   |       |          |          |          |
| 345      |          | 特許(公)            | 110        | 国際出創(30)   | 15110   |   |       |          |          |          |
| 348      |          | 特許(公)            | 110        | 国際出願(NO)   | 15120   |   |       | 8        |          |          |
| 417      |          | 特許(公)            | 110        | 公表         | 21100   |   |       | <u> </u> |          |          |
| 423      |          | 特許(公)            | 110        | 冉公表        | 21110   | _ |       |          |          |          |
| 429      |          | 特許(公)            | 110        | 周萄通知       | 21200   |   |       |          |          |          |
| 448      |          | 特許(公)            | 110        | 公開請求       | 21250   |   |       |          |          |          |
| 451      |          | 特許(公)            | 110        | 公開         | 21300   | _ |       |          |          | <u> </u> |
| 492      |          | 特許(公)            | 110        | 公法         | 21500   | _ |       |          |          |          |
| 497      |          | 特許(公)            | 110        | 公告         | 21600   | _ |       |          |          | <u> </u> |
| 510      |          | 特許(公)            | 110        | 登标省定       | 21700   | 1 |       | 151      |          |          |
| 572      |          | 特許しなり            | 110        | 1201(年数)   | 21800   |   |       |          |          | <u> </u> |
| 010      |          | 特許(公)            | 110        | 登録(牛金)     | 22001   | _ |       | Ц        |          | <u> </u> |
| 084      |          | 何計(公)            | 110        | 豆球公報       | 22100   | _ |       |          |          |          |

- 57. マドプロ加盟国について、個別に出願種別を用意しました。
- ・現在マドプロ経由の商標出願用種別として「US\_MP 商標」、「PH\_MP 商標」を設けていますが、 今回のバージョンアップですべての加盟国について新たに出願種別を用意しました。
- ・作成された種別のひとつ、「CN\_MP 商標」の出願種別設定画面です。

| -8                              | 出願種別                                                                                                    | - 🗆 X     |
|---------------------------------|----------------------------------------------------------------------------------------------------|-----------|
| 出願種別設定 部                        | ─致                                                                                                    | 手続設定期限設定  |
| 国分類 CN 🔍 法分類 商 💆                | Edit New Write                                                                                                    | DS設定 一覧表示 |
| ▶ 種別Ⅲ 1841 Code T               | 出願国(中国) 🗸 💈                                                                                                    | 去分類 商 🗸   |
| 並び順回 1841                       | 種別名 CN_MP商標                                                                                                    | 所規選択除外 匚  |
| 手続分類 外国商標 🗸                     | 種別英名 Trade Mark                                                                                                    |           |
| 各種設定 期限設定 年金設定                  |                                                                                                    |           |
| 関連出願<br>DS提出 「 0<br>JP指定取下 なし 、 | EP指定国分類          指定国出願分類          指定国出願日          移行期限          移行期限          PCT移行期限          PCT翻訳延長       0         翻訳期限       なし |           |
| 備考 マドブロ経由の出願用                   |                                                                                                    | ^         |

・使用可能手続です。外国商標の共通手続の他、「保護認容声明の通知」、「登録(存続期限の計算なし)」、 「オフィスアクション」、「事後指定発効(マドプロ内外)」が使用可能です。

・オフィスアクションの応答期間設定は、従来の種別(新旧ある場合は新)から引き継ぎます。

| Ξ | 00   | 各国手続設定 |    |            |        |            |        |                  |           |            |            | _     |           | $\times$        |  |
|---|------|--------|----|------------|--------|------------|--------|------------------|-----------|------------|------------|-------|-----------|-----------------|--|
|   | 1841 | 240    | CN | 中国         |        |            | 使      | 用可能手続の印刷         | 手続定義の追    | 加と傾        | §正         | 工程分類の | り追加と      | 修正 🖌            |  |
|   | Code | 国名     |    | 工程分類       |        | 手続定義ID     |        | 手続詳細             |           | IDS<br>Rep | IDS<br>対象国 |       | IDS<br>提出 | 変更/<br> <br> 削除 |  |
| ► |      |        |    | 出願         | $\sim$ | 出願         | $\sim$ | 出願               |           | Г          |            |       | Г         | ~               |  |
|   |      |        |    | 出願         | $\sim$ | 変更出願       | $\sim$ | 変更出願             |           | Г          |            |       | Γ         | 1               |  |
|   |      |        |    | 出願         | $\sim$ | 分割出願       | $\sim$ | 分割出願             |           |            |            |       | Г         | ~               |  |
|   | CN   | 中国     |    | 審査         | $\sim$ | 事後指定(内外)   | $\sim$ | 事後指定発効(マドプロ      | 1内外)      | Г          |            |       | Γ         | ~               |  |
|   |      |        |    | 審査         | $\sim$ | 願番通知       | $\sim$ | 出願番号通知           |           |            |            |       | Γ         | ~               |  |
|   |      |        |    | 審査         | $\sim$ | 公告         | $\sim$ | 出願公告(これに伴う期      | 服計算なし〉    | Г          |            |       | Г         | ~               |  |
|   |      |        |    | 審査         | $\sim$ | 登査(経過)     | $\sim$ | 登録査定(設定納付期       | 限の計算なし)   |            |            |       | Г         | ~               |  |
|   | CN   | 中国     |    | 審査         | $\sim$ | 保護認容       | $\sim$ | 保護認容声明の通知(*      | マドブロ/国際意匠 |            |            |       | Γ         | ~               |  |
|   |      |        |    | 審査         | $\sim$ | 納付         | $\sim$ | 設定納付(納付年数入;      | 力なし〉      | Г          |            |       | Г         | ~               |  |
|   |      |        |    | 審査         | $\sim$ | 登録(商)      | $\sim$ | 登錄(存続期限·商標更      | 更新期限の計算あり | ·Γ         |            |       | Г         | ~               |  |
|   | CN   | 中国     |    | 審査         | $\sim$ | 登録(経過)     | $\sim$ | 登録(存続期限の計算)      | なし)       | Г          |            |       | Г         | ~               |  |
|   |      |        |    | 特許庁から指令・通知 | $\sim$ | 拒絕査定       | $\sim$ | 拒絕查定             |           |            |            |       | Г         | ~               |  |
|   |      |        |    | 特許庁から指令・通知 | $\sim$ | O.Action   | $\sim$ | オフィスアクション        |           | ব          |            |       | Г         | ~               |  |
|   | CN   | 中国     |    | 特許庁から指令・通知 | $\sim$ | O.Action   | $\sim$ | オフィスアクション        |           | П          |            |       | Г         | 1               |  |
|   |      |        |    | 特許庁から指令・通知 | $\sim$ | Rule155(4) | <      | Rule155(4)に基づく通知 | 0         | П          |            |       | Γ         | 1               |  |
|   |      |        |    | 特許庁から指令・通知 | $\sim$ | 庁通知        | ~      | 特許庁からの通知(応知      | 答不要)      | Г          |            |       | Γ         | 1               |  |
|   |      |        |    | 特許庁への応答・提出 | $\sim$ | 優先証明       | $\sim$ | 優先権証明書の提出        |           | Γ          |            |       | Г         | ~               |  |
|   |      |        |    | 特許庁への応答・提出 | $\sim$ | 翻訳提出       | $\sim$ | 翻訳文の提出           |           | Г          |            |       |           | ~               |  |
|   |      |        |    | 特許庁への応答・提出 | $\sim$ | 追完提出       | $\sim$ | 追完提出             |           | Г          |            |       |           | ~               |  |
|   |      |        |    | 特許庁への応答・提出 | $\sim$ | 対庁書類       | $\sim$ | 特許庁へのその他の携       | 昆出書類      | Г          |            |       | Γ         | 1               |  |

58. kmp 請求について、見積台帳の整理番号変更に請求形式変更と同様な処理を追加しました。

- ・整理番号を変更した場合、件名欄を再編集するためには、従来は別途「請求形式」を再選択する必要が ありました。整理番号を入力・修正した際、既に請求形式が入力されている場合には、 そのまま再編集するかを聞いて、「はい」で再編集できるようにしました。
- ・なお、請求台帳については平成28年9月バージョンアップで上記機能を実装済みです。